# ET-2200 Series Ethernet I/O Modules User Manual

Ethernet I/O Module Ver. 1.9, Jun. 2025

#### WARRANTY

All products manufactured by ICP DAS are warranted against defective materials for a period of one year from the date of delivery to the original purchaser.

#### WARNING

ICP DAS assumes no liability for damages consequent to the use of this product. ICP DAS reserves the right to change this manual at any time without notice. The information furnished by ICP DAS is believed to be accurate and reliable. However, no responsibility is assumed by ICP DAS for its use, nor for any infringements of patents or other rights of third parties resulting from its use.

#### **COPYRIGHT**

Copyright © 2023 by ICP DAS. All rights are reserved.

#### TRADEMARK

Names are used for identification only and may be registered trademarks of their respective companies.

#### **CONTACT US**

If you have any questions, please feel free to contact us via email at: service@icpdas.com

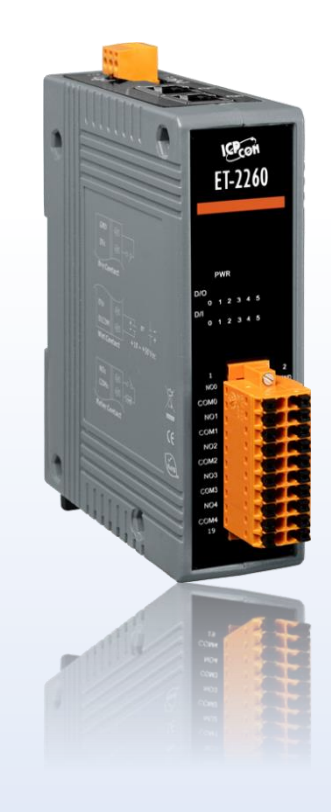

## **REVISION HISTORY**

The table below shows the revision history.

| Revision | Date       | Description                                                                                                    |  |  |  |
|----------|------------|----------------------------------------------------------------------------------------------------|--|--|--|
|          | June. 2025 | Add A.3 How to Perform Batch Setup for ET-2200 Module?                                                                                                    |  |  |  |
| 1.9      | May. 2025  | Add Modbus Register for (P)ET-2218H <b>S</b> -16 in Section 6.4.5 and Related information in Section 2.1, 2.2, 2.5, 4.4.4                                                                                                    |  |  |  |
|          | Oct. 2024  | Add the feature - "TCP Streaming" in Section 1.2                                                                                                    |  |  |  |
|          | Aug. 2024  | Add Section 6.4.6, 6.4.7 Modbus Register for<br>(P)ET-2224CIS/2228CIS/2224CI/2228CI                                                                                                    |  |  |  |
|          | Jul. 2024  | Add product models: (P)ET-2224P/2228P                                                                                                    |  |  |  |
| 1.8      | May. 2024  | <ul> <li>Add product models: (P)ET-2215H, (P)ET-2215H-16,</li> <li>(P)ET-2218H/S1, (P)ET-2218H-16/S1, (P)ET-2224CI/2228CI,</li> <li>(P)ET-2224CIS/2228CIS, (P)ET-2242U-32.</li> <li>1. Revise Section 2.1 Appearance, 2.2 Specification,</li> <li>2.5 Dimensions</li> <li>2. Add Section 4.4.3 AI Configuration- <ul> <li>(B) RTD Input, (C) Thermocouple Input</li> </ul> </li> <li>3. Add Section 4.4.4 AI Calibration- <ul> <li>(B) RTD Input, (C) Thermocouple Input</li> </ul> </li> <li>4. Add Section 4.16.5 –AI Example</li> <li>5. Add Modbus Register Table <ul> <li>Section 6.4.1 for (P)ET-2215H, (P)ET-2215H-16</li> <li>Section 6.4.4 for (P)ET-2218H/S1, (P)ET-2218H-16/S1</li> </ul> </li> <li>6. Add Type Code Table <ul> <li>Section 6.6 RTD</li> <li>Section 6.7 Thermocouple</li> </ul> </li> </ul> |  |  |  |
|          | Mar. 2024  | ♦ Section 6.4.1, (P)ET-2217 Modbus Register - (Addr. 00833)                                                                                                    |  |  |  |
| 1.7      | Sep. 2023  | <ol> <li>Revise Section 3.2, 3.3</li> <li>Add Section 4.4.4 AI - Calibration</li> <li>Add Section 4.4.8 AO - Calibration</li> <li>Add Section 4.16.2 ~ 4.16.4, MQTTX and DI/DO Examples</li> <li>Revise Chapter 5 I/O Pair Connection Applications</li> <li>Add Section 5.5.3 Example of Using Memory AIO</li> <li>Revise Appendix A.1 How Can I Factory Reset the Module?</li> </ol>                                                                                                    |  |  |  |

-2 -

| Revision | Date      | Description                                                                                                    |
|----------|-----------|----------------------------------------------------------------------------------------------------|
|          | Mar. 2023 | <ol> <li>Revise Section 6.4.1. The sampling rate of PET-2217 in fast<br/>mode is 200 Hz, and in normal mode is 20 Hz.</li> <li>Revise Section 2.2. Modify the URL of the data sheet</li> <li>Revise Section 6.4.2. The address 31000-31109 and 41000-<br/>41109 has been modified to 34097-34206 and 44097-44206</li> </ol> |
|          | Jan. 2023 | ♦ Revise the hardware information in Chapter 2                                                                                                    |
|          | Dec. 2022 | <ol> <li>Revise Sections 4.7, 5.1 to 5.4</li> <li>Add Section 5.5 Shared Memory</li> </ol>                                                                                                    |
|          | Nov. 2022 | ♦ Add Section 4.17 SNMP                                                                                                    |
| 1.6.0    | Sep. 2022 | ♦ Add the model ET-2217 (The AI module)                                                                                                    |
|          | Jun. 2022 | ♦ Add the model ET-2224/ ET-2228 (The AO module)                                                                                                    |
|          | Apr. 2002 | ♦ Revise Sections 2.2, 2.3, 2.4, and 2.6, add new models                                                                                                    |
|          | lan 2022  | 1. Add Modbus addresses in Section 6.4                                                                                                    |
|          | Jan. 2022 | 2. Add Section 6.5 Analog Input Type and Data Format Table                                                                                                    |
|          | Nov. 2021 | ♦ Support MQTT protocol                                                                                                    |
|          | Oct. 2021 | ♦ Add Section 1.3 Application                                                                                                    |
|          | Sep. 2021 | 1. Add the information about ET-2217CI/ 2217CI-4                                                                                                    |
|          |           | 2. Add Chapter 6.4 Modbus Register (AIO)                                                                                                    |
|          |           | 3. Add Appendix A.2 ~ A.4                                                                                                    |
| 1.5.0    | Jun. 2020 | Modify the official website-related links.                                                                                                    |
| 1.4.0    | Sep. 2019 | ♦ Add the information on the MQTT function.                                                                                                    |
| 1.3.0    | Jun. 2018 | $\diamond$ Add the hardware information about the ET-2261-16.                                                                                                    |
| 1.2.0    | Jul. 2017 | <ol> <li>Add the software and hardware information about the<br/>ET-2242U and ET-2255U.</li> <li>Updated the information about the Firmware Version v1.4.6</li> </ol>                                                                                                    |
|          |           | <ul><li>[Jun.16, 2017] in Chapter 4 Web Configuration.</li><li>3. Add Appendix A: Troubleshooting and Revision History.</li></ul>                                                                                                    |
| 1.1.3    | Feb. 2016 | <ol> <li>Add the software and hardware information about the<br/>ET-2254P, ET-2261 and ET-2268.</li> <li>Revise the information about the Firmware Version v1.3.9<br/>[Jan.20, 2016] in Chapter 4 Web Configuration.</li> </ol>                                                                                             |
| 1.1.0    | Nov. 2015 | <ul> <li>♦ Add the software and hardware information about the<br/>ET-2242, ET-2251 and ET-2255.</li> </ul>                                                                                                    |
| 1.0.0    | Sep. 2015 | ♦ Initial issue                                                                                                    |

## TABLE OF CONTENTS

| 1. | INTR                                                                        | RODUCTION8                                                                                                    |                                                                                                    |                                                                           |  |  |  |
|----|-----------------------------------------------------------------------------|----------------------------------------------------------------------------------------------------|----------------------------------------------------------------------------------------------------|---------------------------------------------------------------------------|--|--|--|
|    | 1.1                                                                         | Packing                                                                                                    | List                                                                                                    | 8                                                                         |  |  |  |
|    | 1.2                                                                         | Features                                                                                                    | 5                                                                                                    | 9                                                                         |  |  |  |
|    | 1.3                                                                         | Applicat                                                                                                    | ion1                                                                                                    | 5                                                                         |  |  |  |
| 2. | HAR                                                                         | DWARE I                                                                                                    | NFORMATION1                                                                                                    | 6                                                                         |  |  |  |
|    | 2.1                                                                         | Appeara                                                                                                    | nce10                                                                                                    | 6                                                                         |  |  |  |
|    | 2.2                                                                         | Specifica                                                                                                    | ation20                                                                                                    | 0                                                                         |  |  |  |
|    | 2.3                                                                         | Wiring C                                                                                                    | Connections                                                                                                    | 2                                                                         |  |  |  |
|    | 2.4                                                                         | Wiring t                                                                                                    | o the Connector                                                                                                    | 3                                                                         |  |  |  |
|    | 2.5                                                                         | Dimensi                                                                                                    | ons24                                                                                                    | 4                                                                         |  |  |  |
| 3. | GETT                                                                        | ING STA                                                                                                    | RTED                                                                                                    | 1                                                                         |  |  |  |
|    | 3.1                                                                         | Configu                                                                                                    | ring the Operating Mode                                                                                                    | 1                                                                         |  |  |  |
|    | 3.2                                                                         | Connect                                                                                                    | ing to the Network and the PC                                                                                                    | 2                                                                         |  |  |  |
|    | 3.3                                                                         | Configu                                                                                                    | ring the Network Settings                                                                                                    | 3                                                                         |  |  |  |
|    | 3.4                                                                         | Modbus                                                                                                    | TCP Testing                                                                                                    | 5                                                                         |  |  |  |
|    |                                                                             |                                                                                                    | -                                                                                                    |                                                                           |  |  |  |
| 4. | WEB                                                                         | CONFIG                                                                                                    | URATION                                                                                                    | 7                                                                         |  |  |  |
| 4. | <b>WEB</b><br>4.1                                                           | <b>CONFIG</b><br>Logging                                                                                                    | URATION                                                                                                    | <b>7</b><br>7                                                             |  |  |  |
| 4. | <b>WEB</b><br>4.1<br>4.2                                                    | CONFIG<br>Logging<br>Home                                                                                                    | URATION                                                                                                    | <b>7</b><br>7                                                             |  |  |  |
| 4. | <b>WEB</b><br>4.1<br>4.2                                                    | CONFIG<br>Logging<br>Home<br>4.2.1                                                                                                    | URATION                                                                                                    | <b>7</b><br>7<br>0                                                        |  |  |  |
| 4. | <b>WEB</b><br>4.1<br>4.2                                                    | CONFIG<br>Logging<br>Home<br>4.2.1<br>4.2.2                                                                                                    | URATION         3'           into the Web Server         3'           40         40           Home – DI/DO         40           Home – AI         40                                                                                                    | <b>7</b><br>7<br>0<br>1                                                   |  |  |  |
| 4. | <b>WEB</b><br>4.1<br>4.2                                                    | CONFIG<br>Logging<br>Home<br>4.2.1<br>4.2.2<br>4.2.3                                                                                               | URATION         3           into the Web Server         3           40         40           Home – DI/DO         40           Home – AI         40           Home – AO         40                                                                                                    | <b>7</b><br>7<br>0<br>1<br>2                                              |  |  |  |
| 4. | <b>WEB</b><br>4.1<br>4.2                                                    | CONFIG<br>Logging<br>Home<br>4.2.1<br>4.2.2<br>4.2.3<br>4.2.4                                                                                      | URATION                                                                                                    | <b>7</b><br>7<br>0<br>1<br>2<br>3                                         |  |  |  |
| 4. | <b>WEB</b><br>4.1<br>4.2                                                    | CONFIG<br>Logging<br>Home<br>4.2.1<br>4.2.2<br>4.2.3<br>4.2.4<br>Network                                                                           | URATION                                                                                                    | <b>7</b><br>0<br>1<br>2<br>3                                              |  |  |  |
| 4. | <b>WEB</b><br>4.1<br>4.2<br>4.3                                             | CONFIG<br>Logging<br>Home<br>4.2.1<br>4.2.2<br>4.2.3<br>4.2.4<br>Network<br>4.3.1                                                                  | URATION                                                                                                    | <b>7</b><br>0<br>1<br>2<br>5<br>5                                         |  |  |  |
| 4. | <ul><li>WEB</li><li>4.1</li><li>4.2</li><li>4.3</li></ul>                   | CONFIG<br>Logging<br>Home<br>4.2.1<br>4.2.2<br>4.2.3<br>4.2.4<br>Network<br>4.3.1<br>4.3.2                                                         | URATION                                                                                                    | <b>7</b><br>7<br>0<br>0<br>1<br>2<br>3<br>5<br>5<br>9                     |  |  |  |
| 4. | <ul><li>WEB</li><li>4.1</li><li>4.2</li><li>4.3</li></ul>                   | CONFIG<br>Logging<br>Home<br>4.2.1<br>4.2.2<br>4.2.3<br>4.2.4<br>Network<br>4.3.1<br>4.3.2<br>4.3.3                                                | URATION       3         into the Web Server       3         4       4         Home – DI/DO       4         Home – AI       4         Home – AO       4         OVP (Over-value Protection) Mechanism       4         IP Address Configuration       4         General Settings       4         Restore Factory Defaults/Firmware Update       50                         | <b>7</b><br>0<br>0<br>1<br>2<br>3<br>5<br>9<br>0                          |  |  |  |
| 4. | <ul> <li>WEB</li> <li>4.1</li> <li>4.2</li> <li>4.3</li> <li>4.4</li> </ul> | CONFIG<br>Logging<br>Home<br>4.2.1<br>4.2.2<br>4.2.3<br>4.2.4<br>Network<br>4.3.1<br>4.3.2<br>4.3.3<br>I/O Setti                                   | URATION       3         into the Web Server       3         40       40         Home – DI/DO       40         Home – AI       4         Home – AO       4         OVP (Over-value Protection) Mechanism       4         IP Address Configuration       4         General Settings       4         Restore Factory Defaults/Firmware Update       50         ngs       50 | <b>7</b><br>0<br>0<br>1<br>2<br>3<br>5<br>9<br>0<br>3                     |  |  |  |
| 4. | <ul> <li>WEB</li> <li>4.1</li> <li>4.2</li> <li>4.3</li> <li>4.4</li> </ul> | CONFIG<br>Logging<br>Home<br>4.2.1<br>4.2.2<br>4.2.3<br>4.2.4<br>Network<br>4.3.1<br>4.3.2<br>4.3.3<br>I/O Setti<br>4.4.1                          | URATION                                                                                                    | <b>7</b><br>00123559033                                                   |  |  |  |
| 4. | <ul> <li>WEB</li> <li>4.1</li> <li>4.2</li> <li>4.3</li> <li>4.4</li> </ul> | CONFIG<br>Logging<br>Home<br>4.2.1<br>4.2.2<br>4.2.3<br>4.2.4<br>Network<br>4.3.1<br>4.3.2<br>4.3.3<br>I/O Setti<br>4.4.1<br>4.4.2                 | URATION                                                                                                    | <b>7</b><br>7<br>0<br>0<br>1<br>2<br>3<br>5<br>5<br>9<br>0<br>3<br>3<br>4 |  |  |  |
| 4. | <ul> <li>WEB</li> <li>4.1</li> <li>4.2</li> <li>4.3</li> <li>4.4</li> </ul> | CONFIG<br>Logging<br>Home<br>4.2.1<br>4.2.2<br>4.2.3<br>4.2.4<br>Network<br>4.3.1<br>4.3.2<br>4.3.3<br>I/O Setti<br>4.4.1<br>4.4.2<br>4.4.3        | URATION                                                                                                    | 7 0 0 1 2 3 5 5 9 0 3 3 4 7                                               |  |  |  |
| 4. | <ul> <li>WEB</li> <li>4.1</li> <li>4.2</li> <li>4.3</li> <li>4.4</li> </ul> | CONFIG<br>Logging<br>Home<br>4.2.1<br>4.2.2<br>4.2.3<br>4.2.4<br>Network<br>4.3.1<br>4.3.2<br>4.3.3<br>I/O Setti<br>4.4.1<br>4.4.2<br>4.4.3<br>(A) | URATION                                                                                                    | 7 7 0 0 1 2 3 5 5 9 0 3 3 4 7 7                                           |  |  |  |

|      | (C)      | Thermocouple Input               | 59   |
|------|----------|----------------------------------|------|
|      | 4.4.4    | AI - Calibration                 | 60   |
|      | (A)      | Voltage/Current Input            | 60   |
|      | (B)      | RTD Input                        | 62   |
|      | (C)      | Thermocouple Input               | 64   |
|      | 4.4.5    | AI - RTC                         | 66   |
|      | 4.4.6    | AI - Data Logger                 | 66   |
|      | 4.4.7    | Analog Output Configuration      | 68   |
|      | 4.4.8    | AO - Calibration                 | 69   |
| 4.5  | Sync     |                                  | 72   |
|      | 4.5.1    | DIO Synchronization              | 72   |
| 4.6  | PWM      |                                  | 74   |
|      | 4.6.1    | PWM Configuration                | 74   |
| 4.7  | Pair Con | nection                          | 75   |
|      | 4.7.1    | I/O Pair-Connection Settings     | 75   |
| 4.8  | Filter   |                                  | 78   |
|      | 4.8.1    | Filter Settings                  | 78   |
| 4.9  | Monitor  |                                  | 79   |
| 4.10 | Change I | Password                         | 80   |
| 4.11 | Logout   |                                  | 81   |
| 4.12 | MQTT     |                                  | 82   |
|      | 4.12.1   | Connectivity Settings            | 83   |
|      | 4.12.2   | Publication Settings             | 85   |
|      | 4.12.3   | Restore Factory Defaults         | 86   |
| 4.13 | MQTT-D   | 0                                | 87   |
|      | 4.13.1   | MQTT – Digital Outputs           | 88   |
|      | 4.13.2   | Readbacks of the Digital Outputs | 89   |
| 4.14 | MQTT-D   | Ι                                | 90   |
|      | 4.14.1   | MQTT – Digital Inputs            | 91   |
| 4.15 | MQTT-A   | Ι                                | 92   |
| 4.16 | MQTT R   | ealization                       | 93   |
|      | 4.16.1   | Set up Mosquitto                 | 93   |
|      | 4.16.2   | MQTTX Instructions               | 99   |
|      | 4.16.3   | MQTT - DO Example                | .101 |
|      | (A)      | MQTT DO – Subscribe              | .101 |
|      | (B)      | MQTT DO – Power on Publish       | .103 |
|      | (C)      | MQTT DO – State Change Publish   | .106 |

|    |       | (D)       | MQTT DO – Periodic Publish                                      |     |
|----|-------|-----------|-----------------------------------------------------------------|-----|
|    |       | 4.16.4    | MQTT - DI Example                                               | 110 |
|    |       | (A)       | MQTT DI – State Change Publish                                  | 110 |
|    |       | (B)       | MQTT DI – Periodic Publish                                      | 113 |
|    |       | 4.16.5    | MQTT - AI Example                                               | 116 |
|    |       | (A)       | MQTT AI – Periodic Publish                                      | 117 |
|    | 4.17  | SNMP      |                                                                 | 120 |
|    |       | 4.17.1    | SNMP Agent Configuration                                        | 121 |
|    |       | 4.17.2    | SNMP Specific Trap                                              |     |
|    |       | 4.17.3    | SNMP I/O Example                                                | 124 |
|    |       | 4.17.4    | SNMP Trap Example                                               | 129 |
|    |       | 4.17.5    | SNMP Problem Solving                                            | 131 |
| 5. | I/O F | PAIR CON  | INECTION APPLICATIONS                                           | 133 |
|    | 5.1   | Set a Sin | ngle Module to Pull/Push Mode (DI/DO)                           | 133 |
|    |       | 5.1.1     | Pull Mode                                                       | 135 |
|    |       | 5.1.2     | Push Mode                                                       | 136 |
|    | 5.2   | Set Two   | Modules to Push Mode (Local DI to Remote DO)                    | 137 |
|    | 5.3   | Set Two   | Modules to Pull Mode (Remote DI to 2-Local DO)                  | 140 |
|    | 5.4   | Set Two   | Modules to Push Mode (2-Local DI to Remote DO)                  | 143 |
|    | 5.5   | Shared I  | Memory                                                          | 146 |
|    |       | 5.5.1     | Address Mapping for Shared Memory                               | 147 |
|    |       | 5.5.2     | Application of spreading the load (DIO)                         | 148 |
|    |       | 5.5.3     | Example of Using Memory AIO                                     | 150 |
|    |       | 5.5.4     | Master/Slave/MTCP/MUDP Data Exchange                            | 152 |
|    |       | 5.5.5     | Bits / Registers Data Exchange                                  | 153 |
| 6. | MO    | DBUS INF  | ORMATION                                                        | 154 |
|    | 6.1   | What is   | Modbus TCP/IP?                                                  | 154 |
|    | 6.2   | Modbus    | Message Structure                                               | 155 |
|    |       | 6.2.1     | 01(0x01) Read the Status of the Coils (Read DO Readback values) | 158 |
|    |       | 6.2.2     | 02(0x02) Read the Status of the Input (Read DI values)          | 160 |
|    |       | 6.2.3     | 03(0x03) Read the Holding Registers (Read AO Readback values )  | 162 |
|    |       | 6.2.4     | 04(0x04) Read the Input Registers (Read AI values)              | 164 |
|    |       | 6.2.5     | 05(0x05) Force a Single Coil (Write DO value)                   | 166 |
|    |       | 6.2.6     | 06(0x06) Set a Single Register (Write AO value)                 | 168 |
|    |       | 6.2.7     | 15(0x0F) Force Multiple Coils (Write DO values)                 | 170 |
|    |       | 6.2.8     | 16(0x10) Set Multiple Registers (Write AO values)               | 172 |
|    | 6.3   | Modbus    | Register Table (For DIO Module)                                 | 174 |
|    |       |           |                                                                 |     |

|       | 6.3.1      | Common Functions                                                 | 174   |
|-------|------------|------------------------------------------------------------------|-------|
|       | 6.3.2      | Specific Functions                                               | 176   |
| 6.4   | Modbu      | s Register Table (For AIO Module)                                |       |
|       | 6.4.1      | Modbus Register Table for (P)ET-2215H, (P)ET-2215H-16            |       |
|       | 6.4.2      | Modbus Register Table for (P)ET-2217                             |       |
|       | 6.4.3      | Modbus Register Table for ET-2217CI                              | 185   |
|       | 6.4.4      | Modbus Register Table for (P)ET-2218H/S1, (P)ET-2218H-16/S1      |       |
|       | 6.4.5      | Modbus Register Table for (P)ET-2218HS-16                        | 190   |
|       | 6.4.6      | Modbus Register Table for (P)ET-2224CIS/(P)ET-2228CIS            | 192   |
|       | 6.4.7      | Modbus Register Table for (P)ET-2224CI/(P)ET-2228CI              | 195   |
|       | 6.4.8      | Modbus Register Table for (P)ET-2224/2228                        | 198   |
| 6.5   | Analog     | Input Type and Data Format Table                                 | 201   |
| 6.6   | RTD Typ    | pe Code Table                                                    | 202   |
| 6.7   | 7 Thermo   | ocouple Type Code Table                                          | 203   |
| APPEN | DIX A: TRO | DUBLESHOOTING                                                    | 204   |
| A.1   | L How ca   | n I Factory Reset the Module (Password: Admin)?                  | 204   |
| A.2   | 2 How to   | update the firmware via Ethernet?                                | 206   |
| A.3   | B How to   | Perform Batch Setup for ET-2200 DIO module?                      | 209   |
|       | (A)        | Tab – Device Setting                                             | 210   |
|       | (B)        | Tab – Mass Network Setting                                       | 211   |
|       | (C)        | Tab – Mass Device Setting                                        | 213   |
| A.4   | Why is     | the Host computer unable to ping or search for the ET-2200 modul | e?217 |
| A.5   | 5 What is  | Digital-Input Filter (DI Filter)?                                |       |

-7 -

### 1. Introduction

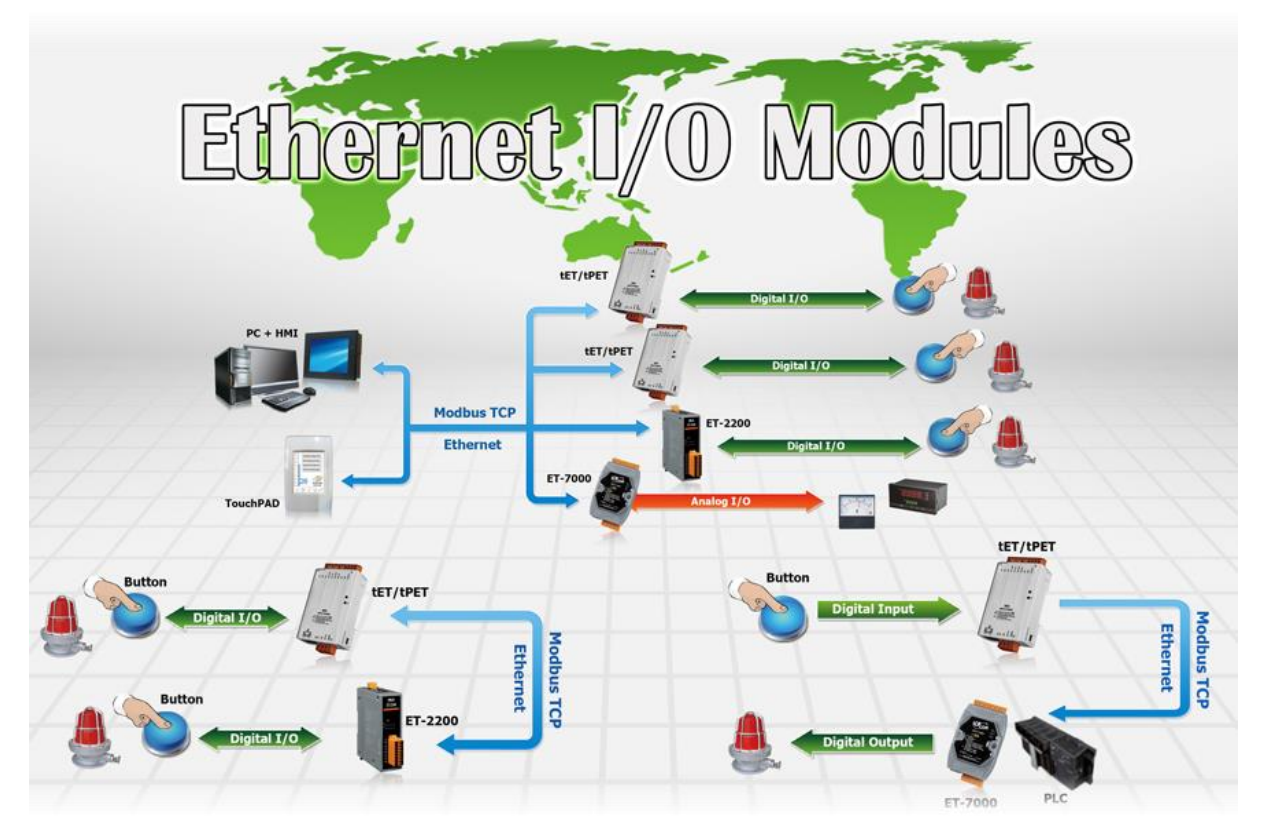

The ET-2200 series modules, an IP-based Ethernet I/O module, feature a built-in web server that allows configuration, I/O monitoring, and I/O control by simply using a regular web browser. In addition, the ET-2200 also supports Modbus TCP/UDP protocol that makes perfect integration to SCADA software.

### 1.1 Packing List

The shipping package includes the following items:

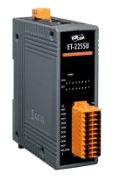

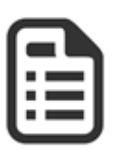

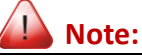

If any of these items are missing or damaged, please contact the local distributor for more information. Save the shipping materials and cartons in case you need to ship the module in the future.

ET-2200 Module x 1

Quick Start x 1

### **1.2** Features

#### Built-in Web Server

The ET-2200 series module has a built-in web server that allows users to easily configure, monitor, and control the module from a remote location using a web browser.

| <b>≸</b> E1-22XX | ×                                      |                                     |                           | A - 0 X         |
|------------------|----------------------------------------|-------------------------------------|---------------------------|-----------------|
| ← → C 🗋 10       | 0.0.8.100                              |                                     |                           | ¶☆ 💺 ≡          |
| CAS.             | ET-22XX<br>Home   Network   I/O Settin | ngs   PWM   Pair Connection   Filte | r   Monitor   Change Pass | word   Logout   |
| DI/DO            |                                        |                                     |                           |                 |
| ALL DI           | Value                                  | Counter / Frequency                 | High Latched              | Low Latched     |
| DI 0.            | OFF                                    | -                                   |                           |                 |
| DI 1:            | OFF                                    | -                                   |                           |                 |
| DI 2.            | OFF                                    | -                                   |                           |                 |
| DI 3.            | OFF                                    | -                                   |                           |                 |
| DI 4:            | OFF                                    | -                                   |                           |                 |
| DI 5:            | OFF                                    | -                                   |                           |                 |
| DI 6.            |                                        | -                                   |                           |                 |
| DI 7:            | -                                      | -                                   |                           |                 |
| DI 8             |                                        | -                                   |                           |                 |
| DI 9.            |                                        |                                     |                           |                 |
| DI 10:           | -                                      | -                                   |                           |                 |
| DI 11:           |                                        | -                                   |                           |                 |
| DO7 -            | D06 - D05 OFF                          | DO4 OFF DO3 OFF                     | DO2 OFF DO1               | OFF DOD OFF     |
| Set DO<br>Value  | bit 7~4(                               | ) bit 3~0(                          |                           | Update Settings |

#### Modbus TCP/UDP, MQTT, or SNMP Protocols

The Modbus TCP and Modbus UDP slave functions on

the Ethernet port can be used to provide data to remote SCADA software. All DI/DO modules and some AI/AO modules support MQTT and SNMP V2c protocols.

#### TCP Streaming

The sampling rate of **ET-2217H** is 8 KHz for all channels, and it utilizes TCP streaming continuous transmission mode to record voltage and current values.

#### **Data Transmission Mode**

#### • Continuous Transmission (Maximum sampling rate of 8 kHz per channel)

After starting A/D acquisition, data is continuously transmitted to the Host PC And you can specify the required channels for collection.

| Total simultaneous sampling channels | Maximum sampling rate per channel |
|--------------------------------------|-----------------------------------|
| 8                                    | 1 KHz                             |
| 4                                    | 2 KHz                             |
| 2                                    | 4 KHz                             |
| 1                                    | 8 KHz                             |

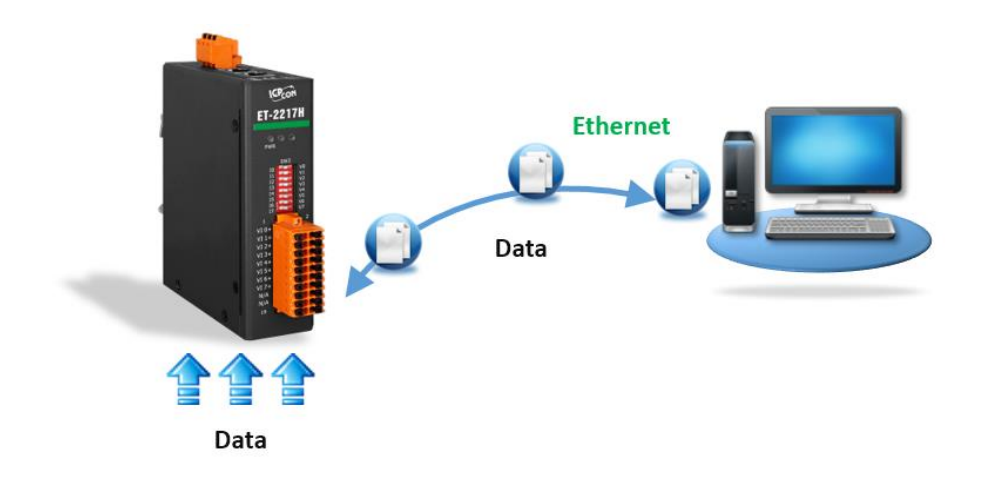

The continuous collection mode uses TCP streaming to transmit the collected data back to the PC. The streaming method of this module is that the firmware of the module uses polling scanning to sample data, and the data sampling rate is fixed. The firmware polling scanning places the data in the module buffer. When the data reaches a certain amount, it is automatically sent to the host. The host sends a start collection command, and the module uses large data packets according to the above method, sending each packet to the host until the host sends a stop collection command to stop collecting data.

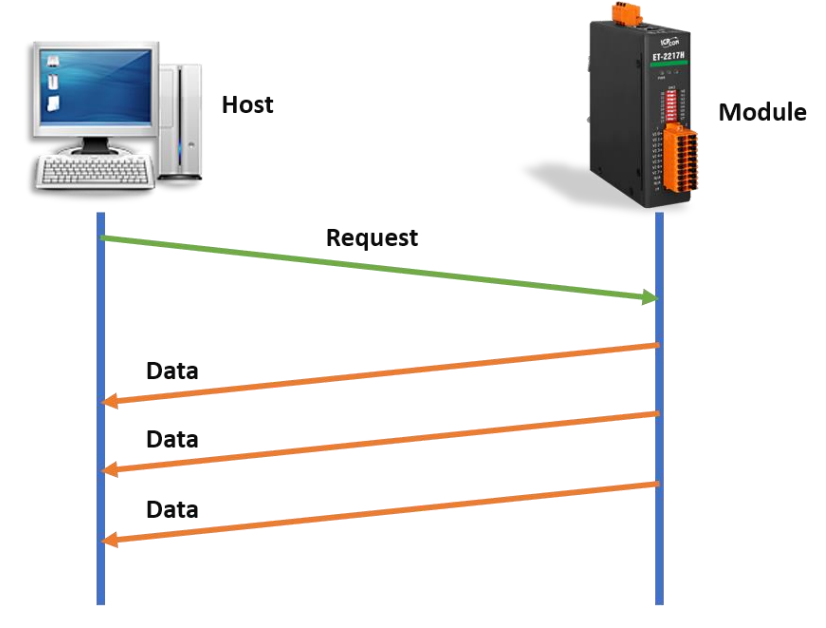

#### • Modbus/TCP (Command Response Mode)

This mode of the Modbus/TCP protocol is a commonly used communication method for acquisition modules. The firmware of the acquisition module will collect data at a fixed sampling rate and temporarily store it in the module memory (Modbus Register table). When the host sends a command to the module, the module will send the temporarily stored relevant data back to the host as needed.

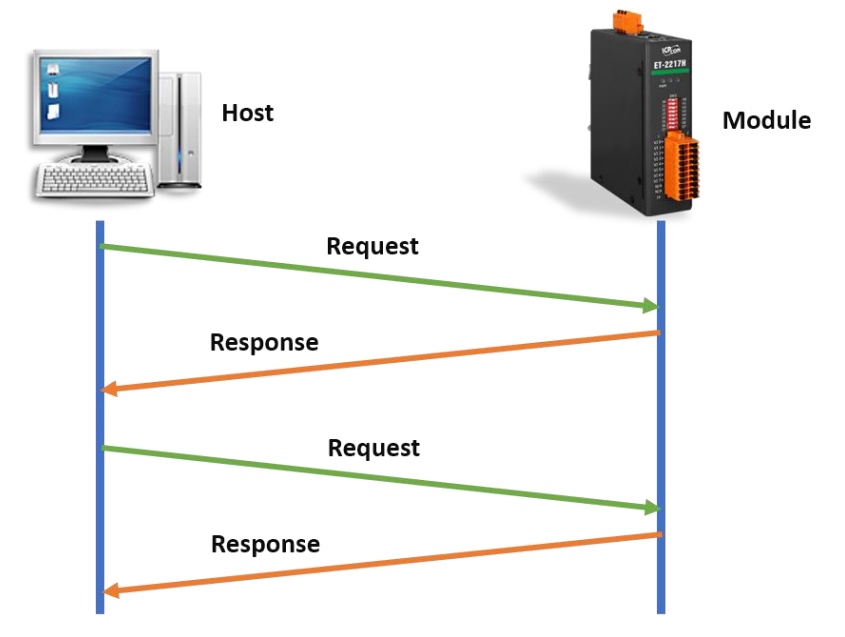

#### ● PC 軟體規格

| PC 軟體      |                                                                                                    |  |  |  |
|------------|----------------------------------------------------------------------------------------------------|--|--|--|
| Support OS | Windows 7/8/10/11 and Linux                                                                                                    |  |  |  |
| Utility    | Configuration, graphically display and data logging                                                                                                    |  |  |  |
| SDK        | Windows• Microsoft VC, C#, VB.NET SDK API and Demo• Python Demo• NI LabVIEW Toolkit and DemoLinux• C/C++ library and Demo• .NET library and Demo• Python Demo |  |  |  |

#### I/O Pair Connection (Push and Pull)

This function is used to create a DI to DO pair through the Ethernet. Once the configuration is completed, the ET-2200 module can continuously pull the status of the remote DI device using the Modbus TCP protocol and then write to local DO channels in the background.

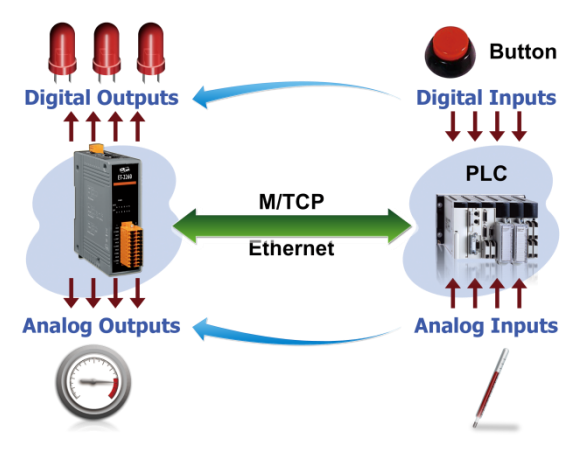

#### Slim-Type Housing

The ET-2200 modules are slim-type housing with about 3.3 cm in width. Compared with the palm-size module that has about 7 cm in width, more slim-type ET-2200 modules can be installed on the same DIN-Rail space.

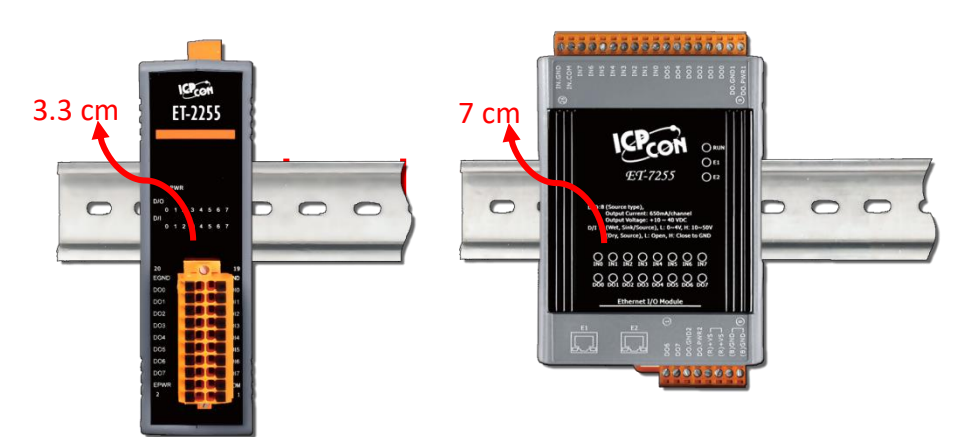

#### Built-in Multi-function I/O

The **DO** modules support these functions:

- **Power-on Value:** On boot up, the DO value will be set to the Power-on value.
- Safe Value:

If Modbus TCP communication is lost for a specific period, the DO value will be set to the userdefined safe value.

• A PWM (Pulse-Width Modulation) Function:

Each of DO channel can be set to a different frequency (100 Hz Max.) and duty cycle, also work either independently or simultaneously. The term "High Duty Cycle" describes the duration of 'ON' time in proportion to the regular interval or 'period' of time. Similarly, the term "Low Duty Cycle" corresponds to the duration of the 'OFF' time. Consequently, it is not necessary to keep switching from ON to OFF from remote a controller. In this way, the module reduces the complexity required for the control system and enhances timing accuracy.

<u>Note:</u> Because of the characteristics of the relay functions, it is recommended that the PWM on modules with relay functions is not used for extended periods.

#### The **DI** modules support these functions:

- Can be Used as a 32-bit High Speed Counter
- High/Low Latched Status Commands:

The modules provide commands to read the status of any digital input channels that are latched high or latched low. The following is an example that shows the usefulness of the latched digital input. If we wish to read a key stroke from a key switch connected to the digital input channel of a module, the input signal of the key stroke is a pulse signal as shown in the figure.

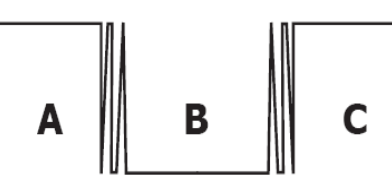

If we just use the read digital input status command to read the signal and we cannot send the command during the B period due to some reasons, then we will lose the key stroke information. However, with the read latched digital input command, we can still get the key stroke information even we are not able to send command in B period.

#### • Frequency Measurement:

This function can be used to retrieve the digital input counter value at specific times and calculates the frequency. Rather than polling via a remote host, the module can determine the frequency directly, reducing the communication delay caused by two ends and also improves the accuracy of the frequency measurement. In order to applying for more applications, this module provides 3 scan modes and 4 moving average methods for user to select the best way in their applications.

#### > DIO Synchronization (Mirror Local DI to DO):

The module also provides a DIO synchronization function. The DIO synchronization is divided into three modes: **Level Sync**, **Rising Active**, and **Falling Active**.

#### Level Sync (DO = DI) Mode:

The synchronization operation in DI and DO.

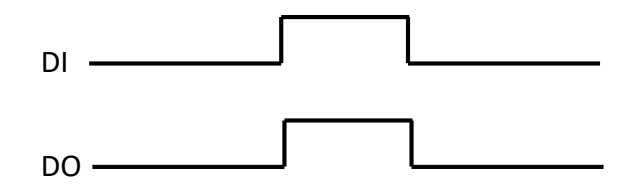

#### Rising Active (DO = ON) Mode:

When the specified DI state is from OFF to ON, the corresponding DO will be set to ON.

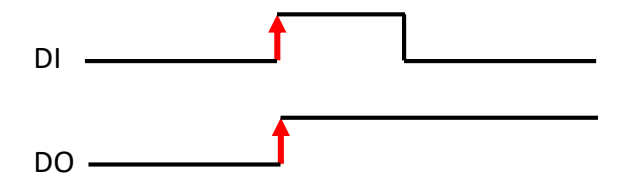

#### Falling Active (DO = ON) Mode:

When the specified DI state is from ON to OFF, the corresponding DO will be set to ON.

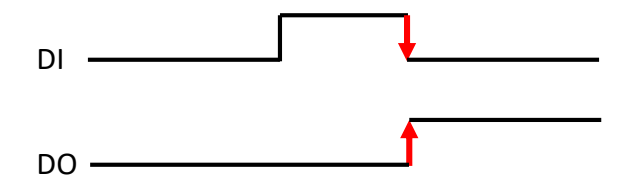

#### Built-in Dual Watchdog

The Dual Watchdog consists of a CPU Watchdog (for hardware functions) and a Host Watchdog (for software functions).

<u>CPU Watchdog</u> automatically resets itself when the built-in firmware runs abnormally.

Host Watchdog set the digital output with a predefined safe value when there is no communication between the module and host (PC or PLC) over a while (Watchdog timeout).

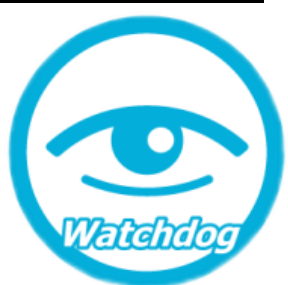

#### Daisy-chain Ethernet Cabling

The ET-2200 has a built-in two-port Ethernet switch to implement daisy-chain topology. The cabling is much easier and the total costs of cable and switch are significantly reduced.

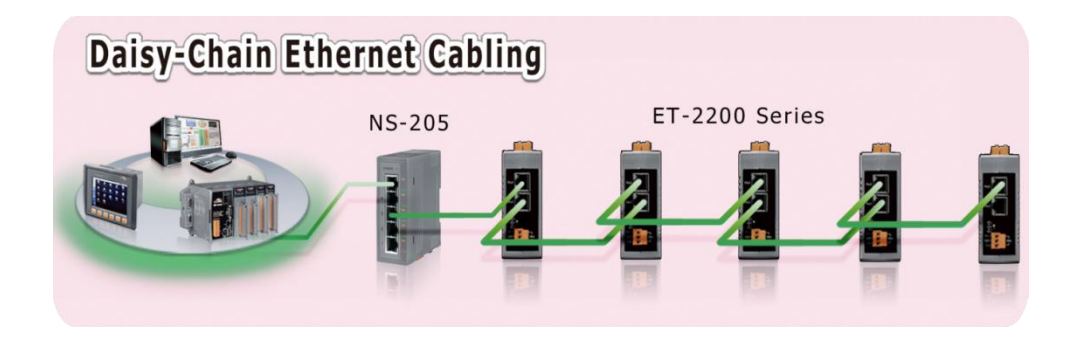

#### > LAN Bypass

LAN Bypass feature guarantees Ethernet communication. It will automatically be active to continue the network traffic when the ET-2200 loses its power.

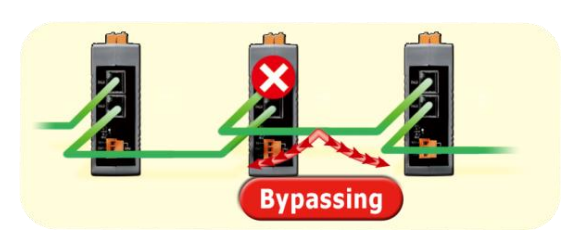

#### > Highly Reliable Under Harsh Environment

- Wide Operating Temperature Range: -25 ~ +75°C
- Storage Temperature: -40 ~ +80°C
- Humidity 10 ~ 90% RH (Non-condensing)

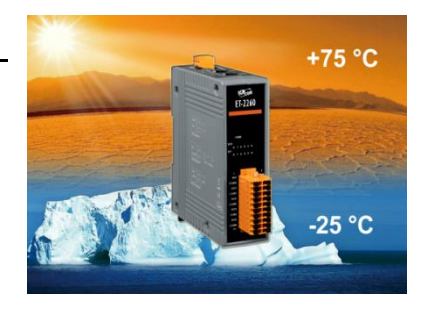

### 1.3 Application

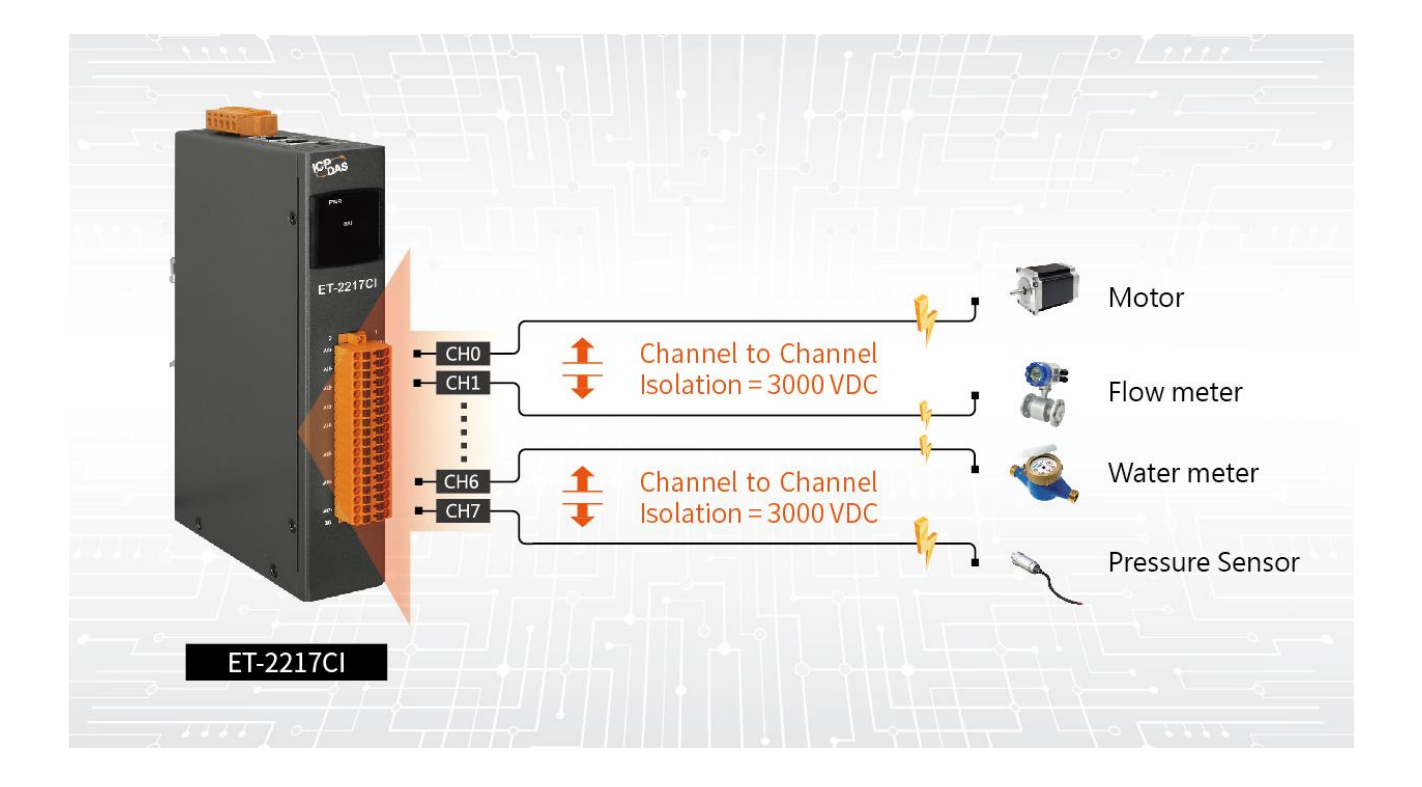

Copyright © 2023 ICP DAS CO., Ltd. All Rights Reserved.

-15 -

### 2. Hardware Information

### 2.1 Appearance

The components of the ET-2200 module include LED indicators, pluggable terminal blocks for I/O or power input, an operating mode switch, and Ethernet ports.

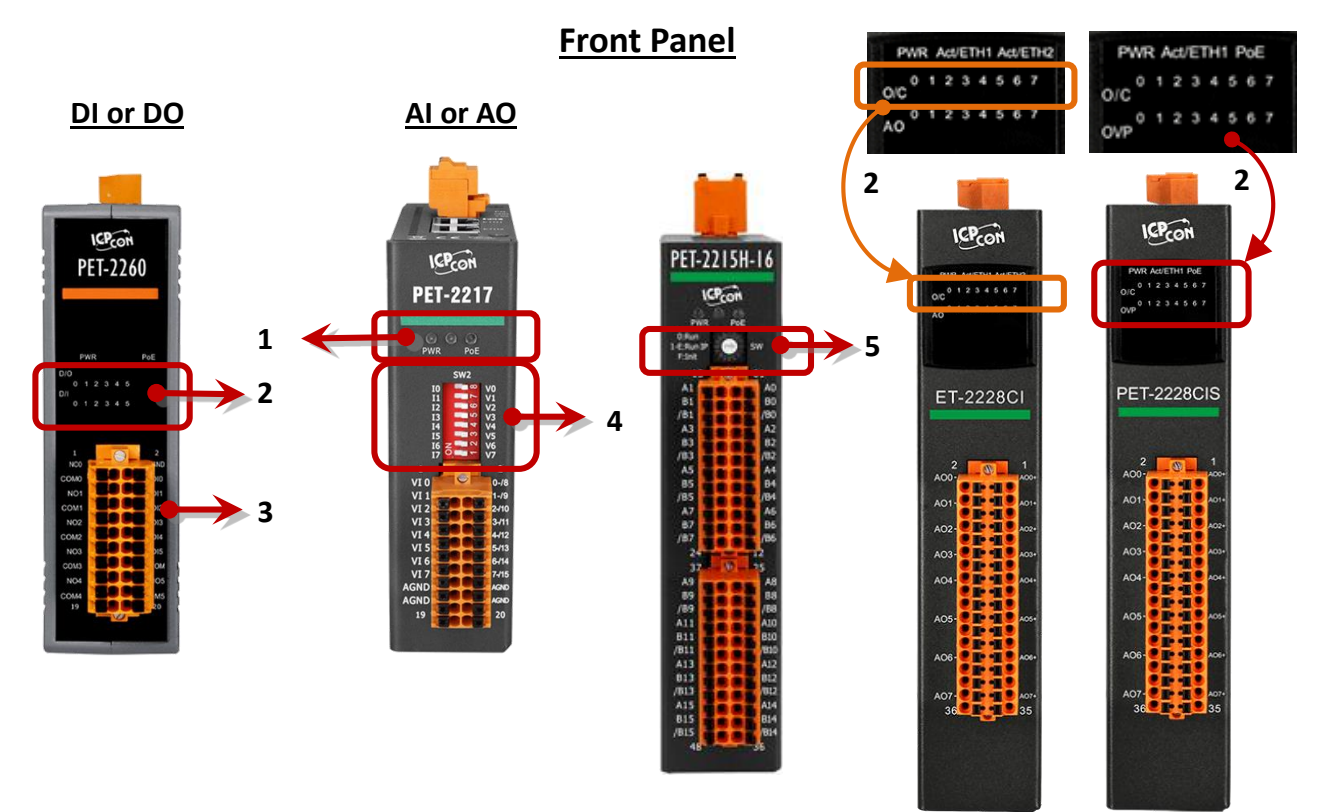

Al or AO

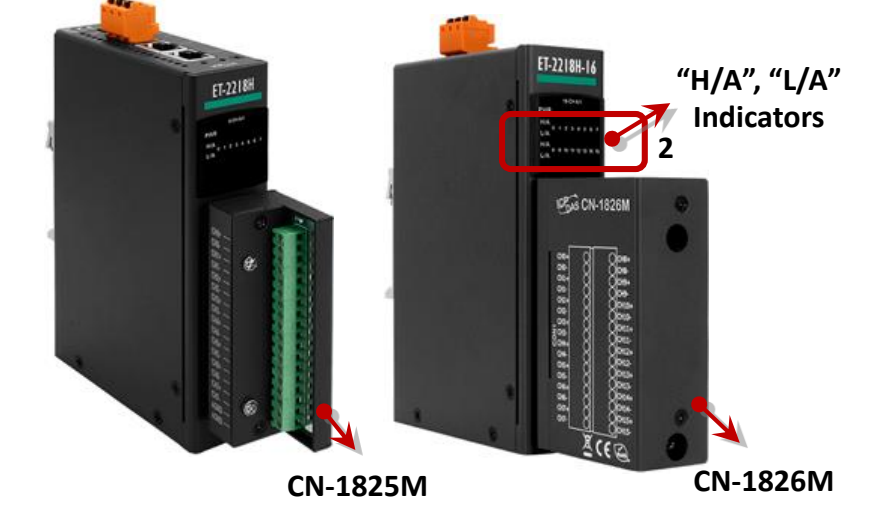

- 1 PWR / PoE LED Indicator
- 2 I/O Indicator
- 3 I/O Connector
- 4 DIP Switch
- 5 Rotary Switch

#### 1) PWR or PoE LED Indicator

Once power is supplied to the ET-2200 series module, the PWR LED indicator will illuminate.

Note: PoE (Power-over-Ethernet) indicator is only available for the PET-2000 series modules

#### 2) I/O Indicator

Some modules provide I/O indicators, which light up when the status is ON. For (P)ET-2218H/S1, (P)ET-2218H-16/S1, (P)ET-2218HS-16 series, the "H/A" LED lights up when the measured temperature exceeds the maximum value of the specified range or if the channel is disconnected. If the temperature is lower than the minimum value, the "L/A" LED lights up. For example, Type M, -200 to 100 °C.

For (P)ET-2224CI/2228CI and (P)ET-2224CIS/2228CIS, the "O/C" indicator is used for open wire detection. The LED will light up if the current output channel is disconnected.

For (P)ET-2224CIS/(P)ET-2228CIS series, the "OVP" LED lights up when the over-value protection is triggered. Refer to Section 4.2.4 OVP (Over-value Protection) Mechanism

#### 3) I/O Connector

The pin assignments for the I/O connector on the ET-2200 series module differ based on the model. For more information about pin assignments, refer to Section 2.3 "Pin Assignments".

#### 4) DIP Switch

The DIP switch of the (P)ET-2217 and (P)ET-2217H can be used to set I/O channels as voltage or current inputs.

#### 5) Rotary Switch

The rotary switch of the (P)ET-2215H, (P)ET-2215H-16, (P)ET-2218H/S1, (P)ET-2218H-16/S1, (P)ET-2218HS-16, (P)ET-2224CI, (P)ET-2228CI, (P)ET-2224P, and (P)ET-2228P can be used to set the operating mode. It is located at the front/top of the module.

#### Run Mode:

0 : User specified IP or DHCP 1-E : Default IP, 192.168.255.1 ~ 14 <u>Init Mode:</u>

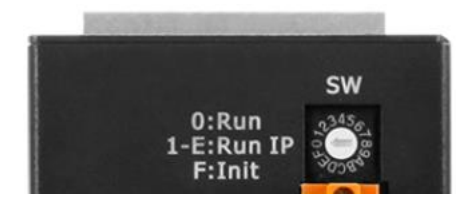

F : Factory default, Firmware Update

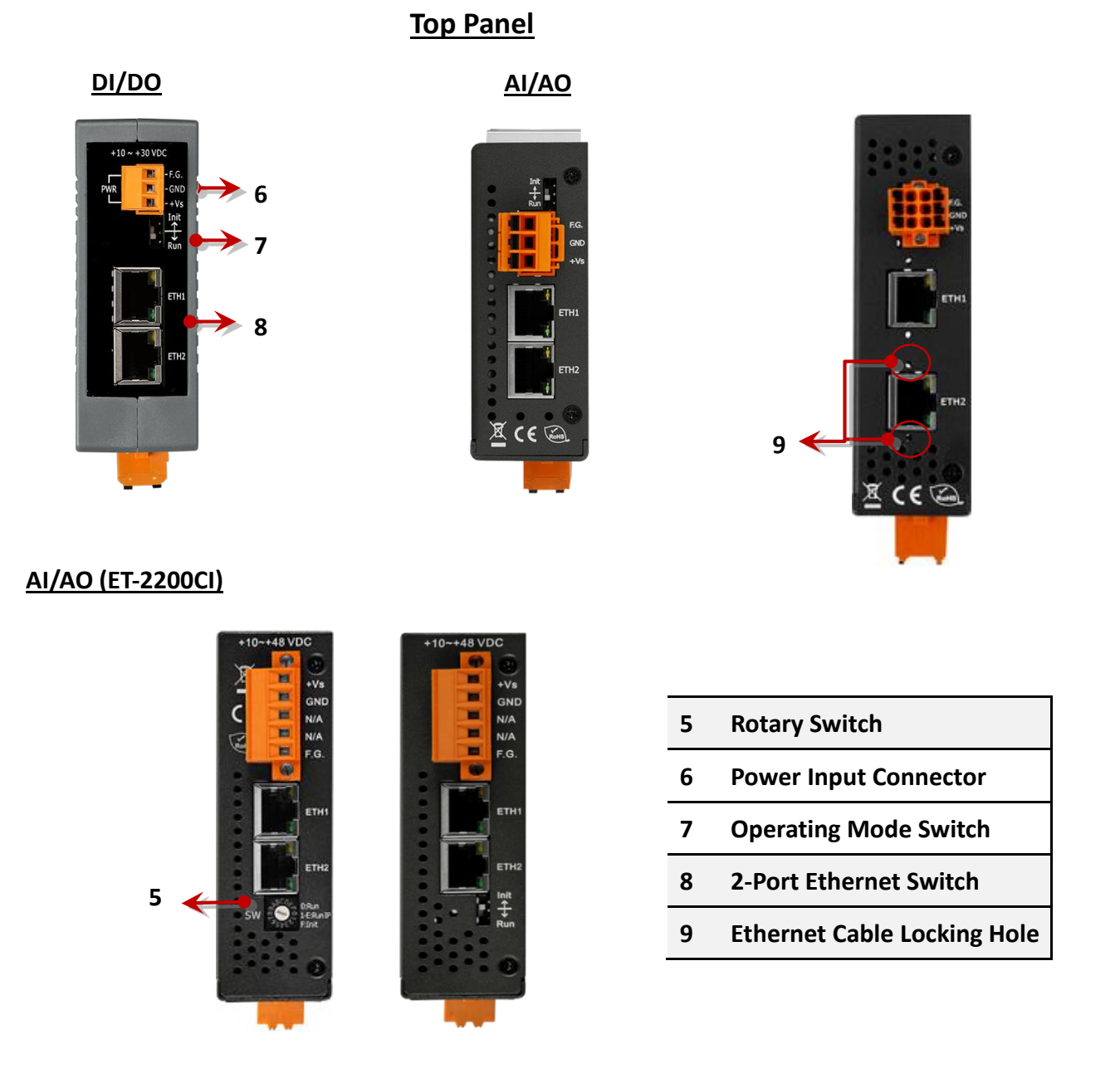

#### 6) DC Power Input Connector

The power input connector on the ET-2200 series module differs in pin assignments base on the model. For more information about pin assignments, refer to Section 2.3 "Pin Assignments"

#### DC Power Input:

All ET-2200 series modules include "(**R**)+Vs" and "(**B**)**GND**" pins and are powered by a DC power supply. The valid power voltage range is from +10 to +30 VDC or +10 to +48 VDC. (Refer to Section 2.2.1)

#### Frame Ground (F.G.):

In continental climate zones, electronic circuits are susceptible to electrostatic discharge (ESD). The ET-2200 series modules adopt a new frame grounding design to provide an ESD discharge path, thus preventing static electricity and environmental interference from directly affecting the hardware. This improvement ensures enhanced protection against ESD (Electrostatic Discharge), making the module more reliable.

#### 7) Operating Mode Switch

#### Init mode:

For firmware update or troubleshooting. The factory presets will be loaded.

#### <u>Run mode</u>:

For normal operation. The user-defined configuration will be loaded. The factory default is set to "Run". Refer to Section 3.1 "Configuring the Boot Mode" for more information.

#### 8) 2-Port Ethernet Switch

The (P)ET-2200 series modules are equipped with two RJ-45 10/100 Base-TX Ethernet switch ports. When an Ethernet link is detected and an Ethernet packet is received, the **Green LED** indicator will be illuminated. While the **Yellow LED** indicator is used for the PoE module.

#### 9) Ethernet Cable Locking Hole

The (P)ET-2215H and (P)ET-2215H-16 series include the locking holes for the Ethernet cable to prevent accidental loosening.

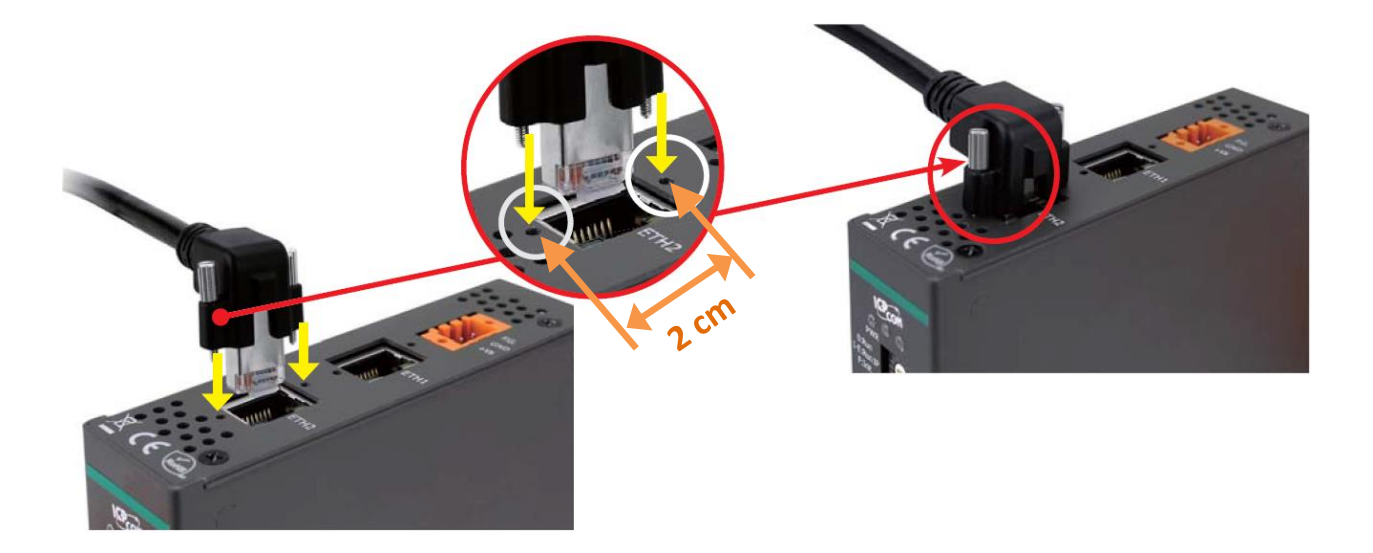

### 2.2 Specification

#### **Product Page**

The user can enter the model in the search bar on the website (https://www.icpdas.com/) to find out the product page.

| ← → C 😁 https://www.i | icpdas.com/?Lang=US                                                                                               | * 🔕 🗅 🔍              |
|-----------------------|----------------------------------------------------------------------------------------------------|----------------------|
| (ICP<br>DAS           | ET-2217   Q Tag<br>Module: ET-2217<br>Info: Ethernet I/O Module with 2-port Ethernet Switch, 8/16-ch AI<br>(RoHS) | CORPORATE CONTACT US |

#### ET-2200 Selection Guide:

https://www.icpdas.com/en/product/guide+Remote\_I\_O\_Module\_and\_Unit+Ethernet\_I\_O \_\_Modules+ET-2200#2724

| HOME > PRODUCTS > Remote I/O Module and Unit > Ethernet I/O Modules > ET-2200 |                                                                   |                                                                                          |                                                                                                    |                                                                                                    |                                                                                                    |                                                                                                    |                                                                                                    |
|-------------------------------------------------------------------------------|-------------------------------------------------------------------|------------------------------------------------------------------------------------------|----------------------------------------------------------------------------------------------------|----------------------------------------------------------------------------------------------------|----------------------------------------------------------------------------------------------------|----------------------------------------------------------------------------------------------------|----------------------------------------------------------------------------------------------------|
| Introduction                                                                  |                                                                   |                                                                                          | Selection Guide                                                                                                    |                                                                                                    | Ethernet I/O Comparison Table                                                                                                    |                                                                                                    |                                                                                                    |
|                                                                               |                                                                   |                                                                                          |                                                                                                    | Available soon                                                                                                    | n 🕨 Will be phased ou                                                                                                    | it 🕨 Pha                                                                                                    | sed out                                                                                                    |
| odules                                                                        |                                                                   |                                                                                          |                                                                                                    |                                                                                                    |                                                                                                    |                                                                                                    |                                                                                                    |
|                                                                               |                                                                   | IA                                                                                       |                                                                                                    |                                                                                                    | Protocol                                                                                                    |                                                                                                    |                                                                                                    |
| el                                                                            | Channels                                                          | Sampling Rate                                                                            | Voltage & Current<br>Input                                                                                                    | Sensor Input                                                                                                    | Channel to<br>Channel Isolation                                                                                                    | MQTT                                                                                                    | SNMP<br>V2c                                                                                                    |
| -                                                                             | 4                                                                 | 10/200Hz,                                                                                | ±1 V, ±2.5 V, ±5 V,                                                                                                    |                                                                                                    | Ves                                                                                                    | Vos                                                                                                    | _                                                                                                    |
| -                                                                             | 8                                                                 | for each channel                                                                         | ±10 V,±20 mA,                                                                                                    |                                                                                                    | 165                                                                                                    | ies                                                                                                    |                                                                                                    |
| <u>PET-2217</u> ►                                                             | 8/16                                                              | 20/200Hz                                                                                 | $\pm 150$ mV, $\pm 500$ mV,<br>$\pm 1$ V, $\pm 2.5$ V, $\pm 5$ V,<br>$\pm 10$ V, $\pm 20$ mA, 0 ~<br>+20 mA, +4 ~ +20 mA                 | -                                                                                                    | _                                                                                                    | Ye                                                                                                    | es                                                                                                    |
|                                                                               | CTS > Remote I/<br>Introduction<br>odules<br>et<br><br>PET-2217 > | CTS > Remote I/O Module and Unit > E Introduction Odules Channels - 4 - 8 PET-2217 88/16 | CTS > Remote I/O Module and Unit > Ethernet I/O Modules > Introduction Channels Channels Channels Channel Channel PET-2217 8/16 20/200Hz | CTS > Remote I/O Module and Unit > Ethernet I/O Modules > ET-2200           Introduction         Selection Guide           Al           Al           Channels         Sampling Rate         Voltage & Current<br>Input           -         Al           -         Al           Channels         Sampling Rate         Voltage & Current<br>Input           -         4         10/200Hz,<br>for each channel         ±11 V, ±2.5 V, ±5 V,<br>±10 V, ±20 mA,<br>±10 V, ±20 mA,         ±150 mV, ±500 mV,<br>±10 V, ±20 mA, 0~<br>+20 mA, +4 ~+20 mA         ±150 mV, ±500 mV,<br>±10 V, ±20 mA, 0~<br>+20 mA, +4 ~+20 mA         ±10 V, ±20 mA, 0~<br>+20 mA, +4 ~+20 mA         ±10 V, ±20 mA, 0~<br>+ | CTS > Remote I/O Module and Unit > Ethernet I/O Modules > ET-2200         Introduction Guide       E         Introduction Guide       E         Autiliable soor         Odules         Al         Channels       Sampling Rate       Voltage & Current<br>Input       Sensor Input         -         AI         Channels       Sampling Rate       Voltage & Current<br>Input       Sensor Input         -         -         AI         Channels       Sampling Rate       Voltage & Current<br>Input       Sensor Input         -       AI         -       AI         -       AI         -       AI         -       AI         -       AI         -       AI         -       AI         -       AI         -       AI </td <td>CTS &gt; Remote I/O Module and Unit &gt; Ethernet I/O Modules &gt; ET-2200         Introduction       Ethernet I/O Compariso         Introduction Guide       Ethernet I/O Compariso         Available soon &gt; Will be phased ou         Odules         Al         Channels       Sampling Rate       Voltage &amp; Current Input       Channel to Channel to Channel Isolation         -       4       10/200Hz, for each channel       <math>\pm 1 V, \pm 2.5 V, \pm 5 V, \pm 10 V, \pm 20 mA, -</math>       Yes         PET-2217       8/16       20/200Hz       <math>\pm 150 mV, \pm 500 mV, \pm 10 V, -20 mA, 0 ~</math>       -       -       -</td> <td>CTS &gt; Remote I/O Module and Unit &gt; Ethernet I/O Modules &gt; ET-2200         Ethernet I/O Comparison Table         Introduction       Ethernet I/O Comparison Table         Introduction Guide       Ethernet I/O Comparison Table         Introduction Guide       Ethernet I/O Comparison Table         Introduction Will be phased out &gt; Pha         Al       Prot         Channels       Sampling Rate       Voitage &amp; Current input       Sensor Input       Channel to Channel to Channel Isolation       MQTT         -       Yes         -       Yes         #10/200Hz, for each channel       ±11V, ±2.5 V, ±5 V, ±10V, ±20 mA, -       Yes         PET-2217       8/16       20/200Hz       ±150 mV, ±500 mV, ±10V, ±20 mA, 0~ +20 mA, 4~ +20 mA</td> | CTS > Remote I/O Module and Unit > Ethernet I/O Modules > ET-2200         Introduction       Ethernet I/O Compariso         Introduction Guide       Ethernet I/O Compariso         Available soon > Will be phased ou         Odules         Al         Channels       Sampling Rate       Voltage & Current Input       Channel to Channel to Channel Isolation         -       4       10/200Hz, for each channel $\pm 1 V, \pm 2.5 V, \pm 5 V, \pm 10 V, \pm 20 mA, -$ Yes         PET-2217       8/16       20/200Hz $\pm 150 mV, \pm 500 mV, \pm 10 V, -20 mA, 0 ~$ -       -       - | CTS > Remote I/O Module and Unit > Ethernet I/O Modules > ET-2200         Ethernet I/O Comparison Table         Introduction       Ethernet I/O Comparison Table         Introduction Guide       Ethernet I/O Comparison Table         Introduction Guide       Ethernet I/O Comparison Table         Introduction Will be phased out > Pha         Al       Prot         Channels       Sampling Rate       Voitage & Current input       Sensor Input       Channel to Channel to Channel Isolation       MQTT         -       Yes         -       Yes         #10/200Hz, for each channel       ±11V, ±2.5 V, ±5 V, ±10V, ±20 mA, -       Yes         PET-2217       8/16       20/200Hz       ±150 mV, ±500 mV, ±10V, ±20 mA, 0~ +20 mA, 4~ +20 mA |

Also, click the "Data Sheet" icon on the product page to find out the information on Dimensions, Pin Assignments, and Wire Connections.

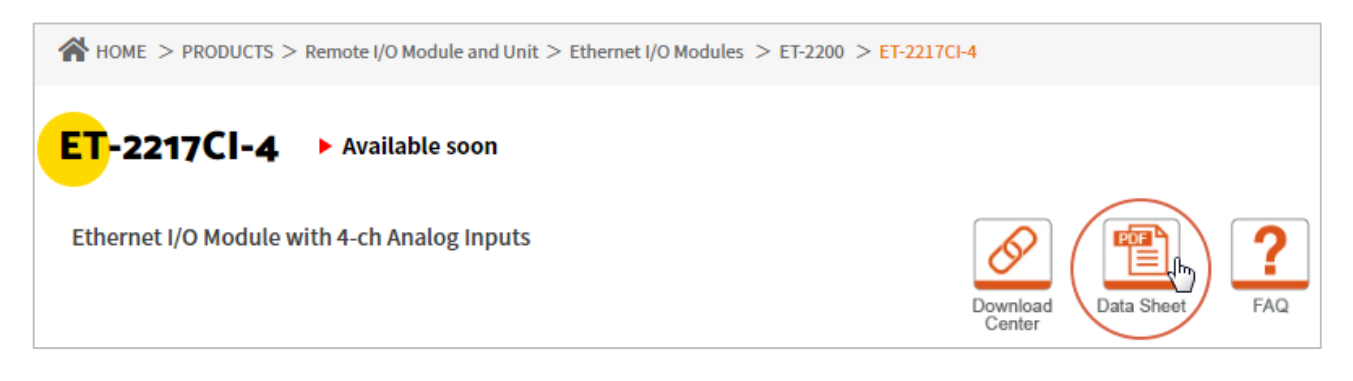

#### Data Sheet:

The following table lists the URL of the data sheet for the relevant models.

| Model                                                                                | File Name                          |  |  |  |  |
|--------------------------------------------------------------------------------------|------------------------------------|--|--|--|--|
| www.icpdas.com/web/product/download/io_and_unit/ethernet/et2200/document/data_sheet/ |                                    |  |  |  |  |
| Analog Input Modules                                                                 |                                    |  |  |  |  |
| ET-2217, PET-2217                                                                    | (P)ET-2217_en.pdf                  |  |  |  |  |
| ЕТ-2217Н, РЕТ-2217Н                                                                  | (P)ET-2217H_en.pdf                 |  |  |  |  |
| ET-2217CI-4, ET-2217CI                                                               | ET-2217CI-4_ET-2217CI_en.pdf       |  |  |  |  |
| ET-2215H, PET-2215H, ET-2215H-16, PET-2215H-16                                       | (P)ET-2215H_(P)ET-2215H-16_en.pdf  |  |  |  |  |
| ET-2218H/S1, PET-2218H/S1,                                                           | (P)ET-2218H(-16) S1 en.pdf         |  |  |  |  |
| ET-2218H-16/S1, PET-2218H-16/S1                                                      | (,,,,,,,,,,,,,,,,_                 |  |  |  |  |
| ET-2218HS-16, PET-2218HS-16                                                          | (P)ET-2218HS-16_en.pdf             |  |  |  |  |
| Analog Output Modules                                                                |                                    |  |  |  |  |
| ET-2224, PET-2224, ET-2228, PET-2228                                                 | (P)ET-2224_(P)ET-2228_en.pdf       |  |  |  |  |
| ET-2224P, PET-2224P, ET-2228P, PET-2228P                                             | (P)ET-2224P_(P)ET-2228P_en.pdf     |  |  |  |  |
| ET-2224CI, PET-2224CI, ET-2228CI, PET-2228CI                                         | (P)ET-2224CI_(P)ET-2228CI_en.pdf   |  |  |  |  |
| ET-2224CIS, PET-2224CIS, ET-2228CIS, PET-2228CIS                                     | (P)ET-2224CIS_(P)ET-2228CIS_en.pdf |  |  |  |  |
| Digital I/O Modules                                                                  |                                    |  |  |  |  |
| ET-2242, PET-2242                                                                    | (P)ET-2242_en.pdf                  |  |  |  |  |
| ET-2242U, ET-2242U-32, PET-2242U-32                                                  | ET-2242U_(P)ET-2242U-32_en.pdf     |  |  |  |  |
| ET-2251, PET-2251, ET-2251-32, PET-2251-32                                           | (P)ET-2251_(P)ET-2251-32_en.pdf    |  |  |  |  |
| ET-2254, PET-2254, ET-2254P, PET-2254P                                               | (P)ET-2254_(P)ET-2254P_en.pdf      |  |  |  |  |
| ET-2255, PET-2255, ET-2255-32, PET-2255-32                                           | (P)ET-2255_(P)ET-2255-32_en.pdf    |  |  |  |  |
| ET-2255U, PET-2255U                                                                  | (P)ET-2255U_en.pdf                 |  |  |  |  |
| Relay Output/Digital Input Modules                                                   |                                    |  |  |  |  |
| ET-2260, PET-2260                                                                    | (P)ET-2260_en.pdf                  |  |  |  |  |
| ET-2261, PET-2261                                                                    | (P)ET-2261_en.pdf                  |  |  |  |  |
| ET-2261-16                                                                           | ET-2261-16_en.pdf                  |  |  |  |  |
| ET-2268                                                                              | ET-2268_en.pdf                     |  |  |  |  |

#### 2.3 **Wiring Connections**

The user can find out the Wire Connections diagram for each model in the data sheet on the website.

#### Wire Connections

| Relay Output                       | ON State<br>Readback as 1                       | OFF State<br>Readback as 0                                                                                                    |
|------------------------------------|-------------------------------------------------|----------------------------------------------------------------------------------------------------|
| Form A Relay in NO1, NO3, NO4, NO7 |                                                 | $\begin{array}{c c} \hline Load \\ \hline AC/DC \times \\ \hline \Box \end{array} \end{array} \begin{array}{c c} \hline D \\ \hline \Box \\ \hline \Box \\ \hline \Box \\ \hline \end{array} \end{array} \begin{array}{c} NOx \\ COMx \end{array}$ |
| Form C Relay in NO0, NO2, NO4, NO6 | × Load1<br>COMx<br>COMx<br>Load2<br>COMx<br>NOx | ← Load1<br>AC/DC<br>× Load2<br>B<br>COMx<br>NOx                                                                                                    |

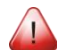

#### Note for the ET-2260/2261/2261-16/2268:

When inductive loads are connected to the relays, a large counter-electromotive force may occur when the relay actuates because of the energy stored in the load. These flyback voltages can severely damage the relay contacts and greatly shorten the relay life. To achieve circuit protection and control flyback voltages in your inductive load, install a flyback diode for DC loads or a metal oxide varistor for AC loads.

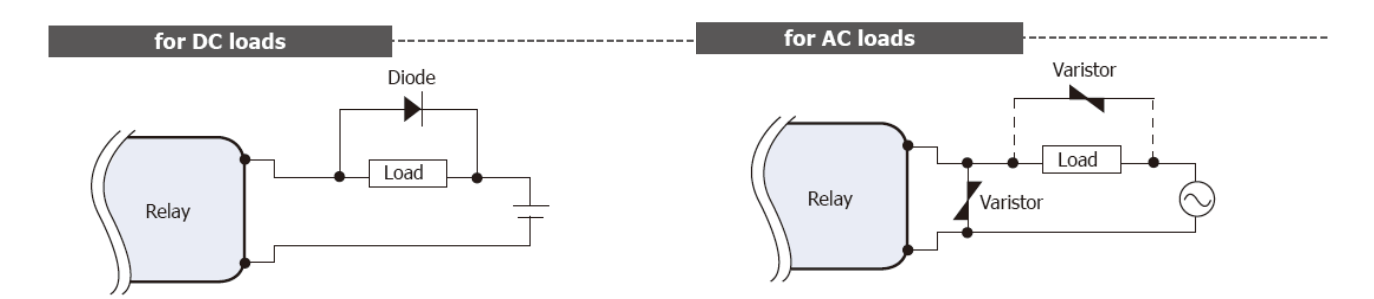

#### Varistor Selection:

| Operating Voltage         | Varistor Voltage          | Max. Peak Current |
|---------------------------|---------------------------|-------------------|
| 100 ~ 120 V <sub>AC</sub> | 240 ~ 270 V <sub>AC</sub> | > 1000 A          |
| 200 ~ 240 V <sub>AC</sub> | 440 ~ 470 V <sub>AC</sub> | > 1000 A          |

-22 -

#### 2.4 Wiring to the Connector

 $\triangleright$ Insulated Terminals Dimensions (Unit: mm):

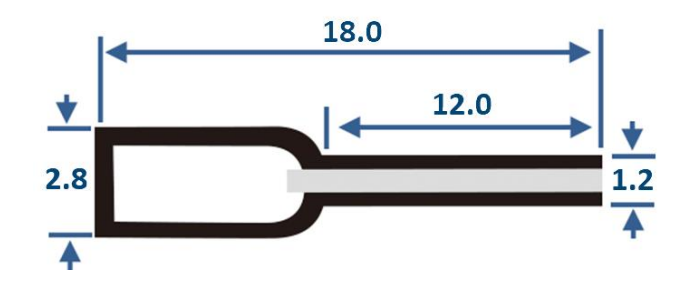

- A tip for connecting or removing the wire to the connector:  $\triangleright$ 
  - 1. Use the blade of the flat-head screwdriver to push down the wire clamp.

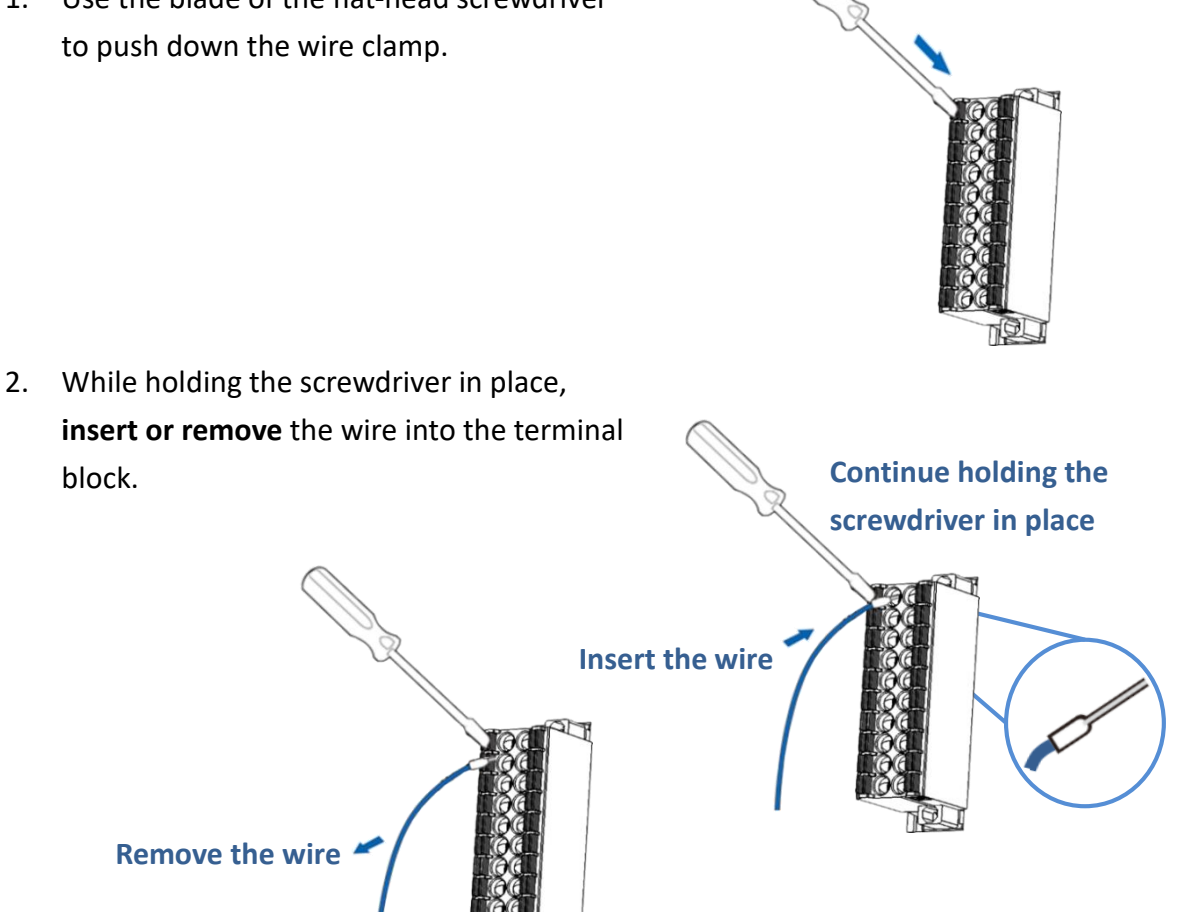

### 2.5 Dimensions

The following diagrams provide the dimensions of the ET-2200 series module and can be used as a reference when defining the specifications for any custom enclosures. All dimensions are in millimeters.

#### ➢ (P)ET-2215H

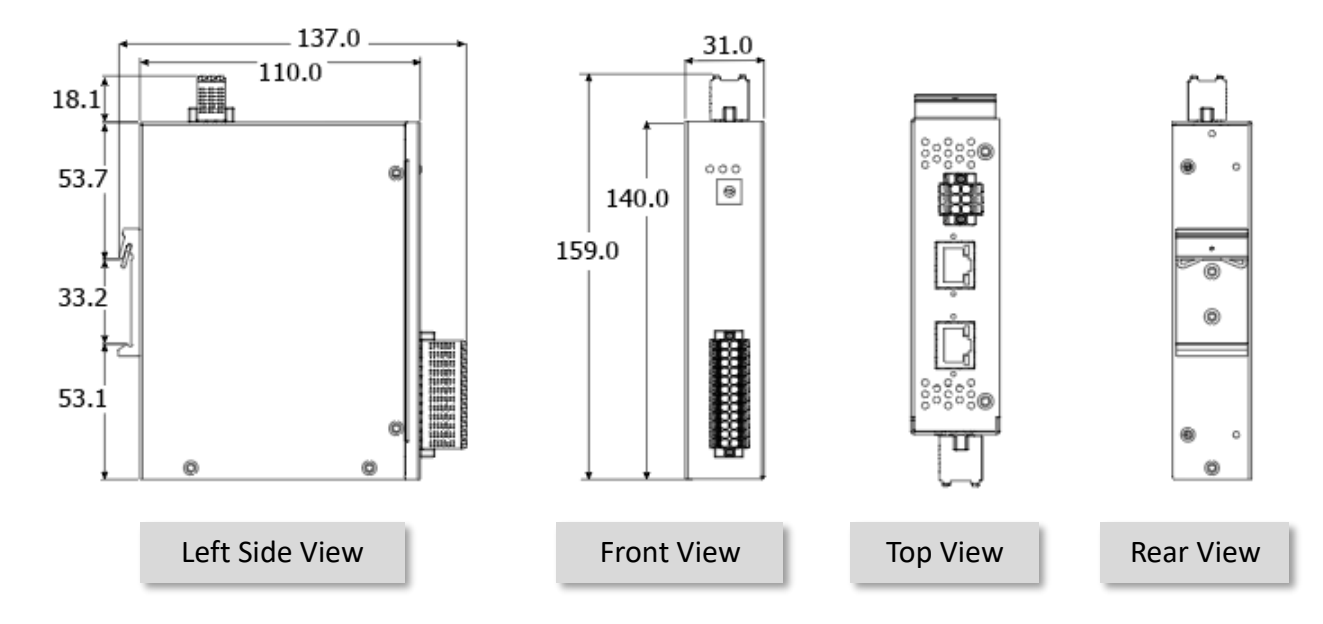

#### > (P)ET-2215H-16:

Note: the top view and rear view are the same with the (P)ET-2215H.

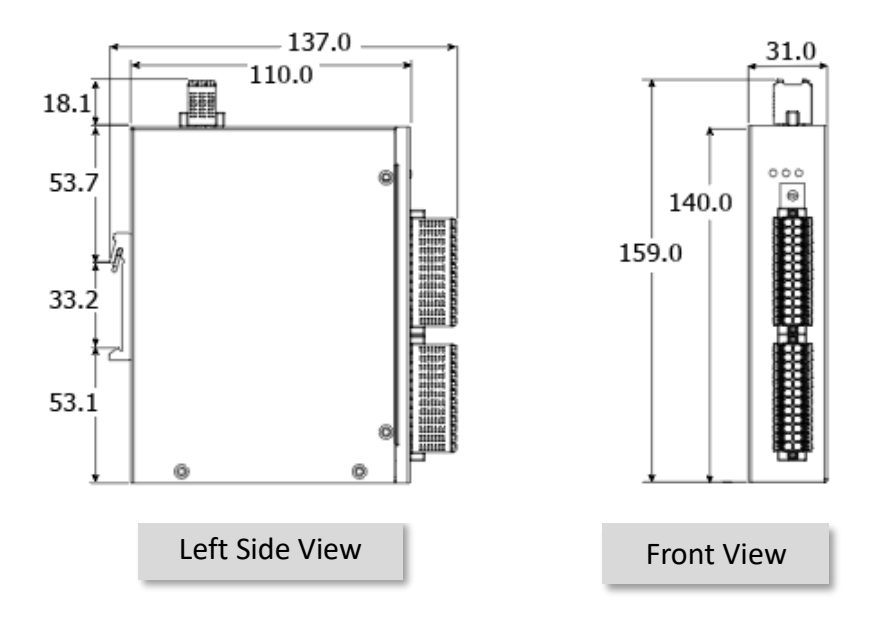

#### (P)ET-2218H/S1 = (P)ET-2218H + CN-1825M

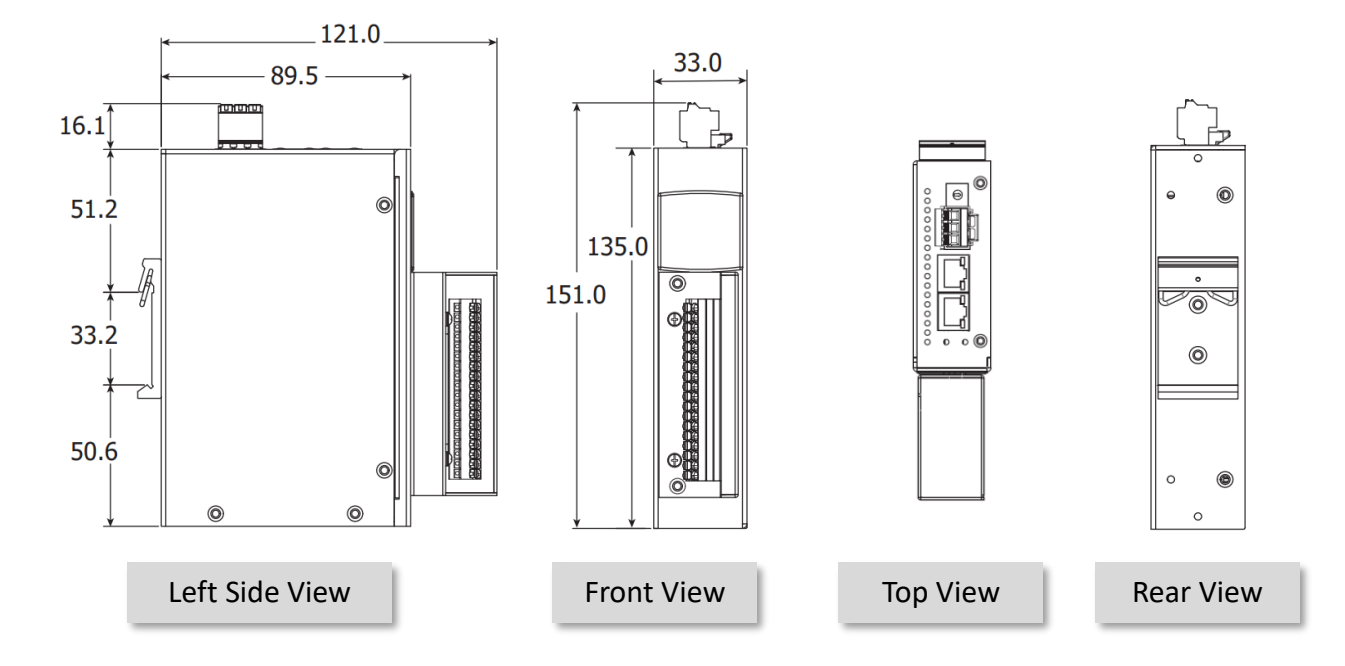

#### (P)ET-2218H-16/S1 = (P)ET-2218H-16 + CN-1826M

Note: the top view and rear view are the same with the (P)ET-2218H/S1.

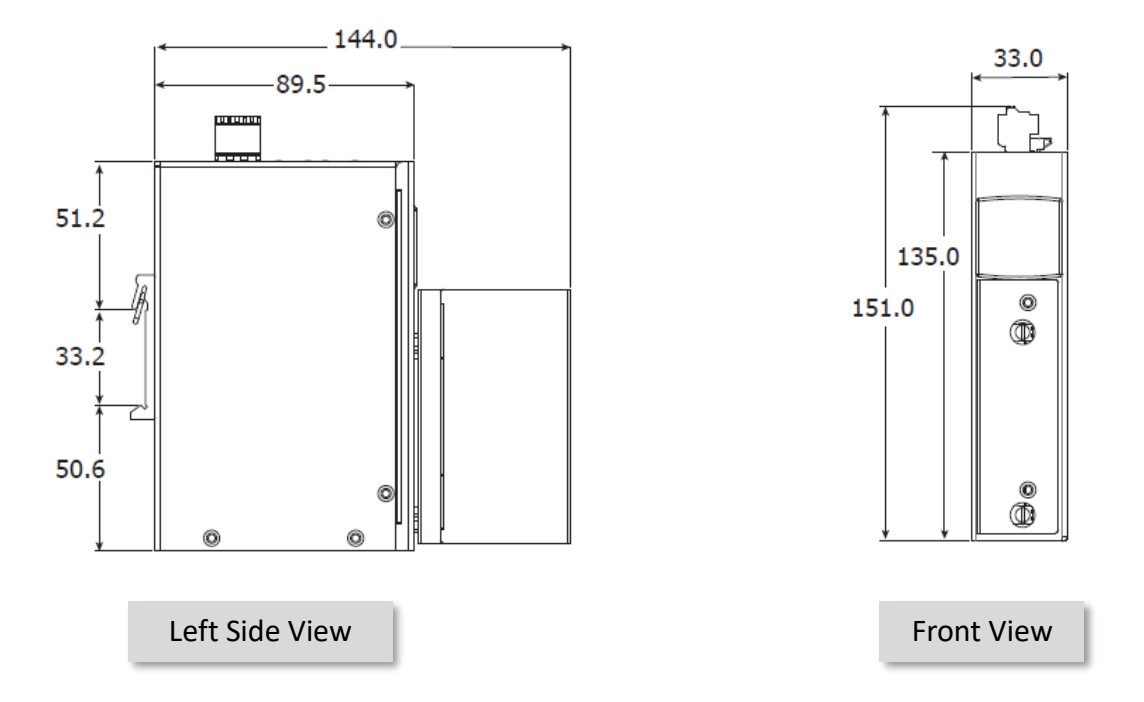

#### > (P)ET-2218HS-16

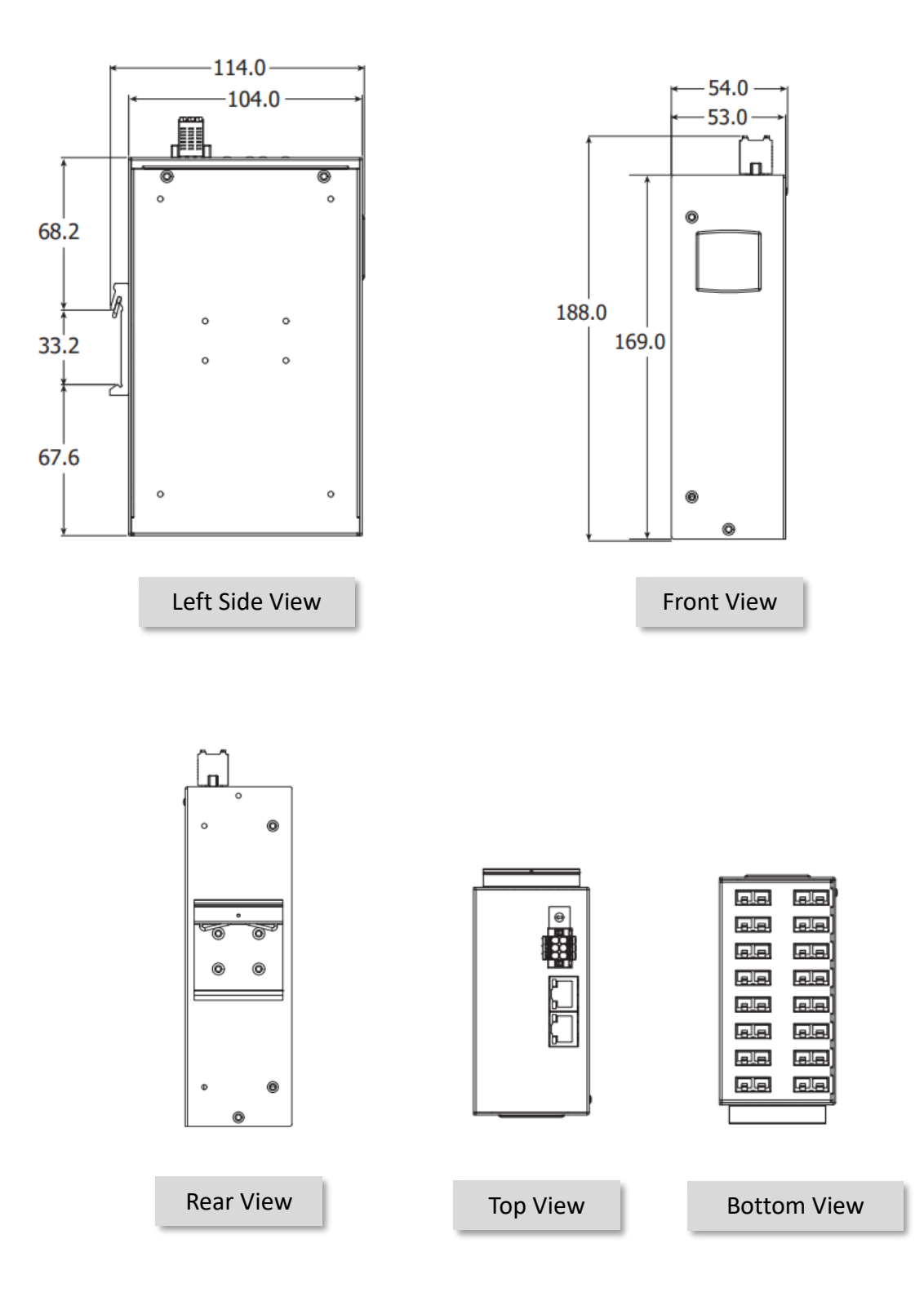

-26 -

#### (P)ET-2217, (P)ET-2217H:

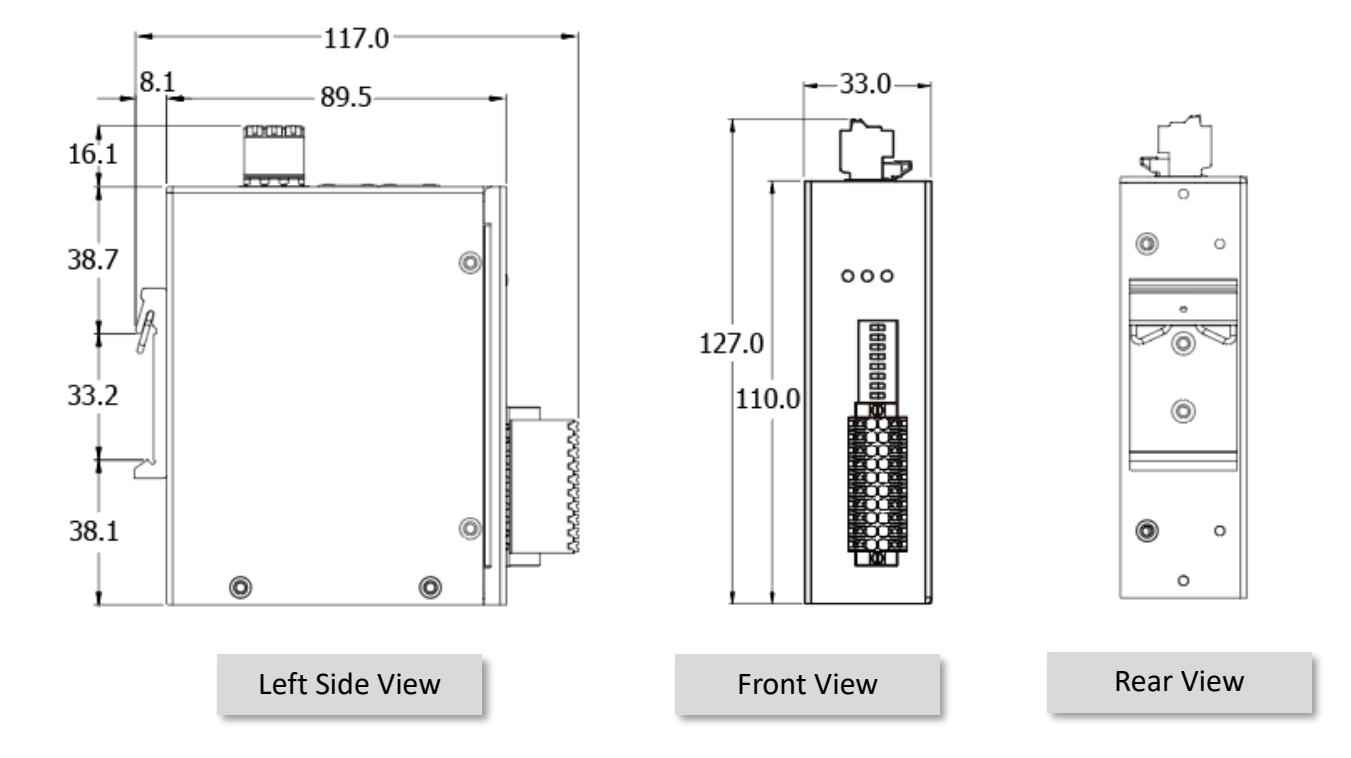

#### (P)ET-2224, (P)ET-2228, (P)ET-2224P, (P)ET-2228P

Note: the left side view and rear view are the same with the (P)ET-2217.

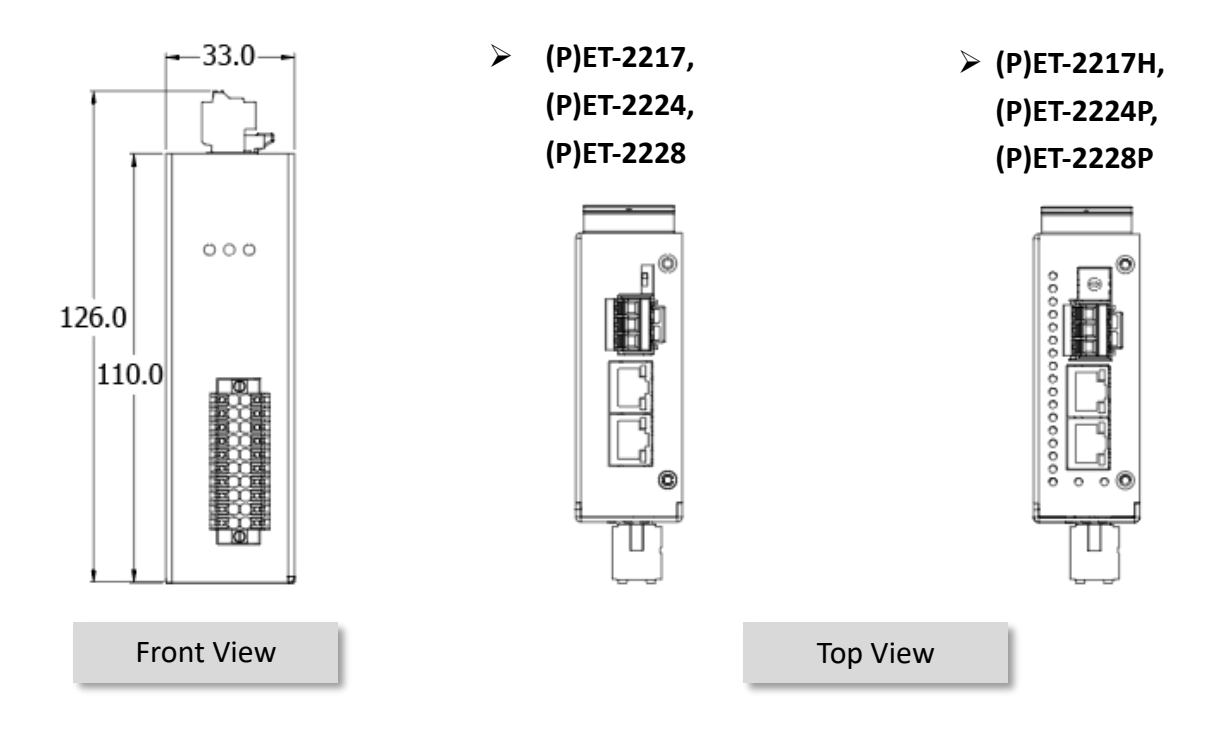

Copyright © 2023 ICP DAS CO., Ltd. All Rights Reserved.

-27 -

#### **ET-2217CI, ET-2217CI-4, (P)ET-2224CI, (P)ET-2228CI, (P)ET-2224CIS, (P)ET-2228CIS:**

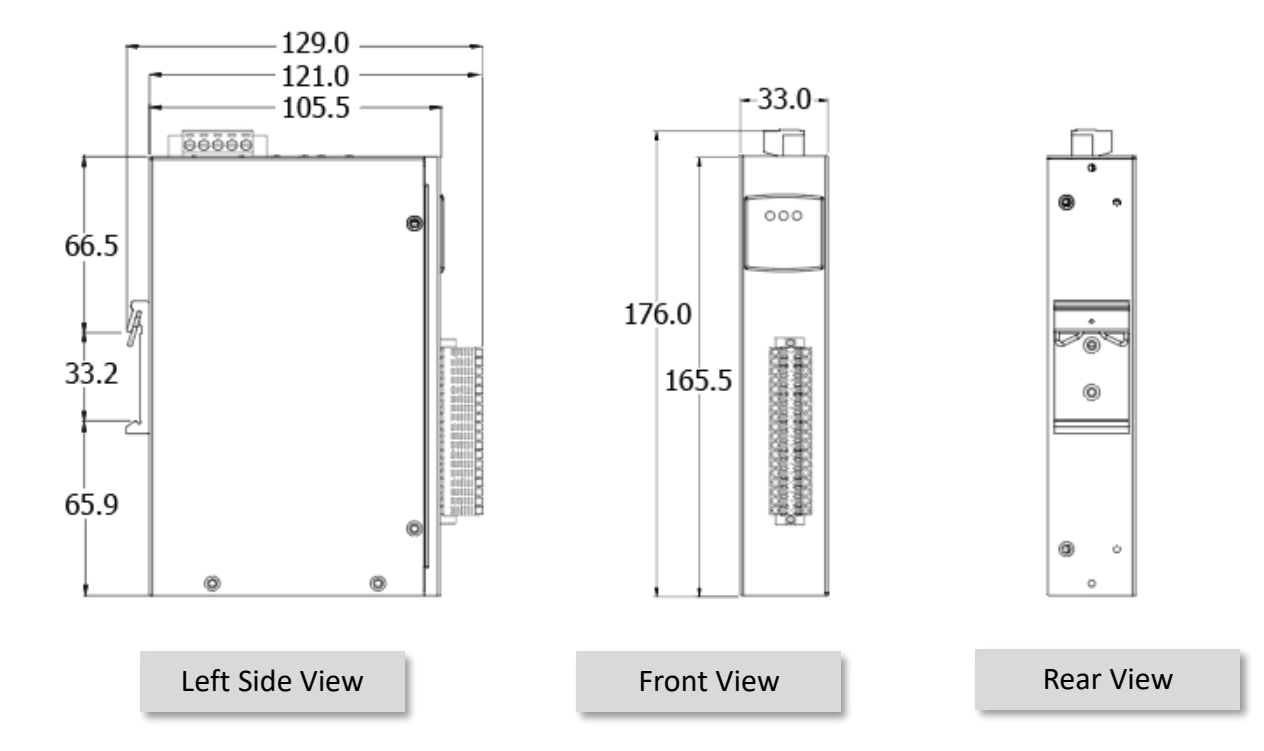

ET-2217CI, ET-2217CI-4

(P)ET-2224CI, (P)ET-2228CI
 (P)ET-2224CIS, (P)ET-2228CIS

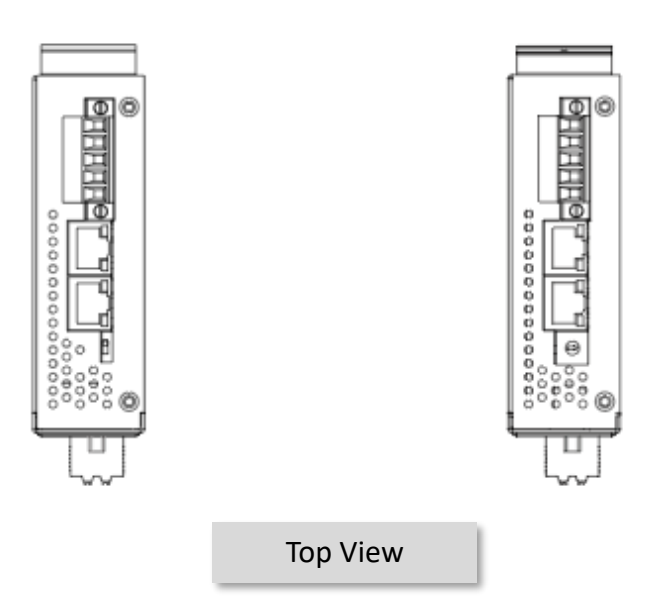

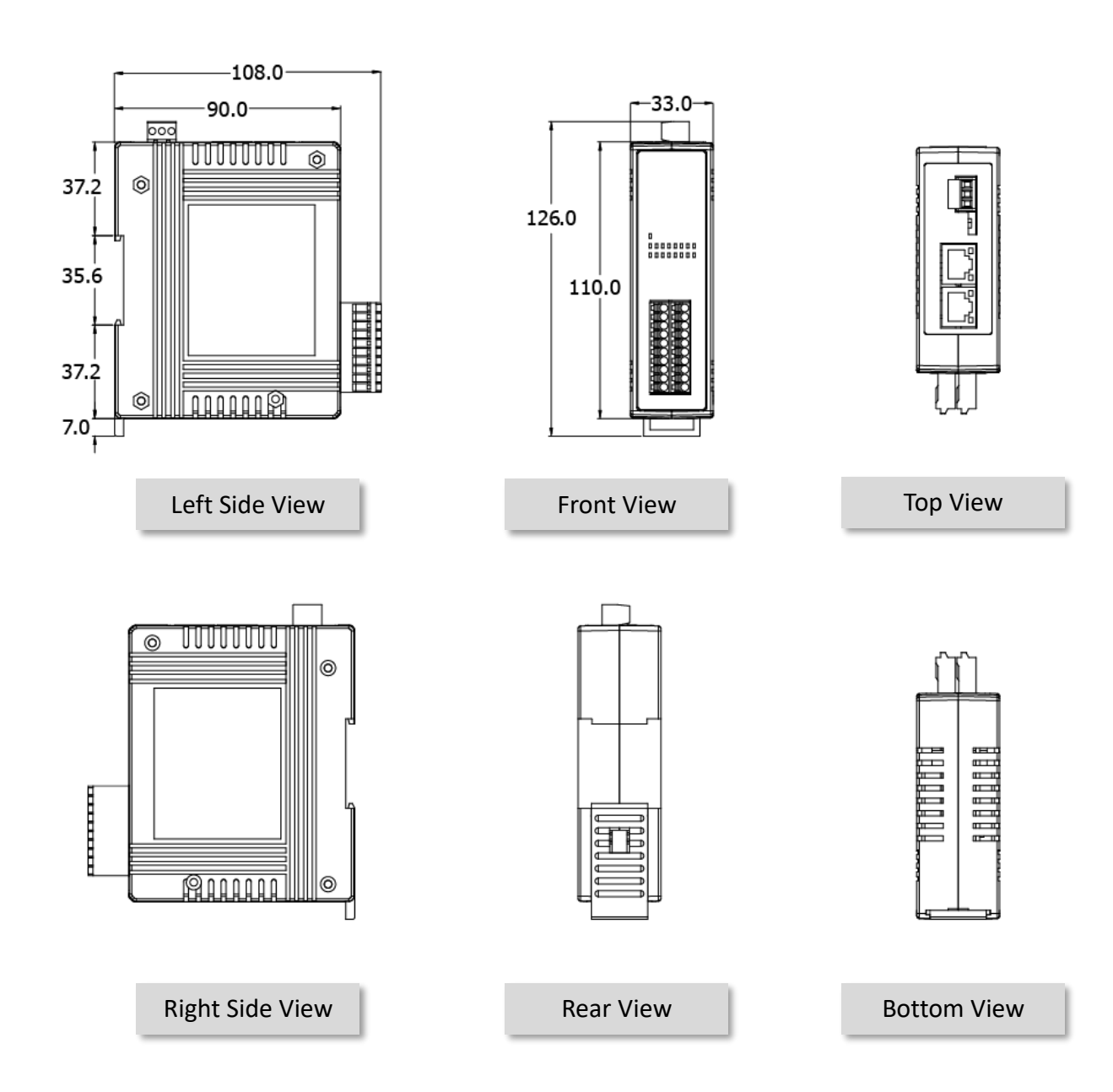

(P)ET-2242, ET-2242U, (P)ET-2254, (P)ET-2255, (P)ET-2255U,
 (P)ET-2260, (P)ET-2261, ET-2268:

Copyright © 2023 ICP DAS CO., Ltd. All Rights Reserved.

-29 -

(P)ET-2242U-32, (P)ET-2251-32, (P)ET-2255-32, ET-2261-16:

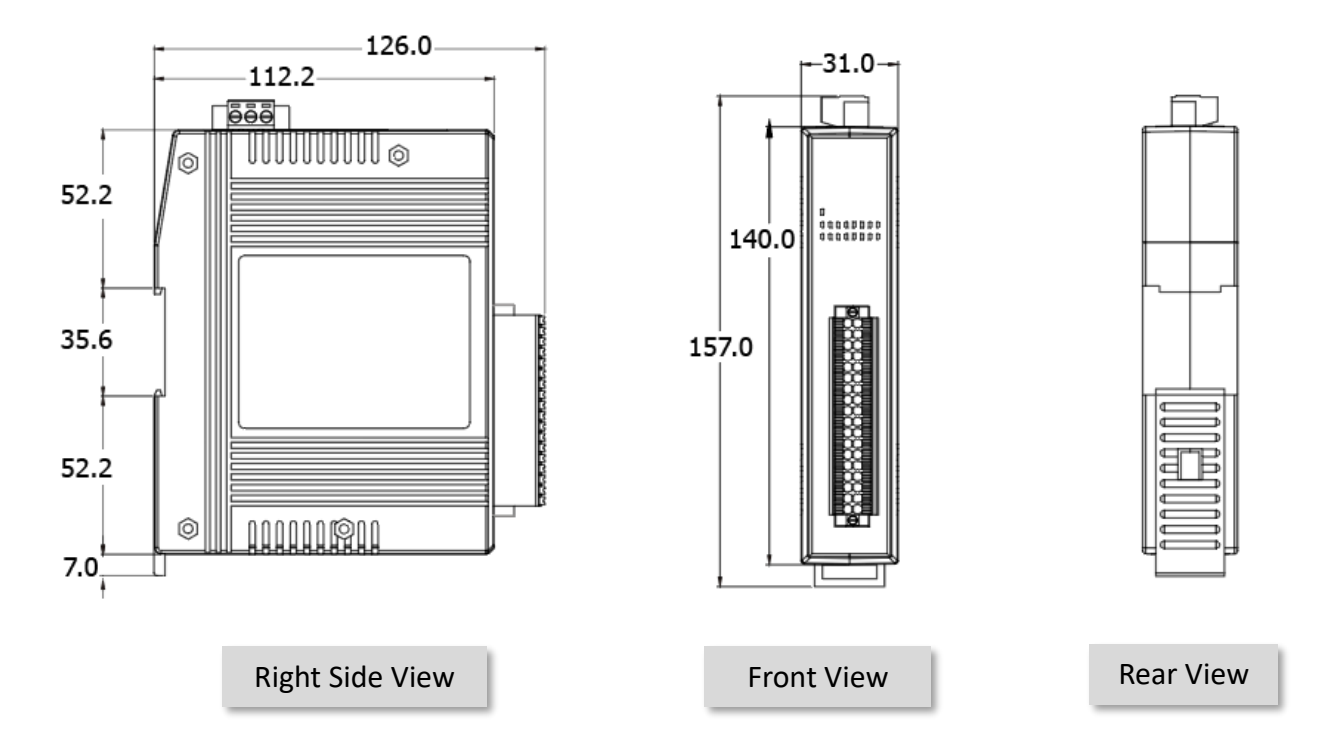

➢ (P)ET-2242U-32

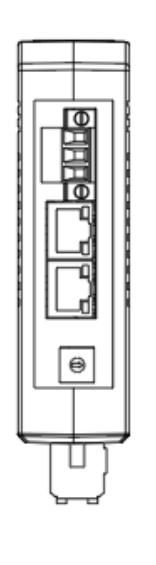

#### ((P)ET-2251-32, (P)ET-2255-32, ET-2261-16

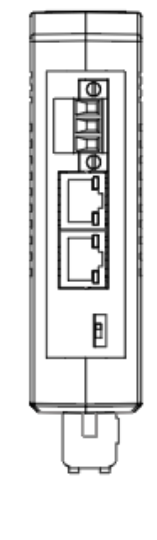

Copyright © 2023 ICP DAS CO., Ltd. All Rights Reserved.

Top View

### 3. Getting Started

This chapter provides a basic overview of how to configure and operate your ET-2200 series module.

### 3.1 Configuring the Operating Mode

All ET-2200 series modules feature two operating modes, which can be selected by adjusting the switch on the module. **Note that it is necessary to reboot the module after modifying the operating mode.** 

#### Init Mode

The Init Mode should be chosen when updating the firmware or conducting troubleshooting. In this mode, the configurations of the module will be forced to the default factory settings.

#### Run Mode

Run Mode is the default operating mode and should be used in most cases.

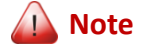

- 1. After updating the firmware, be sure to set the switch back to the "Run" position and reboot the module.
- 2. If the user cannot log in to the module's web server or forget the password, please refer to Appendix A to restore the factory default settings.

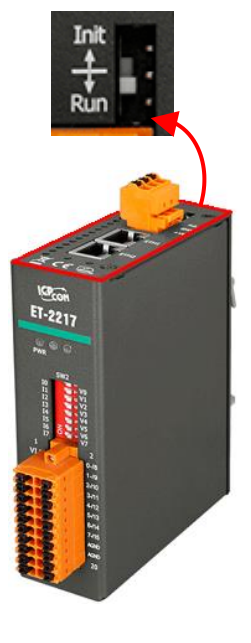

### **3.2** Connecting to the Network and the PC

All ET/PET-2200 series module are equipped with an RJ-45 Ethernet port to allow connecting to an Ethernet switch/hub or a PC.

#### **Uses Non-PoE Switch**

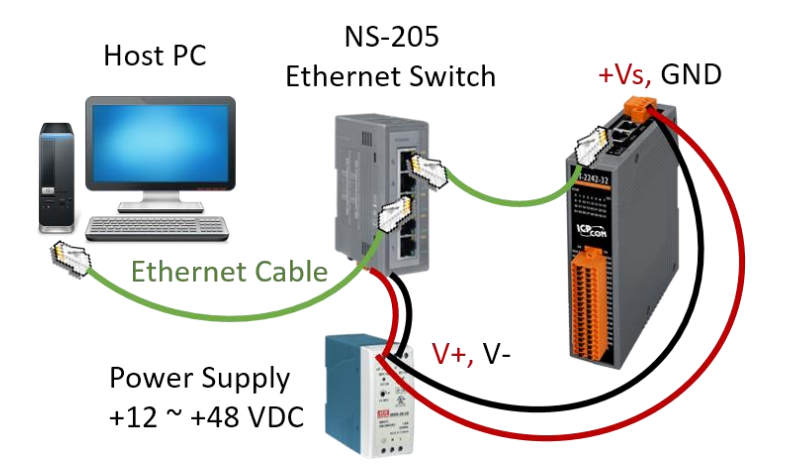

#### Uses PoE Switch (for PET-2200 only)

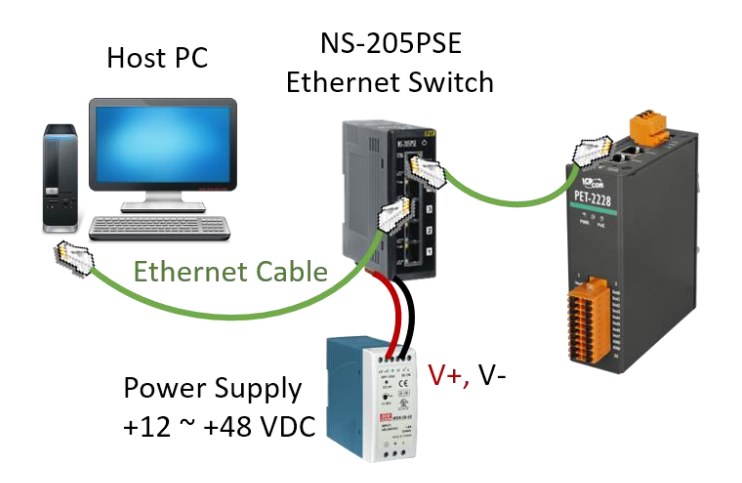

#### Note:

- 1) Before configuring the network, make sure that the ET-2200 and the PC are on the same subnetwork.
- 2) The valid range of power input for ET-2200 series modules will be different based on the model. For example, 10-30 VDC or 10-48 VDC.
- 3) Confirm that the PWR LED indicator on the front panel of the module is flashing.

### 3.3 Configuring the Network Settings

The **eSearch Utility** is a useful tool that provides a quick and easy method of configuring the Ethernet settings for the module from a PC.

#### Step1. Get the eSearch Utility

The eSearch Utility can be obtained from the ICP DAS website at:

Research\_Utility\_setup\_Windows\_v

https://www.icpdas.com/tw/download/show.php?num=6710

#### Step2. Install the eSearch Utility

Follow the setup wizard's instructions to complete the installation.

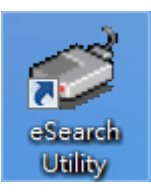

Once the installation is finished, a desktop shortcut for the eSearch Utility will appear.

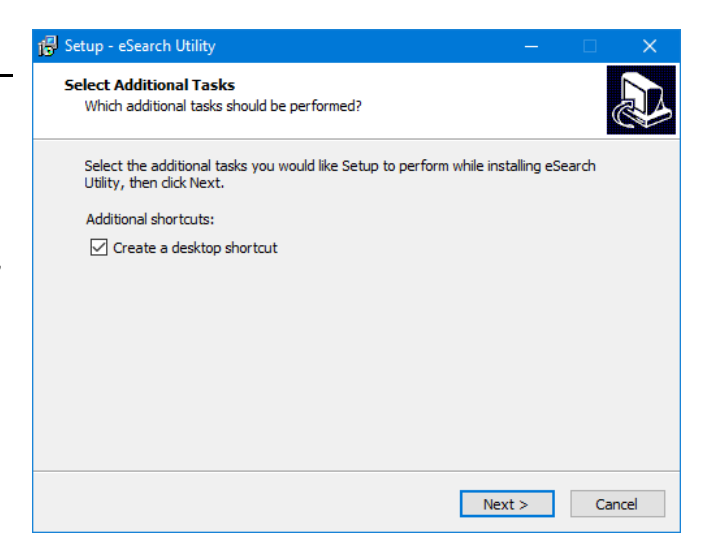

Double-click the icon to run eSearch Utility.

## Step3. Click the "Search Server" button to search for your module double-click the module name to start network settings

The factory settings of the module are as follows:

| IP Address | 192.168.255.1 | Subnet Mask | 255.255.0.0 | Gateway | 192.168.0.1 |  |
|------------|---------------|-------------|-------------|---------|-------------|--|
|            |               |             |             |         |             |  |

| 🥩 eSearch Utility [ v1.2. | .6, Dec.09, 2020 | ]              |              | - 0         | ×            |
|---------------------------|------------------|----------------|--------------|-------------|--------------|
| File Server Tools         |                  |                |              |             |              |
| Name                      | Alias            | IP Address     | Sub-net Mask | Gateway     | ^            |
| ET-2217Cl                 | EtherIO          | 192.168.255.1  | 255.255.0.0  | 192.168.0.1 | ו            |
| ET-2260 (")               | EtherIO          | 192.168.255.1  | 255.255.0.0  | 192.168.0.1 | J            |
| DL-302                    | EtherIO          | 192.168.84.62  | 255.255.0.0  | 192.168.0.1 |              |
| DL-302                    | EtherIO          | 192.168.101.15 | 255.255.0.0  | 192.168.1.1 | $\checkmark$ |
| <                         |                  |                |              |             | >            |
| Search Server             | Configuratio     | n (UDP) 🛛 😽    | 'eb          | Exit        |              |
| Status                    |                  |                |              |             | 1            |

#### Step4. Configure the network settings and click the "OK" button.

Contact your Network Administrator to obtain the correct network configuration information. Modify the network settings and click the "**OK**" button to save the changes.

**Note:** Make sure that the IP addresses of the PC and the module are on the same sub-network.

| Configure Server (UD         | )P)                        |                                              |        |                   | × |
|------------------------------|----------------------------|----------------------------------------------|--------|-------------------|---|
| Server Name :                | ET-2217CI                  |                                              |        |                   |   |
| DHCP:                        | 0: OFF 🔹                   | Sub-net Mask : 255.255.0.0                   | Alias: | 8-ch Al           |   |
| IP Address :                 | 192.168.79.1               | Gateway : 192.168.1.1                        | MAC:   | 00:0d:e0:ff:ff:ff | _ |
| Warning!!<br>Contact your Ne | etwork Administrator to ge | t correct configuration before any changing! |        | OK Cancel         |   |

#### Step 5: Search the module again and check the settings

Click the "Search Server" button to search the module again and check the settings are correct.

| ø eSearch Utilit | ty [ v1.2.6, Dec.0 | 9, 2020 ]           |              |             | >                 | ×      |
|------------------|--------------------|---------------------|--------------|-------------|-------------------|--------|
| File Server To   | ols                |                     |              |             |                   |        |
| Name             | Alias              | IP Address          | Sub-net Mask | Gateway     | MAC Address       | ^      |
| ET-2260          | 6-ch DI_DO         | 192.168.79.10       | 255.255.0.0  | 192.168.1.1 | 00:0d:e0:65:e9:85 |        |
| ET-2217CI        | 8-ch Al            | 192.168.79.1        | 255.255.0.0  | 192.168.1.1 | 00:0d:e0:ff:ff:ff |        |
| DL-302           | EtherIO            | 192.168.84.62       | 255.255.0.0  | 192.168.0.1 | 00:0d:e0:92:06:69 |        |
| DL-302           | EtherIO            | 192.168.101.15      | 255.255.0.0  | 192.168.1.1 | 00:0D:E0:92:00:A1 | $\sim$ |
| <                |                    |                     |              |             | >                 | ÷      |
| Status           | Server 0           | Configuration (UDP) | We           | :b          | Exit              |        |

### 3.4 Modbus TCP Testing

Step1. In the eSearch Utility, Select the "Modbus TCP Master" item from the "Tools" menu to open the Modbus TCP Master Utility.

| 🥩 eSearch l                              | Jtility [ v1.2.6, Dec.09, 2020 ]                                    |                                                          |                                                          | – 🗆 ×                                                                            | < |
|------------------------------------------|---------------------------------------------------------------------|----------------------------------------------------------|----------------------------------------------------------|----------------------------------------------------------------------------------|---|
| File Server                              | Tools                                                               |                                                          |                                                          |                                                                                  |   |
| Name                                     | Modbus RTU Master                                                   | Sub-net Mask                                             | Gateway                                                  | MAC Address                                                                      | ^ |
| ET-2260<br>ET-2217Cl<br>DL-302<br>DL-302 | Modbus TCP Master<br>System Information 2<br>EtherIO 192.168.101.15 | 255.255.0.0<br>255.255.0.0<br>255.255.0.0<br>255.255.0.0 | 192.168.1.1<br>192.168.1.1<br>192.168.0.1<br>192.168.1.1 | 00:0d:e0:65:e9:85<br>00:0d:e0:ff:ff:ff<br>00:0d:e0:92:06:69<br>00:0D:E0:92:00:A1 |   |
| AUS-II-MF                                | ACS-11-MF 192.168.1.242                                             | 255.255.0.0                                              | 192.168.1.1                                              | UU:UU:EU:CU:U4:T/                                                                | Ť |
| Status                                   |                                                                     |                                                          |                                                          |                                                                                  |   |

## Step2. Enter the IP address and TCP Port for the ET-2200 module in the "Modbus TCP" section, and then click the "Connect" button to connect to the ET-2200.

| Ę | , MBTC      | P Ver. 1.1.5                    |                                                                                                    | ×               |
|---|-------------|---------------------------------|----------------------------------------------------------------------------------------------------|-----------------|
| 6 | Mod         | busTCP                          | Protocol Description                                                                                                    |                 |
|   | IP          | 192.168.79.1                    | FC1 Read multiple coils status (0xxxx) for D0                                                                                                    | <u> </u>        |
| I | Port        | 502                             | Byte 0: Transaction identifier - copied by server - usually 0                                                                                                    | Â               |
| l |             | Disconnect                      | Byte 1: Transaction identifier - copied by server - usually 0<br>Byte 2: Protocol identifier=0<br>Byte 3: Protocol identifier=0<br>Byte 4: Field Length (upper byte)=0 | ~               |
| [ | - Polling I | Mode (No Waiting)<br>Start Stop | Statistic     Difference       Commands     in Packet       Total Packet Size (Bytes)     0       Packet Quantity Sent     0       0     0                             | Clear Statistic |
|   | Interv      | al 100 ms Set                   | Polling or Timer Mode (Date/Time)     Polling Mode Timing (ms)       Start Time     Start Time       Stop Time     Stop Time                                           | Average<br>000  |

Step3. Refer to the "Protocol Description" field in the top right-hand section of the Modbus Utility windows. You can send a request command and confirm that the response is correct.

#### Example:

The Modbus NetID for the ET-2200 is **1** (refer to Section 4.3.1). Please send the command "1 2 0 0 0 6 1 3 1 3 01" and the response will be "1 2 0 0 0 5 1 3 2 **22 17**" which indicates the model is 2217.

| MBTCP Ver. 1.1.5                           | >                                                                                                    |
|--------------------------------------------|----------------------------------------------------------------------------------------------------|
| - ModbusTCP                                | Protocol Description                                                                                        |
| IP 192,168,79,1                            | FC1 Read multiple coils status (0xxxx) for D0                                                               |
| Post 502                                   | [Prefixed 6 bytes for Modbus/TCP protocol]<br>Byte 0: Transaction identifier - copied by server - usually 0 |
| Pur Jose                                   | Byte 1: Transaction identifier - copied by server - usually 0                                               |
| Connect Disconnect                         | Byte 2: Protocol identifier=0<br>Byte 3: Protocol identifier=0                                              |
| 🔲 Data Log                                 | Byte 4: Field Length (upper byte)=0                                                                         |
| Polling Mode (No Waiting)                  | Statistic Clear Statistic                                                                                   |
| Start Stop                                 | Commands in Packet Responses                                                                                |
|                                            | Total Packet Size (Bytes) 12 Uuantity Total Packet Size (Bytes) 11                                          |
| Timer Mode (Fixed Period)                  | Packet Quantity Sent 1 Packet Quantity Received 1                                                           |
| Interval 100 ms Set                        | Polling or Timer Mode (Date/Time) Polling Mode Timing (ms)                                                  |
|                                            | Start Time Max 0 Average                                                                                    |
| Start Stop                                 | Stop Time Stop Time 000                                                                                     |
| [Byte0] [Byte1] [Byte2] [Byte3] [Byte4] [I | 3yte5]                                                                                                    |
| 120006 1313001                             | Send Compand                                                                                                |
| [Byte0] [Byte1] [Byte2] [Byte3] [Byte4] [I | Syte5] [Byte1] [Byte1] [Byte2] [Byte3]                                                                      |
|                                            |                                                                                                    |
| U                                          | 4                                                                                                    |
| Defer to the every plai                    | n Section ( 2.2 and Section ( 2 Medbus Message Structure                                                    |
| Refer to the example i                     | n Section 6.2.3 and Section 6.2 Modbus Message Structure.                                                   |
|                                            | Leading Request                                                                                             |
| 1. Command                                 | 01 02 00 00 00 06 01 03 01 03 00 01                                                                         |
| 2. Doctoor                                 | Leading Response                                                                                            |
| 2. Response                                | 01 02 00 00 00 05 01 03 02 <b>22 17</b>                                                                     |
|                                            | · · · · · · · · · · · · · · · · · · ·                                                                       |
# 4. Web Configuration

The Ethernet I/O module has a built-in Web Server to provide an intuitive web management interface, allowing users to modify the module's settings by using a web browser.

# 4.1 Logging into the Web Server

After completing the network settings, users can access the module's built-in web server from any computer that's connected to the same network. Follow these steps:

### Step1. Open a web browser

Open a standard web browser. For example, Mozilla Firefox, Google Chrome, Internet Explorer, and so on.

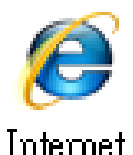

Explorer

-37 -

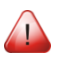

Note that if you intend to use Internet Explorer, ensure that the cache function is disabled to avoid browser access errors.

### Step2. Enter the IP address of the module into the address bar

Ensure that you have correctly configured the network settings for the I/O module, or refer to Section 3.3 "Configuring the Network Settings".

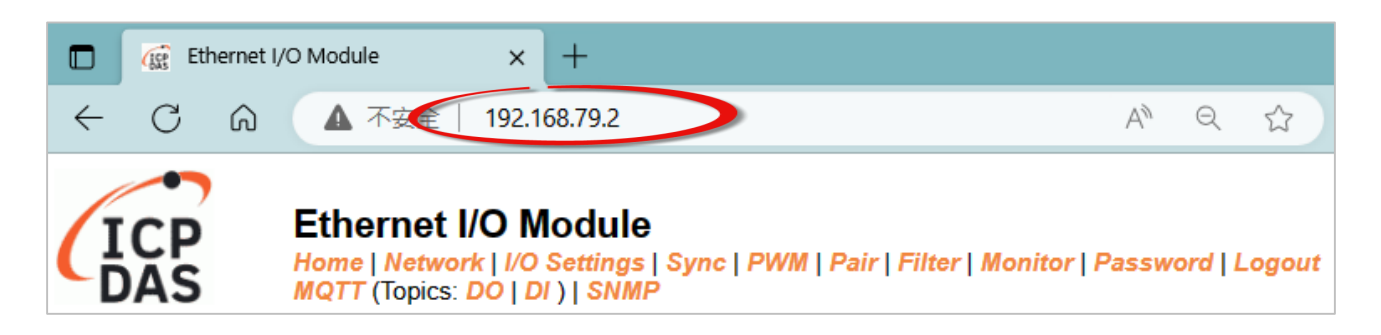

- **Note1:** The function tab will be different depending on the I/O type of the module.
- **Note2:** The "Sync" and "PWM" functions are only suitable for the DIO module.
- Note3: The "SNMP" function is unavailable for ET-2217CI /2217CI-4 (AI) and ET-2224CI/2228CI (AO) modules.

#### Step3. Enter the password

For the first time to log into the web interface, the default password must be changed. Enter the factory preset password "**Admin**" and give a new password. Then, click the "**Submit**" button.

| ICP                                 | Ethernet I/O Module<br>Home   Network   I/O Settings  <br>MQTT (Topics: DO   DI )   SNMP | Sync   PWM   Pair   Filter   Monitor   Password   Logout |
|-------------------------------------|------------------------------------------------------------------------------------------|----------------------------------------------------------|
| Change Passwor<br>The length of the | <b>d</b><br>password is 12 characters maximum.                                           |                                                          |
| Current pass                        | word:                                                                                    | The default password is "Admin"                          |
| New pass                            | word:                                                                                    | Submit                                                   |
| Committee pass                      |                                                                                          |                                                          |

Enter the new password in the "**Login password**" field and click the "**Submit**" button to log into the web server. Also, refer the Section 4.10 "Change Password".

| ICP                                                                                                    | Ethernet I/O Module<br>Home   Network   I/O Settings   Sync   PWM   Pair   Filter   Monitor   Password   Logout<br>MQTT (Topics: DO   DI )   SNMP |  |  |  |  |  |
|----------------------------------------------------------------------------------------------------|----------------------------------------------------------------------------------------------------|--|--|--|--|--|
| The system is lo<br>To enter the wel                                                                                                    | ogged out.<br>b configuration, please type password in the following field                                                                        |  |  |  |  |  |
| Login password                                                                                                    | Enter the new password                                                                                                    |  |  |  |  |  |
| Google<br>Chrome:                                                                                                    | Google Menu / Settings / Show advanced settings / Privacy / Content settings / Javascript / Allow all sites to run JavaScript (recommended).      |  |  |  |  |  |
| Microsoft IE:                                                                                                    | Microsoft IE: Menu / Tools / Internet Options / Security / Internet / Custom level / Scripting / Enable.                                          |  |  |  |  |  |
| Firetox:                                                                                                    | about:config / I'll be careful, I promise! / Preference Name / Javascript.enabled / True.                                                         |  |  |  |  |  |
| When using IE, please disable its cache as follows.<br>Menu items: Tools / Internet Options / General / Temporary Internet Files / Settings / Every visit to the page |                                                                                                    |  |  |  |  |  |

#### Step 4: Login to the web server

After logging into the module's web server, the Home page will be displayed. The function tabs will be different depending on the I/O type of the module. Please refer to the following screens.

-38 -

### Analog Input, Analog Output

| TCD                | Ethernet I/O I                                                                         | Module         |               |                           |                      |  |  |  |  |  |
|--------------------|----------------------------------------------------------------------------------------|----------------|---------------|---------------------------|----------------------|--|--|--|--|--|
| DAS                | DAS Home   Network   I/O Settings   MQTT   Pair   Filter   Monitor   Password   Logout |                |               |                           |                      |  |  |  |  |  |
|                    | Model Name ET-2217Cl Alias Name EtherIO                                                |                |               |                           |                      |  |  |  |  |  |
|                    | Firmware Version v2.0.2 [Jan.28, 2021] MAC Address 00-0D-E0-FF-FF                      |                |               |                           |                      |  |  |  |  |  |
|                    | IP Address 102 168 70 117                                                              |                |               |                           |                      |  |  |  |  |  |
|                    | TCP Port Timoout                                                                       |                |               |                           |                      |  |  |  |  |  |
| (Sock              | et Watchdog, Seconds                                                                   | 180            | (Netwo        | rk Watchdog, Seconds)     |                      |  |  |  |  |  |
|                    |                                                                                        | -              |               |                           |                      |  |  |  |  |  |
| Analog Input Rea   | dings                                                                                  |                |               |                           |                      |  |  |  |  |  |
| Analo              | g Input Channel                                                                        | Range (40096)  | Value (30000) | Low Latched (30544)       | High Latched (30512) |  |  |  |  |  |
|                    | AlO                                                                                    | 08: +/-10 V    | -00.085 fee8h | -00.086 fee5h             | -00.085 feeah        |  |  |  |  |  |
|                    | Al1                                                                                    | 08: +/-10 V    | +00.013 002bh | +00.012 0027h             | +00.013 002ch        |  |  |  |  |  |
|                    | AI2                                                                                    | 08: +/-10 V    | +00.024 0050h | +00.024 004eh             | +00.025 0052h        |  |  |  |  |  |
|                    | AI3                                                                                    | 08: +/-10 V    | +00.038 007fh | +00.037 007ch             | +00.039 0080h        |  |  |  |  |  |
|                    | Al4                                                                                    | 08: +/-10 V    | +00.002 0007h | +00.000 0001h             | +00.002 0008h        |  |  |  |  |  |
|                    | AI5                                                                                    | 08: +/-10 V    | -00.005 fff0h | -00.005 fff0h             | +00.000 fffeh        |  |  |  |  |  |
|                    | Al6                                                                                    | 08: +/-10 V    | +00.010 0021h | +00.000 0002h             | +00.010 0022h        |  |  |  |  |  |
|                    | AI7                                                                                    | 08: +/-10 V    | +00.000 fffeh | +00.000 fffeh             | +00.000 0000h        |  |  |  |  |  |
|                    |                                                                                        |                |               | Clear Low Latched         | Clear High Latched   |  |  |  |  |  |
|                    |                                                                                        |                |               |                           |                      |  |  |  |  |  |
| RTC                |                                                                                        |                |               |                           |                      |  |  |  |  |  |
|                    |                                                                                        |                |               |                           | -                    |  |  |  |  |  |
|                    | Date                                                                                   | e 2023-09-22   |               | Time <mark>11:55:1</mark> | 3                    |  |  |  |  |  |
| Current Port Setti | Current Port Settings                                                                  |                |               |                           |                      |  |  |  |  |  |
| Pai                | ir-Connection Setting                                                                  | S              |               | Port 1                    |                      |  |  |  |  |  |
|                    | Server Mod                                                                             | e              |               | Server                    |                      |  |  |  |  |  |
|                    | Remote Server I                                                                        | C              |               | Disabled                  |                      |  |  |  |  |  |
|                    | Remote TCP Po                                                                          | t              |               | Disabled                  |                      |  |  |  |  |  |
| Note: The abov     | o Modbus addresses a                                                                   | re all 0 based |               |                           |                      |  |  |  |  |  |

### Digital Input, Digital Output

| Ethernet I/O Module         Home   Network   I/O Settings   Sync   PWM   Pair   Filter   Monitor   Password   Logout         MQTT (Topics: DO   DI )   SNMP |                    |                     |                      |              |                     |                     |            |  |
|----------------------------------------------------------------------------------------------------|--------------------|---------------------|----------------------|--------------|---------------------|---------------------|------------|--|
|                                                                                                    | Model Name         | ET-2260             |                      |              | Alias Name D        | OIO                 |            |  |
|                                                                                                    | Firmware Version v | /2.4.0 [Sep.06 2    | 2022]                |              | MAC Address 0       | 0-0d-e0-65-e9-85    |            |  |
|                                                                                                    | IP Address 1       | 192.168.79.60       |                      |              | Initial Switch O    | )FF                 |            |  |
| TCP Timeout<br>(Socket Watchdog, Seconds)     180     System Timeout<br>(Network Watchdog, Seconds)     0                                                   |                    |                     |                      |              |                     |                     |            |  |
| Digital I/O (M                                                                                                    | odbus Address: D   | <b>00=</b> 00000 to | 00015, DI=10000      | ) to 10015.) |                     |                     |            |  |
| DO7                                                                                                    | DO6                | DO5                 | DO4                  | DO3 🕐        | DO2                 | D01 🕐 D00           | $\bigcirc$ |  |
| DI Channel                                                                                                    | Value (1000        | 0)                  | / (30016)<br>(30064) | Frequency    | High Latched (10032 | 2) Low Latched (100 | 064)       |  |
| D10                                                                                                    |                    |                     | -                    |              | -                   | -                   |            |  |
| DI1                                                                                                    |                    |                     | -                    |              | -                   | -                   |            |  |
| DI2                                                                                                    |                    |                     | -                    |              | -                   | -                   |            |  |
| DI3                                                                                                    |                    |                     | -                    |              | -                   | -                   |            |  |

# 4.2 Home

The Home page provides users with information about the I/O module, as detailed below.

### 4.2.1 Home – DI/DO

The first section offers information about the module, including the model, alias, firmware version, MAC address, the module's IP address, the operating mode switch (Init = OFF), and Watchdog timeouts.

Note: After updating the firmware, the user can check the version number on this page.

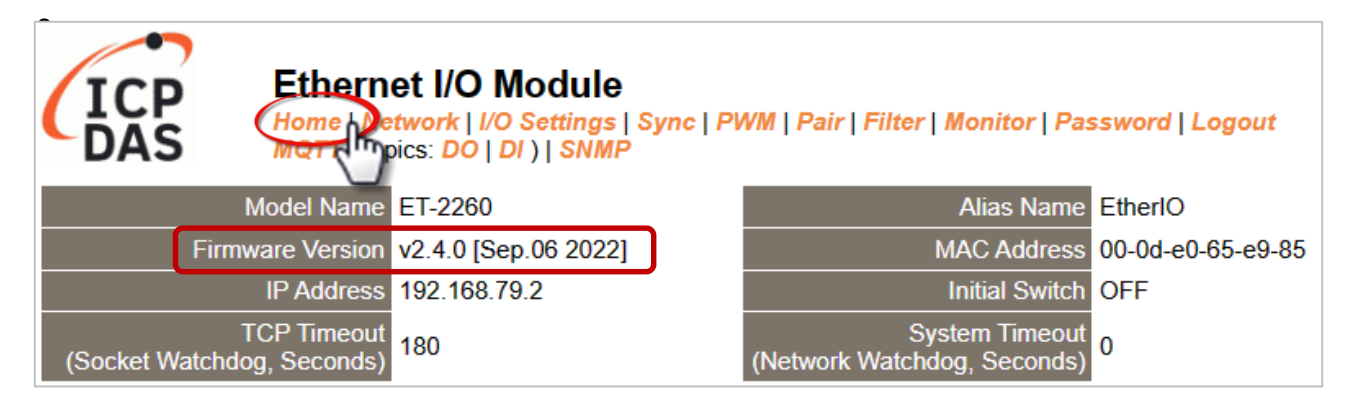

The second section - Digital I/O provides information related to the current DIO status and DO control. Note: The user can click on the DO image to change the output status.

| DO7         | DO6 DO5                    | OO4 OO DO3 C                           | DO2 🕐 DO1            | D00                 |
|-------------|----------------------------|----------------------------------------|----------------------|---------------------|
| DI Channel  | Value (10000)              | Counter (30016) / Frequency<br>(30064) | High Latched (10032) | Low Latched (10064) |
| DI0:        |                            | -                                      | -                    | -                   |
| DI1:        |                            | -                                      | -                    | -                   |
| DI2:        |                            | -                                      | -                    | -                   |
| DI3:        |                            | • -                                    |                      | -                   |
| DI4:        |                            | • -                                    |                      | -                   |
| DI5:        |                            | -                                      | -                    | -                   |
| DI6:        |                            | -                                      | -                    | -                   |
| DI7:        |                            | -                                      | -                    | -                   |
| Note: Above | Modbus addresses are all 0 | based                                  |                      |                     |

Digital I/O (Modbus Address: DO=00000 to 00015, DI=10000 to 10015.)

### 4.2.2 Home – Al

#### This page will display different items depending on the model:

The first section offers information about the module, including the model, alias, firmware version, MAC address, the module's IP address, the operating mode switch (Init = OFF), and Watchdog timeouts.

| Ethernet I/O Module                                | air   Filter   Monitor   Password             | l   Logout        |
|----------------------------------------------------|-----------------------------------------------|-------------------|
| Model Name ET-2217Cl                               | Alias Name                                    | EtherIO           |
| Firmware Version v2.0.2 [Jan.28, 2021]             | MAC Address                                   | 00-0D-E0-FF-FF-FF |
| IP Address 192.168.255.1                           | Initial Switch                                | OFF               |
| TCP Port Timeout<br>(Socket Watchdog, Seconds) 180 | System Timeout<br>(Network Watchdog, Seconds) | 0                 |

The second section - **Analog Input Readings**, provides information related to the AI data range, values, and latched values. In addition, the **Current Port Setting** can display information about the Pair-Connection function.

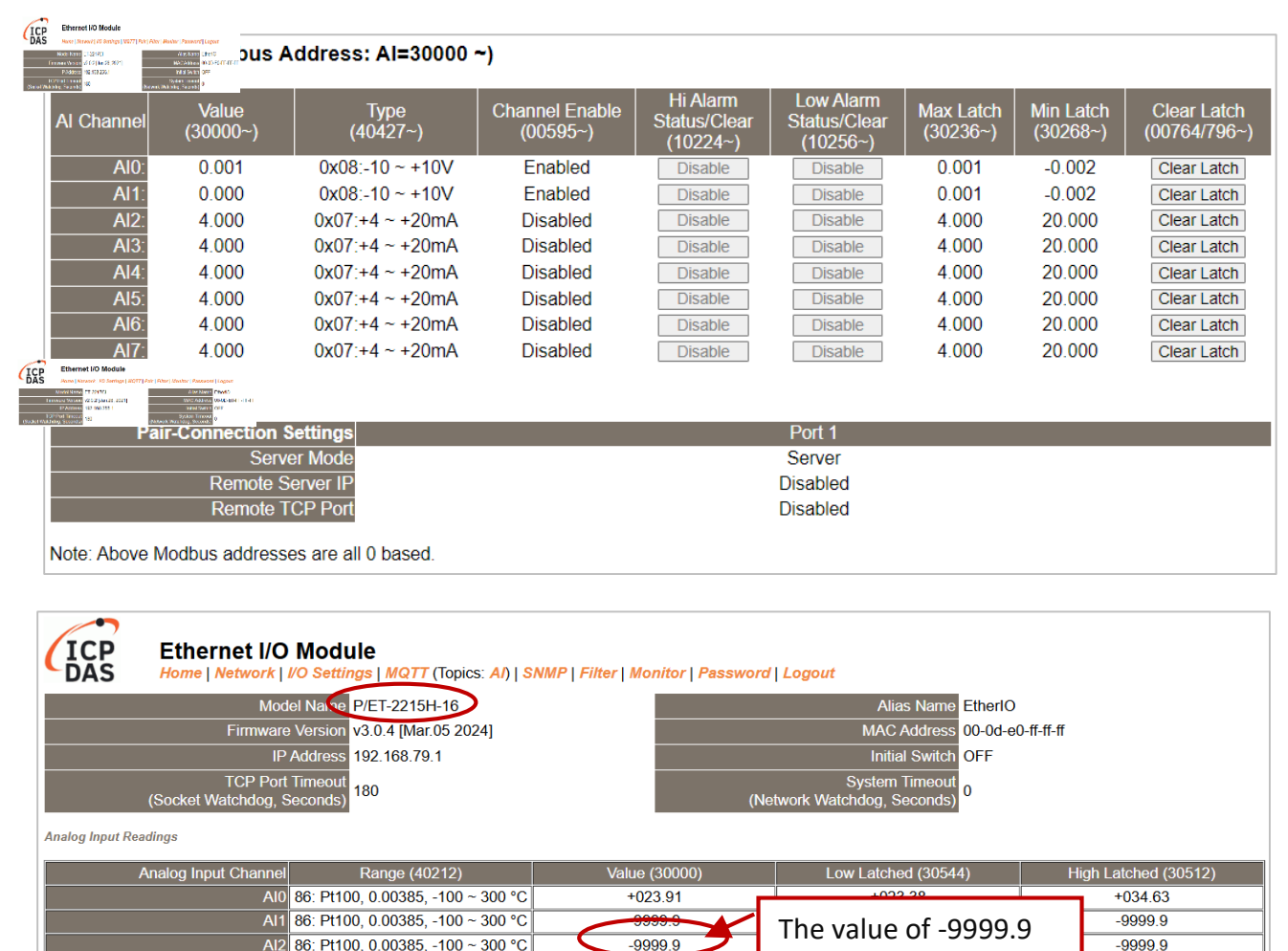

Copyright © 2023 ICP DAS CO., Ltd. All Rights Reserved.

indicates open wiring.

### 4.2.3 Home – AO

The first section offers information about the module, including the model, alias, firmware version, MAC address, the module's IP address, the operating mode switch (Init = OFF), and Watchdog timeouts.

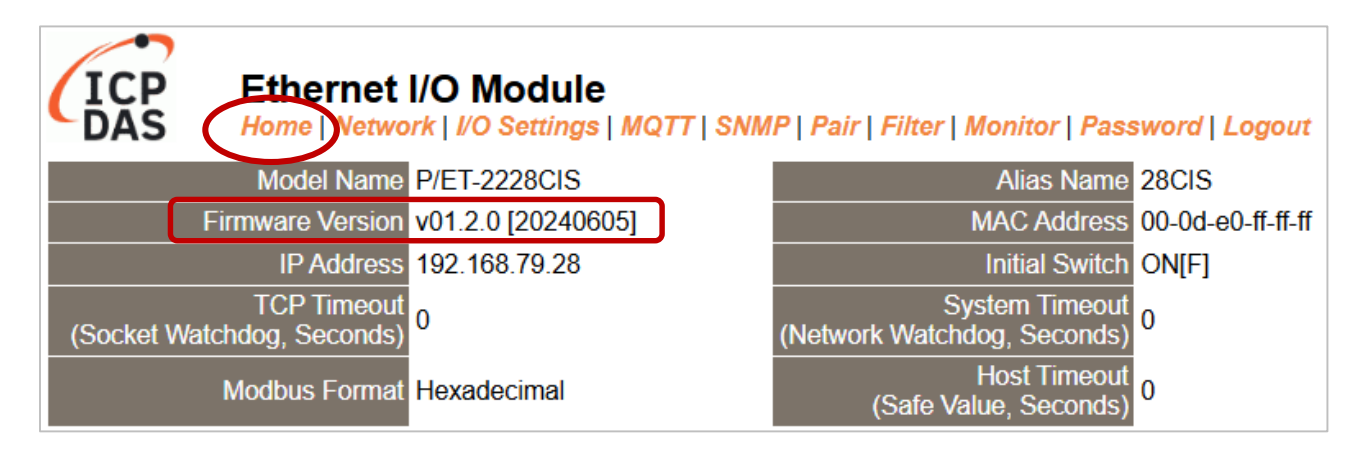

The second section - Analog Output, provides information related to the AO data type, read value, open wire detection, power-on value, safe value, and slew rate. Also, the AO value can be set. **Note:** The OVP (Over-value Protection) settings are available for (P)ET-2224CIS/(P)ET-2228CIS.

| Analog | Output | (Modbus | Address: | AO=40000 | to 40007.) |
|--------|--------|---------|----------|----------|------------|
|        |        | ····    |          |          |            |

| AO Channel                                                         | Type<br>(40459~466)                                                                          | AO Read<br>(40000~007)                                                                            | AO Write<br>(40000~007)                                                                                                    | Submit Value              | OVP Read Back<br>(30000~007)                                                  | Wire Break<br>(10290~297)                                                                        |
|--------------------------------------------------------------------|----------------------------------------------------------------------------------------------|---------------------------------------------------------------------------------------------------|----------------------------------------------------------------------------------------------------|---------------------------|-------------------------------------------------------------------------------|--------------------------------------------------------------------------------------------------|
| AO0:                                                               | 0x32:0~+10V                                                                                  | 0.000                                                                                             | 0.000                                                                                                    | Set Value                 | 0.00                                                                          | -                                                                                                |
| AO1:                                                               | 0x32:0 ~ +10V                                                                                | 0.000                                                                                             | 0.000                                                                                                    | Set Value                 | 0.00                                                                          | -                                                                                                |
| AO2:                                                               | 0x32:0 ~ +10V                                                                                | 0.000                                                                                             | 0.000                                                                                                    | Set Value                 | 0.00                                                                          | -                                                                                                |
| AO3:                                                               | 0x32:0 ~ +10V                                                                                | 0.000                                                                                             | 0.000                                                                                                    | Set Value                 | 0.00                                                                          | -                                                                                                |
| AO4:                                                               | 0x32:0 ~ +10V                                                                                | 0.000                                                                                             | 0.000                                                                                                    | Set Value                 | 0.00                                                                          | -                                                                                                |
| AO5:                                                               | 0x32:0 ~ +10V                                                                                | 0.000                                                                                             | 0.000                                                                                                    | Set Value                 | 0.00                                                                          | -                                                                                                |
| AO6:                                                               | 0x32:0 ~ +10V                                                                                | 0.000                                                                                             | 0.000                                                                                                    | Set Value                 | 0.00                                                                          | -                                                                                                |
| AO7:                                                               | 0x32:0 ~ +10V                                                                                | 0.000                                                                                             | 0.000                                                                                                    | Set Value                 | 0.00                                                                          | -                                                                                                |
|                                                                    |                                                                                              |                                                                                                   |                                                                                                    |                           |                                                                               |                                                                                                  |
|                                                                    |                                                                                              |                                                                                                   |                                                                                                    |                           |                                                                               |                                                                                                  |
| AO Channel                                                         | Power On Value<br>(40360~367)                                                                | Safe Value<br>(40392~399)                                                                         | Slew Rate<br>(40523~530)                                                                                                    | OVP Alarm<br>Status/Clear | OVP Alarm Value                                                               | OVP Alarm<br>Enable                                                                              |
| AO Channel<br>AO0:                                                 | Power On Value<br>(40360~367)<br>0.000                                                       | Safe Value<br>(40392~399)<br>0.000                                                                | Slew Rate<br>(40523~530)<br>0x00:Immediate                                                                                                    | OVP Alarm<br>Status/Clear | OVP Alarm Value                                                               | OVP Alarm<br>Enable<br>Disable                                                                   |
| AO Channel<br>AO0:<br>AO1:                                         | Power On Value<br>(40360~367)<br>0.000<br>0.000                                              | Safe Value<br>(40392~399)<br>0.000<br>0.000                                                       | Slew Rate<br>(40523~530)<br>0x00:Immediate<br>0x00:Immediate                                                                                           | OVP Alarm<br>Status/Clear | OVP Alarm Value<br>0.00<br>0.00                                               | OVP Alarm<br>Enable<br>Disable<br>Disable                                                        |
| AO Channel<br>AO0:<br>AO1:<br>AO2:                                 | Power On Value<br>(40360~367)<br>0.000<br>0.000<br>0.000                                     | Safe Value<br>(40392~399)<br>0.000<br>0.000<br>0.000                                              | Slew Rate<br>(40523~530)<br>0x00:Immediate<br>0x00:Immediate<br>0x00:Immediate                                                                         | OVP Alarm<br>Status/Clear | OVP Alarm Value<br>0.00<br>0.00<br>0.00                                       | OVP Alarm<br>Enable<br>Disable<br>Disable<br>Disable                                             |
| AO Channel<br>AO0:<br>AO1:<br>AO2:<br>AO3:                         | Power On Value<br>(40360~367)<br>0.000<br>0.000<br>0.000<br>0.000                            | Safe Value<br>(40392~399)<br>0.000<br>0.000<br>0.000<br>0.000                                     | Slew Rate<br>(40523~530)<br>0x00:Immediate<br>0x00:Immediate<br>0x00:Immediate<br>0x00:Immediate                                                       | OVP Alarm<br>Status/Clear | OVP Alarm Value<br>0.00<br>0.00<br>0.00<br>0.00                               | OVP Alarm<br>Enable<br>Disable<br>Disable<br>Disable<br>Disable                                  |
| AO Channel<br>AO0:<br>AO1:<br>AO2:<br>AO3:<br>AO4:                 | Power On Value<br>(40360~367)<br>0.000<br>0.000<br>0.000<br>0.000<br>0.000                   | Safe Value<br>(40392~399)<br>0.000<br>0.000<br>0.000<br>0.000<br>0.000                            | Slew Rate<br>(40523~530)<br>0x00:Immediate<br>0x00:Immediate<br>0x00:Immediate<br>0x00:Immediate<br>0x00:Immediate                                     | OVP Alarm<br>Status/Clear | OVP Alarm Value<br>0.00<br>0.00<br>0.00<br>0.00<br>0.00<br>0.00               | OVP Alarm<br>Enable<br>Disable<br>Disable<br>Disable<br>Disable<br>Disable                       |
| AO Channel<br>AO0:<br>AO1:<br>AO2:<br>AO3:<br>AO4:<br>AO5:         | Power On Value<br>(40360~367)<br>0.000<br>0.000<br>0.000<br>0.000<br>0.000<br>0.000          | Safe Value<br>(40392~399)<br>0.000<br>0.000<br>0.000<br>0.000<br>0.000<br>0.000                   | Slew Rate<br>(40523~530)<br>0x00:Immediate<br>0x00:Immediate<br>0x00:Immediate<br>0x00:Immediate<br>0x00:Immediate<br>0x00:Immediate                   | OVP Alarm<br>Status/Clear | OVP Alarm Value<br>0.00<br>0.00<br>0.00<br>0.00<br>0.00<br>0.00<br>0.00       | OVP Alarm<br>Enable<br>Disable<br>Disable<br>Disable<br>Disable<br>Disable<br>Disable            |
| AO Channel<br>AO0:<br>AO1:<br>AO2:<br>AO3:<br>AO4:<br>AO5:<br>AO6: | Power On Value<br>(40360~367)<br>0.000<br>0.000<br>0.000<br>0.000<br>0.000<br>0.000<br>0.000 | Safe Value<br>(40392~399)<br>0.000<br>0.000<br>0.000<br>0.000<br>0.000<br>0.000<br>0.000<br>0.000 | Slew Rate<br>(40523~530)<br>0x00:Immediate<br>0x00:Immediate<br>0x00:Immediate<br>0x00:Immediate<br>0x00:Immediate<br>0x00:Immediate<br>0x00:Immediate | OVP Alarm<br>Status/Clear | OVP Alarm Value<br>0.00<br>0.00<br>0.00<br>0.00<br>0.00<br>0.00<br>0.00<br>0. | OVP Alarm<br>Enable<br>Disable<br>Disable<br>Disable<br>Disable<br>Disable<br>Disable<br>Disable |

Current port settings:

| Pair-Connection Settings | Port 1   |
|--------------------------|----------|
| Server Mode              | Server   |
| Remote Server IP         | Disabled |
| Remote TCP Port          | Disabled |
|                          |          |

Note: Above Modbus addresses are all 0 based.

# 4.2.4 OVP (Over-value Protection) Mechanism

The (P)ET-2224CIS/(P)ET-2228CIS provides the OVP (Over-value Protection) function. The module will stop outputting when a voltage or current exceeds the OVP alarm value. In addition, the "OVP" indicator on the module's front panel will light up.

Users can enable the OVP function on the "I/O Settings" page and set the "OVP Alarm Value", then click the "Update Settings" button.

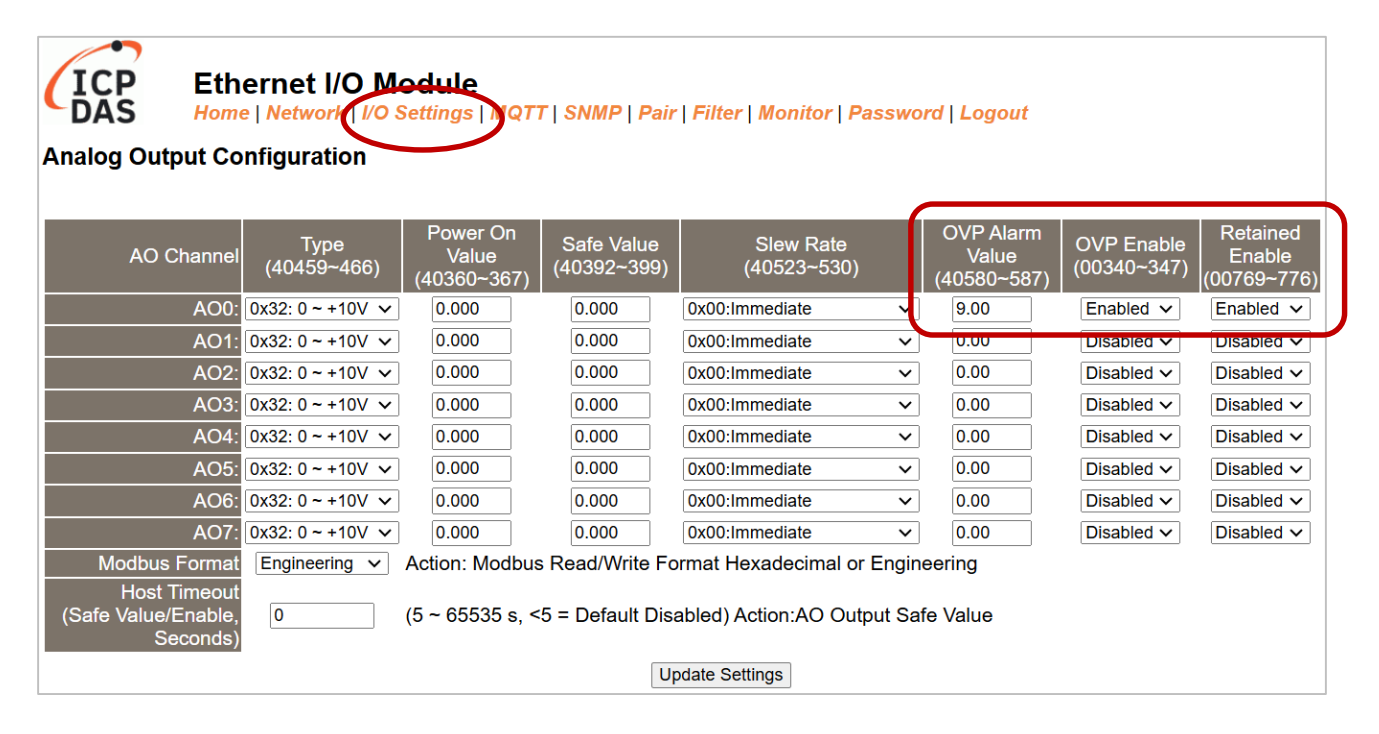

After completing the settings, the OVP status and the alarm value are displayed on the "Home" page.

| Analog Output (Modbus Address: AO=40000 to 40007.) |                               |                           |                          |                           |                              |                           |  |  |
|----------------------------------------------------|-------------------------------|---------------------------|--------------------------|---------------------------|------------------------------|---------------------------|--|--|
| AO Channel                                         | Type<br>(40459~466)           | AO Read<br>(40000~007)    | AO Write<br>(40000~007)  | Submit Value              | OVP Read Back<br>(30000~007) | Wire Break<br>(10290~297) |  |  |
| AO0:                                               | 0x32:0 ~ +10V                 | 0.000                     | 0.000                    | Set Value                 | 0.00                         | -                         |  |  |
| AO1:                                               | 0x32:0 ~ +10V                 | 0.000                     | 0.000                    | Set Value                 | 0.00                         | -                         |  |  |
| AO2:                                               | 0x32:0 ~ +10V                 | 0.000                     | 0.000                    | Set Value                 | 0.00                         | -                         |  |  |
| AO3:                                               | 0x32:0 ~ +10V                 | 0.000                     | 0.000                    | Set Value                 | 0.00                         | -                         |  |  |
| AO4:                                               | 0x32:0 ~ +10V                 | 0.000                     | 0.000                    | Set Value                 | 0.00                         | -                         |  |  |
| AO5:                                               | 0x32:0 ~ +10V                 | 0.000                     | 0.000                    | Set Value                 | 0.00                         | -                         |  |  |
| AO6:                                               | 0x32:0 ~ +10V                 | 0.000                     | 0.000                    | Set Value                 | 0.00                         | -                         |  |  |
| AO7:                                               | 0x32:0 ~ +10V                 | 0.000                     | 0.000                    | Set Value                 | 0.00                         | -                         |  |  |
| AO Channel                                         | Power On Value<br>(40360~367) | Safe Value<br>(40392~399) | Slew Rate<br>(40523~530) | OVP Alarm<br>Status/Clear | OVP Alarm Value              | OVP Alarm Enable          |  |  |
| AO0:                                               | 0.000                         | 0.000                     | 0x00:Immediate           | Normal                    | 9.00                         | Enable                    |  |  |
| AO1:                                               | 0.000                         | 0.000                     | 0x00:Immediate           | -                         | 0.00                         | Disable                   |  |  |
| AO2:                                               | 0.000                         | 0.000                     | 0x00:Immediate           | -                         | 0.00                         | Disable                   |  |  |

When the AO value is greater than or equal to the OVP alarm value, the screen will display the OVP readback value and the "Alarm" status.

| Analog Output (Modbus Addu | Module<br>VO Settings   MQTT<br>ress: AO=40000 | "   SNMP   Pair   Filte<br>to 40007.) | er   Monitor   Passw     | ord   Logout              | (                            | 1                         |
|----------------------------|------------------------------------------------|---------------------------------------|--------------------------|---------------------------|------------------------------|---------------------------|
| AO Channel                 | Type<br>(40459~466)                            | AO Read<br>(40000~007)                | AO Write<br>(40000~007)  | Submit Value              | OVP Read Back<br>(30000~007) | Wire Break<br>(10290~297) |
| AO0:                       | 0x32:0~+10V                                    | 9.499                                 | 9.5                      | Set Value                 | 9.50                         | -                         |
| AO1:                       | 0x32:0 ~ +10V                                  | 0.000                                 | 0.000                    | Set value                 | 0.00                         | -                         |
| AO2:                       | 0x32:0 ~ +10V                                  | 0.000                                 | 0.000                    | Set Value                 | 0.00                         | -                         |
| AO3:                       | 0x32:0 ~ +10V                                  | 0.000                                 | 0.000                    | Set Value                 | 0.02                         |                           |
| AO4:                       | 0x32:0 ~ +10V                                  | 0.000                                 | 0.000                    | Set Value                 | 0.0                          |                           |
| AO5:                       | 0x32:0 ~ +10V                                  | 0.000                                 | 0.000                    | Set Value                 | 0.0 9.5                      | $5 V \ge 9 V$             |
| AO6:                       | 0x32:0 ~ +10V                                  | 0.000                                 | 0.000                    | Set Value                 | 0.0                          |                           |
| AO7:                       | 0x32:0~+10V                                    | 0.000                                 | 0.000                    | Set Value                 | 2 0.00                       | -                         |
|                            |                                                |                                       |                          |                           |                              |                           |
| AO Channel                 | Power On Value<br>(40360~367)                  | Safe Value<br>(40392~399)             | Slew Rate<br>(40523~530) | OVP Alarm<br>Status/Clear | OVP Alarm Value              | OVP Alarm Enable          |
| AO0:                       | 0.000                                          | 0.000                                 | 0x00:Immediate           | Alarm                     | 9.00                         | Enable                    |
| AO1:                       | 0.000                                          | 0.000                                 | 0x00:Immediate           |                           | 0.00                         | Disable                   |
| AO2:                       | 0.000                                          | 0.000                                 | 0x00:Immediate           | -                         | 0.00                         | Disable                   |
| AO3:                       | 0.000                                          | 0.000                                 | 0x00:Immediate           | -                         | 0.00                         | Disable                   |
| AO4:                       | 0.000                                          | 0.000                                 | 0x00:Immediate           | -                         | 0.00                         | Disable                   |
| AO5:                       | 0.000                                          | 0.000                                 | 0x00:Immediate           | -                         | 0.00                         | Disable                   |
| AO6:                       | 0.000                                          | 0.000                                 | 0x00:Immediate           | -                         | 0.00                         | Disable                   |
| A07:                       | 0.000                                          | 0.000                                 | 0x00:Immediate           | -                         | 0.00                         | Disable                   |

If the AO value later falls below the OVP alarm value, the user can click the "Alarm" button to clear the "Alarm" status.

| Analog Output (Modbus Add | ress: AO=40000                | to 40007.)                |                          |              | ——(                          | 1)                        |
|---------------------------|-------------------------------|---------------------------|--------------------------|--------------|------------------------------|---------------------------|
| AO Channel                | Type<br>(40459~466)           | AO Read<br>(40000~007)    | AO Write<br>(40000~007)  | Submit Value | OVP Read Back<br>(30000~007) | Wire Break<br>(10290~297) |
| AO0:                      | 0x32:0 ~ +10V                 | 5.001                     | 5                        | Set Value    | 5.00                         | -                         |
| AO1:                      | 0x32:0 ~ +10V                 | 0.000                     | 0.000                    | Set value    | 0.00                         | -                         |
| AO2:                      | 0x32:0 ~ +10V                 | 0.000                     | 0.000                    | Set Value    | 0.00                         | -                         |
| AO3:                      | 0x32:0~+10V                   | 0.000                     | 0.000                    | Set Value    | 0.                           |                           |
| AO4:                      | 0x32:0~+10V                   | 0.000                     | 0.000                    | Set Value    | <sup>0.</sup> 5              | V<9V                      |
| AO5:                      | 0x32:0 ~ +10V                 | 0.000                     | 0.000                    | Set Value    | 0.                           |                           |
| AO6:                      | 0x32:0 ~ +10V                 | 0.000                     | 0.000                    | Set Value    | 0.00                         |                           |
| A07:                      | 0x32:0~+10V                   | 0.000                     | 0.000                    | Set Value    | 2 0.00                       | -                         |
|                           |                               | 0 ( ) ( )                 |                          |              |                              |                           |
| AO Channel                | Power On Value<br>(40360~367) | Safe Value<br>(40392~399) | Slew Rate<br>(40523~530) | Status/Clear | OVP Alarm Value              | OVP Alarm Enable          |
| AO0:                      | 0.000                         | 0.000                     | 0x00:Immediate           | Normal       | 9.00                         | Enable                    |
| AO1:                      | 0.000                         | 0.000                     | 0x00:Immediate           | - 13         | 0.00                         | Disable                   |
| AO2:                      | 0.000                         | 0.000                     | 0x00:Immediate           | -            | 0.00                         | Disable                   |
| AO3:                      | 0.000                         | 0.000                     | 0x00:Immediate           | -            | 0.00                         | Disable                   |
| AO4:                      | 0.000                         | 0.000                     | 0x00:Immediate           | -            | 0.00                         | Disable                   |
| AO5:                      | 0.000                         | 0.000                     | 0x00:Immediate           | -            | 0.00                         | Disable                   |
| AO6:                      | 0.000                         | 0.000                     | 0x00:Immediate           | -            | 0.00                         | Disable                   |
| A07:                      | 0.000                         | 0.000                     | 0x00:Immediate           | -            | 0.00                         | Disable                   |

# 4.3 Network

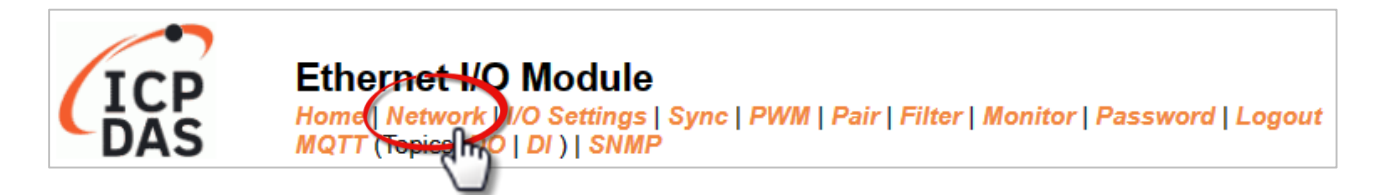

The *Network* page provides four sections, each of which will be described in more detail below.

1. IP Address:

It can be used to configure the Ethernet settings for ET-2200, e.g., the IPv4 address, the IPv6 address, DNS settings, and Modbus TCP Slave settings.

#### 2. General Settings:

It can be used to configure the Ethernet speed, system timeout, TCP timeout, UDP heartbeat settings, and web auto-logout for ET-2200.

### 3. Other Operations:

It can be used to reset the ET-2200 to factory defaults or reboot, or remotely upgrade its firmware.

# 4.3.1 IP Address Configuration

#### IP Address

| IPv4 Address                      |                                                                            |  |  |  |
|-----------------------------------|----------------------------------------------------------------------------|--|--|--|
| Address Type                      | Static IP 🗸                                                                |  |  |  |
| Static IPv4 Address               | 192 . 168 . 255 . 2                                                        |  |  |  |
| Subnet Mask                       | 255 . 0 . 0                                                                |  |  |  |
| Default Gateway                   | 192 . 168 . 0 . 1                                                          |  |  |  |
| MAC Address                       | 00-0d-e0-ff-ff-33 (Format: FF-FF-FF-FF-FF)                                 |  |  |  |
| IPv6 Address                      |                                                                            |  |  |  |
| Link Local Address                | fe80:0:0:0:20d:e0ff.feff.ff33                                              |  |  |  |
| SLAAC Address                     | 0:0:0:0:0:0:0                                                              |  |  |  |
| SLAAC Timeout<br>(SLAAC Watchdog) | 0 (30 ~ 65000 seconds, 0 = Default Disabled)                               |  |  |  |
| User-defined Address              | fc00:0:0:0:0:0:1                                                           |  |  |  |
| DNS Settings                      | Client Mode Only                                                           |  |  |  |
| Auto DNS Configuration            | Enable  (Auto DNS Server Configuration by IPv4 DHCP. Default = Enable)     |  |  |  |
| Preferred DNS Server IP           | 208.67.222.222 IPv4 example: 208.67.222.222, IPv6 example: 2620:119:35::35 |  |  |  |
| Alternate DNS Server IP           | 208.67.220.220 IPv4 example: 208.67.220.220, IPv6 example: 2620:119:53::53 |  |  |  |
| Modbus TCP Slave                  |                                                                            |  |  |  |
| Local Modbus TCP port             | 502 (Default= 502)                                                         |  |  |  |
| Local Modbus NetID                | 1 (Default= 1)                                                             |  |  |  |
| Check Modbus NetID                | Enable  (Process messages with correct NetID only. Default = Enable)       |  |  |  |
|                                   | Update Settings                                                            |  |  |  |

### Note: The IPv6 Address and DNS settings are not supported for some models.

The table describes the parameters contained in the "IP Address Configuration" section.

| Item                              | Description                                                                                                    |  |  |
|-----------------------------------|----------------------------------------------------------------------------------------------------|--|--|
| IPv4 Address                      |                                                                                                    |  |  |
|                                   | <b>Static IP:</b> If there is no DHCP server installed in your network, you can configure the network settings manually. Refer to Section"Manual Configuration" for more details.                                             |  |  |
| Address Type                      | <b>DHCP:</b> Dynamic Host Configuration Protocol (DHCP) is a network application protocol that automatically assigns an IP address to each device. Refer to the Section "Dynamic Configuration" for more details.             |  |  |
| Static IPv4 Address               | This parameter is used to assign a specific IP address. Each ET-2200 module connected to the network must have its unique IP address.                                                                                         |  |  |
| Subnet Mask                       | This parameter is used to assign the subnet mask for the ET-2200 module. The subnet mask indicates which portion of the IP address is used to identify the local network or subnet.                                           |  |  |
| Default Gateway                   | This parameter is used to assign the IP Address of the Gateway to be<br>used by the ET-2200 module. A Gateway (or router) is a device that is<br>used to connect an individual network to one or more additional<br>networks. |  |  |
| MAC Address                       | This parameter is used to set the User-defined MAC address, which must be in the format FF-FF-FF-FF-FF.                                                                                                    |  |  |
| IPv6 Address                      |                                                                                                    |  |  |
| Link Local Address                | Each IPv6 device connected to the network must have a link-local address. The address is auto-configured by (P)ET-2200 and is always effective in the same link layer.                                                        |  |  |
| SLAAC Address                     | The (P)ET-2200 supports stateless address auto-configuration (SLAAC), which is automatically configured by the router. The default router is the link-local address of the router.                                            |  |  |
| SLAAC Timeout<br>(SLAAC Watchdog) | This parameter is used to set the Timeout value of SLAAC. If the SLAAC address is not assigned within the specified time, the system will reboot and configure the SLAAC address again.                                       |  |  |
| User-defined Address              | This parameter is used to set the IP address of the module. Each (P)ET-2200 connected to the network must have a unique IP address.                                                                                           |  |  |

-46 -

| DNS Settings                                                                                                    |                                                                                                    |  |  |
|----------------------------------------------------------------------------------------------------|----------------------------------------------------------------------------------------------------|--|--|
|                                                                                                    | Enable:                                                                                                    |  |  |
| Auto DNS Configuration                                                                                                  | The IP address of the DNS Server is automatically set by IPv4 DHCP.                                           |  |  |
|                                                                                                    | Disable:                                                                                                    |  |  |
|                                                                                                    | Automatically set to the preferred IP address of the DNS Server.                                              |  |  |
| Droforrod DNS Sorver ID                                                                                                 | This parameter is used to set the preferred IP address of the DNS                                             |  |  |
| Preierreu Divs server iP                                                                                                | Server.                                                                                                    |  |  |
| Alternate DNS Server IP                                                                                                 | This parameter is used to set the alternate IP address of the DNS                                             |  |  |
|                                                                                                    | Server.                                                                                                    |  |  |
| Modbus TCP Slave                                                                                                    |                                                                                                    |  |  |
| Local Modbus TCP port                                                                                                   | This parameter is used to set the local port to be used by the Modbus slave device. The default value is 502. |  |  |
| Local Modbus NetID This parameter is used to set the Network ID to be used Modbus slave device. The default value is 1. |                                                                                                    |  |  |
| Update Settings                                                                                                    | Click this button to save the changes.                                                                        |  |  |

### **Dynamic Configuration**

If your network is connected to a DHCP server, you can simply configure a dynamic IP address as follows.

**Step 1:** Select "**DHCP**" from the Address Type drop-down menu.

**Step 2**: Click the **"Update Settings"** button to complete the configuration.

| IPv4 Address          |                                                                      |  |  |
|-----------------------|----------------------------------------------------------------------|--|--|
| Address Type          |                                                                      |  |  |
| Static IPv4 Address   | 192 . 168 . 79 . 2                                                   |  |  |
| Subnet Mask           | 255 . 255 . 0 . 0                                                    |  |  |
| Default Gateway       | 192 . 168 . 1 . 1                                                    |  |  |
| MAC Address           | 00-0d-e0-65-cf-d3 (Format: FF-FF-FF-FF-FF)                           |  |  |
| Modbus TCP Slave      |                                                                      |  |  |
| Local Modbus TCP port | 502 (Default= 502)                                                   |  |  |
| Local Modbus NetID    | 1 (Default= 1)                                                       |  |  |
| Check Modbus NetID    | Enable  (Process messages with correct NetID only. Default = Enable) |  |  |
| Update Settings       |                                                                      |  |  |

### **Manual Configuration**

Follow the steps below to manually configure the IP address.

- **Step 1:** Select **"Static IP"** from the **Address Type** drop-down menu.
- **Step 2:** Enter the network settings of the module.

(The user can modify the network settings in Section 3.3)

**Step 3:** Click the **"Update Settings"** button to complete the configuration.

| IPv4 Address          |                                                                      |  |  |
|-----------------------|----------------------------------------------------------------------|--|--|
| Address Type          | Static IP V                                                          |  |  |
| Static IPv4 Address   | 192 . 168 . 79 . 2                                                   |  |  |
| Subnet Mask           | 255 . 255 . 0 . 0                                                    |  |  |
| Default Gateway       | 192 . 168 . 1 . 1                                                    |  |  |
| MAC Address           | 00-0d-e0-65-cf-d3 (Format: FF-FF-FF-FF-FF)                           |  |  |
| Modbus TCP Slave      |                                                                      |  |  |
| Local Modbus TCP port | 502 (Default= 502)                                                   |  |  |
| Local Modbus NetID    | 1 (Default= 1)                                                       |  |  |
| Check Modbus NetID    | Enable  (Process messages with correct NetID only. Default = Enable) |  |  |
| Update Settings       |                                                                      |  |  |

# 4.3.2 General Settings

### **General Settings**

| Ethernet Speed                       | Auto  • (Auto=10/100 Mbps Auto-negotiation)                                        |  |
|--------------------------------------|------------------------------------------------------------------------------------|--|
| System Timeout<br>(Network Watchdog) | 0 (30 ~ 65535 s, Default= 0, Disable= 0) Action:Reboot                             |  |
| TCP Timeout                          | 180 (5 ~ 65535 s, Default= 180, Disable= 0) Action:Cut-off                         |  |
| UDP Configuration                    | Enable <ul> <li>(Enable/Disable the UDP Configuration, Enable=default.)</li> </ul> |  |
| Web Auto-logout                      | 10 (1 ~ 65535 minutes, Default= 10, Disable= 0)                                    |  |
| HTTP port                            | 80 (Default= 80)                                                                   |  |
| Alias Name                           | EtherIO (Max. 18 chars)                                                            |  |
| Update Settings                      |                                                                                    |  |

The table describes the parameters contained in the "General Settings" section.

| Item                                 | Description                                                                                                    |  |  |
|--------------------------------------|----------------------------------------------------------------------------------------------------|--|--|
| Ethernet Speed                       | This parameter is used to set the Ethernet speed. The default value is Auto (Auto = 10/100 Mbps Auto-negotiation).                                                                                                    |  |  |
| System Timeout<br>(Network Watchdog) | This parameter is used to configure the system timeout value. If there is no activity on the network for a specific time, the system will be rebooted based on the configured system timeout value.                                                                                                    |  |  |
| TCP Timeout (Seconds)                | This parameter is used to configure the TCP timeout value. If Modbus TCP communication is idle for a specific time, the system will cut off the connection.                                                                                                    |  |  |
| UDP Configuration                    | This parameter is used to enable or disable the UDP configuration function.                                                                                                    |  |  |
| Web Auto-logout                      | This parameter is used to configure the automatic logout value. If there is no activity on the web server for a specific time, the current user account will automatically be logged out.                                                                                                    |  |  |
| Alias Name                           | This parameter is used to assign an alias name for each ET-2200 module to assist with easy identification.                                                                                                    |  |  |
| HTTP Port                            | This parameter is used to assign specific a HTTP port to the ET-2200 module. The ET-2200 needs to be restarted when the HTTP port is changed. You need manually type the new HTTP port in the address bar of the browser. The default is 80. For example, if the HTTP port is set to 81, then enter the "IP address: HTTP port" (10.0.8.123:81). |  |  |
| Update Settings                      | Click this button to save the changes.                                                                                                    |  |  |

-49 -

# 4.3.3 Restore Factory Defaults/Firmware Update

### Other Operations

| Restore all options to their factory default states                                                                                                    | Restore Defaults |
|----------------------------------------------------------------------------------------------------|------------------|
| Reboot the module                                                                                                    | Reboot           |
| Firmware update via Ethernet<br>If the remote firmware update is failed, then on-site firmware update is<br>required to make the module working again.<br>Step 1: Refer to firmware update manual first.<br>Step 2: Run eSearch Utility to prepare and wait for update.<br>Step 3: Click the [Update] button to reboot the module and start update.<br>Step 4: Configure the module again. | Update           |

Note: This setup page may be different for some modules, but the functions are the same.

#### Restore all options to their factory default states

To reset all parameters to their original factory default settings, use the following procedure:

- **Step 1:** Click the **"Restore Defaults"** button to factory reset the module.
- **Step 2:** Click the **"OK"** button in the message dialog box.
- **Step 3:** Check whether the module has been reset to the original factory default settings for use with the **eSearch Utility.** Refer to Section 3.3 "Configuring the Network Settings".

| Restor | e all option        | is to thei         | r factory default                         | states                     | Res                        | store Defaults             |
|--------|---------------------|--------------------|-------------------------------------------|----------------------------|----------------------------|----------------------------|
|        | 1<br>c              | 92.168.79.1        | <b>says</b><br>firm the restore, or Cance | I to retain existing s     | ettings.                   |                            |
|        | end a Source III    |                    |                                           | ок                         | Cancel                     |                            |
|        | File Server         | Tools Fact         | tory Defaults                             |                            |                            |                            |
|        | Name                | Alias              | IP Address                                | Sub-net Mask               | Gateway                    | MAC Addr ^                 |
|        | ET-2217CI<br>DL-302 | EtherIO<br>EtherIO | 192.168.255.1<br>192.168.84.62            | 255.255.0.0<br>255.255.0.0 | 192.168.0.1<br>192.168.0.1 | 00:0d:e0:1<br>00:0d:e0:! v |
|        | <                   |                    |                                           |                            |                            | >                          |
|        | Search              | Server             | onfiguration (UDP)                        | Web                        |                            | Exit                       |
|        | Status              |                    |                                           |                            |                            | 1.                         |

#### Reboot the module

The **Reboot the module** function can be used to remotely force the ET-2200 module to reboot. After that, enter the password to log into the main page.

### Other Operations

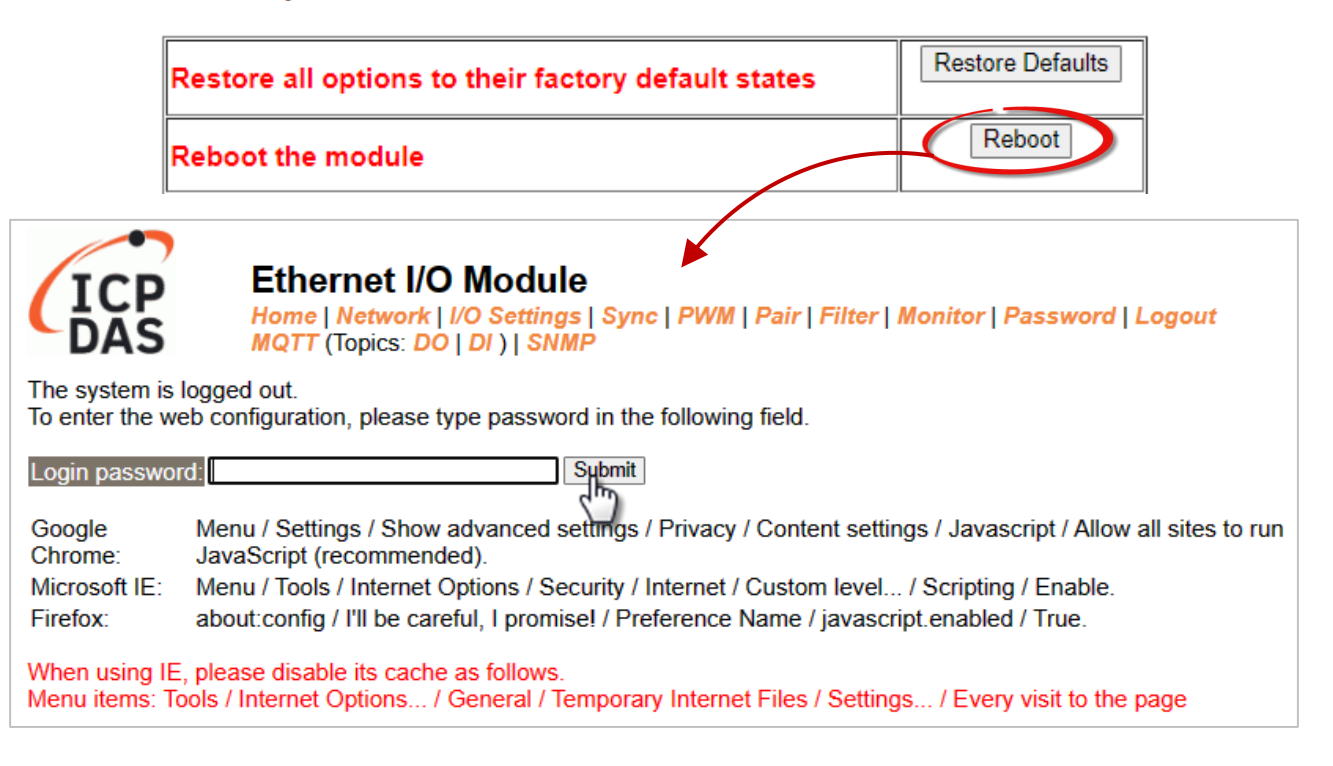

### Firmware Update

When updating the firmware, the module requires initialization on the LAN. In the case of earlier firmware updates, users had to manually set the operating switch to "Init" and reboot the module to complete the initialization. However, with the new firmware update, users can now initiate the initialization process by clicking the "**Update**" button on the module's web interface.

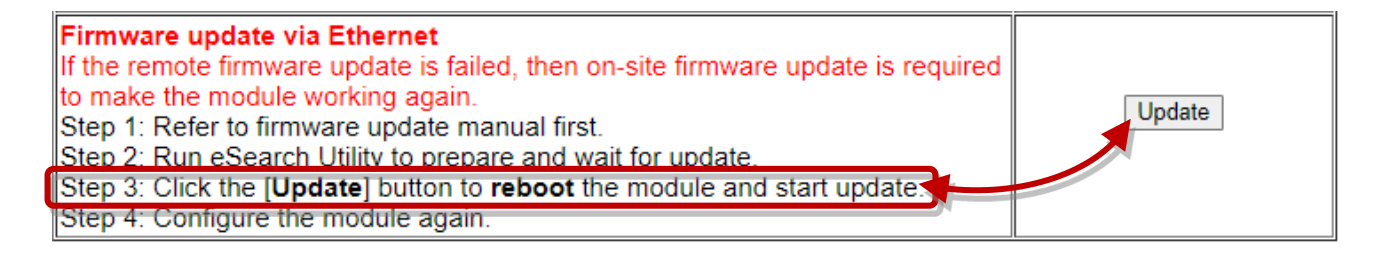

Visit the website to download the latest firmware of the ET-2200 module. Also, refer to the "ET-2200 Firmware Update Manual" for instructions.

https://www.icpdas.com/en/download/show.php?num=2632

When the module is installed remotely, you can also use remote control software (such as TeamViewer) to connect to the remote PC. This allows you to initialize the module and complete the firmware update through the web interface.

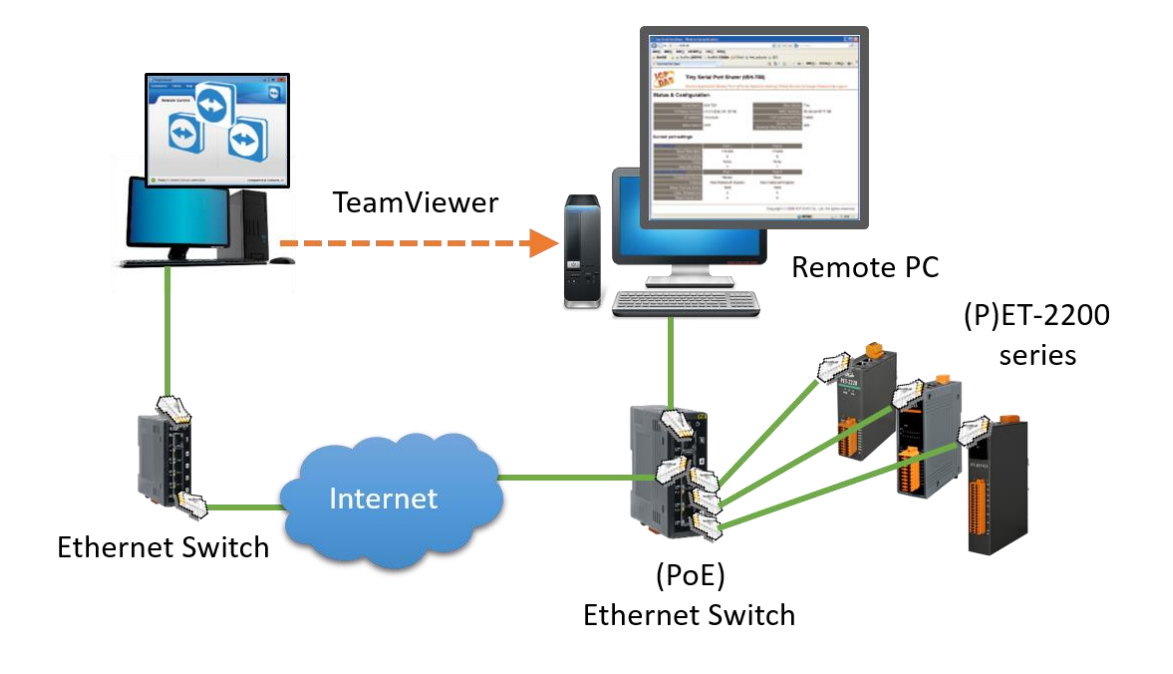

### 🚺 <u>Note:</u>

If the **remote firmware update** fails, it may result in the module not functioning properly. In such cases, execute the "Firmware Update" using the eSearch Utility and **manually** initiate the initialization. This should restore the module to its normal state.

-52 -

# 4.4 I/O Settings

The **I/O Settings** page allows you to configure the Digital Input, Digital Output, and Analog Input parameters for the ET-2200 series module.

# 4.4.1 DO Control

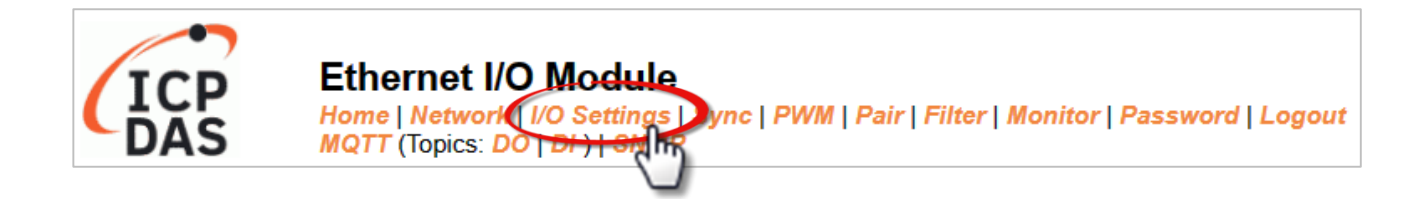

| Digital Output | Modbus Address | Setting         |
|----------------|----------------|-----------------|
| Value          | 00007 - 00000  | 0x0 ( CH 7 - 0: |
|                |                | Update Settings |

The table describes the parameters contained in the "**DO Control**" section.

| Item            | Description                                                            |  |
|-----------------|------------------------------------------------------------------------|--|
| Set DO value    | This parameter is used to manually assign a specific value for the DO. |  |
| Update Settings | Click this button to save the changes.                                 |  |

# 4.4.2 DI/DO Configuration

#### DI/DO Configuration:

| Digital Output                         | Modbus Address  | Setting                                                                                                    |  |  |
|----------------------------------------|-----------------|----------------------------------------------------------------------------------------------------|--|--|
| Host/Slave Watchdog                    | 40257           | 0 (10 ~ 65000 Seconds, Default= 0, Disable= 0)                                                                                                    |  |  |
|                                        |                 |                                                                                                    |  |  |
| Enable Safe Value<br>(Enable Watchdog) | 00339 - 00332   | <u>Охо</u> (СН 7 - 0: С С С . С С . С С . С . С С                                                                                                    |  |  |
| Safe Value                             | 00274 - 00267   | Охо ( CH 7 - 0: С С С . С С С . С С С . С С С . С С . С С . С С . С С . С С С . С С . С . С . |  |  |
| Power-On Value                         | 00242 - 00235   | Бхо ( CH 7 - 0: С С С , С С С , С С С , С С С , С С С , С С С , С С С , С С С , С С С С , С С С С С , С С С С С С С С С С С С С С С С С С С С                                                                                                    |  |  |
| Digital Input                          | Modbus Address  | Setting                                                                                                    |  |  |
| Enable Latched DI                      | 00150           | (Enable All = Checked)                                                                                                    |  |  |
| Clear Latched Status (High)            | 00032           | Clear High = Checked)                                                                                                    |  |  |
| Clear Latched Status (Low)             | 00033           | Clear Low = Checked)                                                                                                    |  |  |
| DI Filter Level                        | 40201           | 0 (1 ~ 6000 ms, Default= 0, Disable= 0)                                                                                                    |  |  |
| Digital Counter                        | Modbus Address  | Setting (Based on DI)                                                                                                    |  |  |
| Enable Digital Counter                 | 00158 - 00151   | Охо (СН 7 - 0: ССН 7 - 0: ССП СС )                                                                                                    |  |  |
| Clear Digital Counter                  | 00041 - 00034   | 0x0 (CH7 - 0: 0 0 0 . 0 0 0 )                                                                                                    |  |  |
| Preset Counter Value                   | 40065 - 40050   | Ch 07:         0         Ch 06:         0         Ch 05:         0         Ch 04:         0           Ch 03:         0         Ch 02:         0         Ch 01:         0         Ch 00:         0                                                                                                    |  |  |
| Frequency Measurement                  | Modbus Address  | Setting (Based on DI)                                                                                                    |  |  |
| Enable Frequency<br>Measurement        | 00197 - 00190   | Охо (СН 7 - 0: С С С . С С С . С С С . )                                                                                                    |  |  |
| Scan Mode                              | 40150           | Single pulse ▼<br>1000 ms: 1 Hz ~ 3 kHz (+/- 1 Hz error).<br>100 ms: 100 Hz to 3 kHz (+/- 10 Hz error).<br>Single-pulse: 0.01 Hz ~ 1 Hz (+/- 0.01 Hz error), for stable signal only.<br>Note: ET-2254P supports counter/frequency up-to 2.5 kHz.                                                                                                    |  |  |
| Moving Average                         | 40200           | 1                                                                                                    |  |  |
| Universal DIO                          | Modbus Address  | Setting (for ET-2254/P Only)                                                                                                    |  |  |
| Configuration Mode                     | 00299           | Dynamic V Static: By "Force DI/DO Mode" configuration. Dynamic: Depends on DO requests.                                                                                                    |  |  |
| Force DI/DO Mode                       | 00307 - 00300   | 0x0 ( CH 7 - 0:                                                                                                    |  |  |
|                                        | Update Settings |                                                                                                    |  |  |

### The table describes the parameters contained in the "**DI/DO Configuration**" section.

| Item                                   | Description                                                                                                    |  |  |  |  |
|----------------------------------------|----------------------------------------------------------------------------------------------------|--|--|--|--|
| Digital Output                         |                                                                                                    |  |  |  |  |
| Host/Slave Watchdog<br>Timeout         | This parameter is used to configure the Host Watchdog timeout value. If there is no Modbus TCP communication activity for the specified period (the timeout), then the Host Watchdog will activate an alarm. |  |  |  |  |
| Enable Safe Value<br>(Enable Watchdog) | This parameter is used to enable the watchdog on each DO channel.                                                                                                    |  |  |  |  |

| Item                            | Description                                                                                                    |
|---------------------------------|----------------------------------------------------------------------------------------------------|
| Safe Value                      | This parameter is used to define the DO safe value for the ET-2200 module. If the Host Watchdog alarm is activated, the DO will be set to the user-defined safe value.                               |
| Power-On Value                  | This parameter is used to define the DO Power-on value. On boot-up, the DO is set to the user-defined Power-on value.                                                                                |
| Digital Input                   |                                                                                                    |
| Enable Latched DI               | This parameter is used to enable the latch function on all DI channels. The status<br>of the DI will be recorded if it has been flagged as either high or low.<br>0 = Disable All;<br>1 = Enable All |
| Clear Latched Status (High)     | This parameter is used to clear the status of all high-latched D/I.<br>0 = No Operation;<br>1 = Clear All                                                                                            |
| Clear Latched Status (Low)      | This parameter is used to clear the status of all low-latched D/I.<br>0 = No Operation;<br>1= Clear All                                                                                              |
| DI Filter Level                 | The DI filter eliminates high-frequency noise from the input and can be adjusted in a range of 1 to 6500 (ms). Refer to Appendix A.4 "What is Digital-Input Filter (DI Filter)" for more details.    |
| Digital Counter                 |                                                                                                    |
| Enable Digital Counter          | This parameter is used to enable the digital counter on each DI channel.                                                                                                    |
| Clear Digital Counter           | This parameter is used to clear the values of each DI counter.                                                                                                    |
| Preset Counter Value            | This parameter is used to set the default value for each DI counter.                                                                                                    |
| Frequency Measurement           | t (DI)                                                                                                    |
| Enable<br>Frequency Measurement | This parameter is used to enable the frequency measurement function on each DI channel.                                                                                                    |

| Item                                    | Description                                                                                                    |  |  |  |  |
|-----------------------------------------|----------------------------------------------------------------------------------------------------|--|--|--|--|
|                                         | <ul> <li>This parameter is used to define the scan mode for the frequency measurement.</li> <li>1000 ms:</li> <li>This mode provides a normal update rate and normal accuracy.</li> <li>The acceptable frequency range for the input signal is 1 Hz to 3 kHz (± 1 Hz error). This mode can be used when the pulse width (signal source) contains small errors since the measurement is based on the pulse count.</li> </ul>                                                                                                    |  |  |  |  |
| Scan Mode                               | <b>100 ms:</b><br>This mode provides a fast update rate, but the accuracy is low.<br>The acceptable frequency range for the input signal is 100 Hz to 3 kHz (± 10 Hz error). This mode can be used when the pulse width (signal source) contains small errors since the measurement is based on the <b>pulse count</b> .                                                                                                    |  |  |  |  |
|                                         | <ul> <li>Single-pulse:</li> <li>This mode provides the highest accuracy but can only be used for a stable signal.</li> <li>The data update rate depends on the signal frequency and the acceptable signal frequency range for the input signal is 0.01 Hz to 3.5 kHz (± 0.01 Hz error). This mode can only be used when the pulse width (signal source) is stable since the measurement is based on the width of a single pulse.</li> </ul>                                                                                                    |  |  |  |  |
| Moving Average                          | 1 ==> No Average is used<br>2 ==> Uses the average of 2 continuous sample values<br>4 ==> Uses the average of 4 continuous sample values<br>8 ==> Uses the average of 8 continuous sample values                                                                                                    |  |  |  |  |
| Universal DIO                           |                                                                                                    |  |  |  |  |
| Force DI/DO Mode<br>For ET-2254(P) only | Dynamic: Dynamic I/O type based on DO requests.         Static: Static I/O type by configuration (web or Modbus).         Image: Ox0 (CH 7 - 0: Image: Ox0 (CH 7 - 0: Image: Ox0 (CH |  |  |  |  |
| Update Settings                         | 1 ==> DI; 0 ==> DO<br>Click this button to save the changes.                                                                                                    |  |  |  |  |

# 4.4.3 Analog Input Configuration

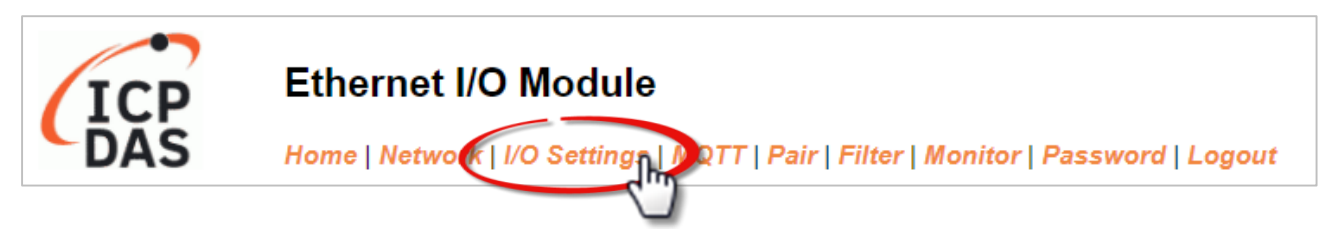

## (A) Voltage/Current Input

| Al Channel           | Type<br>(40427~434) | Channel<br>Enable<br>(00595~602)                                | Hi Alarm<br>Enable<br>(00636~643)                              | Hi Alarm<br>Mode<br>(00700~707) | Hi Alarm<br>Value<br>(40296~303) | Low Alarm<br>Enable<br>(00668~675) | Low Alarm<br>Mode<br>(00732~739) | Low Alarm<br>Value<br>(40328~335) |
|----------------------|---------------------|-----------------------------------------------------------------|----------------------------------------------------------------|---------------------------------|----------------------------------|------------------------------------|----------------------------------|-----------------------------------|
| AI0:                 | 0x07:4~20mA 🗸       | Disabled ~                                                      | Disabled ~                                                     | Momentary ~                     | 0.000                            | Disabled ~                         | Momentary ~                      | 0.000                             |
| Al1:                 | 0x07:4~20mA 🗸       | Disabled ~                                                      | Disabled ~                                                     | Momentary ~                     | 0.000                            | Disabled ~                         | Momentary ~                      | 0.000                             |
| Al2:                 | 0x07:4~20mA 🗸       | Disabled ~                                                      | Disabled ~                                                     | Momentary ~                     | 0.000                            | Disabled ~                         | Momentary ~                      | 0.000                             |
| Al3:                 | 0x07:4~20mA 🗸       | Disabled ~                                                      | Disabled ~                                                     | Momentary ~                     | 0.000                            | Disabled ~                         | Momentary ~                      | 0.000                             |
| Al4:                 | 0x07:4~20mA 🗸       | Disabled ~                                                      | Disabled ~                                                     | Momentary ~                     | 0.000                            | Disabled ~                         | Momentary ~                      | 0.000                             |
| AI5:                 | 0x07:4~20mA 🗸       | Disabled ~                                                      | Disabled ~                                                     | Momentary ~                     | 0.000                            | Disabled ~                         | Momentary ~                      | 0.000                             |
| Al6:                 | 0x07:4~20mA 🗸       | Disabled ~                                                      | Disabled ~                                                     | Momentary ~                     | 0.000                            | Disabled ~                         | Momentary ~                      | 0.000                             |
| AI7:                 | 0x07:4~20mA 🗸       | Disabled ~                                                      | Disabled ~                                                     | Momentary ~                     | 0.000                            | Disabled ~                         | Momentary ~                      | 0.000                             |
| Modbus<br>Format     | Hexadecimal ~       | Action: Modbi<br>Engineering                                    | Action: Modbus Read/Write Format Hexadecimal or<br>Engineering |                                 |                                  |                                    |                                  |                                   |
| Sampling<br>Rate     | Normal ~            | Action: AI Sampling Rate setting<br>support the alarm function. |                                                                |                                 |                                  |                                    |                                  |                                   |
| Analog<br>Input Mode | Differential ~      | Action: Analog Input Mode Differential or Single End            |                                                                |                                 |                                  |                                    |                                  |                                   |
|                      | Update Settings     |                                                                 |                                                                |                                 |                                  |                                    |                                  |                                   |

### The table describes the parameters contained in the "Analog Input Configuration" section.

| Item                 | Description                                                                                                    |  |  |  |  |
|----------------------|----------------------------------------------------------------------------------------------------|--|--|--|--|
| Analog Input Channel |                                                                                                    |  |  |  |  |
| AI0 ~ AI7            | Set the data range for each channel and whether to enable or<br>disable it. If the alarm is enabled and the alarm mode is set to<br>"Momentary" which means the alarm status will automatically be<br>cleared if the alarm occurred and the AI value is back to normal. If<br>the mode is set to "Latch", the alarm status can only be cleared by<br>using the Clear command. |  |  |  |  |
| Analog Input         |                                                                                                    |  |  |  |  |
| Data Format          | Set the data format, e.g., Hex or Engineering.                                                                                                    |  |  |  |  |
| Sampling Rates       | Set the sampling rate, Fast or Normal mode.                                                                                                    |  |  |  |  |
| Analog Input Mode    | Set the wiring mode, e.g., Differential or Single End.                                                                                                    |  |  |  |  |
| Update Settings      | Click this button to save the changes.                                                                                                    |  |  |  |  |

# (B) <u>RTD Input</u>

| DAS Home   Network   I/O Settings   QTT (Topics: AI)   SNMP   Filter   Monitor   Password   Logout<br>nalog Input Configuration: |                                     |                            |                           |  |  |  |
|----------------------------------------------------------------------------------------------------|-------------------------------------|----------------------------|---------------------------|--|--|--|
| Analog Input                                                                                                    |                                     | Settings                   |                           |  |  |  |
| Sampling Rates (00141)                                                                                                    | Fast 🗸                              |                            |                           |  |  |  |
| Moving Average (40497)                                                                                                    | 1 (1 ~ 128, Default = 1)            |                            |                           |  |  |  |
| Analog Input Channel                                                                                                    | Range (40212) 🗌 All as Al0          | Temperature Offset (40288) | Resistance Offset (40384) |  |  |  |
| AIO                                                                                                    | 86 Pt100, α=0.00385, -100 ~ 300°C 🗸 | 0.00                       | 0.00                      |  |  |  |
| Al1                                                                                                    | 86 Pt100, α=0.00385, -100 ~ 300°C 🗸 | 0.00                       | 0.00                      |  |  |  |
| Al2                                                                                                    | 86 Pt100, α=0.00385, -100 ~ 300°C 🗸 | 0.00                       | 0.00                      |  |  |  |
| AI3                                                                                                    | 86 Pt100, α=0.00385, -100 ~ 300°C 🗸 | 0.00                       | 0.00                      |  |  |  |
| Al4                                                                                                    | 86 Pt100, α=0.00385, -100 ~ 300°C 🗸 | 0.00                       | 0.00                      |  |  |  |
| AI5                                                                                                    | 86 Pt100, α=0.00385, -100 ~ 300°C 🗸 | 0.00                       | 0.00                      |  |  |  |
| Al6                                                                                                    | 86 Pt100, α=0.00385, -100 ~ 300°C 🗸 | 0.00                       | 0.00                      |  |  |  |
| AI7                                                                                                    | 86 Pt100, α=0.00385, -100 ~ 300°C 🗸 | 0.00                       | 0.00                      |  |  |  |
| Al8                                                                                                    | 86 Pt100, α=0.00385, -100 ~ 300°C 🗸 | 0.00                       | 0.00                      |  |  |  |
| Al9                                                                                                    | 86 Pt100, α=0.00385, -100 ~ 300°C 🗸 | 0.00                       | 0.00                      |  |  |  |
| AI10                                                                                                    | 86 Pt100, α=0.00385, -100 ~ 300°C 🗸 | 0.00                       | 0.00                      |  |  |  |
| AI11                                                                                                    | 86 Pt100, α=0.00385, -100 ~ 300°C 🗸 | 0.00                       | 0.00                      |  |  |  |
| AI12                                                                                                    | 86 Pt100, α=0.00385, -100 ~ 300°C 🗸 | 0.00                       | 0.00                      |  |  |  |
| AI13                                                                                                    | 86 Pt100, α=0.00385, -100 ~ 300°C 🗸 | 0.00                       | 0.00                      |  |  |  |
| AI14                                                                                                    | 86 Pt100, α=0.00385, -100 ~ 300°C 🗸 | 0.00                       | 0.00                      |  |  |  |
| AI15                                                                                                    | 86 Pt100, α=0.00385, -100 ~ 300°C 🗸 | 0.00                       | 0.00                      |  |  |  |
|                                                                                                    | Update Set                          | tings                      |                           |  |  |  |

The table describes the parameters contained in the **Analog Input Configuration** section.

| Item                 | Description                                                                            |  |  |  |  |
|----------------------|----------------------------------------------------------------------------------------|--|--|--|--|
| Analog Input         |                                                                                        |  |  |  |  |
| Sampling Rates       | Set the sampling rate, Fast or Normal mode.                                            |  |  |  |  |
| Moving Average       | Set the moving average value of temperature.                                           |  |  |  |  |
| Analog Input Channel | Analog Input Channel                                                                   |  |  |  |  |
| AI0 ~ AI15           | Set the temperature range, temperature offset, and resistance offset for each channel. |  |  |  |  |
| Update Settings      | Click this button to save the changes.                                                 |  |  |  |  |

Copyright © 2023 ICP DAS CO., Ltd. All Rights Reserved.

-58 -

# (C) <u>Thermocouple Input</u>

| nalog Input Configuration:                 |                                               |                            |                            |  |  |  |  |
|--------------------------------------------|-----------------------------------------------|----------------------------|----------------------------|--|--|--|--|
| Analog Input                               | t Settings                                    |                            |                            |  |  |  |  |
| Sampling Rates (00141)                     | Fast V                                        |                            |                            |  |  |  |  |
| Moving Average (40497)                     | 1 (1 ~ 128, Default = 1)                      |                            |                            |  |  |  |  |
| CJC, Cold Junction<br>Compensation (00267) | Enable 🗸                                      |                            |                            |  |  |  |  |
| Module CJC Offset (40490)                  | 0.0                                           |                            |                            |  |  |  |  |
| Analog Input Channel                       | Range (40212) 🗌 All as Al0                    | Temperature Offset (40288) | Channel CJC Offset (40384) |  |  |  |  |
| AI0                                        | 0F Type K Thermocouple, -270 ~ 1372°C 🗸       | 0.0                        | 0.0                        |  |  |  |  |
| Al1                                        | 0F Type K Thermocouple, -270 ~ 1372°C 🗸       | 0.0                        | 0.0                        |  |  |  |  |
| AI2                                        | 0F Type K Thermocouple, -270 ~ 1372°C 🗸       | 0.0                        | 0.0                        |  |  |  |  |
| AI3                                        | 0F Type K Thermocouple, -270 ~ 1372°C 🗸       | 0.0                        | 0.0                        |  |  |  |  |
| Al4                                        | 0F Type K Thermocouple, -270 ~ 1372°C 🗸 🗸     | 0.0                        | 0.0                        |  |  |  |  |
| AI5                                        | 0F Type K Thermocouple, -270 ~ 1372°C 🗸 🗸     | 0.0                        | 0.0                        |  |  |  |  |
| Al6                                        | 0F Type K Thermocouple, -270 ~ 1372°C 🗸       | 0.0                        | 0.0                        |  |  |  |  |
| AI7                                        | 0F Type K Thermocouple, -270 ~ 1372°C 🗸       | 0.0                        | 0.0                        |  |  |  |  |
| AI8                                        | 0F Type K Thermocouple, -270 ~ 1372°C 🔹       | 0.0                        | 0.0                        |  |  |  |  |
| AI9                                        | 0F Type K Thermocouple, -270 ~ 1372°C 🔹       | 0.0                        | 0.0                        |  |  |  |  |
| AI10                                       | 0F Type K Thermocouple, -270 ~ 1372°C 🔹       | 0.0                        | 0.0                        |  |  |  |  |
| Al11                                       | 0F Type K Thermocouple, -270 ~ 1372°C 🔹       | 0.0                        | 0.0                        |  |  |  |  |
| AI12                                       | 0F Type K Thermocouple, -270 ~ 1372°C 🗸       | 0.0                        | 0.0                        |  |  |  |  |
| AI13                                       | 0F Type K Thermocouple, -270 ~ 1372°C 🗸       | 0.0                        | 0.0                        |  |  |  |  |
| Al14                                       | 0F Type K Thermocouple, -270 ~ 1372°C 🔹       | 0.0                        | 0.0                        |  |  |  |  |
|                                            | 0 E Type K Thermocouple -270 ~ 1372°C 	 ▼ 0.0 |                            |                            |  |  |  |  |

# The table describes the parameters contained in the Analog Input Configuration section.

| Item                               | Description                                                                     |  |  |  |
|------------------------------------|---------------------------------------------------------------------------------|--|--|--|
| Analog Input                       |                                                                                 |  |  |  |
| Sampling Rates                     | Set the sampling rate, Fast or Normal mode.                                     |  |  |  |
| Moving Average                     | Set the moving average value of temperature.                                    |  |  |  |
| CJC, Cold Junction<br>Compensation | Enable/Disable the cold junction compensation.<br>(Accuracy is 0.1°C)           |  |  |  |
| Module CJC Offset                  | Set the CJC offset of the module. (Accuracy is 0.1°C)                           |  |  |  |
| Analog Input Channel               |                                                                                 |  |  |  |
| AI0 ~ AI15                         | Set the temperature range, temperature offset, and CJC offset for each channel. |  |  |  |
| Update Settings                    | Click this button to save the changes.                                          |  |  |  |

Copyright © 2023 ICP DAS CO., Ltd. All Rights Reserved.

-59 -

# 4.4.4 AI - Calibration

#### (A) Voltage/Current Input

| Calibration                                                                                                    |                                    |                                |  |  |  |
|----------------------------------------------------------------------------------------------------|------------------------------------|--------------------------------|--|--|--|
| Now Mode                                                                                                    | C                                  | Change Mode                    |  |  |  |
| Run                                                                                                    | C                                  | alibration Mode                |  |  |  |
| Channel                                                                                                    | Item                               | Set Calibration                |  |  |  |
| 0 ~                                                                                                    | Zero 🗸                             | Calibration Apply              |  |  |  |
| Warning: Incorrect manual calibration will cause your device's input imprecise.<br>1.Use "Calibration Mode" button to enter Calibration mode.<br>2 Select which Channel & Type going to manual calibration, then press "Update Settings" on top |                                    |                                |  |  |  |
| 2.Select which Channel & Type g                                                                                                    | oing to manual calibration, then p | ress "Update Settings" on top. |  |  |  |

3.Apply the full scale source to the channel's Type(0x08,0x09,0x05,0x0A,0x0B,0x1A).

4.DMM(Digit Multimeter) is needed to measure the input as close as the full scale value.

5. Press "Calibration Apply" will calculate & store the value.

Note: Use "Restore Defaults" on Network page, can recover your calibration value from factory default.

### The following table provides parameter notes for the **Calibration** section:

| Item            | Description                                                        |  |  |  |  |
|-----------------|--------------------------------------------------------------------|--|--|--|--|
| Calibration     |                                                                    |  |  |  |  |
| Now Mode        | Used to display the current mode                                   |  |  |  |  |
| Change Mode     | Click the Calibration Mode (or Run Mode) button to change the mode |  |  |  |  |
| Channel         | Choose the AI channel for calibration                              |  |  |  |  |
| Item            | Choose to use either zero calibration or span calibration          |  |  |  |  |
| Set Calibration | Click the Calibration Apply button to perform calibration          |  |  |  |  |

Step1: In the Analog Input Configuration section of the I/O Settings page, enable the AI channel and select the Type and Modbus Format, then click the Update Settings button to save the changes.

| Analog Input Configuration |                                                                                                    |                                                 |  |          |          |  |  |  |
|----------------------------|----------------------------------------------------------------------------------------------------|-------------------------------------------------|--|----------|----------|--|--|--|
| Al Channel                 | Al Channel Type Channel Enable Hi Alarm Enable (00595~602) Hi Alarm Enable (00636~643) Hi Alarm Mode (40296~303) |                                                 |  |          |          |  |  |  |
| AI0:                       | 0x08:0~+10V 🗸                                                                                                    | Enabled      Disabled      Momentary      0.000 |  |          |          |  |  |  |
| Al1:                       | 0x08:0~+10V 🗸                                                                                                    | Enabled V Disabled V Momentary V 0.000          |  |          |          |  |  |  |
| Modbus Format              | Engineering  Action: Modbus Read/Write Format Hexadecimal or Engineering                                         |                                                 |  |          |          |  |  |  |
| Sampling Rate              | Sampling Rate Normal V Action: AI Sampling Rate setting                                                          |                                                 |  |          |          |  |  |  |
|                            |                                                                                                    |                                                 |  | Update S | Settings |  |  |  |

**Step2:** In the **Calibration** section of the **I/O Settings** page, click the **Calibration Mode** button to get into the calibration mode.

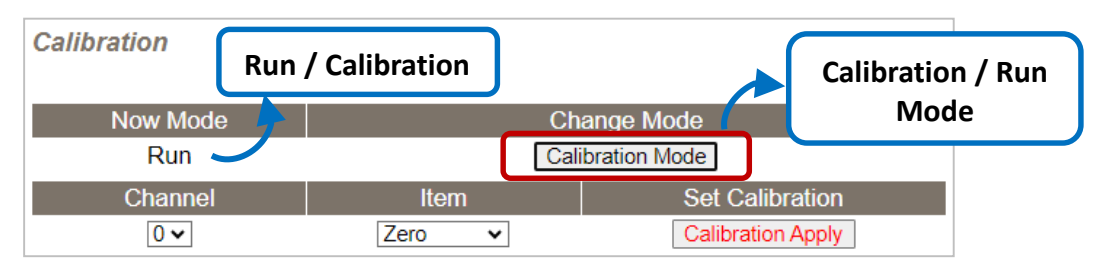

**Step3:** Choose a channel for calibration and link the module to a voltage source (or current source) and a multimeter.

#### Voltage Calibration:

#### Current Calibration:

The module, voltage sources, and meter are linked in **series**.

The module, current sources, and meter are linked in **parallel**.

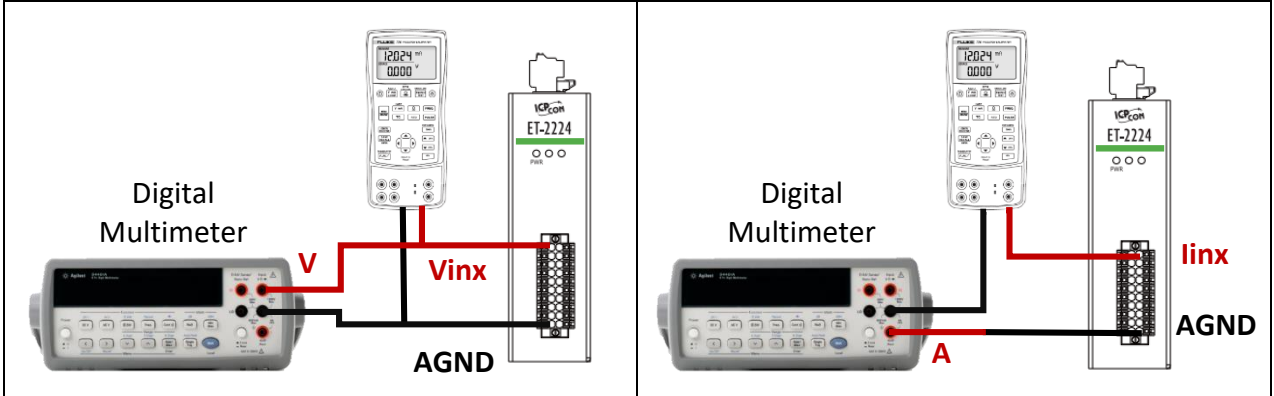

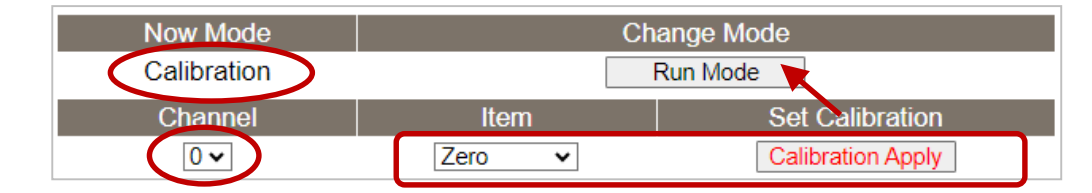

**Step4:** Choose the **Zero** calibration, input voltage (or current) via a digital multimeter, and check the input value using a multimeter. Click the **Calibration Apply** button to perform the calibration.

Note: The input voltage (or current) must be as close as the min/max value. For example,

| Туре             | 08: 0 ~ +10V | 1A: 0 ~ +20mA |
|------------------|--------------|---------------|
| Zero Input Value | 0V           | 0mA           |
| Span Input Value | 10V          | 20mA          |

**Step5:** Follow the same way to perform **Span** calibration.

- **Step6:** After completing the Zero and Span calibration, click the "**Run Mode**" button to back to the Run mode.
  - **Note:** The user can click the **Restore Defaults** button on the **Network** page to restore the settings to the factory defaults.

### (B) <u>RTD Input</u>

#### Analog Input Calibration

| Analog Input Channel                        | Range                                 | Zero Calibration Resistance | Span Calibration Resistance |
|---------------------------------------------|---------------------------------------|-----------------------------|-----------------------------|
| AIO                                         | 86: Pt100, 0.00385, -100 ~ 300 °C     | 0 Ω                         | 300 Ω                       |
| Al1                                         | 86: Pt100, 0.00385, -100 ~ 300 °C     | 0 Ω                         | 300 Ω                       |
| AI2                                         | 86: Pt100, 0.00385, -100 ~ 300 °C     | 0 Ω                         | 300 Ω                       |
| AI3                                         | 86: Pt100, 0.00385, -100 ~ 300 °C     | 0 Ω                         | 300 Ω                       |
| Al4                                         | 86: Pt100, 0.00385, -100 ~ 300 °C     | 0 Ω                         | 300 Ω                       |
| AI5                                         | 86: Pt100, 0.00385, -100 ~ 300 °C     | 0 Ω                         | 300 Ω                       |
| Al6                                         | 86: Pt100, 0.00385, -100 ~ 300 °C     | 0 Ω                         | 300 Ω                       |
| AI7                                         | 86: Pt100, 0.00385, -100 ~ 300 °C     | 0 Ω                         | 300 Ω                       |
| AI8                                         | 86: Pt100, 0.00385, -100 ~ 300 °C     | 0 Ω                         | 300 Ω                       |
| AI9                                         | 86: Pt100, 0.00385, -100 ~ 300 °C     | 0 Ω                         | 300 Ω                       |
| Al10                                        | 86: Pt100, 0.00385, -100 ~ 300 °C     | 0 Ω                         | 300 Ω                       |
| Al11                                        | 86: Pt100, 0.00385, -100 ~ 300 °C     | 0 Ω                         | 300 Ω                       |
| Al12                                        | 86: Pt100, 0.00385, -100 ~ 300 °C     | 0 Ω                         | 300 Ω                       |
| AI13                                        | 86: Pt100, 0.00385, -100 ~ 300 °C     | 0 Ω                         | 300 Ω                       |
| Al14                                        | 86: Pt100, 0.00385, -100 ~ 300 °C     | 0 Ω                         | 300 Ω                       |
| AI15                                        | 86: Pt100, 0.00385, -100 ~ 300 °C     | 0 Ω                         | 300 Ω                       |
| Al Channel                                  | A10 V                                 | Calibration Type            | Zero 🗸                      |
|                                             | Calit                                 | prate                       |                             |
| lotes:<br>. It is recommended to set moving | average to 128 during calibration for | r fast mode.                |                             |

Reload

Reload Factory Calibration Parameters

#### Follow these steps to perform calibration:

Step1: In the Analog Input Configuration as noted in section 4.4.3, choose the "Fast" mode in the Sampling Rates field and enter "128" in the Moving Average field, then click the Update Settings button.

| A | Analog Input Configuration: |      |   |                        |          |
|---|-----------------------------|------|---|------------------------|----------|
|   | Analog Input                |      |   |                        | Settings |
|   | Sampling Rates (00141)      | Fast | * |                        |          |
|   | Moving Average (40497)      | 128  |   | (1 ~ 128, Default = 1) |          |

| AI15 86 Pt100, α=0.00385, -100 ~ 300°C 🗸 | 0.00   | 0.00 |
|------------------------------------------|--------|------|
| Update Set                               | ttings |      |
|                                          |        |      |

#### Note:

- 4) It's recommended to set the **Moving Average** to "**128**" while calibrating in fast mode.
- 5) When calibrating each I/O channel, the user must perform the Zero calibration before the Span calibration.

Step2: In the Analog Input Calibration section, specify the AI channel to be calibrated (e.g.,

"AI15") and connect a resistance with 0 $\Omega$ . Next, choose "Zero" in the **Calibration Type** 

field and click the Calibration button.

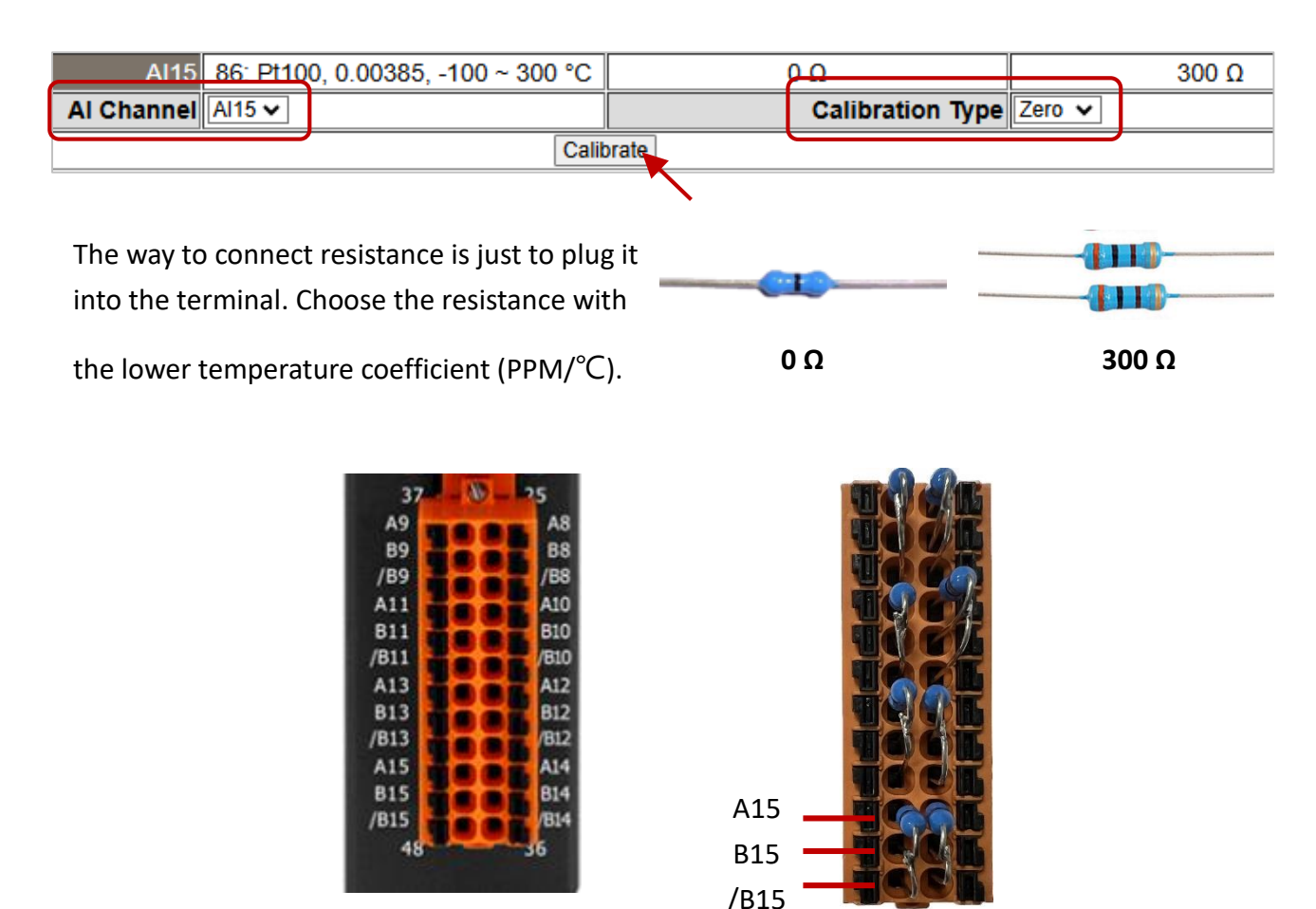

**Step3:** Connect a resistance with 300 $\Omega$  to the specified channel (e.g., AI15) and choose "Span"

in the **Calibration Type** field, and then click the **Calibration** button.

| AI15 86: Pt100, 0.00385, -100 ~ 300 °C | (     | 20               |        | 300 Ω |
|----------------------------------------|-------|------------------|--------|-------|
| Al Channel Al15 V                      |       | Calibration Type | Span 🗸 |       |
| Calit                                  | orate |                  |        |       |

Now, the user has done the Zero/Span calibration. If it's necessary, the user can click the **Reload** button to restore the factory reset.

| Reload Factory Calibration Parameters | Reload |  |
|---------------------------------------|--------|--|
|                                       |        |  |

### (C) <u>Thermocouple Input</u>

| ICP Ethernet              |                                                                              |                                 |                            |
|---------------------------|------------------------------------------------------------------------------|---------------------------------|----------------------------|
| DAS Home   Netwo          | ori   I/O Settings   MQTT (Topics: AI)   SNMP                                | Filter   Monitor   Password   I | Logout                     |
| Analog Input Configurati  | on:                                                                          |                                 |                            |
| Analan Innut              |                                                                              | 0 attin a a                     |                            |
| Sampling Rates (00141)    | Fast V                                                                       | Settings                        |                            |
| Moving Average (40497)    | 128 (1 ~ 128 Default = 1)                                                    |                                 |                            |
| C.IC. Cold Junction       | 120                                                                          |                                 |                            |
| Compensation (00267)      | Enable V                                                                     |                                 |                            |
| Module CJC Offset (40490) | 0.0                                                                          |                                 |                            |
| Analog Input Channel      | Range (40212) 🗆 All as Al0                                                   | Temperature Offset (40288)      | Channel CJC Offset (40384) |
| AIO                       | OF Type K Thermocouple, -270 ~ 1372°C 🗸 🗸                                    | 0.0                             | 0.0                        |
| Al1                       | OF Type 5 Thermocouple, -210 ~ 760 C                                         | 0.0                             | 0.0                        |
| Al2                       | 10 Type T Thermocouple, -270 ~ 400°C                                         | 0.0                             | 0.0                        |
| AI3                       | 11 Type E Thermocouple, -270 ~ 1000°C<br>12 Type R Thermocouple, 0 ~ 1768°C  | 0.0                             | 0.0                        |
| Al4                       | 13 Type S Thermocouple, 0 ~ 1768°C                                           | 0.0                             | 0.0                        |
| AI5                       | 14 Type B Thermocouple, 0 ~ 1820°C<br>15 Type N Thermocouple, -270 ~ 1300°C  | 0.0                             | 0.0                        |
| Al6                       | 16 Type C Thermocouple, 0 ~ 2320°C                                           | 0.0                             | 0.0                        |
| AI7                       | 17 Type L Thermocouple, -200 ~ 800°C<br>18 Type M Thermocouple, -200 ~ 100°C | 0.0                             | 0.0                        |
| Al8                       | 19 Type LDIN43710 Thermocouple, -200 ~ 900°C                                 | 0.0                             | 0.0                        |
| Al9                       | OF Type K Thermocouple, -270 ~ 1372°C 🗸 🗸                                    | 0.0                             | 0.0                        |
| AI10                      | OF Type K Thermocouple, -270 ~ 1372°C 🗸                                      | 0.0                             | 0.0                        |
| AI11                      | OF Type K Thermocouple, -270 ~ 1372°C 🗸                                      | 0.0                             | 0.0                        |
| AI12                      | OF Type K Thermocouple, -270 ~ 1372°C 🗸                                      | 0.0                             | 0.0                        |
| AI13                      | OF Type K Thermocouple, -270 ~ 1372°C 🗸                                      | 0.0                             | 0.0                        |
| AI14                      | OF Type K Thermocouple, -270 ~ 1372°C 🗸                                      | 0.0                             | 0.0                        |
| AI15                      | OF Type K Thermocouple, -270 ~ 1372°C 🗸 🗸                                    | 0.0                             | 0.0                        |
| Update.Settings           |                                                                              |                                 |                            |
|                           |                                                                              |                                 |                            |

#### Follow these steps to perform calibration:

- **Step1:** In the **Analog Input Configuration** section, choose the "Fast" mode in the **Sampling Rates** field and enter "128" in the **Moving Average** field.
- **Step2:** Set the type for the channel that you want to calibrate (e.g., AIO, Type K), and click the **Update Settings** button.
- Step3: In the Analog Input Calibration section, select the AI channel (e.g., "AIO") to be calibrated, choose "Zero" in the Calibration Type field, apply 0 mV of input voltage, and click the Calibration button.

#### Analog Input Calibration

| Analo                                                                                                    | og input Channel | Range                                   | Zero Calibration Voltage | Span Calibration Voltage |
|----------------------------------------------------------------------------------------------------|------------------|-----------------------------------------|--------------------------|--------------------------|
|                                                                                                    | AI0              | 0F: Type K Thermocouple, -270 ~ 1372 °C | 0 mV                     | 75 mV                    |
|                                                                                                    | Al1              | 0F: Type K Thermocouple, -270 ~ 1372 °C | 0 mV                     | 75 mV                    |
|                                                                                                    | Al2              | 0F: Type K Thermocouple, -270 ~ 1372 °C | 0 mV                     | 75 mV                    |
|                                                                                                    | AI3              | 0F: Type K Thermocouple, -270 ~ 1372 °C | 0 mV                     | 75 mV                    |
|                                                                                                    | Al4              | 0F: Type K Thermocouple, -270 ~ 1372 °C | 0 mV                     | 75 mV                    |
|                                                                                                    | AI5              | 0F: Type K Thermocouple, -270 ~ 1372 °C | 0 mV                     | 75 mV                    |
|                                                                                                    | AI6              | 0F: Type K Thermocouple, -270 ~ 1372 °C | 0 mV                     | 75 mV                    |
|                                                                                                    | AI7              | 0F: Type K Thermocouple, -270 ~ 1372 °C | 0 mV                     | 75 mV                    |
|                                                                                                    | AI8              | 0F: Type K Thermocouple, -270 ~ 1372 °C | 0 mV                     | 75 mV                    |
|                                                                                                    | Al9              | 0F: Type K Thermocouple, -270 ~ 1372 °C | 0 mV                     | 75 mV                    |
|                                                                                                    | AI10             | 0F: Type K Thermocouple, -270 ~ 1372 °C | 0 mV                     | 75 mV                    |
|                                                                                                    | AI11             | 0F: Type K Thermocouple, -270 ~ 1372 °C | 0 mV                     | 75 mV                    |
|                                                                                                    | AI12             | 0F: Type K Thermocouple, -270 ~ 1372 °C | 0 mV                     | 75 mV                    |
|                                                                                                    | AI13             | 0F: Type K Thermocouple, -270 ~ 1372 °C | 0 mV                     | 75 mV                    |
|                                                                                                    | AI14             | 0F: Type K Thermocouple, -270 ~ 1372 °C | 0 mV                     | 75 mV                    |
|                                                                                                    | A115             | OF: Type K Thermocouple, 270 1072 °C    | 0 mW                     | 75 m V                   |
|                                                                                                    | Al Channel       | Alo V                                   | Calibration Type         | Zero 🗸                   |
|                                                                                                    |                  | Calibrat                                | ie                       | Span v                   |
| too:                                                                                                    |                  |                                         |                          |                          |
| . It is recommended to set moving average to 128 during calibration for fast mode.<br>For each range of each channel, the zero calibration must be performed first then the span calibration |                  |                                         |                          |                          |

# **Step4:** Choose "**Span**" in the **Calibration Type** field, apply **75 mV** of input voltage to the specified channel, and then click the **Calibration** button.

| Al Channel Al0 🗸 |        | Calibration Type Span | ✓ |
|------------------|--------|-----------------------|---|
| Са               | ibrate |                       |   |
|                  |        |                       |   |

For now, the user has completed the calibration. If it's necessary, the user can click the **Reload** button to restore the factory reset.

| Reload Factory Calibration Parameters | Reload | ] |
|---------------------------------------|--------|---|
|                                       | ×      |   |

# 4.4.5 AI - RTC

The function is used to set the system time and click the "**Update Settings**" button to save the revised settings to the ET-2200 module.

| RTC    |                     |
|--------|---------------------|
| Year   | 2022 (2000 to 2159) |
| Month  | 6 (1 to 12)         |
| Date   | 13 (1 to 31)        |
| Hour   | 11 (0 to 23)        |
| Minute | 5 (0 to 59)         |
| Second | 50 (0 to 59)        |
|        | Update Settings     |

# 4.4.6 AI - Data Logger

### Data Logger

| Status                          | Running                     |
|---------------------------------|-----------------------------|
| Change Logging                  | Run 🗸                       |
| Overwrite on Full               | No 🗸                        |
| Sampling Interval - Second      | 1 (0 to 65535)              |
| Sampling Interval - Millisecond | 0 (0 to 1000, in 5 ms step) |
| Period Start - Year             | 2021 (2000 to 2159)         |
| Period Start - Month            | 9 (1 to 12)                 |
| Period Start - Date             | 6 (1 to 31)                 |
| Period Start - Hour             | 11 (0 to 23)                |
| Period Start - Minute           | 30 (0 to 59)                |
| Period Start - Second           | 0 (0 to 59)                 |
| Period End - Year               | 2021 (2000 to 2159)         |
| Period End - Month              | 9 (1 to 12)                 |
| Period End - Date               | 6 (1 to 31)                 |
| Period End - Hour               | 17 (0 to 23)                |
| Period End - Minute             | 0 (0 to 59)                 |
| Period End - Second             | 0 (0 to 59)                 |
|                                 | Update Settings             |
|                                 |                             |
| Reset data logger to empty      | Reset Data Logger           |

The table describes the parameters contained in the "Data Logger" section.

| Item                                                        | Description                                                                              |
|-------------------------------------------------------------|------------------------------------------------------------------------------------------|
| Status                                                      | Display the current status of data logging.                                              |
| Change Logging                                              | Set the status of data logging. It can be set to Stop, Run, Period, Pause, and Continue. |
| Overwrite on Full                                           | Whether to overwrite data when it is full. It can be set to Yes or No.                   |
| Sampling Interval -<br>Second                               | The time interval for logging data. (Range: 0-65535, Unit: second)                       |
| Sampling Interval -<br>Millisecond                          | The time interval for logging data. (Range: 0-1000, in 5 ms step)                        |
| Period Start-<br>Year, Month, Date, Hour,<br>Minute, Second | The start time for logging data.<br>(Year/Month/Date/Hour/Minute/ Second).               |
| Period End-<br>Year, Month, Date, Hour,<br>Minute, Second   | The end time for logging data.<br>(Year/Month/Date/Hour/Minute/ Second).                 |

# Reset data logger to empty

Click the "Reset Data Logger" button to remove data.

# 4.4.7 Analog Output Configuration

| Analog Output Configuration                                                                                        |                     |                                  |                           |                          |                                   |                           |                                   |  |
|----------------------------------------------------------------------------------------------------|---------------------|----------------------------------|---------------------------|--------------------------|-----------------------------------|---------------------------|-----------------------------------|--|
| AO Channel                                                                                                    | Type<br>(40459~466) | Power On<br>Value<br>(40360~367) | Safe Value<br>(40392~399) | Slew Rate<br>(40523~530) | OVP Alarm<br>Value<br>(40580~587) | OVP Enable<br>(00340~347) | Retained<br>Enable<br>(00769~776) |  |
| AO0:                                                                                                    | 0x32: 0 ~ +10V 🗙    | 0.000                            | 0.000                     | 0x00:Immediate V         | 0.00                              | Disabled $\checkmark$     | Disabled $\checkmark$             |  |
| AO1:                                                                                                    | 0x30: 0 ~ 20mA      | 0.000                            | 0.000                     | 0x00:Immediate 🗸         | 0.00                              | Disabled V                | Disabled $\checkmark$             |  |
| AO2:                                                                                                    | 0x32: 0 ~ +10V      | 0.000                            | 0.000                     | 0x00:Immediate V         | 0.00                              | Disabled V                | Disabled $\checkmark$             |  |
| AO3:                                                                                                    | 0x34: 0 ~ +5V       | 0.000                            | 0.000                     | 0x00:Immediate 🗸         | 0.00                              | Disabled V                | Disabled $\checkmark$             |  |
| AO4:                                                                                                    | 0x32: 0 ~ +10V 🗸    | 0.000                            | 0.000                     | 0x00:Immediate 🗸         | 0.00                              | Disabled V                | Disabled $\checkmark$             |  |
| AO5:                                                                                                    | 0x32: 0 ~ +10V 🗸    | 0.000                            | 0.000                     | 0x00:Immediate 🗸         | 0.00                              | Disabled V                | Disabled $\checkmark$             |  |
| AO6:                                                                                                    | 0x32: 0 ~ +10V 🗸    | 0.000                            | 0.000                     | 0x00:Immediate 🗸         | 0.00                              | Disabled 🗸                | Disabled $\checkmark$             |  |
| AO7:                                                                                                    | 0x32: 0 ~ +10V 🗸    | 0.000                            | 0.000                     | 0x00:Immediate 🗸         | 0.00                              | Disabled 🗸                | Disabled $\checkmark$             |  |
| Modbus Format Hexadecimal V Action: Modbus Read/Write Format Hexadecimal or Engineering                            |                     |                                  |                           |                          |                                   |                           |                                   |  |
| Host Timeout<br>(Safe Value/Enable,<br>Seconds) 0 (5 ~ 65535 s, <5 = Default Disabled) Action:AO Output Safe Value |                     |                                  |                           |                          |                                   |                           |                                   |  |
|                                                                                                    |                     |                                  | Up                        | odate Settings           |                                   |                           |                                   |  |

### The table describes the parameters contained in the "Analog Output Calibration" section.

| Item            | Description                                                                                                    |  |  |  |
|-----------------|----------------------------------------------------------------------------------------------------|--|--|--|
| AO Channel      |                                                                                                    |  |  |  |
|                 | Set the data type, Power-on value, Safe value, and Slew Rate for each channel.                                                                                                    |  |  |  |
| AO0 ~ AO7       | Note that the "OVP Alarm Value", "OVP Enable", "Retained Enable" settings are only available for (P)ET-2224CIS, (P)ET-2228CIS.                                                                                   |  |  |  |
|                 | "OVP" stands for "Over-value Protection" which means when the AO value exceeds the set "OVP Alarm Value", the module will stop outputting values.                                                                |  |  |  |
| Modbus Format   | Set the data format. It can be Hexadecimal or Engineering                                                                                                    |  |  |  |
| Host Timeout    | This parameter is used to configure the Host Watchdog timeout value. If there is no Modbus TCP communication activity for the specified period (the timeout), the AO will be set to the user-defined safe value. |  |  |  |
| Update Settings | Click this button to save the changes.                                                                                                    |  |  |  |

# 4.4.8 AO - Calibration

| Calibration                                                                                                    |                 |                   |  |  |  |
|----------------------------------------------------------------------------------------------------|-----------------|-------------------|--|--|--|
| Now Mode                                                                                                    | Change Mod      | le                |  |  |  |
| Run                                                                                                    | Calibration Mod | de                |  |  |  |
| Channel                                                                                                    | Set Output      | Set Calibration   |  |  |  |
| 0 🗸                                                                                                    | 0 Set           | Calibration Apply |  |  |  |
| <ul> <li>Warning: Incorrect manual calibration will cause your device's output imprecise.</li> <li>1.Use "Calibration Mode" button to enter Calibration mode.</li> <li>2.Select Channel &amp; Type(0x30,0x31,0x32,0x33,0x34,0x35) for manual calibration, then press "Update Settings" on top.</li> <li>3.Calibration Type 0x30(20mA) before Type 0x31(4mA).</li> <li>4.Try the Engineering value(18800~18900[20mA], 6900~7100[4mA], 9900~9990[10V], 4900~4990[5V]), to get the full scale value.</li> <li>5 Press "Set" to make the output change</li> </ul> |                 |                   |  |  |  |
| 6.DMM(Digit Multimeter) is needed to measure the output as close as the full scale value.                                                                                                    |                 |                   |  |  |  |
| 7.Press "Calibration Apply" will calculate & store the value.                                                                                                    |                 |                   |  |  |  |
| Note: Use "Restore Defaults" on Network page, can recover your calibration value from factory default.                                                                                                    |                 |                   |  |  |  |

### The following table provides parameter notes for the **Calibration** section:

| Item            | Description                                                        |  |  |
|-----------------|--------------------------------------------------------------------|--|--|
| Calibration     |                                                                    |  |  |
| Now Mode        | Used to display the current mode                                   |  |  |
| Change Mode     | Click the Calibration Mode (or Run Mode) button to change the mode |  |  |
| Channel         | Choose the AO channel for calibration                              |  |  |
| Set Output      | Enter the voltage/current output value                             |  |  |
| Set Calibration | Click the Calibration Apply button to perform calibration          |  |  |

# Step1: In the Analog Output Configuration section of the I/O Settings page, Select the Type and Modbus Format, then click the Update Settings button to save the changes.

| Analog Output Configuration                  |                    |                                 |                             |                  |  |  |
|----------------------------------------------|--------------------|---------------------------------|-----------------------------|------------------|--|--|
|                                              |                    |                                 |                             |                  |  |  |
|                                              |                    |                                 |                             |                  |  |  |
| AO Channel                                   | Туре               | Power On Value                  | Safe Value                  | Slew Rate        |  |  |
|                                              | (40459~466)        | (40360~367)                     | (40392~399)                 | (40523~530)      |  |  |
| AO0:                                         | 0x32: 0 ~ +10V 🛛 🗙 | 0.000                           | 0.000                       | 0x00:Immediate 🗸 |  |  |
| AO1:                                         | 0x32: 0 ~ +10V 🗸   | 0.000                           | 0.000                       | 0x00:Immediate 🗸 |  |  |
| AO2:                                         | 0x32: 0 ~ +10V 🗸   | 0.000                           | 0.000                       | 0x00:Immediate V |  |  |
| AO3:                                         | 0x32: 0 ~ +10V 🗸   | 0.000                           | 0.000                       | 0x00:Immediate 🗸 |  |  |
| AO4:                                         | 0x32: 0 ~ +10V 🗸   | 0.000                           | 0.000                       | 0x00:Immediate V |  |  |
| AO5:                                         | 0x32: 0 ~ +10V 🗸   | 0.000                           | 0.000                       | 0x00:Immediate V |  |  |
| AO6:                                         | 0x32: 0 ~ +10V 🗸   | 0.000                           | 0.000                       | 0x00:Immediate V |  |  |
| A07:                                         | 0x32: 0 ~ +10V 🗸   | 0.000                           | 0.000                       | 0x00:Immediate V |  |  |
| Modbus Format                                | Engineering 🗸      | Action: Modbus Read/Write For   | mat Hexadecimal or Enginee  | ring             |  |  |
| Host Timeout<br>(Safe Value/Enable, Seconds) | 0                  | (10 ~ 65000 s, 0 = Default Disa | bled) Action:AO Output Safe | Value            |  |  |
|                                              |                    | Update                          | Settings                    |                  |  |  |

**Step2:** In the **Calibration** section of the **I/O Settings** page, click the **Calibration Mode** button to get into the calibration mode.

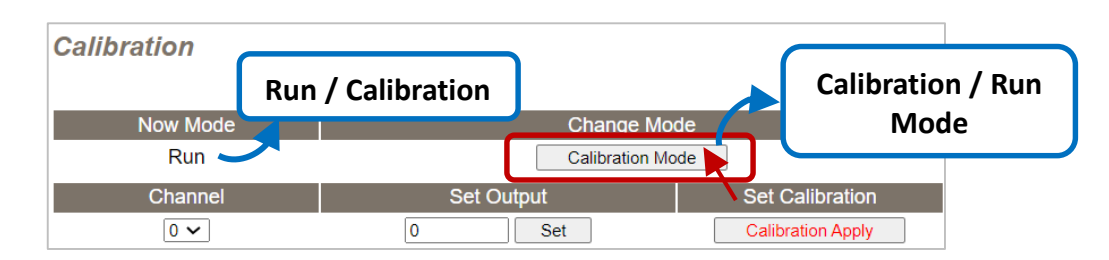

**Step3:** Choose a channel for calibration and link the module to the digital multimeter.

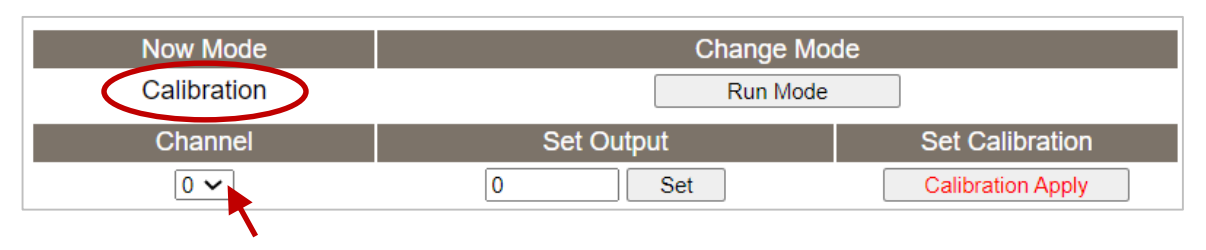

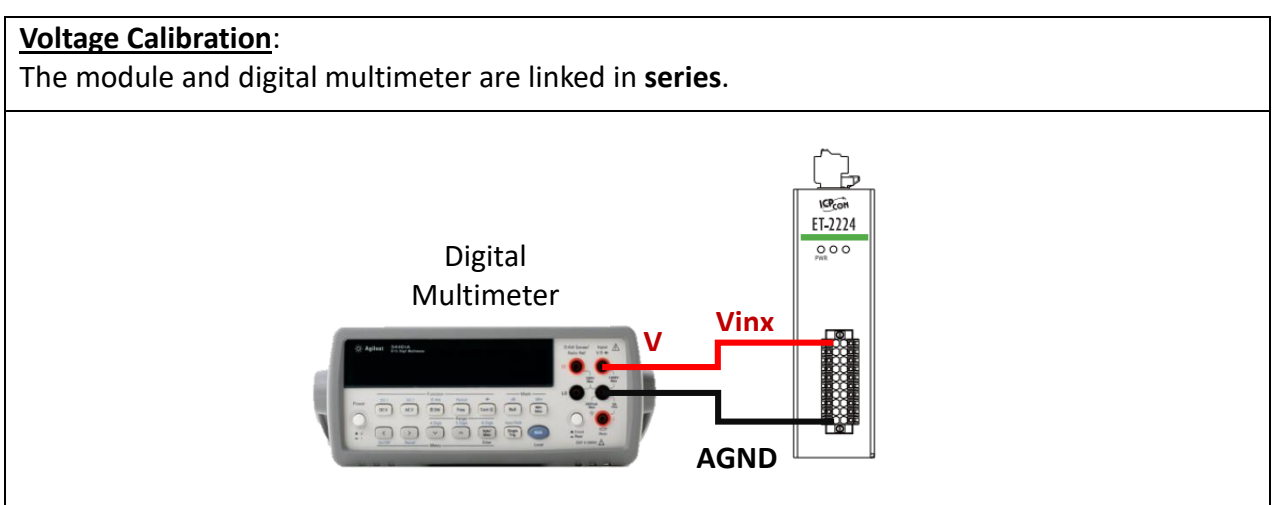

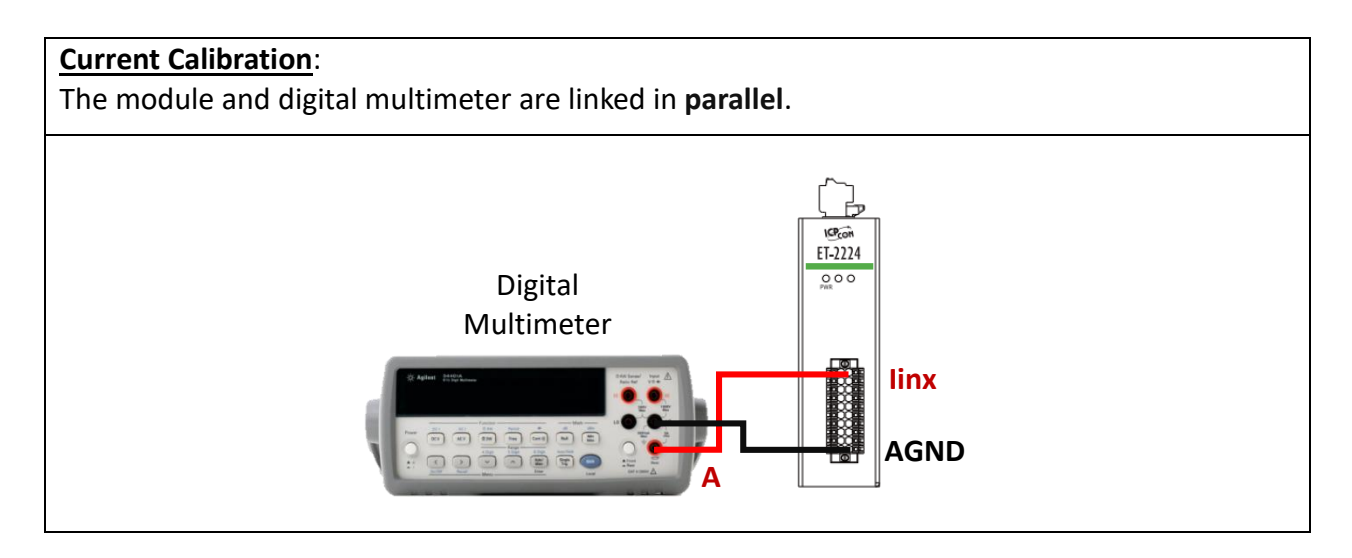

**Step4:** In the **Set Output** field, enter a maximum voltage (or current) value in Engineering format and click the **Set** button. Also, check the output value using a digital multimeter. Click the **Calibration Apply** button to perform the calibration.

| Туре             | +10V        | +5V         | 4mA         | 20mA          |
|------------------|-------------|-------------|-------------|---------------|
| Full-scale Range | 9900 ~ 9990 | 4900 ~ 4990 | 6900 ~ 7100 | 18800 ~ 18900 |

**<u>Note</u>**: The output voltage (or current) must be very close to the full-scale value.

For example, when calibrating a 10 V output, the output should be between 9900 and 9990. If the digital multimeter displays "10.0315V" while the output is set to 9900, the user can lower the output to the value (9960) that is closest to the 10 V shown on the digital multimeter. Afterward, click the **Calibration Apply** button.

| Now Mode    | Change Mo    | de 3              |
|-------------|--------------|-------------------|
| Calibration | Run Mode     |                   |
| Channel     | 1 Set Output | Set Calibration 2 |
| 0 🗸         | 9960 Set     | Calibration Apply |

**Step5:** After completing the calibration, click the "**Run Mode**" button to back to the Run mode.

Note: The user can click the **Restore Defaults** button on the **Network** page to restore the settings to the factory defaults.

# 4.5 Sync

**<u>Note:</u>** The function is available for **DIO** modules.

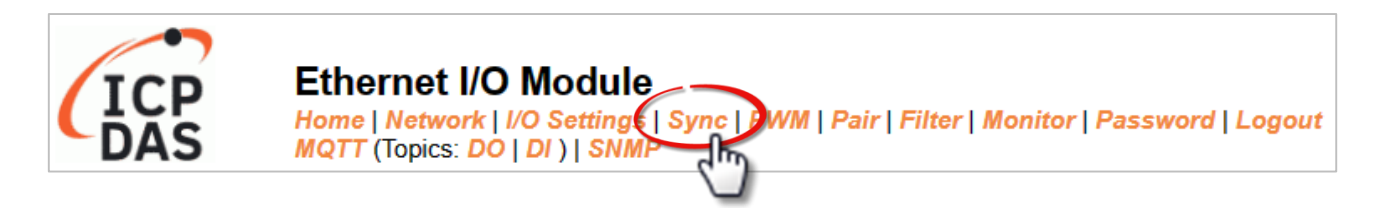

The **DIO Synchronization** section on the **Sync** page allows you to configure the Synchronous DIO, Min-switching time of DO, and Auto-off Time of DO for the ET-2200 series module, each of which will be described in more detail below.

# 4.5.1 DIO Synchronization

#### **DIO Synchronization**

| Synchronous DIO (Local<br>Mirror)                | Modbus Address | Setting                                  |                                                                                                    |                                              |                                              |  |  |
|--------------------------------------------------|----------------|------------------------------------------|----------------------------------------------------------------------------------------------------|----------------------------------------------|----------------------------------------------|--|--|
| Level Sync (DO=DI)                               | 00403 - 00396  | 0x0 ( CH 7<br>Set the DO state to th     | Dx0 (CH 7 - 0: CH 7 - 0: C |                                              |                                              |  |  |
| Rising Active (DO=ON)                            | 00419 - 00412  | 0x0 (CH 7<br>Turn ON DO when D           | Dx0 (CH 7 - 0:                                                                                                    |                                              |                                              |  |  |
| Falling Active (DO=ON)                           | 00435 - 00428  | 0x0 (CH Turn ON DO when D                | 0x0 (CH 7 - 0:                                                                                                    |                                              |                                              |  |  |
| Additional Controls                              | Modbus Address | Setting                                  |                                                                                                    |                                              |                                              |  |  |
| Min-Switching Time of DO<br>(0 to 65000 Seconds) | 40283 - 40268  | DO 15:0<br>DO 11:0<br>DO 07:0<br>DO 03:0 | DO 14:0<br>DO 10:0<br>DO 06:0<br>DO 02:0                                                                                                    | DO 13: 0<br>DO 09: 0<br>DO 05: 0<br>DO 01: 0 | DO 12: 0<br>DO 08: 0<br>DO 04: 0<br>DO 00: 0 |  |  |
| Auto-off Time of DO<br>(0 to 65000 Seconds)      | 40299 - 40284  | DO 15:0<br>DO 11:0<br>DO 07:0<br>DO 03:0 | DO 14:0<br>DO 10:0<br>DO 06:0<br>DO 02:0                                                                                                    | DO 13:0<br>DO 09:0<br>DO 05:0<br>DO 01:0     | DO 12:0<br>DO 08:0<br>DO 04:0<br>DO 00:0     |  |  |
| Update Settings                                  |                |                                          |                                                                                                    |                                              |                                              |  |  |
The table describes the parameters contained in the "**DIO Synchronization**" section.

| Item                                          | Description                                                                                                    |  |  |  |  |  |  |  |
|-----------------------------------------------|----------------------------------------------------------------------------------------------------|--|--|--|--|--|--|--|
| Synchronous DIO (Local Mirror)                |                                                                                                    |  |  |  |  |  |  |  |
| Note:                                         | Note:                                                                                                    |  |  |  |  |  |  |  |
| ET-2254 supports these func                   | tions when low 8-bit is DI0 to DI7 and high 8-bit is DO8 to DO15.                                                                                                    |  |  |  |  |  |  |  |
| Level Sync (DO = DI)                          | This parameter is used to enable the synchronization operation in Digital Input/Output function.                                                                                                    |  |  |  |  |  |  |  |
| Rising Active (DO = ON)                       | This parameter is used to enable rising activation in the Digital Input function. When the specified DI state changes from OFF to ON, the corresponding DO will be set to ON.                                      |  |  |  |  |  |  |  |
| Falling Active (DO = ON)                      | This parameter is used to enable falling activation in the Digital Input function. When the specified DI state changes from ON to OFF, the corresponding DO will be set to ON.                                     |  |  |  |  |  |  |  |
| Additional Controls                           |                                                                                                    |  |  |  |  |  |  |  |
| Min-Switch Time of DO<br>(0 to 65535 Seconds) | This parameter is used to set the minimum switching time between<br>the ON and OFF states of the Digital Output. This protects some<br>machines from being damaged by too many ON/OFF switches in a<br>short time. |  |  |  |  |  |  |  |
| Auto-off Time of DO<br>(0 to 65535 Seconds)   | This parameter is used to set the auto-off time of the Digital Output.<br>If the Digital Output is ON, the Digital Output will be auto-off based<br>on the configured time value.                                  |  |  |  |  |  |  |  |
| Update Settings                               | Click this button to save the changes                                                                                                    |  |  |  |  |  |  |  |

# 4.6 PWM

**<u>Note:</u>** The function is available for **DIO** modules.

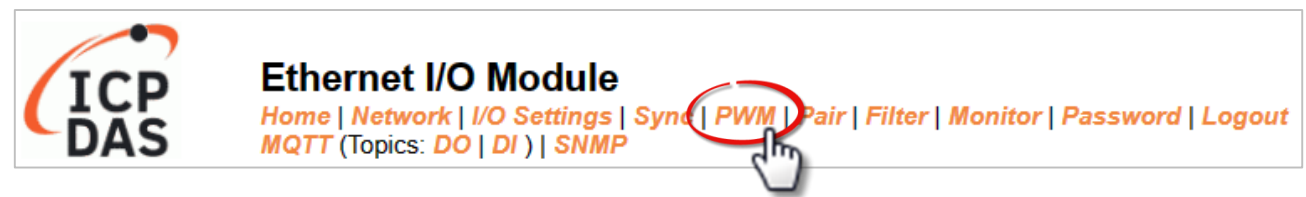

The **PWM Configuration** section on the **PWM** page allows you to enable and configure the PWM parameters for the ET-2200 series module, including the PWM Alarm and duty cycle, etc., each of which will be described in more detail below.

Note: Because of the characteristics of the relay functions, it is recommended that the PWM on the ET-2260/2261/2268 module (i.e., modules with relay functions) is not used for extended periods.

### 4.6.1 PWM Configuration

#### **PWM Configuration:**

| <b>PWM Functions</b> | Modbus Address | Setting                                                                                                    |  |  |  |  |
|----------------------|----------------|----------------------------------------------------------------------------------------------------|--|--|--|--|
| Enable PWM           | 00107 - 00100  | (СН 7 - 0: ССН 7 - 0: СССССССССССССССССССССССССССССССССС                                                                                                    |  |  |  |  |
| Enable PWM<br>Alarm  | 00371 - 00364  | Activates the PWM/DO outputs when Host/Slave Watchdog Timeout)                                                                                                    |  |  |  |  |
| Duty Cycle           | 40115 - 40100  | DO 07: ( 0 , 0 ) DO 06: ( 0 , 0 )<br>DO 05: ( 1000 , 1000 ) DO 04: ( 1000 , 1000 )<br>DO 03: ( 1000 , 1000 ) DO 02: ( 1000 , 1000 )<br>DO 01: ( 1000 , 1000 ) DO 00: ( 1000 , 1000 )<br>(High, Low: 10 ~ 65000 ms, 0= Disable) |  |  |  |  |
| Update Settings      |                |                                                                                                    |  |  |  |  |

#### The table describes the parameters contained in the "PWM Configuration" section.

| Item             | Description                                                                                                    | Defaults     |
|------------------|----------------------------------------------------------------------------------------------------|--------------|
| Enable PWM       | This parameter is used to enable the PWM output function.                                                                                                    | 0            |
| Enable PWM Alarm | This parameter is used to enable the PWM output alarm function when the Host/Slave watchdog timeout.                                                                                                    | 0            |
| Duty Cycle       | This parameter is used to set the duty cycle for the DO channels.<br>Two values are required for each DO channel.<br>The first value is the high pulse width, while the second is the low<br>pulse width. The duty cycle is in 1 ms units, and the resolution is<br>approximately 5 ms. (10 to 65535 ms). A value of 0 will disable the<br>duty cycle functions for that channel. | 1000<br>(ms) |
| Update Settings  | Click this button to save the changes.                                                                                                    |              |

#### **Pair Connection** 4.7

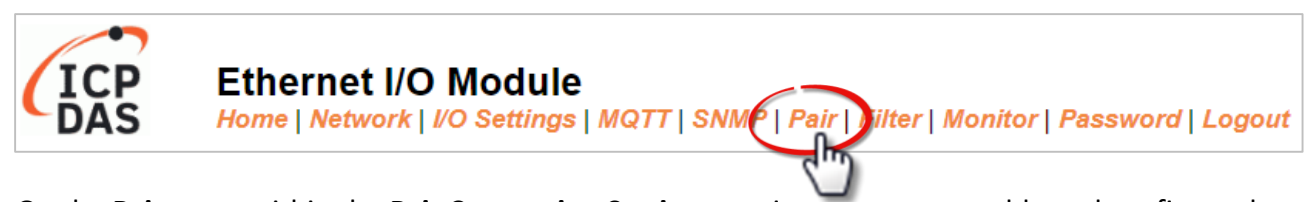

On the Pair page, within the Pair Connection Settings section, users can enable and configure the I/O pair-connection function of the module using Modbus TCP. This allows for the establishment of logic connections between Local and remote I/O, as explained below.

#### I/O Pair-Connection Settings 4.7.1

| Pair-Connection Settings: |                                      |            |     |           |            |           | E.g.,    | ET-2217 | 'CI     |         |        |
|---------------------------|--------------------------------------|------------|-----|-----------|------------|-----------|----------|---------|---------|---------|--------|
| PULL Mode: (              | PULL Mode: ( Remote AI -> Local AO ) |            |     |           |            |           |          |         |         |         |        |
| PUSH Mode:                | ( Local AI -> I                      | Remote AO) | J   |           |            |           |          |         |         |         |        |
| 1~5   6~10                | 11~12                                |            |     |           |            |           |          |         |         |         |        |
| # Mode                    | Remote IP                            |            |     | Remote Po | ort Net ID | Scan Time | AI Count | Al Addr | AO Addr | TCP/UDP | Update |
| 01 Disable 🗸              | 0.0                                  | . 0        | . 0 | 502       | 1          | 1000 ms   | 0        | 0       | 0       | TCP 🗸   | Submit |
| 02 Disable 🗸              | 0.0                                  | . 0        | . 0 | 502       | 1          | 1000 ms   | 0        | 0       | 0       | TCP 🗸   | Submit |
| 03 Disable 🗸              | 0.0                                  | . 0        | . 0 | 502       | 1          | 1000 ms   | 0        | 0       | 0       | TCP 🗸   | Submit |
| 04 Disable 🗸              | 0.0                                  | . 0        | . 0 | 502       | 1          | 1000 ms   | 0        | 0       | 0       | TCP 🗸   | Submit |
| 05 Disable 🗸              | 0.0                                  | . 0        | . 0 | 502       | 1          | 1000 ms   | 0        | 0       | 0       | TCP 🗸   | Submit |

Note: The configuration page varies based on the I/O type.

The analog input (AI) modules only support the **Push** mode (Local AI to Remote AO).

| Pair-Connection Settings:                                                              |             |        |                   |            | ET-2224/   | /28                 |
|----------------------------------------------------------------------------------------|-------------|--------|-------------------|------------|------------|---------------------|
| Submit 1-4   5-8                                                                       |             |        |                   |            |            |                     |
| # Enable<br>Mode Remote IPv4 / IPv6 / Host Name (Max. 127 chars)                       | Remote Port | Net ID | Scan Time<br>(ms) | Al Address | AO Address | Network<br>Protocol |
| 01 PULL V 0.0.0                                                                        | 502         | 1      | 1000              | 0          | 0          | TCPv4 🗸             |
| 02 PULL V 0.0.0                                                                        | 502         | 1      | 1000              | 0          | 0          | TCPv4 🗸             |
| 03 PULL V 0.0.0                                                                        | 502         | 1      | 1000              | 0          | 0          | TCPv4 🗸             |
| 04 PULL V 0.0.0                                                                        | 502         | 1      | 1000              | 0          | 0          | TCPv4 🗸             |
| Note:<br>Data Support TCP PLUL Mode = Remote ALto Local AO, Data Format must be Engine | pering      |        |                   |            |            |                     |

PULL Mode = Remote AI to Local AO. Data Format must be Engineerin

The analog output (AO) modules only support the **Pull** mode (Remote AI to Local AO).

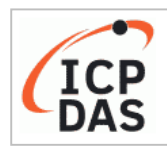

### Ethernet I/O Module

Home | Network | I/O Settings | Sync | PWM | Pair | Filter | Monitor | Password | Logout MQTT (Topics: DO | DI ) | SNMP

|                                                                                                    | DI/DO Module |                      |         |                     |                      |                     |
|----------------------------------------------------------------------------------------------------|--------------|----------------------|---------|---------------------|----------------------|---------------------|
| Pair-Connection Settings:   Submit 1-8   9-16                                                                                                    |              |                      |         |                     |                      |                     |
| # Enable<br>Mode Remote IPv4 / IPv6 / Host Name (Max. 127 chars) : Port                                                                                                    | Net ID       | Scan<br>Time<br>(ms) | IO Coun | Local<br>IO Address | Remote<br>IO Address | Network<br>Protocol |
| 01 PUSH V 502                                                                                                    | 1            | 1000                 | 1       | 0x:Coil O ♥<br>0    | 0x:Coil O ♥<br>0     | TCPv4 🗸             |
| 02 PULL V 502                                                                                                    | 1            | 1000                 | 1       | 0x:Coil O ✔<br>0    | 0x:Coil O ❤<br>0     | TCPv4 🗸             |
| 03 PULL V 502                                                                                                    | 1            | 1000                 | 1       | 0x:Coil O ❤<br>0    | 0x:Coil O ➤<br>0     | TCPv4 🗸             |
| 04 PULL ✔ 502                                                                                                    | 1            | 1000                 | 1       | 0x:Coil O ➤<br>0    | 0x:Coil O ∨<br>0     | TCPv4 🗸             |
| 05 PULL - 502                                                                                                    | 1            | 1000                 | 1       | 0x:Coil O ✔<br>0    | 0x:Coil O ❤<br>0     | TCPv4 🗸             |
| 06 PULL - 502                                                                                                    | 1            | 1000                 | 1       | 0x:Coil O ✔<br>0    | 0x:Coil O ❤<br>0     | TCPv4 🗸             |
| 07 PULL V 502                                                                                                    | 1            | 1000                 | 1       | 0x:Coil O ❤<br>0    | 0x:Coil O ∨<br>0     | TCPv4 🗸             |
| 08 PULL - 502                                                                                                    | 1            | 1000                 | 1       | 0x:Coil O ✔<br>0    | 0x:Coil O ❤<br>0     | TCPv4 🗸             |
| Note:<br>PULL Mode = Remote to Local<br>PUSH Mode = Local to Remote<br>Pair-connection is disabled if the IO Count is 0 (no data)<br>IO Address (base 0): 0 - 65535, no leading 0x/1x/3x/4x. |              |                      |         |                     |                      |                     |

### The table describes the parameters contained in the "I/O Pair-Connection Settings" section.

| Item        | Description                                                                                                    | Defaults |
|-------------|----------------------------------------------------------------------------------------------------|----------|
| Enable Mode | Used to enable or disable the Client (Master) function and select<br>either <b>PULL</b> or <b>PUSH</b> mode.<br><b>PULL Mode</b> :<br>To read the remote AI (or DI) and write to the local AO (or DO).<br><b>PUSH Mode</b> :<br>To read the local AI (or DI) and write to the remote AO (or DO). | Disable  |
| Remote IP   | Used to set the IP address or the hostname of the remote module.<br>Before entering the Host Name, ensure that the correct DNS has<br>been set on the Network page.                                                                                                    | 0        |
| Remote Port | Used to set the TCP port number of the remote device.<br>The valid range is 0 - 65535.                                                                                                    | 502      |
| Net ID      | Used to set the Modbus Net ID of the remote device.<br>The valid range is 1 - 247.                                                                                                    | 1        |

| Item          |                        | Description                                                                                                    | Defaults |
|---------------|------------------------|----------------------------------------------------------------------------------------------------|----------|
| Scan Time     |                        | In " <b>PULL</b> " mode, the module will update its I/O data based on<br>the specified scan time.<br>In <b>"PUSH"</b> mode, If the local DI/AI changes, the module will<br>immediately update the remote DO/AO. Furthermore, even if<br>the local DI/AI remains unchanged throughout the scan time, the<br>module will still update the remote DO/AO.                                                                                                    | 1000 ms  |
|               | Al Count               | Lised to specify how many AI/AO channels are manned                                                                                                    | 0        |
| AIO           |                        | Used to specify the start address of the analog input                                                                                                    | 0        |
|               | AO Address             | Used to specify the start address of the analog output                                                                                                    | 0        |
|               | IO Count               | Used to specify how many DI/DQ channels are manned                                                                                                    | 0        |
| DIO           | Local IO<br>Address    | Used to select the DI or DO type for the Local site and to enter<br>the starting address.<br><u>Shared memory is only available for DIO series modules</u> :<br>The DIO (Bit) address ranges from 3000 to 7094<br>The AIO (Register) address ranges from 3000 to 3254<br>DI, DO, AI, and AO data share a common memory block. If<br>different types of I/O data are written to the same address, all<br>data will overwrite each other. For more information, refer to<br>Section 5.5 Shared Memory. | 0        |
|               | Remote IO<br>Address   | Used to select the DI or DO type for the Remote site and to enter the starting address.                                                                                                    | 0        |
| Netw<br>(TCP/ | vork Protocol<br>/UDP) | Used to set the type of Modbus protocol to be used and can be TCPv4/TCPv6 or UDPv4/ UDPv6                                                                                                    | TCPv4    |
| Subn          | nit                    | Click this button to save the changes.                                                                                                    |          |

# 4.8 Filter

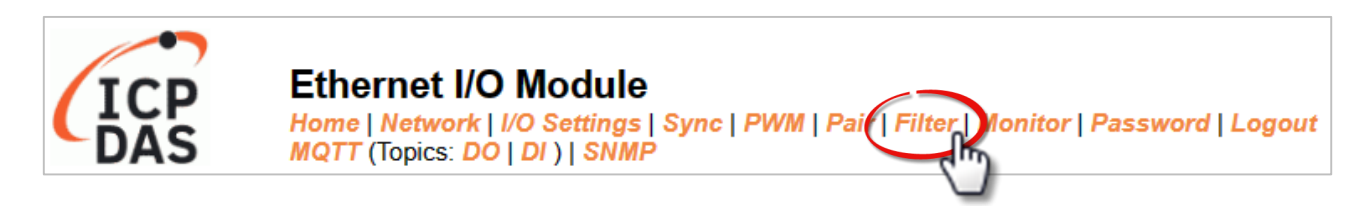

The **Filter Settings** section on the **Filter** page allows you to configure the IP Filter list for the ET-2200 series module, which will be described in more detail below.

### 4.8.1 Filter Settings

The *Filter Settings* function is used to query or set the IP Filter List (Available IP) for the ET-2200 series module. Only Clients whose IP address is specified in the list will be able to access the ET-2200 series module. Note that some of the modules do not support the IPv6 setting.

| Filter Setting:                                                                     |
|-------------------------------------------------------------------------------------|
| Accessible IP IPv4/v6 Address (example: 10.0.8.123, fe80:0:0:0:a8ee:dc07:1cda:5678) |
| IP1                                                                                 |
| IP2                                                                                 |
| IP3                                                                                 |
| IP4                                                                                 |
| IP5                                                                                 |
| Enable IP Filter Check to enable. (Default disabled)                                |
| Update Setting                                                                      |
| Note: Remember to include the IP address of your configuration computer.            |

The table describes the parameters contained in the "IP Address Configuration" section.

| ltem             | Description                                                                                                    |
|------------------|----------------------------------------------------------------------------------------------------|
| IP1 ~ IP5        | Enter the accessible IP address (IPv4 or IPv6). Note that remember to enter the IP address of the PC used to configure the module. |
| Enable IP Filter | Check the item to enable the function (Defaults: Disabled).                                                                        |
| Update Settings  | Click this button to save the changes.                                                                                             |

# 4.9 Monitor

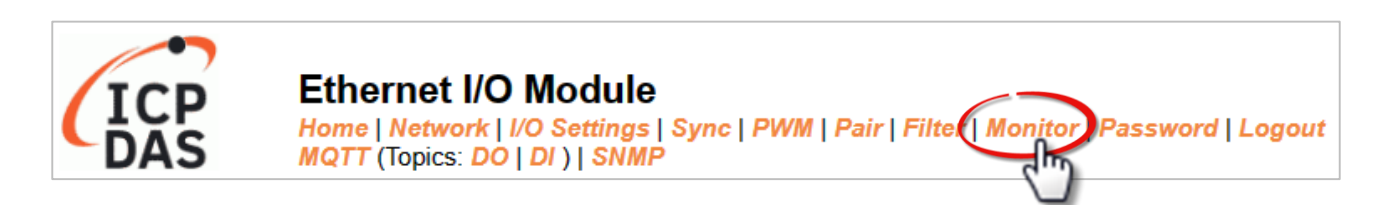

After clicking the **Monitor** tab, the user can check the connection status of the ET-2200 series module in the **Current Connection Status** section. Note that some of the modules only display IP addresses for the Server mode.

| Current      | Connec      | tion Statu      | s:            |                |             |
|--------------|-------------|-----------------|---------------|----------------|-------------|
| Se           | rver Mode C | onnected IP Se  | rver Mode Cor | nnected IP     |             |
|              | IP1         | -               | IP2           | -              |             |
|              | IP3         | -               | IP4           | -              |             |
|              | IP5         | -               | IP6           | -              |             |
|              | IP7         | -               | IP8           | -              |             |
|              | IP9         | -               | IP10          | -              |             |
|              | IP11        | -               | IP12          | -              |             |
| Available Co | onnections  | 32              |               |                |             |
|              |             |                 |               |                |             |
| Client Mode  | Remote IP   | Connection Stat | e Query State | Last Query Tim | e Host Name |
| IP1          | -           | -               | -             | -              | -           |
| IP2          | -           | -               | -             | -              | -           |
| IP3          | -           | -               | -             | -              | -           |
| IP4          | -           | -               | -             | -              | -           |
| IP5          | -           | -               | -             | -              | -           |
| IP6          | -           | -               | -             | -              | -           |
| Client Mode  | Remote IP   | Connection Stat | e Query State | Last Query Tim | e Host Name |
| IP7          | -           | -               | -             | -              | -           |
| IP8          | -           | -               | -             | -              | -           |
| IP9          | -           | -               | -             | -              | -           |
| IP10         | -           | -               | -             | -              | -           |
| IP11         | -           | -               | -             | -              | -           |
| IP12         | -           | -               | -             | -              | -           |

| Item                         | Description                                                                                                    |
|------------------------------|----------------------------------------------------------------------------------------------------|
| Server Mode<br>(IP1 to IP12) | Display the connected IP address.                                                                                    |
| Available Connection         | When used as a slave device, a maximum of 32 connections is allowed                                                  |
| Client Mode<br>(IP1 to IP12) | Display the remote IP address, the connection state, the request state, the last query time, and the login hostname. |

# 4.10 Change Password

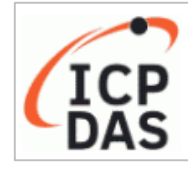

Ethernet I/O Module Home | Network | I/O Settings | Sync | PWM | Pair | Filter | Monito Password Logout MQTT (Topics: DO | DI ) | SNMP

The **Password** page allows you to change the password that used to log in to ET-2200, follow the steps.

- Step 1: Enter the old password in the **"Current password"** field. The first time you change the password, enter the default password "**Admin**".
- Step 2: Enter a new password in the **"New password"** field. (please enter 1 to 12 digits of numbers or characters).
- Step 3: Re-enter the new password in the "Confirm new password" field.
- Step 4: Click the "Submit" button to update the password.

### Change Password

The length of the password is 12 characters maximum.

| Current password:     | ••••• |        |
|-----------------------|-------|--------|
| New password:         |       |        |
| Confirm new password: | ••••  | Submit |

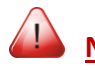

**<u>Note:</u>** If you forgot the password, refer to Appendix A1. How do I restore the web password for the module to the factory default password?

### 4.11 Logout

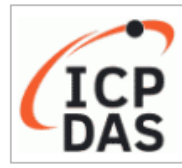

Ethernet I/O Module Home | Network | I/O Settings | Sync | PWM | Pair | Filter | Monitor | Passwork | Log MQTT (Topics: DO | DI ) | SNMP

### Clicking the *Logout* tab will immediately log out from the system and return to the login page.

The system is logged out. To enter the web configuration, please type password in the following field. Login password: Google Menu / Settings / Show advanced settings / Privacy / Content settings / Javascript / Allow all sites to run JavaScript Chrome: (recommended). Microsoft IE: Menu / Tools / Internet Options / Security / Internet / Custom level... / Scripting / Enable. Firefox: about:config / I'll be careful, I promise! / Preference Name / javascript.enabled / True. When using IE, please disable its cache as follows. Menu items: Tools / Internet Options... / General / Temporary Internet Files / Settings... / Every visit to the page

# 4.12 MQTT

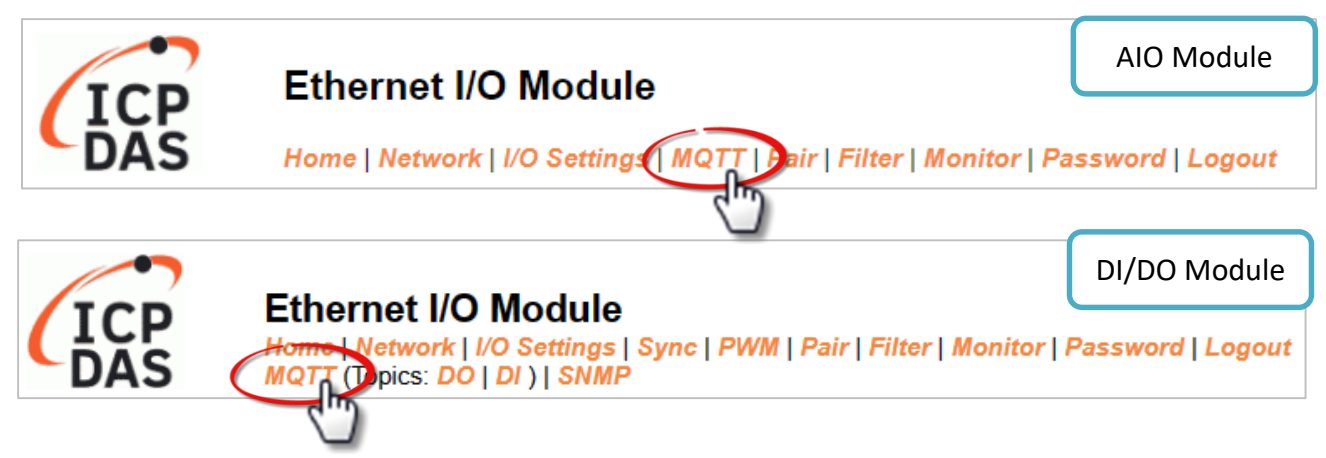

**The MQTT** architecture mainly consists of a server (Broker) and clients (Clients). Each MQTT Client requires a unique identifier, and the MQTT Broker identifies users based on these identifiers and records their status, such as subscribed topics and communication quality. Clicking on the **MQTT** tab opens the MQTT settings page.

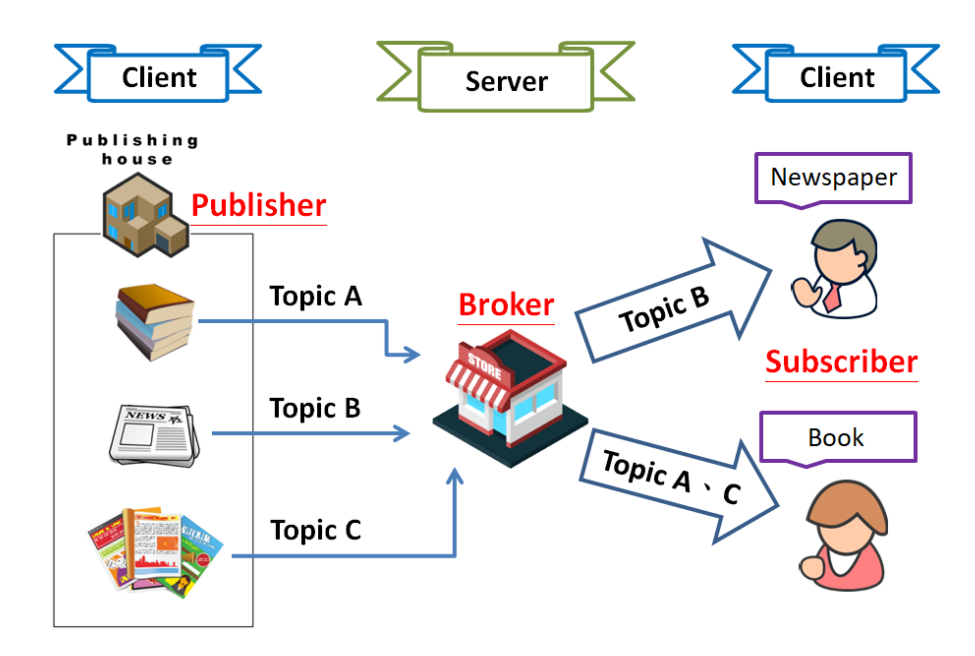

**MQTT** is a protocol consisting of a Publish/Subscribe mechanism where the Client only needs to know the IP address of the Broker. The Publisher is responsible for sending topic messages, while the Subscriber is responsible for receiving new messages from the Broker. The Broker then acts as a central location to handle the sending and receiving of all messages between a Publisher and a Subscriber.

When the Publisher updates a message related to a specific topic, it is transmitted to the Broker, which will then send the message to all Subscribers that have subscribed to that particular topic. Neither the Publisher nor the Subscriber needs to know the status of the other.

# 4.12.1 Connectivity Settings

### **Connectivity Settings**

| MQTT                  | Disable -                                     |                         |                 |
|-----------------------|-----------------------------------------------|-------------------------|-----------------|
| Broker                | IPv4 / Host Name (Max. 127 chars)<br>10.0.8.1 |                         |                 |
| Broker Port           | 1883 (De                                      | əfault= 1883)           |                 |
| Client Identifier     | ET-2260_65E985                                |                         |                 |
| User Name             |                                               |                         | (Max. 63 chars) |
| Password              |                                               |                         | (Max. 63 chars) |
| Reconnection Interval | 10 (5 ~                                       | ~ 65000 s, Default= 10) |                 |
| Keep Alive Interval   | 20 (5 ~                                       | ~ 65000 s, Default= 20) |                 |
| Main Topic Name       | N/A                                           |                         |                 |
|                       | (Max. 126 chars)                              |                         |                 |
|                       | Update                                        | e Settings              |                 |

### The table describes the parameters contained in the "Connectivity Settings" section.

| ltem              | Description                                                           | Defaults |  |
|-------------------|-----------------------------------------------------------------------|----------|--|
| MQTT              | nables or Disables the MQTT connection function. Disable              |          |  |
| Broker            | Set the IP address or Hostname of the PC where the MQTT broker        |          |  |
|                   | is installed. ( E.g., broker.emqx.io or broker.hivemq.com )           |          |  |
| Broker Port       | The port number for the MQTT broker.                                  | 1883     |  |
|                   | The client identifier uniquely identifies the MQTT client to the      |          |  |
| Client Identifier | MQTT broker, and consists of the "module name"+ "_"                   |          |  |
|                   | (underscore character) + "the last 6 digits of the MAC address"       |          |  |
|                   | and cannot be changed.                                                |          |  |
| Liser Name        | This parameter is used when the MQTT broker requires                  | N/A      |  |
| User Marile       | authentication. The length should be no more than 63 characters.      |          |  |
| Password          | This parameter is used when the MQTT broker requires                  | N/A      |  |
|                   | authentication. The length should be no more than 63 characters.      |          |  |
| Reconnection      | The time interval between attempts by the ET-2200 module to           |          |  |
| Interval          | connect to the broker if a connection failure occurs. The valid range | ge 10(s) |  |
|                   |                                                                       |          |  |

-83 -

|                        | The keep-alive mechanism is provided to ensure that both the client and the broker are alive and the connection is still open.                                                                                                    |       |
|------------------------|----------------------------------------------------------------------------------------------------|-------|
| Keep Alive<br>Interval | If a Client doesn't send any messages during the Keep Alive period,<br>it must send a PINGREQ packet to the broker to confirm its<br>availability. The broker must reply with a PINGRESP packet to also<br>indicate its availability. The broker will disconnect a client, which<br>doesn't send a PINGREQ packet or any other message within one<br>and a half times of the Keep Alive Interval. The valid range is 5 to<br>65000 seconds. | 20(s) |
| Main Topic<br>Name     | The Topic Name is a combination of the Main Topic Name and the<br>Sub Topic Name. The Main Topic Name can be empty. The same<br>part of the Topic Names can be entered in the Main Topic Name<br>field to improve the processing efficiency of all Topic Names. A<br>shorter Topic Name also improves processing efficiency.                                                                                                    | N/A   |
| Update Settings        | Click this button to save the changes.                                                                                                    |       |

# 4.12.2 Publication Settings

### **Publication Settings**

| Publication             |                                                          |  |
|-------------------------|----------------------------------------------------------|--|
| Retain                  |                                                          |  |
| Cycle                   | 9000 (100 ~ 2147483000 ms, in 10 ms step, Default= 9000) |  |
| All Information         |                                                          |  |
| Enable                  | Disable 🗸                                                |  |
| Sub Topic Name          | info (Max. 63 chars)                                     |  |
| Last Will and Testament |                                                          |  |
| Enable                  |                                                          |  |
| Retain                  |                                                          |  |
| QoS                     | 0 - At most once 🗸                                       |  |
| Торіс                   | N/A (Max. 63 chars)                                      |  |
| Message                 | N/A (Max. 63 chars)                                      |  |
| Update Settings         |                                                          |  |

### The table describes the parameters contained in the "Publication Settings" section.

| ltem            | Description Defaults                                                           |          |  |
|-----------------|--------------------------------------------------------------------------------|----------|--|
| Publication     |                                                                                |          |  |
| Retain          | Check this option to ensure that the message is retained once it is published. | Disabled |  |
|                 | The time interval that the ET-2200 module periodically                         |          |  |
| Cycle           | publishes data. The valid range is 100 to 2147483000                           | 9000(ms) |  |
|                 | milliseconds in intervals of 10 milliseconds.                                  |          |  |
| All Information |                                                                                |          |  |
|                 | This option is used to enable or disable the All Information                   |          |  |
| Enablo          | function. All Information adopts Periodic Publish, which                       | Disabled |  |
| LIIADIC         | includes the Module Name, the MAC address, DI, and DO                          |          |  |
|                 | states. The publishing period depends on the Cycle setting.                    |          |  |
|                 | The Topic Name is a combination of the Main Topic Name                         |          |  |
| Sub Topic Name  | and the Sub Topic Name. A shorter Topic Name improves                          |          |  |
|                 | processing efficiency.                                                         |          |  |

-85 -

| ltem                | Description Defaults                                                                                       |                     |
|---------------------|----------------------------------------------------------------------------------------------------|---------------------|
| Last Will and Testa | ment                                                                                                    |                     |
| Enable              | Check this option to enable the Last Will and Testament function.                                          | Disabled            |
| Retain              | Check this option to ensure that the Last Will and Testament message is retained once it is published.     | Disabled            |
| QoS                 | The QoS for the Last Will and Testament message.                                                           | 0 - At most<br>once |
| Торіс               | The Topic Name for the last will and Testament message.<br>The length should be no more than 63 characters | N/A                 |
| Message             | The Last Will and Testament message. The length should be no more than 63 characters.                      | N/A                 |
| Update Setting      | Click this button to save the changes                                                                      |                     |

# 4.12.3 Restore Factory Defaults

### **Restore Factory Defaults**

| Restore MQTT factory settings | Restore Defaults |  |
|-------------------------------|------------------|--|
| Restart MQTT service          | Restart Service  |  |

### The table describes the parameters contained in the "**Restore Factory Defaults**" section.

| ltem                             | Description                                                                    |
|----------------------------------|--------------------------------------------------------------------------------|
| Restore MQTT<br>factory settings | Click this button to reset all MQTT settings to the default factory settings.  |
| Restart MQTT                     | Click this button to restart the MQTT service. This function should be used to |
| service                          | reconnect with the Broker after adjusting the MQTT settings.                   |

# 4.13 MQTT-DO

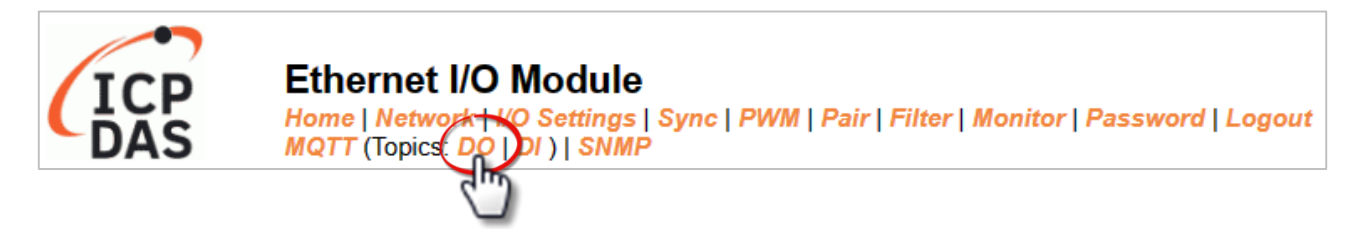

The DO page is where you can set a full Topic Name, which is a combination of the Sub Topic Name and the Main Topic name. The Publish and Subscribe functions for each DO channel can be enabled or disabled on this page. You can use either a single-channel (DO0...) or multiple channels (ALL) to process the Topic operations. Multi-channel operation is recommended because it can help reduce the amount of network traffic.

In single-channel operation, the values 0 and 1 correspond to the OFF and ON settings, respectively. In multi-channel operation, a hexadecimal value represents the settings for all channels. For example, the value 0xFF00 indicates that channels 0 to 7 are OFF and channels 8 to 15 are ON. Please turn off unused Topics to reduce unnecessary processing, as it will affect operational efficiency.

Copyright © 2023 ICP DAS CO., Ltd. All Rights Reserved.

-87 -

# 4.13.1 MQTT – Digital Outputs

| Digital Output | Power-on<br>Publish   | Subscribe | Sub Topic Name (Max. 63 chars) |
|----------------|-----------------------|-----------|--------------------------------|
| ALL            |                       |           | do_all                         |
| Digital Output | □ Power-on<br>Publish | Subscribe | Sub Topic Name (Max. 63 chars) |
| DO0            |                       |           | do00                           |
| DO1            |                       |           | do01                           |
| DO2            |                       |           | do02                           |
| DO3            |                       |           | do03                           |
| DO4            |                       |           | do04                           |
| DO5            |                       |           | do05                           |
| DO6            |                       |           | do06                           |
| DO7            |                       |           | do07                           |
| Update         |                       |           |                                |

### MQTT - Digital Outputs Show Hide

### The table describes the parameters contained in the "MQTT – Digital Outputs" section.

| ltem             | Description                                                 | Defaults      |
|------------------|-------------------------------------------------------------|---------------|
|                  | The DO status will be published when the module is          |               |
| Power-on Publish | Powered-on. Check the box to enable and uncheck it to       | Disabled      |
|                  | disable the function                                        |               |
|                  | The DO states depend on the updating message of the         |               |
| Subscribe        | corresponding Topic. Check the box to enable and uncheck it | Disabled      |
|                  | to disable the function                                     |               |
|                  | The Topic Name is a combination of the Main Topic Name      | Corresponding |
| Sub Topic Name   | and the Sub Topic Name. A shorter Topic Name improves       |               |
|                  | processing efficiency.                                      | DO            |
| Update           | Click this button to save the changes.                      |               |

# 4.13.2 Readbacks of the Digital Outputs

| Readbacks | s of the Digital Ou     | Itputs Show         | Hide                           |  |
|-----------|-------------------------|---------------------|--------------------------------|--|
| Readback  | State-Change<br>Publish | Periodic<br>Publish | Sub Topic Name (Max. 63 chars) |  |
| ALL       |                         |                     | rb_all                         |  |
| Readback  | State-Change<br>Publish | Periodic Publish    | Sub Topic Name (Max. 63 chars) |  |
| DO0       |                         |                     | rb00                           |  |
| DO1       |                         |                     | rb01                           |  |
| DO2       |                         |                     | rb02                           |  |
| DO3       |                         |                     | rb03                           |  |
| DO4       |                         |                     | rb04                           |  |
| DO5       |                         |                     | rb05                           |  |
| DO6       |                         |                     | rb06                           |  |
| DO7       |                         |                     | rb07                           |  |
|           | Update                  |                     |                                |  |

### The table describes the parameters contained in the "Readbacks of the Digital Outputs" section.

| ltem                    | Description                                                                                                    | Default Value       |
|-------------------------|----------------------------------------------------------------------------------------------------|---------------------|
| State-Change<br>Publish | Publish the message when DO status changes. Please select the box to enable this function or unselect to disable it.                               | Disabled            |
| Periodic Publish        | Publish the DO status periodically according to the Cycle<br>settings. Please select the box to enable this function or<br>unselect to disable it. | Disabled            |
| Sub Topic Name          | The Topic Name is a combination of the Main Topic Name<br>and the Sub Topic Name. A shorter Topic Name improves<br>processing efficiency.          | Corresponding<br>DO |
| Update                  | Click this button to save the changes.                                                                                                    |                     |

# 4.14 MQTT-DI

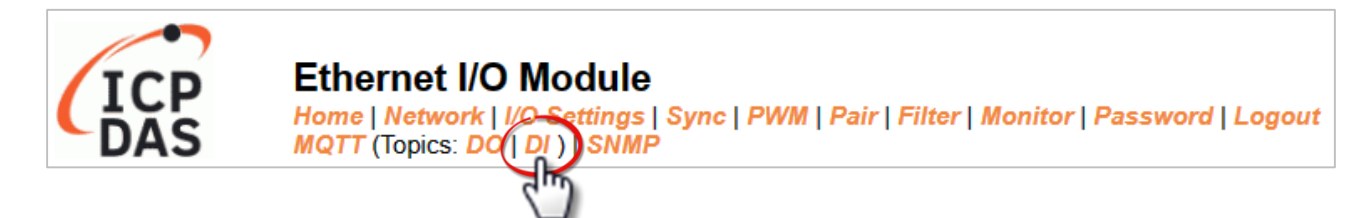

The DI page is where you can set the Topic Name, which is a combination of the Sub Topic Name and the Main Topic name. The Publish function for each DI channel can also be either enabled or disabled on this page. You can use either a single-channel (DI0...) or multiple-channels (ALL) to process the Topic operations. Multi-channel operation is recommended because it can help reduce the amount of network traffic.

In single-channel operation, the values 0 and 1 correspond to the OFF and ON settings, respectively. In multi-channel operation, a hexadecimal value represents the settings for all channels. For example, the value 0xFF00 indicates that channels 0 to 7 are OFF, and channels 8 to 15 are ON. Please turn off (uncheck the checkbox) unused Topics to reduce unnecessary processing, as it will affect operational efficiency.

# 4.14.1 MQTT – Digital Inputs

### MQTT - Digital Inputs

| Digital Input | State-Change<br>Publish | Periodic<br>Publish | Sub Topic Name (Max. 63 chars) |
|---------------|-------------------------|---------------------|--------------------------------|
| ALL           |                         |                     | di_all                         |
| Digital Input | State-Change<br>Publish | Periodic<br>Publish | Sub Topic Name (Max. 63 chars) |
| D10           |                         |                     | di00                           |
| DI1           |                         |                     | di01                           |
| DI2           |                         |                     | di02                           |
| DI3           |                         |                     | di03                           |
| DI4           |                         |                     | di04                           |
| DI5           |                         |                     | di05                           |
| DI6           |                         |                     | N/A                            |
| DI7           |                         |                     | N/A                            |
|               |                         |                     | Update                         |

### The table describes the parameters contained in the "MQTT – Digital Inputs" section.

| ltem             | Description                                                | Default Value |
|------------------|------------------------------------------------------------|---------------|
| State-Change     | Publish the message when DI status changes. Please select  | Disabled      |
|                  | the box to enable this function or unselect to disable it. |               |
|                  | Publish the DI status periodically according to the Cycle  |               |
| Periodic Publish | settings. Please select the box to enable this function or | Disabled      |
|                  | unselect to disable it.                                    |               |
|                  | The Topic Name is a combination of the Main Topic Name     | Corresponding |
| Sub Topic Name   | and the Sub Topic Name. A shorter Topic Name improves      | Corresponding |
|                  | processing efficiency.                                     | וס            |
| Update           | Click this button to save the changes.                     |               |

-91 -

# **4.15 MQTT-AI**

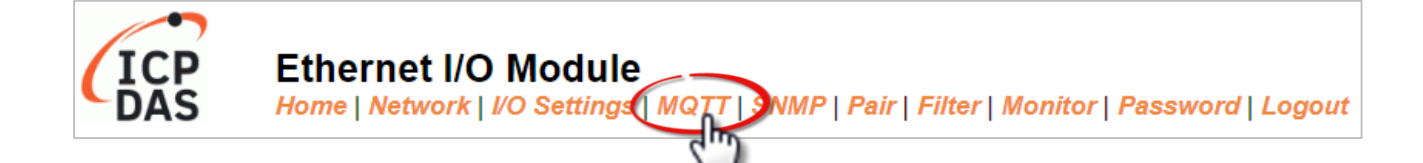

#### Analog Inputs

| Analog Input | Periodic Publish | Sub Topic Name (Max. 63 chars) |
|--------------|------------------|--------------------------------|
| Al0          |                  | ai00                           |
| Al1          |                  | ai01                           |
| Al2          |                  | ai02                           |
| Al3          |                  | ai03                           |
| Al4          |                  | ai04                           |
| AI5          |                  | ai05                           |
| Al6          |                  | ai06                           |
| Al7          |                  | ai07                           |
|              |                  | Update                         |

#### The table describes the parameters contained in the "MQTT – Analog Inputs" section.

| ltem             | Description                                                                                                    | Defaults            |
|------------------|----------------------------------------------------------------------------------------------------|---------------------|
| Periodic Publish | To publish AI values regularly based on the Cycle value (see<br>MQTT – Publication Settings). Click the box on the top side to<br>select all channels; click again to deselect all channels. | Disabled            |
| Sub Topic Name   | The Topic Name is a combination of the Main Topic Name<br>and the Sub Topic Name. A shorter Topic Name improves<br>processing efficiency.                                                    | Corresponding<br>AI |
| Update           | Click this button to save the changes.                                                                                                    |                     |

-92 -

### 4.16 MQTT Realization

This section described how to use the open-source software Mosquitto and MQTTX to demonstrate the usage of MQTT protocol in conjunction with the ET-2200 series module.

### 4.16.1 Set up Mosquitto

Mosquitto is an open-source software application that allows users to create an MQTT Broker and can be installed on Windows, Mac OS, Linux, etc. Alternatively, the user can use an online broker such as broker.emqx.io or broker.hivemq.com.

# Step1. Download the Installer (V1.6.4) from the official Mosquitto website and install the application.

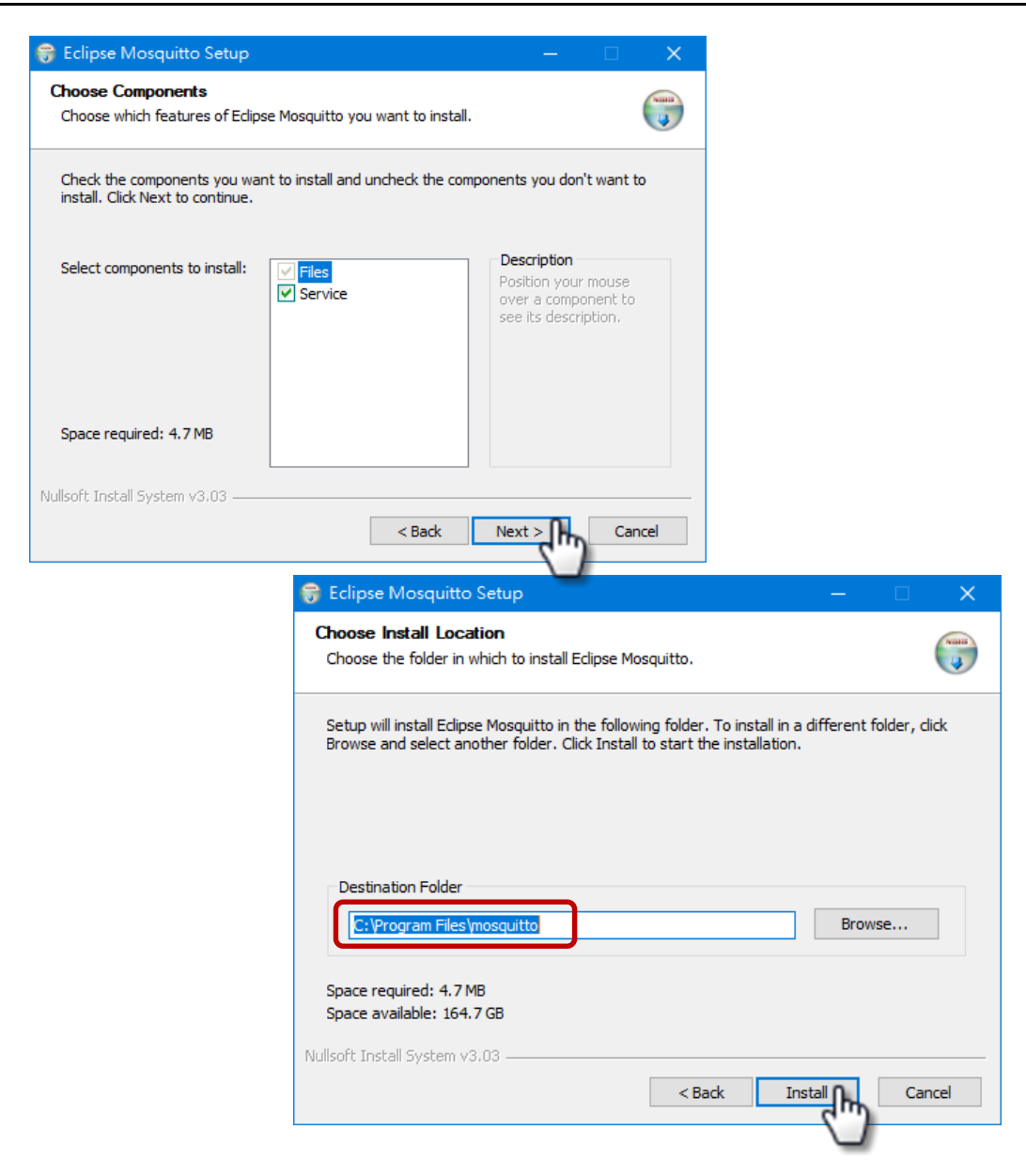

Step2. Locate the "mosquitto.exe" file in the default installation path and double-click it to enable the Mosquitto server.

| ← → ヾ ↑ <mark>C:\Program Files\Mosquitto</mark> ∨ ひ          |   |
|--------------------------------------------------------------|---|
| 🚳 mosquitto.dll 🔤 C.\Program Files\Mosquitto\mosquitto.exe — | × |
| mosquitto.exe                                                | ^ |
| mosquitto_ctrl.                                              |   |
| When this window is executing,                               |   |
| the Broker is enabled. Closing this                          |   |
| window will disable the Broker.                              |   |
|                                                              |   |

### Why can't I open "mosquitto.exe" or why does it crash?

Once Mosquitto installation is done, the Broker server is automatically activated upon computer boot-up. Thus, if you try to click on the 'mosquitto.exe' file again, it's akin to attempting to enable an already active broker server, which would result in the action being prevented.

**To prevent the broker from automatically opening,** you can change the settings in the Windows Services application. If it is not necessary to set it, go to Step 3.

Open the Services application by searching for "Services".

| All           | Apps            | Documents            | Settings | Web | More 👻          | Feedback |  |
|---------------|-----------------|----------------------|----------|-----|-----------------|----------|--|
| Best n        | natch           |                      |          |     |                 |          |  |
| Q,            | Services<br>App |                      |          |     | <u></u>         |          |  |
| Settin<br>🔂 C | gs<br>Configure | proxy <b>ser</b> ver |          | >   | Services<br>App |          |  |

In the **Services** window, locate the "Mosquitto Broker" item and double-click the name to open the **Properties** dialog. Click the **Stop** button and set the **Startup type** to **Manual**. Click **OK** to save your changes.

| 🔍 Services         |                     |                                        |                     |         | —                      |             | ×    |
|--------------------|---------------------|----------------------------------------|---------------------|---------|------------------------|-------------|------|
| File Action View   | Help                |                                        |                     |         |                        |             |      |
|                    | ) 🗟 🛛 🚮 🖬 🕨 🔲 II IV |                                        |                     |         |                        |             |      |
| 🔍 Services (Local) | Services (Local)    |                                        |                     |         |                        |             |      |
|                    | Mosquitto Broker    | Name                                   | Description         | Status  | Startup Type           | Log On As   | ^    |
|                    |                     | 🖓 Mosquitto Broker 👔                   | MQTT v3.1.1 broker  |         | Automatic              | Local Syste | em   |
|                    | Start the service   | Wahimic service                        | Nahimic service     | Running | Automatic              | Local Syste | em   |
|                    |                     | 🎑 Natural Authenticat 💶                | Signal aggregator   | Running | Manual (Trigger Start) | Local Syste | em 🛛 |
|                    | Description:        | 🎇 Net Driver HPZ12                     |                     |         | Automatic              | Local Servi | ce   |
|                    | MQTT v3.1.1 broker  | 🌼 Net.Tcp Port Sharing Service         | Provides ability to |         | Manual                 | Local Servi | ce   |
|                    |                     | 🎑 Netlogon                             | Maintains a secur   |         | Manual                 | Local Syste | em 🛛 |
|                    |                     | 🌼 Network Connected Devices Auto-Setup | Network Connect     |         | Manual (Trigger Start) | Local Servi | ce   |
|                    |                     | 🎑 Network Connection Broker            | Brokers connectio   | Running | Manual (Trigger Start) | Local Syste | em 🛛 |
|                    |                     | 🌼 Network Connections                  | Manages objects i   | Running | Manual                 | Local Syste | em 🛛 |
|                    |                     | 🌼 Network Connectivity Assistant       | Provides DirectAc   |         | Manual (Trigger Start) | Local Syste | em 🗸 |
|                    |                     | <.                                     |                     |         |                        |             | >    |
|                    | Extended Standard   |                                        |                     |         |                        |             | _    |
|                    |                     |                                        |                     |         |                        |             |      |

| Mosquitt           | o Broker                | Properties (         | Local Comp     | outer)     |             |              | × |
|--------------------|-------------------------|----------------------|----------------|------------|-------------|--------------|---|
| General            | Log On                  | Recovery             | Dependenci     | es         |             |              |   |
| Service            | name:                   | mosquitto            |                |            |             |              |   |
| Display            | name:                   | Mosquitto            | Broker         |            |             |              |   |
| Descrip            | tion:                   | MQTT v3.             | 1.1 broker     |            |             | $\hat{}$     |   |
| Path to<br>C:\Prog | executabl<br>gram Files | le:<br>vnosquitto \m | osquitto.exe i | un         |             |              |   |
| Startup            | type: 🌔                 | Manual               | 2              | )          |             | ~            |   |
| Service            | status:                 | Stopped              |                |            |             |              |   |
| You ca<br>from he  | n specify t<br>re.      | he start para        | meters that ap | Pause      | start the s | me<br>ervice |   |
| Start pa           | arameters:              |                      |                |            |             |              |   |
|                    |                         |                      | ок             | 3<br>Cance | el          | Apply        |   |

#### Step3. Open Windows Port 1883 (the default Port for the MQTT)

3.1 Open the Advanced Settings section of the Windows Firewall.

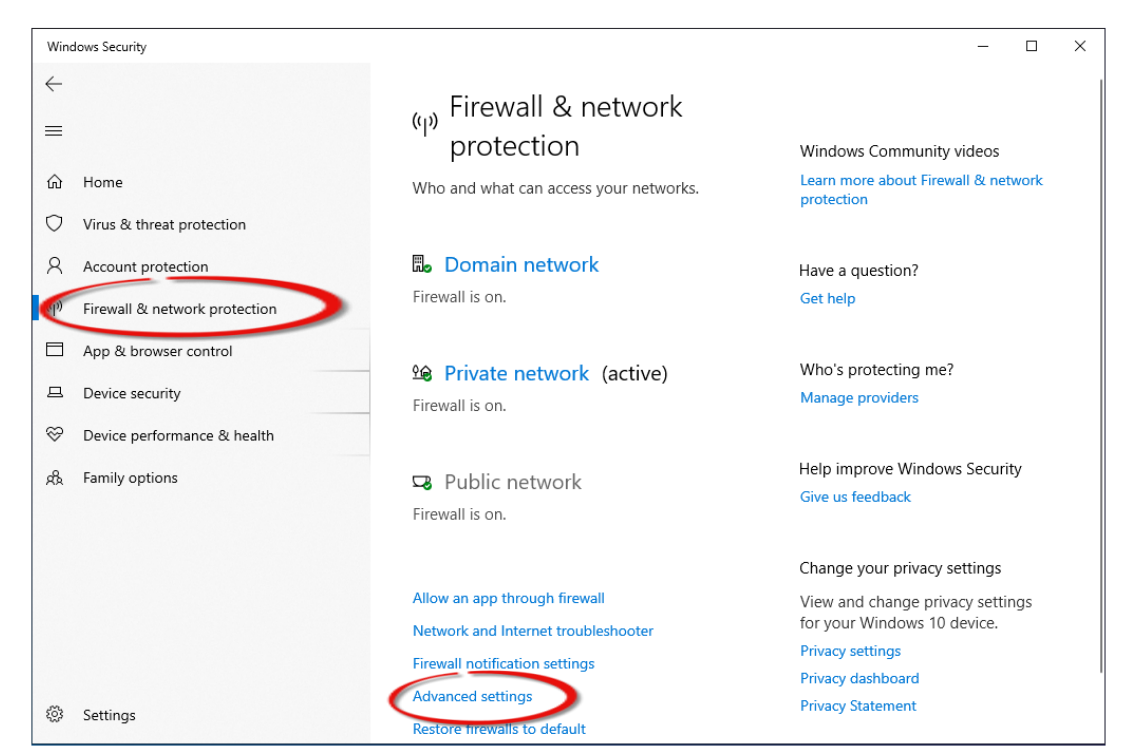

3.2 Add a new rule. Click **Inbound Rules** and **New Rule**, and then select the **Port** option. Click the **Next** button to continue.

| Pindows Defender Firewall | with Advanced Security                |                                  |                             |                   | - 🗆 X |
|---------------------------|---------------------------------------|----------------------------------|-----------------------------|-------------------|-------|
| File Action View Help     |                                       |                                  |                             |                   |       |
| 🗢 🍬 🖄 🖬 🗟 🖬               |                                       |                                  |                             |                   |       |
| Windows Defender nav      | und Rules                             |                                  |                             | Actions           |       |
| Outbound Rules            | 1                                     | Group                            | Profile ^                   | Inbound Rules     | -     |
| 🔩 Connection Security R   | lash                                  |                                  | Private                     | 🗽 New Rule        | 2     |
| > 🅾 Monitoring            | eflash                                |                                  | Public                      | Filter by Profile | · ·   |
|                           | 🔮 eflash                              |                                  | Private                     | Filter by State   | •     |
|                           | Rew Inbound Rule Wizard               | I                                |                             |                   | × •   |
|                           | Rule Type                             |                                  |                             |                   | •     |
|                           | Select the type of firewall rule to c | reate.                           |                             |                   |       |
|                           | Steps:                                |                                  |                             |                   |       |
|                           | a Rule Type                           | What type of rule would you like | to create?                  |                   |       |
|                           | Protocol and Ports                    |                                  |                             |                   |       |
|                           | <ul> <li>Action</li> </ul>            | Program     Rule that controls   | for a program.              |                   |       |
|                           | <ul> <li>Profile</li> </ul>           | Port                             |                             |                   |       |
|                           | <ul> <li>Name</li> </ul>              | Rule that come 3                 | a TCP or UDP port.          |                   |       |
|                           |                                       | O Predefined:                    |                             |                   |       |
|                           |                                       | AllJoyn Router                   |                             | $\sim$            |       |
|                           |                                       | Rule that controls connections   | s for a Windows experience. |                   |       |
|                           |                                       | Custom Custom                    |                             |                   |       |
|                           |                                       |                                  |                             |                   |       |
|                           |                                       |                                  |                             |                   |       |
|                           |                                       |                                  |                             |                   |       |
|                           |                                       |                                  |                             | $\frown$          |       |
|                           |                                       |                                  |                             |                   |       |
|                           |                                       |                                  |                             | 4                 |       |
|                           |                                       |                                  | < Back                      | Next > Cancel     |       |
|                           |                                       |                                  |                             |                   |       |
| •                         |                                       |                                  | 7                           | ]                 |       |

3.3 Select the **TCP** option and then select **Specific local ports** and enter the value **1883**.

Click the **Next** button to continue.

| 💣 New Inbound Rule Wiza         | ard                                                              | × |
|---------------------------------|------------------------------------------------------------------|---|
| Protocol and Ports              |                                                                  |   |
| Specify the protocols and ports | to which this rule applies.                                      |   |
| Steps:                          |                                                                  |   |
| Rule Type                       | Does this rule apply to TCP or UDP?                              |   |
| Protocol and Ports              | (© ТСР)                                                          |   |
| <ul> <li>Action</li> </ul>      | O ODP                                                            |   |
| Profile                         |                                                                  |   |
| Name                            | Does this rule apply to all local ports or specific local ports? |   |
|                                 | ◯ All local ports                                                |   |
|                                 | Specific local ports:     1883     Example: 80, 443, 5000-5010   |   |
|                                 |                                                                  |   |
|                                 |                                                                  |   |
|                                 |                                                                  |   |
|                                 |                                                                  |   |
|                                 |                                                                  |   |
|                                 |                                                                  |   |
|                                 |                                                                  |   |
|                                 |                                                                  |   |
|                                 |                                                                  |   |
|                                 | < Back (Next > ) Cancel                                          |   |
|                                 |                                                                  |   |

3.4 Select the **Allow the connection** option and then click the **Next** button to continue.

| 🔗 New Inbound Rule Wizard          | 1                                                                                                    | × |
|------------------------------------|----------------------------------------------------------------------------------------------------|---|
| Action                             |                                                                                                    |   |
| Specify the action to be taken whe | n a connection matches the conditions specified in the rule.                                                                                                    |   |
| Steps:                             |                                                                                                    |   |
| Rule Type                          | What action should be taken when a connection matches the specified conditions?                                                                                                    |   |
| Protocol and Ports                 | Allow the connection                                                                                                    |   |
| Action                             | This includes commutions that are protected with IPsec as well as those are not.                                                                                                    |   |
| Profile                            | $\bigcirc$ Allow the connection if it is secure                                                                                                    |   |
| Name                               | This includes only connections that have been authenticated by using IPsec. Connections will be secured using the settings in IPsec properties and rules in the Connection Security Rule node. Customize Block the connection |   |
|                                    | < Back Next > Cancel                                                                                                    |   |

Copyright © 2023 ICP DAS CO., Ltd. All Rights Reserved.

-97 -

3.5 Select the **Domain** checkbox and click the **Next** button to continue.

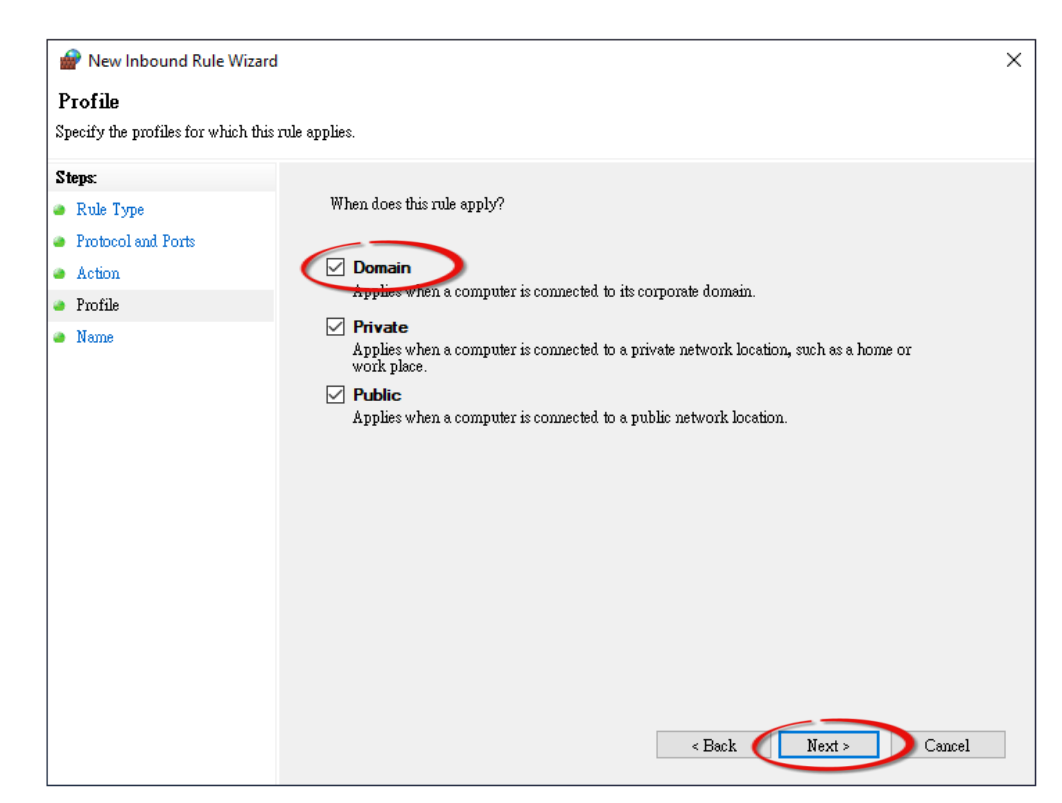

3.6 Enter the name of the rule and then click the **Finish** button to create the rule. Enter the notes if desired.

| Namo                             |                                               |   |
|----------------------------------|-----------------------------------------------|---|
| Specify the name and description | nf this rule                                  |   |
| a,                               |                                               |   |
| Steps:                           |                                               |   |
| Rule Type                        | Specify the name and description of this rule |   |
| Protocol and Ports               | Specify the name and description of this fale |   |
| Action                           |                                               |   |
| Profile                          | Name:                                         |   |
| Name                             | MQ11 Blokel                                   |   |
|                                  | Description (optional):                       |   |
|                                  |                                               |   |
|                                  |                                               |   |
|                                  |                                               |   |
|                                  |                                               |   |
|                                  |                                               |   |
|                                  |                                               |   |
|                                  |                                               |   |
|                                  |                                               |   |
|                                  |                                               |   |
|                                  |                                               |   |
|                                  |                                               |   |
|                                  |                                               |   |
|                                  | - Back Divish Consol                          | _ |
|                                  |                                               |   |

Copyright © 2023 ICP DAS CO., Ltd. All Rights Reserved.

-98 -

### 4.16.2 MQTTX Instructions

MQTTX is an open source, cross-platform MQTT 5.0 desktop client originally developed by EMQ, which can run on macOS, Linux and Windows.

#### Step1. Install MQTTX

Download and execute the installation file (V1.9.4) from the MQTTX website (https://mqttx.app/).

#### Step2. Open MQTTX

After the installation is complete, MQTTX will be automatically opened, and the user can also double-click the shortcut on the desktop to open the software.

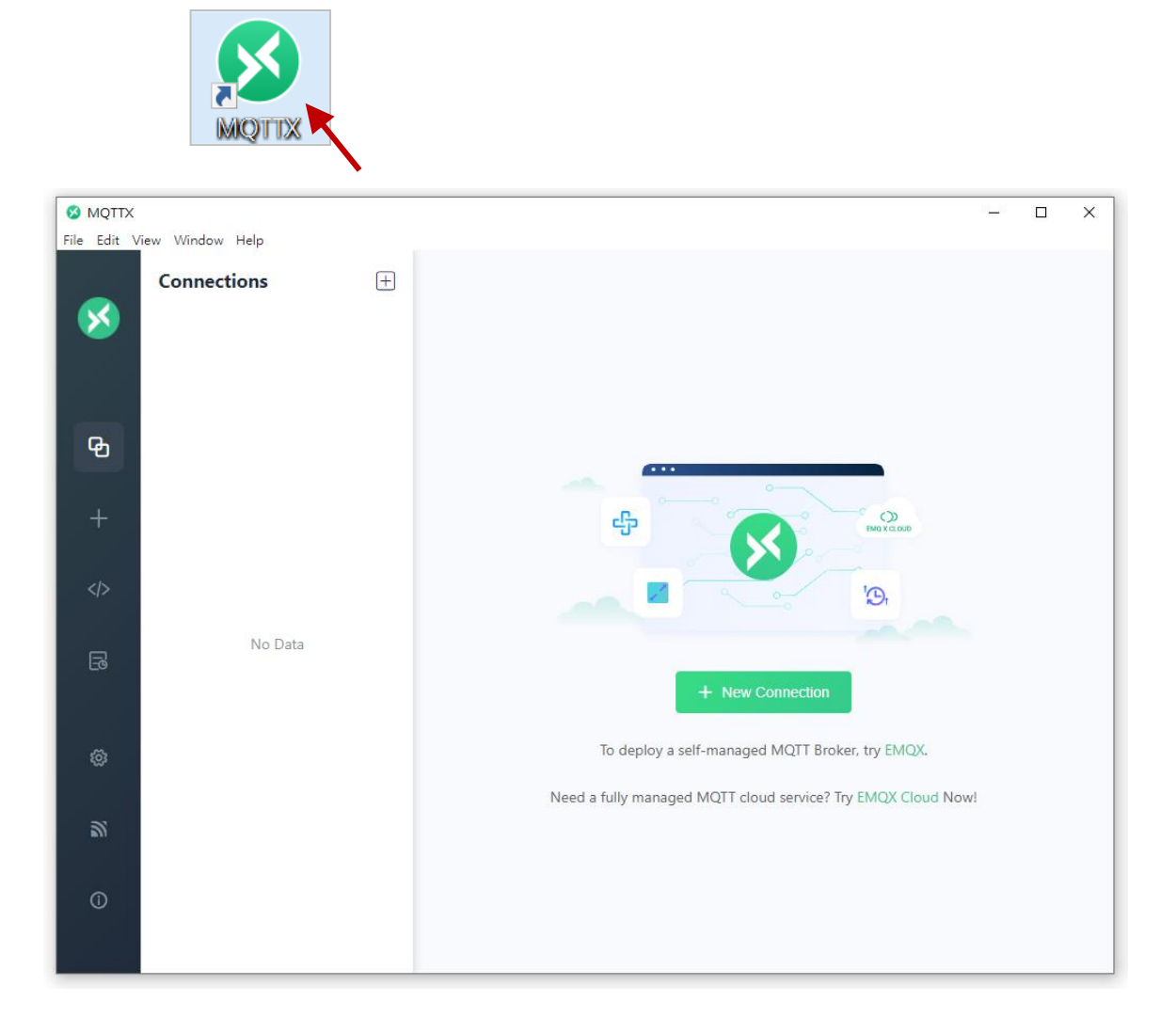

### Step3. Establish a connection

- 1. Click "+" and then click **New Connection** to establish a connection.
- 2. Enter the Broker name (See Section 4.2.1) and IP address, and click the **Connect** button.

| MQTTX      | iew Window Help |                      | G                                                                    |         |
|------------|-----------------|----------------------|----------------------------------------------------------------------|---------|
|            | Connections 1   | < Back               | New 3                                                                | Connect |
| 8          | New Connection  | General 2 Enter      | r a recognizable name, e.g., Broker                                  |         |
|            | New Group       | * Name Broker        |                                                                      | ] ∳     |
| ዋ          |                 | * Client ID mqttx_33 | 53545a                                                               | C G     |
| +          |                 | * Host mqtt://       | ∨ 10.0.8.51                                                          |         |
|            |                 | * Port 1883          | Enter the IP address of the MQTT (<br>(Mosquitto) or broker.emax.io. | Broker  |
|            |                 | Username             | (                                                                    |         |
| ß          | No Data         | Password SSL/TLS     |                                                                      |         |
| ŵ          |                 | Advanced 🔺           |                                                                      |         |
| 2          |                 | MQTT Version         | 5.0                                                                  | ~       |
| <b>N</b> 1 |                 | Connect Timeout      | 10                                                                   | (s)     |
| 0          |                 | Keep Alive           | 60                                                                   | (s)     |
|            |                 | Auto Reconnect       |                                                                      |         |

#### Step4. If the connection is available, the green light will be displayed.

| S MQTTX     |                     |   |                    |             | – 🗆 X                  |
|-------------|---------------------|---|--------------------|-------------|------------------------|
| File Edit V | ïew Window Help     |   |                    |             |                        |
|             | Connections         | + | Broker   💿         |             | ( <sup>1</sup> ) 🖉 …   |
| <b>1</b>    | ever@10.0.8.51:1883 |   | + New Subscription | Plaintext ∨ | All Received Published |
|             |                     |   |                    |             |                        |

Note: If the connection is unavailable, check to see if the version of the Mosquitto Broker is 1.6.4 (see C:\Program Files\mosquitto\ChangeLog.txt), and refer to Set up Mosquitto for installation.

### 4.16.3 MQTT - DO Example

The topic name of MQTT is composed of Main Topic Name (e.g., **ICPDAS**/, refer to MQTT page) and Sub Topic Name (e.g., **do\_all**), which can be set on the **MQTT - DO** page.

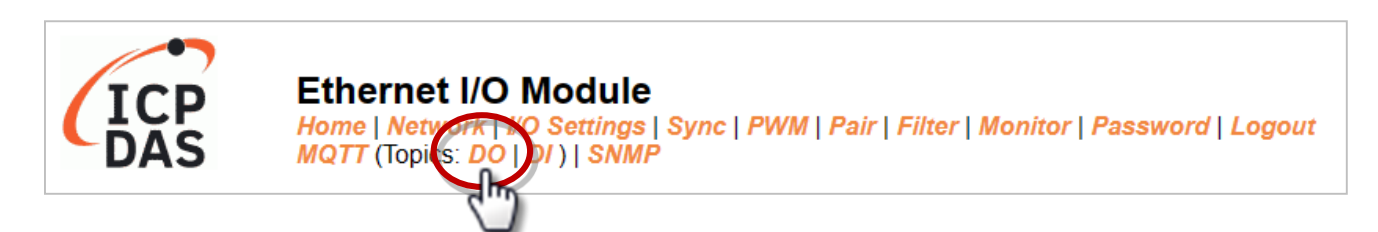

| Function             | Description                                                                          |  |  |
|----------------------|--------------------------------------------------------------------------------------|--|--|
| Subscribe            | Used to subscribe to the topic. The DO statuses can be changed through MQTT messages |  |  |
| Power-on Publish     | The DO statuses will be published upon module power-up                               |  |  |
| State-Change Publish | The DO statuses will be published whenever it changes.                               |  |  |
| Periodic Publish     | The DO statuses will be published periodically, based on the Cycle settings.         |  |  |

### (A) <u>MQTT DO – Subscribe</u>

Users can choose to enable/disable single-channel (DO0, DO1, etc.) or multi-channel (ALL) for topics operations. It is recommended to use multi-channel operations to reduce network traffic and to disable unused topics to reduce unnecessary processing and improve operational efficiency.

6)

<u>Step1.</u> Log in to the module's Web Server, and click the **Subscribe** option for the "**do\_all**" on the MQTT - "**DO**" page to enable the function. After that, click **Update** to save the changes.

|                             |                     | $\frown$  |                                |
|-----------------------------|---------------------|-----------|--------------------------------|
| MQTT - Digital Outputs Show | Hide                | 1         |                                |
| Digital Output              | Power-on<br>Publish | Subscribe | Sub Topic Name (Max. 63 chars) |
| ALL                         |                     |           | do_all                         |
| Digital Output              | Publish             | Subscribe | Sub Topic Name (Max. 63 chars) |
| DO0                         |                     |           | do00                           |
| DO1                         |                     |           | do01                           |
| DO2                         |                     |           | do02                           |
| DO3                         |                     |           | do03                           |
| DO4                         |                     |           | do04                           |
| DO5                         |                     |           | do05                           |
| DO6                         |                     |           | do06 2                         |
| DO7                         |                     |           | do07                           |
|                             |                     |           | Update                         |

**Step2.** Make sure that the MQTT function has been enabled on the **MQTT** page, and the Broker's IP address and the Main Topic Name have been set.

#### **Connectivity Settings**

| MQTT                     | Enable 🗸                                       |                              |                 |
|--------------------------|------------------------------------------------|------------------------------|-----------------|
| Broker                   | IPv4 / Host Name (Max. 127 chars)<br>10.0.8.51 | )                            |                 |
| Broker Port              | 1883                                           | (Default= 1883)              |                 |
| Client Identifier        | tPET-P2R2_RevB_65FA7F                          |                              |                 |
| User Name                |                                                |                              | (Max. 63 chars) |
| Password                 |                                                |                              | (Max. 63 chars) |
| Reconnection<br>Interval | 10                                             | ) (5 ~ 65000 s, Default= 10) |                 |
| Keep Alive Interval      | 20                                             | ) (5 ~ 65000 s, Default= 20) |                 |
| Main Topic Name          | ICPDAS/<br>(Max. 126 chars)                    |                              |                 |
|                          |                                                | Update Settings              |                 |

**<u>Step3.</u>** Enter the message (e.g., 0xF) to be published for the "**ICPDAS/do\_all**" topic, and click the button on the right corner to send the message.

| Broker 📎 1         |                            | ( <sup>1</sup> ) 🖉 …                                                       |
|--------------------|----------------------------|----------------------------------------------------------------------------|
| + New Subscription | Plaintext ∨                | All Received Published                                                     |
|                    | 3                          | Topic: ICPDAS/do_all QoS: 0<br>0xF                                         |
|                    |                            | 2023–07–25 16:29:38:513                                                    |
|                    |                            |                                                                            |
| 1                  | Payload: Plaintext V       | QoS: 0 V O Retain Meta                                                     |
| (                  | 1. Enter th<br>2. Enter th | ne Topic name: <b>ICPDAS/do_all</b><br>ne text to be published: <b>0xF</b> |
|                    |                            | 2                                                                          |
|                    |                            |                                                                            |

 Intervention
 Intervention
 Intervention
 Intervention
 Intervention
 Intervention
 Intervention
 Intervention
 Intervention
 Intervention
 Intervention
 Intervention
 Intervention
 Intervention
 Intervention
 Intervention
 Intervention
 Intervention
 Intervention
 Intervention
 Intervention
 Intervention
 Intervention
 Intervention
 Intervention
 Intervention
 Intervention
 Intervention
 Intervention
 Intervention
 Intervention
 Intervention
 Intervention
 Intervention
 Intervention
 Intervention
 Intervention
 Intervention
 Intervention
 Intervention
 Intervention
 Intervention
 Intervention
 Intervention
 Intervention
 Intervention
 Intervention
 Intervention
 Intervention
 Intervention
 Intervention
 Intervention
 Intervention
 Intervention
 Intervention
 Intervention
 Intervention
 Intervention
 Intervention
 Intervention
 Intervention
 Intervention
 Intervention
 Intervention
 Intervention
 Intervention
 Intervention
 Intervention
 Intervention
 Intervention
 Interventin
 Interventin
 I

### **<u>Step4.</u>** The user can check whether the DO status is correct on the Home page.

#### The message "0Xf" indicates DO 0-3 = ON, DO 4-7 = OFF

### (B) MQTT DO – Power on Publish

<u>Step1.</u> Make sure that the Mosquitto Broker is enabled and the MQTTX is connected. In this example, the topic is "ICPDAS/do\_all". Refer to "Set up Mosquitto" and "MQTTX Instructions".

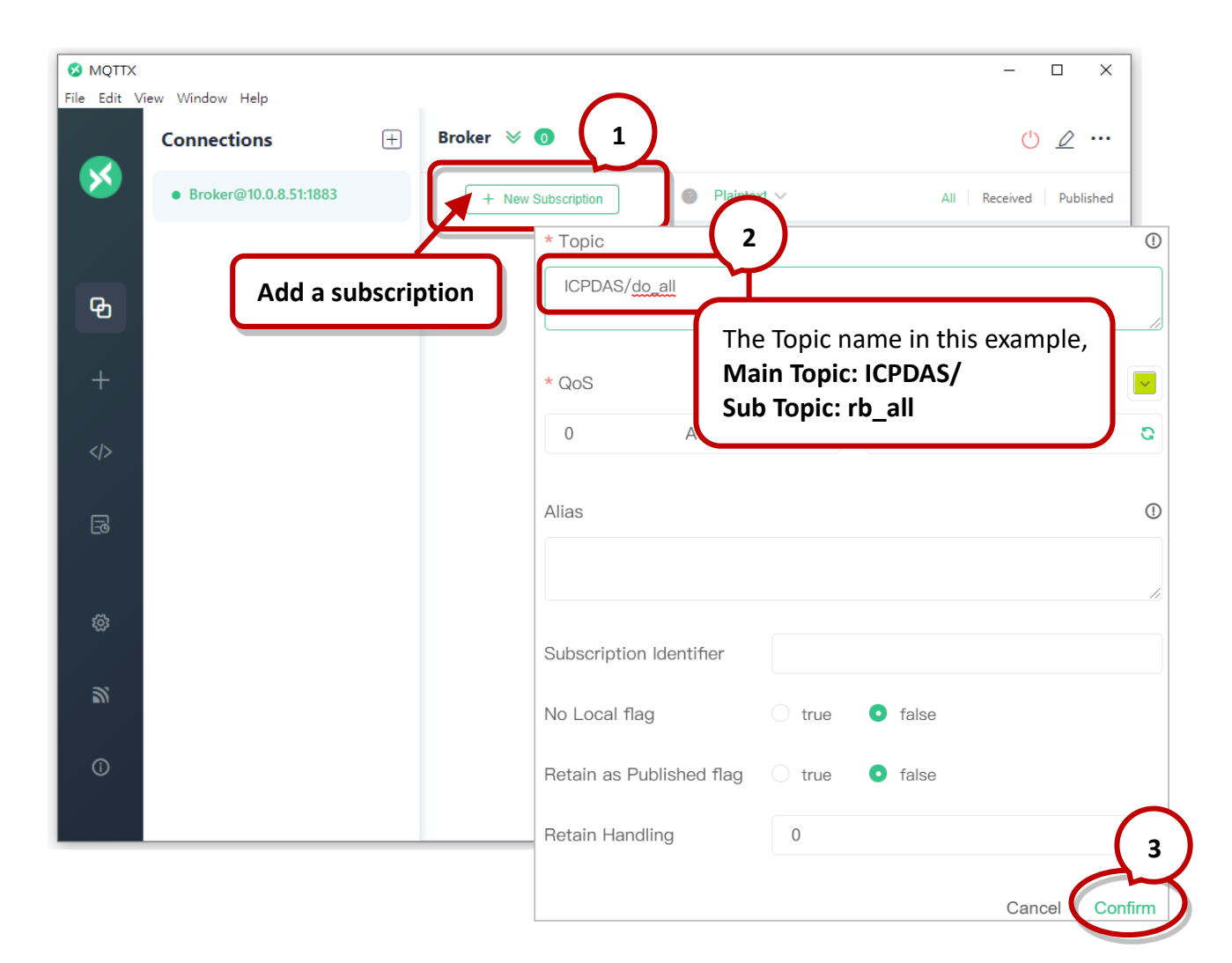

Step2. Log in to the module's Web Server, and click the Power-on Publish option for the "do\_all" on the MQTT - "DO" page to enable the function. After that, click Update to save the changes.

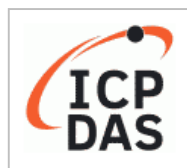

### Ethernet I/O Module

Home | Network | No Settings | Sync | PWM | Pair | Filter | Monitor | Password | Logout MQTT (Topics: DO | 1 ) | SNMP

| MQTT - Digital Outputs Show | 2TT - Digital Outputs Show Hide |           |                                |  |  |
|-----------------------------|---------------------------------|-----------|--------------------------------|--|--|
| Digital Output              | Power-on 1<br>Publish           | Subscribe | Sub Topic Name (Max. 63 chars) |  |  |
| ALL                         |                                 |           | do_all                         |  |  |
| Digital Output              | Power-on<br>Publish             | Subscribe | Sub Topic Name (Max. 63 chars) |  |  |
| DO0                         |                                 |           | do00                           |  |  |
| DO1                         |                                 |           | do01                           |  |  |
| DO2                         |                                 |           | do02                           |  |  |
| DO3                         |                                 |           | do03                           |  |  |
| DO4                         |                                 |           | do04                           |  |  |
| DO5                         |                                 |           | do05                           |  |  |
| DO6                         |                                 |           | do06 <b>2</b>                  |  |  |
| DO7                         |                                 |           | do07                           |  |  |
|                             |                                 |           | Update                         |  |  |

**<u>Step3.</u>** On the **I/O Settings** page, set the DO power-on value, and then click Update Setting to update the settings.

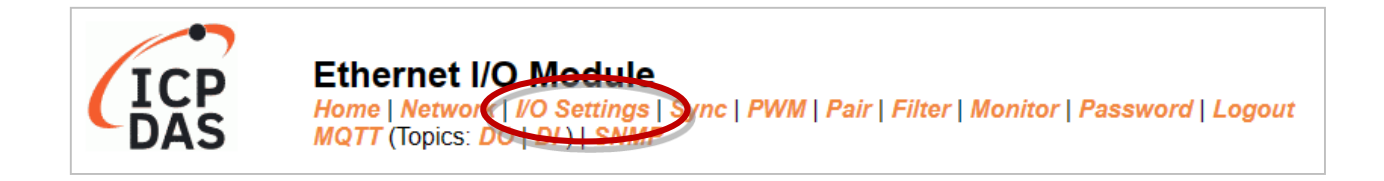

#### DI/DO Configuration:

| Digital Output                         | Modbus Address |                                                                                                    |
|----------------------------------------|----------------|----------------------------------------------------------------------------------------------------|
| Host/Slave Watchdog Timeout            | 40257          | 0 (10 ~ 65000 Seconds, Default= 0, Disable= 0)<br>Outputs DO with safe-value or <i>PWM</i> when host/slave timeout. |
| Enable Safe Value<br>(Enable Watchdog) | 00339 - 00332  | 0x0 ( CH 7 - 0: )                                                                                                   |
| Safe Value                             | 00274 - 00267  | 0x0 (CH7-0: 0 0 0 .000)                                                                                             |
| Power-On Value                         | 00242 - 00235  | 0x3 (CH 7 - 0:                                                                                                    |

The DO0, DO1 will be set to ON when the module starts.

**<u>Step4.</u>** After the module boots, the DO value will be set to the predefined power-on value.

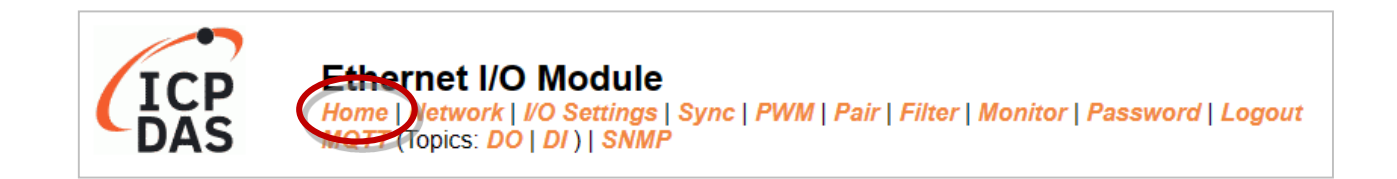

| Digital I/O (Modbus Address: DO=00000 to 00015, DI=10000 to 10015.) |                                     |                      |                     |
|---------------------------------------------------------------------|-------------------------------------|----------------------|---------------------|
| DO7 (1) DO6 (1) DO5 (1)                                             | D04 🕐 D03 🕐                         | D02 🕐 D01            | ۵۵ 🕑                |
| DI Channel Value (10000)                                            | Counter (30016) / Frequency (30064) | High Latched (10032) | Low Latched (10064) |
| DIO                                                                 | -                                   |                      | -                   |
| DI1                                                                 | -                                   | -                    | -                   |

The DO0, DO1 will be set to ON after rebooting the module.

In addition, users can check the received DO values in MQTTX.

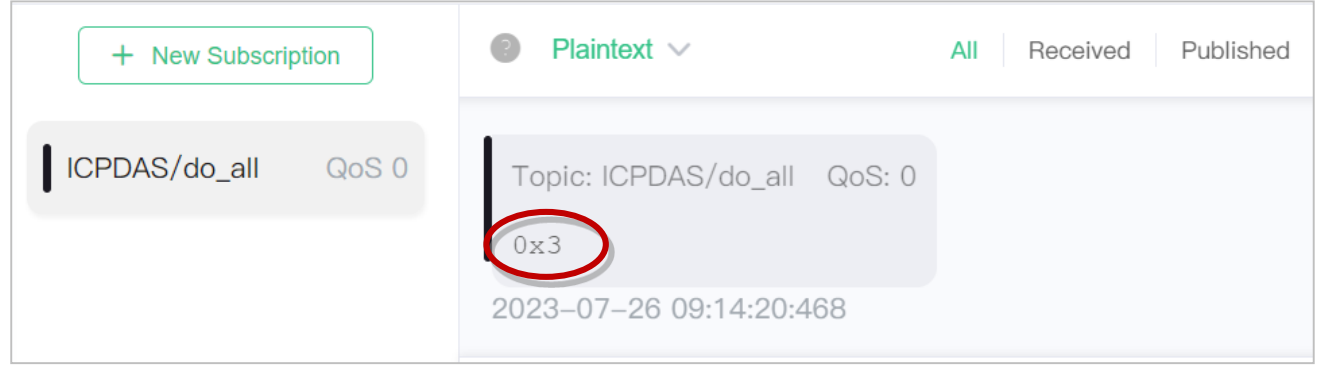

"0x3" indicates DO0 to DO1 are "ON" and the others are "OFF"

### (C) MQTT DO – State Change Publish

<u>Step1.</u> Make sure that the Mosquitto Broker is enabled and the MQTTX is connected. In this example, the topic is "ICPDAS/rb\_all". Refer to "Set up Mosquitto" and "MQTTX Instructions".

| MQTTX<br>le Edit View | Window Help             | –                                                            |
|-----------------------|-------------------------|--------------------------------------------------------------|
| C.                    | onnections 🕂 Brok       | × 0 1 Ů ∠ ···                                                |
| 8                     | • Broker@10.0.8.51:1883 | New Subscription Plaintext V All Received Published          |
| ዋ                     | Add a subscription      | * Topic 2                                                    |
| +                     |                         | * QoS The Topic name in this example,<br>Main Topic: ICPDAS/ |
|                       |                         | 0 Sub Topic: rb_all                                          |
| F                     |                         | Alias                                                        |
| ŵ                     |                         |                                                              |
| 2                     |                         | Subscription Identifier                                      |
|                       |                         | No Local flag O true O false                                 |
| 0                     |                         | Retain as Published flag O true <b>o</b> false               |
|                       |                         | Retain Handling 0 3                                          |
|                       |                         | Cance Confirm                                                |

Step2. Log in to the module's Web Server, and click the State-Change Publish option for the "rb\_all" on the MQTT - "DO" page to enable the function. After that, click Update to save the changes.

| Readbacks of the Digital Outputs Show Hide |                         |                     |                                |  |  |  |  |
|--------------------------------------------|-------------------------|---------------------|--------------------------------|--|--|--|--|
| Readback                                   | State-Change<br>Publish | Periodic<br>Publish | Sub Topic Name (Max. 63 chars) |  |  |  |  |
| ALL                                        |                         |                     | [rb_all                        |  |  |  |  |
| Readback                                   | State-Change<br>Publish | Periodic<br>Publish | Sub Topic Name (Max. 63 chars) |  |  |  |  |
| DO0                                        |                         |                     | 00dr                           |  |  |  |  |
| DO1                                        |                         |                     | [rb01                          |  |  |  |  |
| DO2                                        |                         |                     | rb02                           |  |  |  |  |
| DO3                                        |                         |                     | rb03                           |  |  |  |  |
| DO4                                        |                         |                     | rb04                           |  |  |  |  |
| DO5                                        |                         |                     | rb05                           |  |  |  |  |
| DO6                                        |                         |                     | rb06                           |  |  |  |  |
| DO7                                        |                         |                     | rb07                           |  |  |  |  |
|                                            | Update                  |                     |                                |  |  |  |  |

**<u>Step3.</u>** On the **Home** page, set the DO0 to DO2 to "ON" in sequence.

| <b>(</b>         |                                                                     | 5   | Hom | le le le le le le le le le le le le le l | : <b>I/O</b><br>ork   <i>I</i> /<br>s: DO | Modu<br>O Settin<br>DI )   SN | <b> e</b><br> gs   S<br> MP | ync   PW | 'M   Pair | r   Filter   I | Monito   | r   Pass | word |     | ut |
|------------------|---------------------------------------------------------------------|-----|-----|------------------------------------------|-------------------------------------------|-------------------------------|-----------------------------|----------|-----------|----------------|----------|----------|------|-----|----|
| Digital I/O (Mod | Digital I/O (Modbus Address: DO=00000 to 00015, DI=10000 to 10015.) |     |     |                                          |                                           |                               |                             | ~        |           |                |          |          |      |     |    |
| DO7              | ٢                                                                   | DO6 | ٢   | DO5                                      | ٢                                         | DO4                           | ٢                           | DO3      |           | DO2            | <b>)</b> | D01      |      | DO0 | 0  |

**<u>Step4.</u>** The user can view the received messages within the MQTTX window.

| Broker 🛛 3          |                                                                                                    | - □ ×<br>() <u>/</u> …                                                                                                    |
|---------------------|----------------------------------------------------------------------------------------------------|----------------------------------------------------------------------------------------------------|
| + New Subscription  | Plaintext ∨                                                                                                    | All Received Published                                                                                                    |
| ICPDAS/rb_all QoS 0 | Topic: ICPDAS/rb_all QoS: 0<br>0x1<br>2023 07 13 00.17.52.005<br>Topic: ICPDAS/rb_all QoS: 0<br>0x3<br>2023 07 13 00.17.52.109<br>Topic: ICPDAS/rb_all QoS: 0<br>0x7<br>2023.07 13 09.47.54.189 | It will receive messages with all DO<br>statuses whenever it changes.<br>0x1: 0000 0001 (DO0 = ON)<br>0x3: 0000 0011 (DO0, DO1 = ON)<br>0x7: 0000 0111 (DO0, DO1, DO2 = ON) |
|                     | Payload: Plaintext V QoS: 0 V                                                                                                    | C Retain Meta                                                                                                    |
|                     | 1980                                                                                                    | $\bullet igodot$                                                                                                    |
|                     |                                                                                                    |                                                                                                    |

Copyright © 2023 ICP DAS CO., Ltd. All Rights Reserved.

-107 -

### (D) <u>MQTT DO – Periodic Publish</u>

<u>Step1.</u> Make sure that the Mosquitto Broker is enabled and the MQTTX is connected. In this example, the topic is "ICPDAS/rb\_all". Refer to "Set up Mosquitto" and "MQTTX Instructions".

| MQTTX                  | x                                                                                 |
|------------------------|-----------------------------------------------------------------------------------|
| Connections + Broker 3 | ♥ 0 1                                                                             |
| Add a subscription     | * Topic 2 ()<br>ICPDAS/rb_all                                                     |
| +<br>                  | <ul> <li>* QoS</li> <li>Main Topic: ICPDAS/</li> <li>Sub Topic: rb_all</li> </ul> |
|                        | Alias O                                                                           |
| 0                      |                                                                                   |
| <b>N</b>               | Subscription Identifier                                                           |
| Ō                      | Retain as Published flag O true I false                                           |
|                        | Retain Handling 0                                                                 |
|                        | Cance                                                                             |

Step2. Log in to the module's Web Server, and click the Periodic Publish option for the "rb\_all" on the MQTT - "DO" page to enable the function. After that, click Update to save the changes.

| Readbacks of the Digital Outputs Show Hide |                           |                     |                                |  |  |  |  |  |
|--------------------------------------------|---------------------------|---------------------|--------------------------------|--|--|--|--|--|
| Readbac                                    | k State-Change<br>Publish | Periodic<br>Publish | Sub Topic Name (Max. 63 chars) |  |  |  |  |  |
| Al                                         | L                         |                     | rb_all                         |  |  |  |  |  |
| Readbac                                    | k State-Change<br>Publish | Periodic<br>Publish | Sub Topic Name (Max. 63 chars) |  |  |  |  |  |
| DC                                         |                           |                     | rb00                           |  |  |  |  |  |
| DC                                         | 1                         |                     | rb01                           |  |  |  |  |  |
| DC                                         | 2                         |                     | rb02                           |  |  |  |  |  |
| DC                                         | 03                        |                     | rb03                           |  |  |  |  |  |
| DC                                         | 04                        |                     | rb04                           |  |  |  |  |  |
| DC                                         | 5                         |                     | rb05                           |  |  |  |  |  |
| - DC                                       | 6                         |                     | rb06                           |  |  |  |  |  |
| DC                                         | 7                         |                     | rb07                           |  |  |  |  |  |
|                                            | Update                    |                     |                                |  |  |  |  |  |
<u>Step3.</u> Go to the MQTT page, set the message publishing cycle (Cycle), and click "Update Setting" to save the changes.

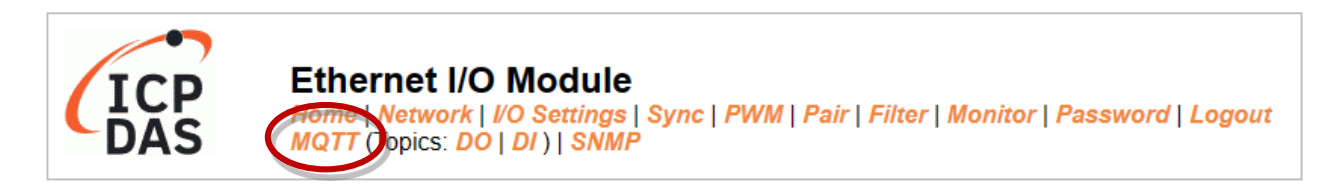

#### Publication Settings

| Publicatio             |                                                          |               |
|------------------------|----------------------------------------------------------|---------------|
| Retai                  |                                                          |               |
| Cycl                   | 9000 (100 ~ 2147483000 ms, in 10 ms step, Default= 9000) |               |
| All Informatio         |                                                          |               |
| Enabl                  | Disable V                                                |               |
| Sub Topic Nam          | info (M                                                  | ax. 63 chars) |
| Last Will and Testamer | t                                                        |               |
| Enabl                  |                                                          |               |
| Retai                  |                                                          |               |
| Qo                     | 0 - At most once 🗸                                       |               |
| Тор                    | N/A (M                                                   | ax. 63 chars) |
| Messag                 | N/A (M                                                   | ax. 63 chars) |
|                        | Update Settings                                          |               |

**<u>Step4.</u>** The user can view the received messages within the MQTTX window.

| Broker 📎            |                                                                                                    | (b) 🖉 …                                                                       |
|---------------------|----------------------------------------------------------------------------------------------------|-------------------------------------------------------------------------------|
| + New Subscription  | Plaintext ∨                                                                                                    | All Received Published                                                        |
| ICPDAS/rb_all QoS 0 | Topic: ICPDAS/rb_all         QoS: 0           0x0         2023-07-13 15:23:42:755           Topic: ICPDAS/rb_all         QoS: 0           0x1         2023-07-13 15:23:51:762           Topic: ICPDAS/rb_all         QoS: 0           0x0         2023-07-13 15:23:51:762           Topic: ICPDAS/rb_all         QoS: 0           0x0         2023-07-13 15:24:00:759 | Receiving DO statuses periodically.<br>In this case, <b>Cycle = 9 seconds</b> |

# 4.16.4 MQTT - DI Example

The topic name of MQTT is composed of Main Topic Name (e.g., ICPDAS/, refer to MQTT page) and Sub Topic Name (e.g., di\_all), which can be set on the **MQTT - DI** page.

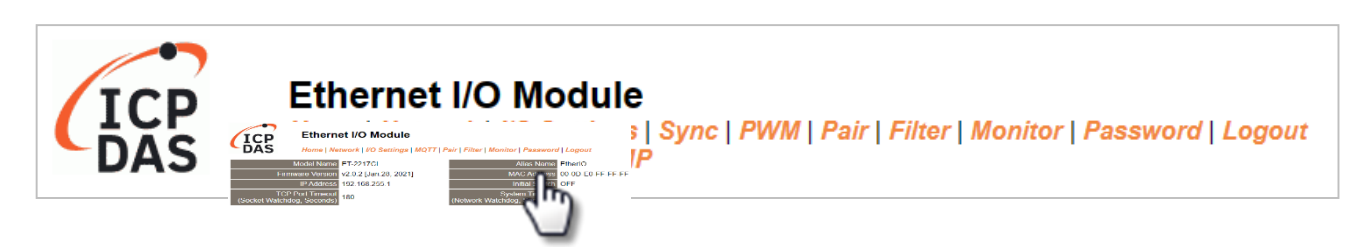

# The MQTT – DI page provides the following functions:

| Function             | Description                                                                                        |
|----------------------|----------------------------------------------------------------------------------------------------|
| State-Change Publish | The message will be published when the DI state changes.                                           |
| Periodic Publish     | The DI status is published periodically, and the release cycle is determined by the Cycle setting. |

# (A) MQTT DI – State Change Publish

Users can choose to enable/disable single-channel (DIO, DI1, etc.) or multi-channel (ALL) for topics operations. It is recommended to use multi-channel operations to reduce network traffic and to disable unused topics to reduce unnecessary processing and improve operational efficiency.

**Step1.** On the MQTT - **DI** page, click the **State-Change Publish** for the "**di\_all**" to enable this function. After that, click **Update** to save the changes.

| MQTT - Digital Inputs |                                    |                     |                                |
|-----------------------|------------------------------------|---------------------|--------------------------------|
| Digital Input         | State-Change<br>Pu <u>bli</u> sh 1 | Periodic<br>Publish | Sub Topic Name (Max. 63 chars) |
| ALL                   |                                    |                     | di_all                         |
| Digital Input         | □ State-Change<br>□ Publish        | Periodic<br>Publish | Sub Topic Name (Max. 63 chars) |
| DI0                   |                                    |                     | di00                           |
| DI1                   |                                    |                     | di01                           |
| DI2                   |                                    |                     | di02                           |
| DI3                   |                                    |                     | di03                           |
| DI4                   |                                    |                     | di04                           |
| DI5                   |                                    |                     | di05                           |
| DI6                   |                                    |                     | di06 <b>2</b>                  |
| DI7                   |                                    |                     | di07                           |
|                       |                                    |                     | Update                         |

<u>Step2.</u> Make sure that the Mosquitto Broker is enabled and the MQTTX is connected. In this example, the topic is "ICPDAS/di\_all". Refer to "Set up Mosquitto" and "MQTTX Instructions".

| MQTTX<br>File Edit Vi | iew Window | Help                    | •                              | - 🗆 X                  |
|-----------------------|------------|-------------------------|--------------------------------|------------------------|
|                       | Connect    | tions 🕂 B               | roker 🛛 💿 🚺                    | ७ ⊉ …                  |
| 8                     | Broker     | @10.0.8.51:1883         | + New Subscription Plaintext ~ | All Received Published |
|                       |            |                         | Add a subscription             |                        |
| ዊ                     |            | New Subscription        |                                | ×                      |
| +                     | _          | C                       | <b>`</b>                       |                        |
|                       |            | * Topic <b>2</b>        |                                | 0                      |
|                       |            | ICPDAS/di_all           | a Tania nama in this ayampla   |                        |
| Eø                    |            | N                       | lain Topic: ICPDAS/            |                        |
| ŵ                     |            | * QoS                   | ub Topic: di_all               |                        |
| 2                     |            | 0 At m                  | ost once 🗸 #91D937             | Retain Meta            |
|                       |            | Alias                   |                                | 0                      |
| (1)                   |            |                         |                                |                        |
|                       |            |                         |                                |                        |
|                       |            | Subscription Identifier |                                |                        |
|                       |            | No Local flag           | 🔿 true 💿 false                 |                        |
|                       |            | Potain as Published fl  |                                |                        |
|                       |            |                         |                                |                        |
|                       |            | Retain Handling         | 0                              | 3                      |
|                       |            |                         | Cancel Con                     | nfirm                  |

**Step3.** When the external signal changes, it will also change the DI status, and the module will send an MQTT message. For testing purposes, the user can consult the ET-2200 series Quick Start guide for wiring the I/O.

https://www.icpdas.com/en/download/show.php?num=2628

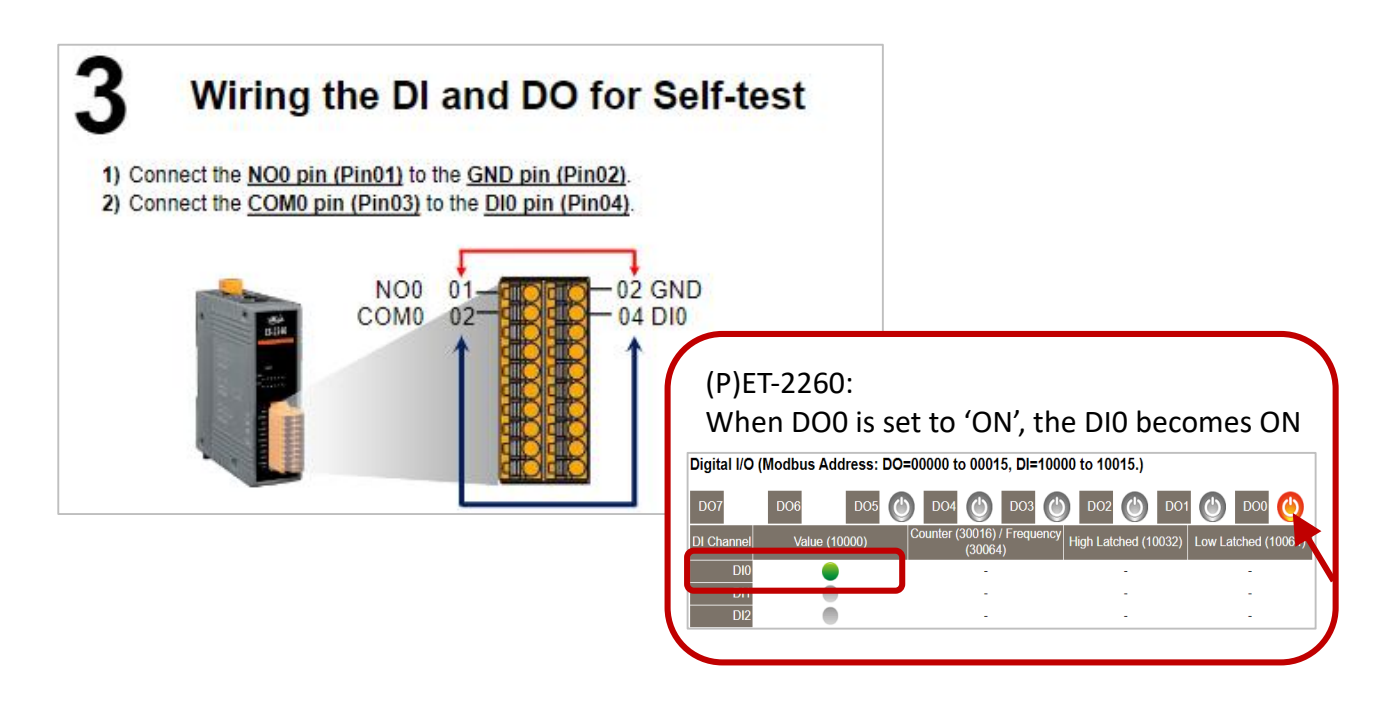

**<u>Step4.</u>** The user can view the received messages within the MQTTX window.

| Broker 📎 🚺          |                                                                                                    | () ∠ …                                                                                                   |
|---------------------|----------------------------------------------------------------------------------------------------|----------------------------------------------------------------------------------------------------|
| + New Subscription  | Plaintext ∨                                                                                                    | All Received Published                                                                                   |
| ICPDAS/di_all QoS 0 | Topic: ICPDAS/di_all       Qot         0x1       It will receive me whenever it char         2023-01       It will receive me whenever it char         DI0 is "1" and the | S: 0<br>essages with all DI statuses<br>nges. " <b>0x1</b> " indicates the<br>e others are " <b>0</b> ". |

-112 -

# (B) <u>MQTT DI – Periodic Publish</u>

<u>Step1.</u> Make sure that the Mosquitto Broker is enabled and the MQTTX is connected. In this example, the topic is "ICPDAS/di\_all". Refer to "Set up Mosquitto" and "MQTTX Instructions".

| MQTTX<br>File Edit Vi | iew Windov | w Help                                           |            | – 🗆 X              |
|-----------------------|------------|--------------------------------------------------|------------|--------------------|
|                       | Conne      | ctions 🕂 Broker 🛛 🕕 🚺                            |            | • 🖉 …              |
| 8                     | • Brok     | er@10.0.8.51:1883 + New Subscription Plaintext ~ | All        | Received Published |
|                       |            | Add a subscription                               | J          |                    |
| ይ                     |            | New Subscription                                 | ×          |                    |
| +                     |            |                                                  |            |                    |
|                       |            | * Topic 2                                        | ()         |                    |
| Ð                     |            | ICPDAS/di_all                                    |            |                    |
| EQ                    |            | The Topic name in this example,                  |            |                    |
| ŵ                     |            | * QoS<br>Sub Topic: di_all                       |            |                    |
| 2                     |            | 0                                                | C          | Retain Meta        |
|                       |            | Alias                                            | (!)        | ×                  |
|                       |            |                                                  |            |                    |
|                       |            |                                                  | 11         |                    |
|                       |            | Subscription Identifier                          |            |                    |
|                       |            | No Local flag O true I false                     |            |                    |
|                       |            | Retain as Published flag O true • false          |            |                    |
|                       |            | Retain Handling 0                                | $\bigcirc$ |                    |
|                       |            | Cancel                                           | onfirm     | 1                  |
|                       |            |                                                  |            |                    |

Step2. Log in to the module's Web Server, and click the Periodic Publish option for the "di\_all" on the MQTT - "DI" page to enable the function. After that, click Update to save the changes.

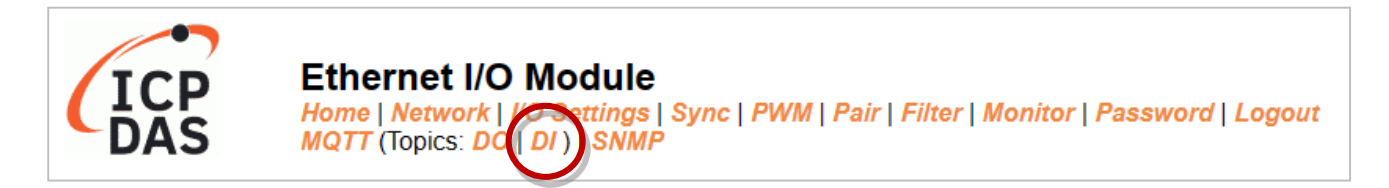

#### MQTT - Digital Inputs

| Digital Input | State-Change<br>Publish | Periodic<br>Publish | Sub Topic Name (Max. 63 chars) |  |
|---------------|-------------------------|---------------------|--------------------------------|--|
| ALL           |                         |                     | di_all                         |  |
| Digital Input | State-Change<br>Publish | Periodic<br>Publish | Sub Topic Name (Max. 63 chars) |  |
| DI0           |                         |                     | di00                           |  |
| DI1           |                         |                     | di01                           |  |
| DI2           |                         |                     | di02                           |  |
| DI3           |                         |                     | di03                           |  |
| DI4           |                         |                     | di04                           |  |
| DI5           |                         |                     | di05                           |  |
| DI6           |                         |                     | di06                           |  |
| DI7           |                         |                     | di07                           |  |
|               |                         |                     | Update                         |  |

# <u>Step3.</u> Go to the MQTT page, set the message publishing cycle (Cycle), and click "Update Setting" to save the changes.

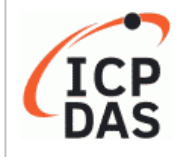

#### Ethernet I/O Module

ome Network | I/O Settings | Sync | PWM | Pair | Filter | Monitor | Password | Logout IQTT ( opics: DO | DI ) | SNMP

| Publication Settings    |                                                          |               |
|-------------------------|----------------------------------------------------------|---------------|
| Publication             |                                                          |               |
| Retain                  |                                                          |               |
| Cycle                   | 9000 (100 ~ 2147483000 ms, in 10 ms step, Default= 9000) |               |
| All Information         |                                                          |               |
| Enable                  | Disable 🗸                                                |               |
| Sub Topic Name          | info (M                                                  | ax. 63 chars) |
| Last Will and Testament |                                                          |               |
| Enable                  |                                                          |               |
| Retain                  |                                                          |               |
| QoS                     | 0 - At most once 🗸                                       |               |
| Торіс                   | N/A (M                                                   | ax. 63 chars) |
| Message                 | N/A (M                                                   | ax. 63 chars) |
|                         | Update Settings                                          |               |

**<u>Step4.</u>** The user can view the received messages in the MQTTX window.

The **Cycle** setting is set to 9 seconds in this example. MQTTX will receive a message with all DI statuses per nine seconds.

| Broker 📎 137                                             |                                                              | () 🖉 ···               |
|----------------------------------------------------------|--------------------------------------------------------------|------------------------|
| + New Subscription                                       | Plaintext ~                                                  | All Received Published |
| ICPDAS/di_all QoS 0                                      | Topic: ICPDAS/di_all QoS: 0<br>0x1<br>2023-07-26 15:01:31:09 |                        |
|                                                          | Topic: ICPDAS/di_all QoS: 0                                  |                        |
| All statuses of DI channels<br>0x1: 0000 0001 (DO0 = ON) | 2023-07-26 15:01:40:305                                      |                        |
| <b>0x0</b> : 0000 0000 (OFF)                             | Topic: ICPDAS/di_all QoS: 0                                  |                        |
|                                                          | 2023-07-26 15:0 49:806                                       |                        |

Copyright © 2023 ICP DAS CO., Ltd. All Rights Reserved.

-115 -

# 4.16.5 MQTT - AI Example

| ICP | Ethernet I/O Module<br>Home   Network   I/O Setting   MQTT Topics: AI)   NMP   Filter   Monitor   Password   Logout |
|-----|----------------------------------------------------------------------------------------------------|
|     | (dun)                                                                                                    |

On the MQTT page, enter "broker.emqx.io" in the Broker field and enter "ICPDAS/" in the Main Topic Name field, then click the Update Settings button. Keep the value "9000" in the Cycle field.

| Connectivity Settings |                                        |               |                               |                  |  |
|-----------------------|----------------------------------------|---------------|-------------------------------|------------------|--|
| MQTT                  | Enable 🗸                               |               |                               |                  |  |
| Broker                | IPv4 / Host Name (Ma<br>broker.emqx.io | x. 127 chars) | Online MQTT broker            | : broker.emqx.io |  |
| Broker Port           | 1883                                   | (De           | efault= 1883)                 |                  |  |
| Client Identifier     | P/ET-2215H-16_FFFFFF                   |               |                               |                  |  |
| User Name             |                                        |               |                               | (Max. 63 chars)  |  |
| Password              |                                        |               |                               | (Max. 63 chars)  |  |
| Reconnection Interval | 10                                     | (5            | ~ 65000 s, Default= 10)       |                  |  |
| Keep Alive Interval   | 20                                     | (5            | ~ 65000 s, Default= 20)       |                  |  |
| Main Topic Name       | ICPDAS/<br>(Max. 126 chars)            |               |                               |                  |  |
|                       |                                        | Upda          | te Settings                   |                  |  |
| Publication Settings  |                                        |               |                               |                  |  |
| Pub                   | olication                              |               |                               |                  |  |
|                       | Retain                                 | _             |                               |                  |  |
|                       | Cycle 9000                             | 100 ~ 21474   | 83000 ms, in 10 ms step, Defa | ault= 9000)      |  |

On the **MQTT – AI** page, choose the **AIO** and **AI1** channels then click the **Update** button.

| Analog Input<br>Channel | Periodic Publish | Sub Top | pic Name (Max. 63 chars) |
|-------------------------|------------------|---------|--------------------------|
| AIO                     |                  | ai00    |                          |
| Al1                     |                  | ai01    |                          |
| Al2                     |                  | ai02    |                          |
| Al3                     |                  | ai03    |                          |
| Al4                     |                  | ai04    |                          |
| AI5                     |                  | ai05    |                          |
| Al6                     |                  | ai06    |                          |
| AI7                     |                  | ai07    |                          |

#### (A) <u>MQTT AI – Periodic Publish</u>

Publish the AI values periodically according to the Cycle settings.

#### Step1. Add a Connection

Also refer to MQTT page. The online public MQTT broker (broker.emqx.io) will be used in this example. Click " + " and select the **New Connection** to add a connection.

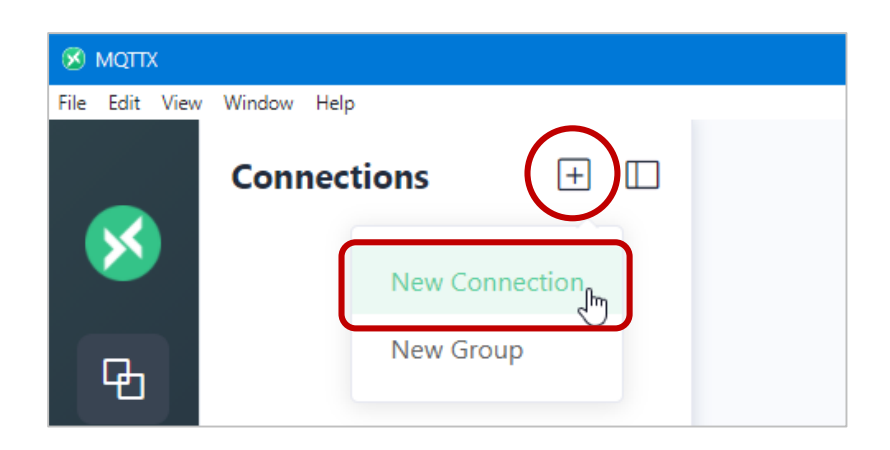

Enter a name that easy to identified (e.g., Broker) in the **Name** field and enter the host name of online MQTT broker (e.g., broker.emqx.io), then click the **Connect** button.

| Connections | + | < Back      | New                      | Connect V          |
|-------------|---|-------------|--------------------------|--------------------|
|             |   | General     |                          |                    |
|             |   | * Name      | Broker                   | 0                  |
|             |   | * Client ID | mqttx_4ef22dd0           | CO                 |
|             |   | * Host      | mqtt:// v broker.emqx.io | Online MQTT broker |
| No Data     |   | * Port      | 1883                     | broker.emqx.io     |

If the connection is successful, a green light will illuminate. To cancel the connection, simply click the red power button.

| Connections +      | Broker 😣 🕕         |                                    |
|--------------------|--------------------|------------------------------------|
| Bipker@broker.emqx | + New Subscription | Plaintext V All Received Published |
|                    |                    |                                    |

# **Step2.** Add the subscription of Topics

In this example, there are two topics (i.e., ICPDAS/ai00, ICPDAS/ai01) will be subscribed. Click the "**New Subscription**" button and enter "**ICPDAS/ai00**" in the Topic field, then click the "**Confirm**" button.

| Broker ४ 🕕               |                              | ு      | þ       | Ø   | •••   |
|--------------------------|------------------------------|--------|---------|-----|-------|
| + New Subscription       | Plaintext 🗸                  | All Re | eceived | Pub | lishe |
| New Subscription         |                              |        |         | ×   |       |
| * Topic                  |                              |        |         | 1   |       |
| ICPDAS/ai00              | opic name in this example,   |        |         |     |       |
| * QoS Sub T              | Topic: ICPDAS/<br>opic: ai00 | J      |         |     |       |
| 0 At mos                 | #A68040                      |        |         | G   |       |
| Alias                    |                              |        |         | (1) |       |
| Subscription Identifier  |                              |        |         |     |       |
| No Local Flag            | 🔿 true 💿 false               |        |         |     |       |
| Retain as Published Flag | 🔿 true 💿 false               |        |         |     |       |
| Retain Handling          | 0                            |        | `       | ~   |       |
|                          |                              | Cancel | Confir  | m   |       |

Using the same way to subscribe the "ICPDAS/ai01" topic.

Copyright © 2023 ICP DAS CO., Ltd. All Rights Reserved.

-118 -

#### Step3. View the messages of the subscribed Topics

In this case, the user subscribed messages will be published per nine seconds from the MQTT Broker. The PET-2215H-16 module features the open wire detection. When the AI value reads **-9999.9**, it indicates that the channel is disconnected. Check the wiring of the AI1.

| Broker ४ <sub>65</sub> | <u>(')</u> 🕞 🖉 …                     |
|------------------------|--------------------------------------|
| + New Subscription     | Plaintext V All Received Published   |
| ICPDAS/ai00 QoS 0      | Topic: ICPDAS/ai00 QoS: 0            |
| ICPDAS/ai01 QoS 0      | +025.26<br>2024-05-07 13:49:51:590   |
|                        | Topic: ICPDAS/ai01 QoS: 0            |
|                        | 2024-05-07 13:49:51:757              |
|                        | Topic: ICPDAS/ai00 QoS: 0<br>+027.39 |
|                        | 2024-05-07 13:50:00:593              |

After reconnecting the wiring, the subscribed AI1 messages will be displayed every 9 seconds.

| ICPDAS/ai00 | QoS 0 | Topic: ICPDAS/ai01 QoS: 0          |
|-------------|-------|------------------------------------|
| ICPDAS/ai01 | QoS 0 | +031.23<br>2024-05-07 14:17:07:543 |
|             |       | Topic: ICPDAS/ai01 QoS: 0          |
|             |       | +029.61 2024-05-0714:17:16:502     |

Copyright © 2023 ICP DAS CO., Ltd. All Rights Reserved.

-119 -

# 4.17 SNMP

The "SNMP" page provides the function for ET-2200 to send module information and I/O information to the SNMP Network Management Software or device to help administrators to monitor the status of the ET-2200 in real time.

If the Trap function is enabled, ET-2200 can actively send messages to the SNMP manager to keep track of data when the I/O status of the module changes or restarts. The detailed description is as follows.

#### Note:

For DI/DO modules:

SNMP function is available for **Firmware v2.3.4** and later. It is not supported for older versions. **For AI/AO modules**:

SNMP function is available for **Firmware v1.60** and later. It is not supported for older versions.

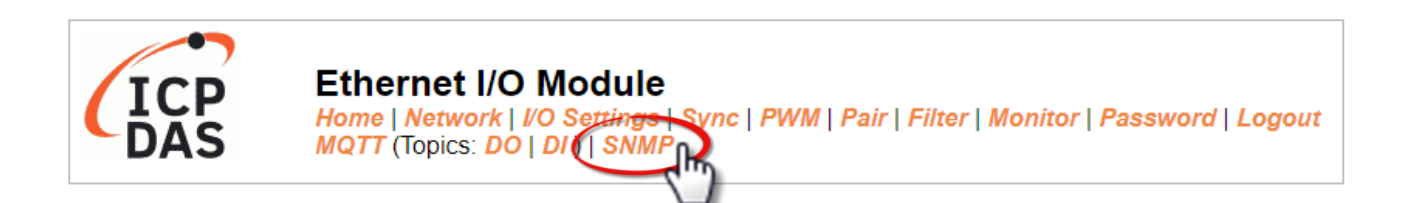

#### Note:

ET-2200 currently supports these MIB-II management items such as sysContact, sysLocation, sysDescr, and sysName.

# 4.17.1 SNMP Agent Configuration

# SNMP v2c Agent Configuration

| System Info             |                                     | Setting                                                                  |  |  |
|-------------------------|-------------------------------------|--------------------------------------------------------------------------|--|--|
| Contact                 | User                                | (Max. 47 chars)                                                          |  |  |
| Location                | Site                                | (Max. 47 chars)                                                          |  |  |
| Description             | EtherIO                             | (Max. 47 chars)                                                          |  |  |
| Name                    | Device                              | (Max. 47 chars)                                                          |  |  |
| Function                | Setting                             |                                                                          |  |  |
| Read-Only Community     | public                              | (Max. 47 chars, example: public)                                         |  |  |
| Read-Write<br>Community | private                             | (Max. 47 chars, example: private)                                        |  |  |
| Trap Community          | public                              | (Max. 47 chars, example: public)                                         |  |  |
| Manager / Trap IP #1    | 0.0.0.0                             | ] (IPv4/v6 Address, example: 10.0.8.123, fe80:0:0:0:a8ee:dc07:1cda:5678) |  |  |
| Manager / Trap IP #2    | 0.0.0.0                             | ]                                                                        |  |  |
| Generic Trap            | □Cold Start, □Warm Start            |                                                                          |  |  |
| Enable SNMP             | Check to enable. (Default disabled) |                                                                          |  |  |
|                         | Update Settings                     |                                                                          |  |  |

# The table describes the parameters contained in the "System Info" section.

| Item        | Description                                           | Default<br>Value |
|-------------|-------------------------------------------------------|------------------|
| Contact     | The SNMP server's contact person                      |                  |
| Location    | The server's location                                 |                  |
| Description | The description of the device displayed on the Server |                  |
| Name        | The name of the device displayed on the Server        | Device           |

## The table describes the parameters contained in the "Function" section.

| ltem                    | Description                                                                         | Default<br>Value |
|-------------------------|-------------------------------------------------------------------------------------|------------------|
| Read-Only Community     | Set the community name of the module for read-only data                             | public           |
| Read-Write<br>Community | Set the community name of the module for read-write data                            | private          |
| Trap Community          | Set the community name of the module for the trap                                   | public           |
| Manager / Trap IP #1    | Set the IP address of Trap IP #1                                                    | 0.0.0.0          |
| Manager / Trap IP #2    | Set the IP address of Trap IP #2                                                    | 0.0.0.0          |
| Generic Trap            | Select to enable the Cold Start or Warm Start function                              | Disabled         |
| Enable SNMP             | Select the box to enable the SNMP communication function and deselect to disable it | Disabled         |
| Update Settings         | After saving the settings, also reboot the module to take eff                       | ect              |

# 4.17.2 SNMP Specific Trap

| SNMP Specific Trap           |                                 |                                                           |          |      |      |      |
|------------------------------|---------------------------------|-----------------------------------------------------------|----------|------|------|------|
| Digital Input                |                                 | State-Change / Specific ID (1-255)                        |          |      |      |      |
| All 🗌 1                      | A single trap contains all DI s | A single trap contains all DI states when any DI changes. |          |      |      |      |
| □ DI 7 - 0 DI7:              | DI6: DI5: 1                     | DI4: □<br>1                                               | DI3:     | DI2: |      | DI0: |
| Digital Output               |                                 | State-Change / Specific ID (1-255)                        |          |      |      |      |
| All 🗌 🛽                      | A single trap contains all DO   | states when any DO                                        | changes. |      |      |      |
| DO 7 - 0 DO7:                | DO6: DO5: 1                     | DO4:                                                      | DO3:     | DO2: | DO1: | DO0: |
|                              | Update Settings                 |                                                           |          |      |      |      |
|                              |                                 |                                                           |          |      |      |      |
| Reboot is required after SNI | MP configuration.               |                                                           |          |      |      |      |

The table describes the parameters contained in the " **Digital Input/ Digital Output** " section.

| ltem           | Description                                                                    |
|----------------|--------------------------------------------------------------------------------|
| Digital Input  |                                                                                |
| All            | All DI channels share a single Trap. Check the box to send a Trap message when |
| All            | any DI status changes. "Specific ID" is the ID number set for this Trap        |
|                | Each DI channel has a specific Trap. Check the box to enable the Trap function |
| DI 7-0         | for that DI channel. "Specific ID" is the ID number set for individual channel |
| Digital Output |                                                                                |
|                | All DO channels share a single Trap. Check the box to send a Trap message when |
| All            | any DO status changes. "Specific ID" is the ID number set for this Trap.       |
|                | Each DO channel has a specific Trap. Check the box to enable the Trap function |
| 007-0          | for that DO channel. "Specific ID" is the ID number set for individual channel |
| Update         | After changing and caving the cattings, also repeat the module to take affect  |
| Setting        | After changing and saving the settings, also repoot the module to take effect  |
| Reboot         | Click the button to reboot the module                                          |

-122 -

# SNMP Specific Trap

| Analog Output   | State-Change | Specific ID (1-255) |  |  |
|-----------------|--------------|---------------------|--|--|
| AO0             |              | 1                   |  |  |
| AO1             |              | 1                   |  |  |
| AO2             |              | 1                   |  |  |
| AO3             |              | 1                   |  |  |
| AO4             |              | 1                   |  |  |
| AO5             |              | 1                   |  |  |
| AO6             |              | 1                   |  |  |
| A07             |              | 1                   |  |  |
| Update Settings |              |                     |  |  |

# The table describes the parameters contained in the " **Analog Output** " section.

| ltem           | Description                                                                                                    |
|----------------|----------------------------------------------------------------------------------------------------|
| Analog Output  |                                                                                                    |
| AO 7-0         | Each AO channel has a specific Trap. Check the box to enable the Trap function for that AO channel. "Specific ID" is the ID number set for individual channel |
| Update Setting | After changing and saving the settings, also reboot the module to take effect                                                                                 |
| Reboot         | Click the button to reboot the module                                                                                                    |

# 4.17.3 SNMP I/O Example

In this article, we use **iReasoning MIB Browser** as an example. Please download the installer (V14) from its official website and run the installer.

http://www.ireasoning.com/mibbrowser.shtml

Step1. Start the iReasoning MIB Browser. Click the File → Load MIBs on the menu bar and click the specified MIB file of the module (e.g. ICPDAS-ET2200-MIB\_20220705.mib), then click the Open button to open it.

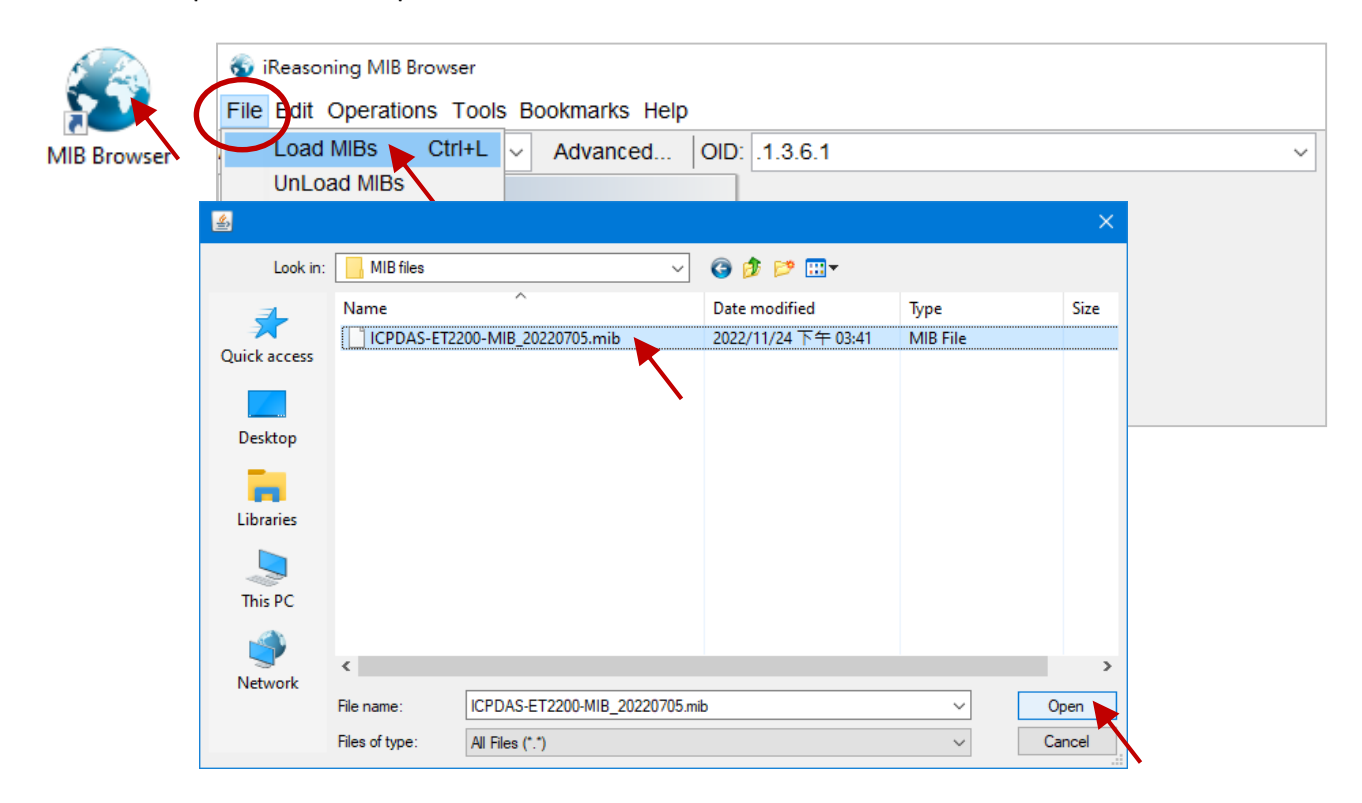

**<u>Step2.</u>** Enter the IP address of the ET-2200 module in the **Address** field.

| 🚳 iReasoning MIB Browser                  |              |
|-------------------------------------------|--------------|
| File Edit Operations Tools Bookmarks Help |              |
| Address: 10.0.8.169 V Advanced   OID:     | .1.3         |
| SNMP MIBs                                 | Result Table |
| MIB Tree iso.org.dod.internet             | Name/OID     |

Step3. Click "Advanced..." to set the parameters of the SNMP agent. Enter the string in the Read/Write Community fields according to the Read-Only Community / Read-Write Community settings on the ET-2200. If these strings are different on both sides, the agent will not work correctly.

| Function                                                                                                    |                      | Setting                           |                       |                 |                       |       |  |
|----------------------------------------------------------------------------------------------------|----------------------|-----------------------------------|-----------------------|-----------------|-----------------------|-------|--|
| Read-Only Community                                                                                                    | public               |                                   |                       | (Max. 4         | 7 chars, example: pu  | blic) |  |
| Read-Write Community                                                                                                    | private              |                                   |                       | (Max. 4         | 7 chars, example: pri | vate) |  |
| <ul> <li>iReasoning MIB Bruwser</li> <li>File Edit Operations To</li> <li>Address: 10.0.8.169</li> <li>SNMP MIBs</li> <li>MIB Tree</li> </ul> | ols Bookma           | rks Help<br>Ivanced OID: .1.3     | 3                     | Result Table    | Name/OID              |       |  |
| iso.org.dod.internet                                                                                                    |                      |                                   | _                     |                 |                       |       |  |
| Enter the string a to the settings on                                                                                                    | ccording<br>ET-2200. | Advanced Propertie<br>Address     | es of SNM<br>10.0.8.1 | IP Agent<br>169 | ×                     |       |  |
|                                                                                                    |                      | Read Community<br>Write Community | public<br>private     |                 |                       |       |  |
|                                                                                                    |                      | SNMP Version                      | 2<br>Ok               | Cancel          | ~                     |       |  |

**Note:** If the **Write Community** field is not set, a Timeout error will occur during execution.

<u>Step4.</u> Enter the IP address of iReasoning MIB Browser in the Manager/Trap IP #1 field and enable the SNMP function, then click Update Settings to save the changes, and finally click the **Reboot** button to reboot the ET-2200 module.

| Function                                     |                | Setting                |                                                                          |  |  |  |  |
|----------------------------------------------|----------------|------------------------|--------------------------------------------------------------------------|--|--|--|--|
| Read-Only<br>Community                       | public         |                        | (Max. 47 chars, example: public)                                         |  |  |  |  |
| Read-Write<br>Community                      | private        |                        | (Max. 47 chars, example: private)                                        |  |  |  |  |
| Trap Community                               | public         |                        | (Max. 47 chars, example: public)                                         |  |  |  |  |
| Manager / Trap IP #1                         | 10.0.8.17      |                        | ] (IPv4/v6 Address, example: 10.0.8.123, fe80:0:0:0:a8ee:dc07:1cda:5678) |  |  |  |  |
| Manager / Trap IP #2                         | 0.0.0.0        |                        | ]                                                                        |  |  |  |  |
| Generic Trap                                 | Cold Start,    | Warm Start             |                                                                          |  |  |  |  |
| Enable SNMP                                  | Check to enabl | le. (Default disabled) |                                                                          |  |  |  |  |
|                                              |                | Update                 | Settings                                                                 |  |  |  |  |
| Report is required after SNMP configuration. |                |                        |                                                                          |  |  |  |  |

# Read the information of the ET-2200 – the Walk command

**To do:** Right-click the **iso.org.dod.internet** folder on the left side and click **Walk** to display the information of the ET-2200 in the **Result Table**.

| 🚳 iReasoning MIB Browser |                 |                   |       |                          |             |              | - C           | ×            |
|--------------------------|-----------------|-------------------|-------|--------------------------|-------------|--------------|---------------|--------------|
|                          | C 1             |                   |       |                          | Operations  | Cot Novt     |               | <b>^</b> Co  |
| Address. 10.0.8.169      | 6.1             |                   |       | ~                        | Operations. | Gel Nexi     | ~             | <b>- G</b> 0 |
| SNMP MIBs                | Result Table    |                   |       |                          |             |              |               |              |
| MIB Tree                 | Nar             | me/OID            |       | Value                    |             | Туре         | IP:Port       | 6            |
| iso.org.dod.internet     | sysDescr.0      |                   |       | EtherlO                  |             | OctetString  | 10.0.8.16     | <b></b>      |
| Find in subtree          | sysObjectID.0   |                   |       | icpdas                   |             | OID          | 10.0.8.16     |              |
| Export to XMI            | sysUpTime.0     |                   |       | 48 minutes 46.13 seconds | (292613)    | TimeTicks    | 10.0.8.16     | _   L        |
| Expand subtree           | sysContact.0    |                   |       | User                     |             | OctetString  | 10.0.8.16     | 8            |
|                          | sysName.0       |                   |       | Device                   |             | OctetString  | 10.0.8.16     |              |
| Graph View Ctrl+R        | sysLocation.0   |                   |       | Site                     |             | OctetString  | 10.0.8.16     |              |
| Get Next Ctrl+N          | sysServices.0   |                   |       | 72                       |             | Integer      | 10.0.8.16     |              |
| Get Subtree Ctrl+E       | ifNumber.0      |                   |       | 1                        |             | Integer      | 10.0.8.16     |              |
| Walk Ctrl+W              | ifIndex.1       |                   |       | 1                        |             | Integer      | 10.0.8.16     |              |
| Table VINV Ctrl+T        | ifDescr.1       |                   |       | e0                       |             | OctetString  | 10.0.8.16     |              |
|                          | ifType.1        |                   |       | ethernetCsmacd (6)       |             | Integer      | 10.0.8.16     |              |
|                          | ifMtu.1         |                   |       | 1500                     |             | Integer      | 10.0.8.16     |              |
|                          | ifSpeed.1       |                   |       | 1000000                  |             | Gauge        | 10.0.8.16     |              |
|                          | ifPhysAddress.1 |                   |       | 00-0D-E0-A1-8A-9F        |             | OctetString  | 10.0.8.16     |              |
|                          | ifAdminStatus 1 |                   |       | up (1)                   |             | Integer      | 10.0.8.16     |              |
|                          | ifOperStatus 1  |                   |       | up (1)                   |             | Integer      | 10.0 8 16     |              |
|                          | ifl astChange 1 |                   |       | 0 millisecond (0)        |             | TimeTicks    | 10.0.8.16     | -            |
|                          | ifInOctets 1    |                   |       | 0                        |             | Tounter32    | 10.0.8.16     |              |
|                          |                 |                   |       | <b>o</b>                 |             |              | 10.0.0.10     |              |
| Result Table             |                 |                   |       |                          |             | $\checkmark$ |               |              |
| Name/OID                 |                 |                   |       | Value                    |             | Тур          | e IP:Po       | ort          |
| snmpEnableAuthenTraps.0  |                 | disabled (2)      |       |                          |             | Intege       | r 192.10      | 68 ^         |
| .1.3.6.1.2.1.11.31.0     |                 | 0                 |       |                          |             | Count        | er32 192.10   | 58           |
|                          |                 | 0                 |       |                          |             | Count        | er32 192.10   | 58           |
| aliasName 0              |                 | FiberIO           |       |                          |             | Octet        | string 102.10 | 38           |
| firmwareVersion 0        |                 | v01 6 0 [2022101: | 31    |                          |             | Octets       | String 192.16 | 58           |
| webServerPort.0          |                 | 80                | -1    |                          |             | Intege       | r 192.10      | 58           |
| modbusTcpPort.0          |                 | 502               |       |                          |             | Intege       | r 192.10      | 58           |
| modbusTcpNetID.0         |                 | 1                 |       |                          |             | Intege       | r 192.10      | 58           |
| ailndex.1                |                 | 1                 |       |                          |             | Intege       | r 192.10      | 58           |
| aiindex.2                |                 | 2                 |       |                          |             | Intege       | r 192.10      | 58           |
| ailndex.3                |                 | 3                 |       |                          |             | Intege       | r 192.10      | 58           |
| aindex.4                 |                 | 4                 |       |                          |             | Intege       | r 192.10      | 58           |
| alindex.5                |                 | 5                 |       |                          |             | Intege       | r 192.10      | 08           |
| ailindex.o               |                 | 7                 |       |                          |             | Intege       | r 192.10      | 38           |
| aindex.7                 |                 | 8                 |       |                          |             | Intege       | r 192.10      | 58           |
| aiName.1                 |                 | AIO               |       | -                        |             | Octets       | String 192.10 | 58           |
| aiName.2                 |                 | Al1               | The   | information or           | n analog    | Octets       | String 192.1  | 58           |
| aiName.3                 |                 | Al2               | ine   |                          |             | Octets       | string 192.1  | 68           |
| aiName.4                 |                 | AI3               | ir    | puts of the ET-          | 2200.       | Octets       | string 192.1  | 68           |
| aiName.5                 |                 | Al4               | -     | •                        | -           | Octets       | String 192.1  | 58           |
| aiName.6                 |                 | AI5               |       |                          |             | Octets       | String 192.1  | 58           |
| aiName.7                 |                 | Al6               |       |                          |             | Octets       | String 192.1  | 58           |
| aiName.8                 |                 | AI7               |       |                          |             | Octets       | string 192.1  | 58           |
| aiValue 2                |                 | +0.003V           |       |                          |             | Octets       | string 192.16 | 58           |
| aiValue 3                |                 | +0.002V           |       |                          |             | Octeto       | String 102.10 | 58           |
| aiValue.4                |                 | +0.002V           |       |                          |             | Octets       | String 192 16 | 58           |
| aiValue.5                |                 | +0.003V           |       |                          |             | Octets       | String 192.10 | 58           |
| aiValue.6                |                 | +0.002V           |       |                          |             | Octets       | String 192.1  | 58           |
| aiValue.7                |                 | +0.002V           |       |                          |             | Octets       | String 192.1  | 58           |
| aiValue.8                |                 | +0.002V           |       |                          |             | Octets       | String 192.1  | 58           |
| aiValue.8                |                 | (Snmp End Of Mib  | View) |                          |             | EndO         | Mi 192.16     | 58 🗸         |

# **Control the DO channel to ON/OFF – the SET command**

**To do:** Right-click the **doValue** entry in the **Result Table** and click **Set** to display the **SNMP SET** dialog box. Enter the value 0 (OFF) or 1 (ON) in the **Value** field to set the DO value.

| Result Table |           |                         |             |             |           |
|--------------|-----------|-------------------------|-------------|-------------|-----------|
| Name/OID     |           | Va                      | alue        | Туре        | IP:Port   |
| doName.1     |           | DO0                     |             | OctetString | 10.0.8.16 |
| doName.2     |           | DO1                     |             | OctetString | 10.0.8.16 |
| doName.3     |           | DO2                     |             | OctetString | 10.0.8.16 |
| doName.4     |           | DO3                     |             | OctetString | 10.0.8.16 |
| doName.5     |           | DO4                     |             | OctetString | 10.0.8.16 |
| doName.6     |           | DO5                     |             | OctetString | 10.0.8.16 |
| doValue.1    |           | off (0)                 |             | Integer     | 10.0.8.16 |
| doValue.2    |           | on (1)                  | Get         | (           | Ctrl+G 16 |
| doValue.3    |           | off (0)                 | Get Next    | (           | Ctrl+N 16 |
| doValue.4    |           | off (0)                 | Set         |             | 2trl+S 16 |
| doValue.5    |           | off (0)                 | Walk        | (           | Ctrl+W 16 |
| doValue.6    | SNMP SET  |                         |             |             |           |
| doValue.6    |           |                         |             |             |           |
| doindex.1    | OID       | .1.3.6.1.4.1.34321.20.7 | 1.2.2.1.3.1 |             |           |
| doIndex.2    |           |                         |             |             |           |
| doIndex.3    | Data Type | Integer                 |             |             |           |
| doIndex.4    | Value     | {off(0), on(1) }        |             |             |           |
| doIndex.5    |           |                         |             |             |           |
| doIndex.6    |           |                         |             |             |           |
| doName.1     |           |                         | Ok Cancel   |             |           |
|              |           |                         | our our our |             |           |

After setting the value, execute the Walk command by right-clicking the **iso.org.dod.internet** folder on the left side of the window to update the value.

Copyright © 2023 ICP DAS CO., Ltd. All Rights Reserved.

-127 -

# Set the outputs of the AO channel – the SET command

<u>To do</u>: Right-click the **aoValue** entry in the **Result Table** and click **Set** to display the **SNMP SET** dialog box. Enter the value **1.000** (output 1V) in the **Value** field to set the AO value.

| Name/OID             |                           | Value  | Туре                                   | IP:Port △   |               |
|----------------------|---------------------------|--------|----------------------------------------|-------------|---------------|
| snmpEnableAuthenTra  | ps.0                      |        | disabled (2)                           | integer     | 192.168.1.    |
| .1.3.6.1.2.1.11.31.0 |                           |        | 0                                      | Counter32   | 192.168.1.    |
| .1.3.6.1.2.1.11.32.0 |                           | 0      | Counter32                              | 192.168.1.  |               |
| modelName.0          |                           |        | P/ET-2228                              | OctetString | 192.168.1.    |
| aliasName.0          |                           |        | EtherIO                                | OctetString | 192.168.1.    |
| irmware∨ersion.0     |                           |        | v01.6.0 [20221013]                     | OctetString | 192.168.1.    |
| webServerPort.0      |                           |        | 80                                     | integer     | 192.168.1.    |
| nodbusTcpPort.0      |                           |        | 502                                    | integer     | 192.168.1.    |
| nodbusTcpNetID.0     |                           |        | 1                                      | integer     | 192.168.1.    |
| aoIndex.1            |                           |        | 1                                      | integer     | 192.168.1.    |
| aoIndex.2            |                           |        | 2                                      | nteger      | 192.168.1.    |
| aoIndex.3            |                           |        | 3                                      | integer     | 192.168.1.    |
| aoIndex.4            |                           |        | 4                                      | nteger      | 192.168.1.    |
| aoIndex.5            |                           |        | 5                                      | nteger      | 192.168.1.    |
| aoIndex.6            |                           |        | 6                                      | nteger      | 192.168.1.    |
| aoIndex.7            |                           |        | 7                                      | nteger      | 192.168.1.    |
| ioIndex.8            |                           | 8      | nteger                                 | 192.168.1.  |               |
| aoName.1             |                           |        | A00                                    | OctetString | 192.168.1.    |
| aoName.2             |                           |        | A01                                    | OctetString | 192.168.1.    |
| aoName.3             |                           |        | A02                                    | OctetString | 192.168.1.    |
| aoName.4             |                           |        | A03                                    | OctetString | 192.168.1.    |
| aoName.5             |                           |        | A04                                    | OctetString | 192.168.1.    |
| aoName.6             |                           |        | A05                                    | OctetString | 192.168.1.    |
| aoName.7             |                           |        | A06                                    | OctetString | 192.168.1.    |
| aoName.8             |                           |        | A07                                    | OctetString | 192.168.1.    |
| aoHexValue.1         | Get                       | Ctrl+G | +0.000∨                                | OctetString | 192.168.1.    |
| aoHexValue.2         | Get Next                  | Ctrl+N | +0.000/                                | Octotetring | 102.169.1.    |
| aoHexValue.3         | Get Bulk 🛛 🚹              | Ctrl+B | + 🐨 SNMP SET                           |             | × <u>.1</u> . |
| aoHexValue.4         | Set                       | Ctrl+S | +                                      |             | .1.           |
| aoHexValue.5         | Walk                      | Ctrl+W | + OID .1.3.6.1.4.1.34321.20.1.2.4.1.3. | 1           | .1.           |
| aoHexValue.6         | Find in Tree (double clic | 0      | +                                      |             | .1.           |
| aoHexValue.7         | Сору                      |        | + Data Type OctetString                |             | ~ .1.         |
| aoHexValue.8         | Delete                    |        | +                                      |             | .1.           |
| aoHexValue.8         |                           |        | 🤃 Value 1.000                          |             | .1.           |

After completing the setting, execute the **Walk** command by right-clicking the **iso.org.dod.internet** folder on the left side of the window to update the value.

| aoName.7     | A06     | OctetString | 192.168 |
|--------------|---------|-------------|---------|
| aoName.8     | A07 👩   | OctetString | 192.168 |
| aoHex∀alue.1 | +1.001V | OctetString | 192.168 |
| aoHexValue.2 | +0.000V | OctetString | 192.168 |
| aoHexValue.3 | +0.000V | OctetString | 192.168 |

# 4.17.4 SNMP Trap Example

<sup>&</sup>lt;u>Step1.</u> Click Tools → Trap Receiver on the menu bar to display the window for receiving the Trap messages.

| Address; 40.0.0.400 | Tran Receiver                      | Otrial                     |                           | Operational Opt Next | <b>*</b> 0a |  |  |  |
|---------------------|------------------------------------|----------------------------|---------------------------|----------------------|-------------|--|--|--|
| SNMP MIBs           | Trap Sender<br>Ping<br>Trace Route | Result Table Trap Receiver | ult Table Trap Receiver × |                      |             |  |  |  |
| iso.org.dod.inter   | Network Discovery                  | > 🔇 🔠 🔽 🔏                  |                           |                      |             |  |  |  |
|                     | Manage SNMPv3 USM Users            | Description                | Source                    | Time                 | Severity    |  |  |  |
|                     | Compare Devices                    | pecific: 10; icpdas        | 10.0.8.169                | 2022-11-11 15:50:42  |             |  |  |  |
|                     | Port View                          | pecific: 11; icpdas        | 10.0.8.169                | 2022-11-11 15:50:42  |             |  |  |  |
|                     | Switch Port Mapper                 | pecific: 2; icpdas         | 10.0.8.169                | 2022-11-11 15:50:42  |             |  |  |  |
|                     | Dovice Spanshot                    | pecific: 9; icpdas         | 10.0.8.169                | 2022-11-11 15:50:42  |             |  |  |  |
|                     | Cisco Device Snapshot              | pecific: 4; icpdas         | 10.0.8.169                | 2022-11-11 15:50:42  |             |  |  |  |
|                     | Cisco Device Silapsilot            | pecific: 5; icpdas         | 10.0.8.169                | 2022-11-11 15:50:42  |             |  |  |  |
|                     | Log Window                         | pecific: 8; icpdas         | 10.0.8.169                | 2022-11-11 15:50:42  |             |  |  |  |
|                     | Options                            | pecific: 7; icpdas         | 10.0.8.169                | 2022-11-11 15:50:42  |             |  |  |  |
|                     |                                    | Specific: 3; icpdas        | 10.0.8.169                | 2022-11-11 15:50:42  |             |  |  |  |
|                     |                                    | Specific: 1; icpdas        | 10.0.8.169                | 2022-11-11 15:50:42  |             |  |  |  |
|                     |                                    | Specific: 6; icpdas        | 10.0.8.169                | 2022-11-11 15:50:42  |             |  |  |  |
|                     |                                    | Specific: 0; icpdas        | 10.0.8.169                | 2022-11-11 15:50:42  |             |  |  |  |
|                     |                                    | warmStart                  | 10.0.8.169                | 2022-11-11 15:50:41  |             |  |  |  |

**Step2.** The Trap types for the alarms that receive from the ET-2200 module are as follows.

#### 1. Cold Start Trap:

The Cold Start Trap will be sent when the module restarts after it has been completely powered off.

#### 2. Warm Start Trap:

The Warm Start Trap will be sent when the module restarts without turning off the power. For example, the reboot command or the watchdog mechanism.

## 3. Specific Trap (DI/DO/AO State-Change):

When the specified DO/DI/AO channel is enabled, if the I/O status changes (e.g., ON/OFF or value change), a Trap message with a Specific ID, source IP, and time will be sent. This makes it easier to analyze the cause of the alarm and handle it appropriately.

# Click the Trap message to view the details

| 🜔 🔕 🔠 🏹 🤞           |                     |            |                           |                |               |          |
|---------------------|---------------------|------------|---------------------------|----------------|---------------|----------|
| Description         |                     |            | Source                    | Time           |               | Severity |
| Specific: 1; icpdas |                     |            | 10.0.8.169                | 2022-11-14 14: | 22:58         |          |
| Specific: 1; icpdas |                     |            | 10.0.8. <mark>1</mark> 69 | 2022-11-14 14: | 22:57         |          |
|                     |                     |            |                           |                |               |          |
| Source:             | 10.0.8.169          | Timestamp: | 1 hour 4 minutes 48 s     | seconds        | SNMP Version: | 1        |
| Enterprise:         | icpdas              |            |                           |                | Community:    | public   |
| Specific:           | 1                   | Generic:   | enterpriseSpecific        |                |               |          |
| Variable Bindings:  |                     |            |                           |                |               |          |
| Name:               | trapMessage         |            |                           |                |               |          |
| Value:              | [OctetString] DO0=1 |            |                           |                |               |          |
| Description:        |                     |            |                           |                |               |          |

| Item         | Description                                                 |
|--------------|-------------------------------------------------------------|
| Source       | The IP address of the Trap from the device                  |
| Timestamp    | How much time has passed after the module starts            |
| SNMP Version | The version of SNMP                                         |
| Enterprise   | The name of the enterprise                                  |
| Community    | SNMP community name according to the Trap Community setting |
| community    | on the ET-2200.                                             |
| Specific     | Specific ID                                                 |
| Generic      | Generic ID                                                  |
| Name         | The generic name for the Trap                               |
| Value        | The I/O channel and status value of the module              |
| value        | (e.g., 0 = OFF, 1 = ON, or an AO value)                     |

Copyright © 2023 ICP DAS CO., Ltd. All Rights Reserved.

-130 -

# 4.17.5 SNMP Problem Solving

# Unable to receive the Trap message from the device

- 1. Check the setting of the Windows firewall or the Anti-virus software. These functions can be disabled during the testing.
- 2. Check the setting of the Trap port. Using iReasoning MIB Browser as an example,

Click the **Trap Receiver Settings** button on the **Trap Receiver** page to open the window. Then, confirm the Trap Port, Bind IP, and Transport settings. The ET-2200 module uses the default Trap Port **162** under SNMP specifications.

| SNMP MIBs              |     | Result Table 10.0.8.169 - 0 | doTable Trap Receiver ×          |                |   |
|------------------------|-----|-----------------------------|----------------------------------|----------------|---|
| Trap Receiver Settings |     | Т                           | he "Trap Receiver Set            | ttings" button | × |
| Trap Port:             | 162 | Bind IP: All                | <ul> <li>✓ Transport:</li> </ul> | Both ~         |   |
|                        |     |                             |                                  |                |   |

**3.** Disable Windows SNMP Trap Service.

Note: Different versions of Windows have different configuration interfaces. The following example is based on Windows 10.

# **<u>Step1.</u>** Open the **Control Panel** window and click **Administrative Tools**.

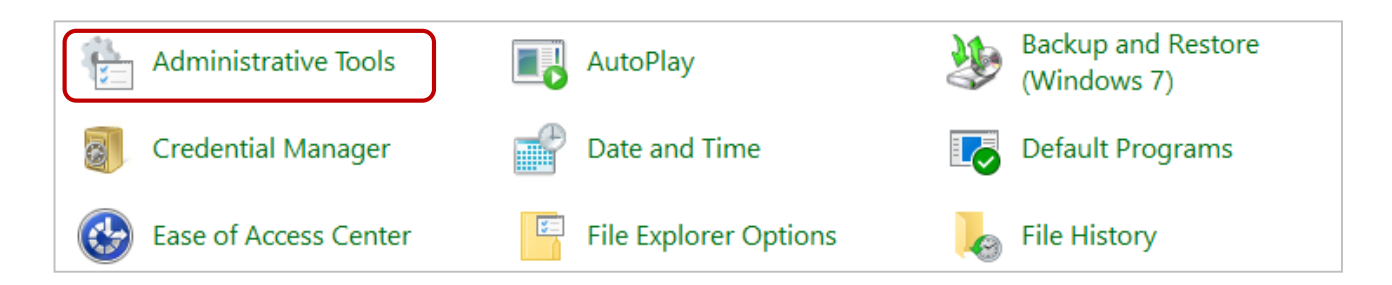

-131 -

| Step2. | Double-click | the | Services | icon. |
|--------|--------------|-----|----------|-------|
| Step2. | Double click | unc | JUIVICUS | icon. |

| 🎲 Registry Editor               | 2019/12/7 下午 05:                  | 09 Shortcut | 2 KB |
|---------------------------------|-----------------------------------|-------------|------|
| Resource Monitor                | 2019/12/7 下午 05:                  | 09 Shortcut | 2 KB |
| Services                        | 2019/12/7 下午 05:                  | 09 Shortcut | 2 KB |
| 🛃 System Configuration          | 2019/12/7 下午 05:                  | 09 Shortcut | 2 KB |
| 👰 System Information            | 2019/12/7 下午 05:                  | 09 Shortcut | 2 KB |
| 💮 Task Scheduler                | 2019/12/7 下午 05:                  | 09 Shortcut | 2 KB |
| 🞓 Windows Defender Firewall wit | <b>th Advanc</b> 2019/12/7 下午 05: | 08 Shortcut | 2 KB |
| 📷 Windows Memory Diagnostic     | 2019/12/7 下午 05:                  | 09 Shortcut | 2 KB |

# **Step3.** Double-click the **SNMP Trap** and confirm the **Startup type** is set to "**Disabled**" and the **Service status** is set to "**Stopped**".

| 🔕 Services         |                                                                                       |                                             |         |                     |                 |                             | —                                        |                              | × |
|--------------------|---------------------------------------------------------------------------------------|---------------------------------------------|---------|---------------------|-----------------|-----------------------------|------------------------------------------|------------------------------|---|
| File Action View   | Help                                                                                  |                                             |         |                     |                 |                             |                                          |                              |   |
| (+ +) 🖬 🗐 🖸        | à 📑   🚺 📷   🕨 🔳 💵 🕪                                                                   |                                             |         |                     |                 |                             |                                          |                              |   |
| 🔍 Services (Local) | Services (Local)                                                                      | -                                           |         |                     |                 |                             |                                          |                              |   |
|                    | SNMP Trap                                                                             | Name                                        |         | Descrip             | tion            | Status                      | Startup Type                             | Log On As                    | ^ |
|                    | Start the service                                                                     | 🤹 Sensor Service<br>🎑 Server                |         | A servio<br>Suppor  | ce fo<br>ts fil | Running                     | Manual (Trig<br>Automatic (T             | Local Syste.<br>Local Syste. |   |
|                    |                                                                                       | 🎑 Service KMSELDI                           |         |                     |                 | Running                     | Automatic                                | Local Syste.                 |   |
|                    | Description:<br>Receives trap messages generated by                                   | Shared PC Accour                            | SNMP T  | ap Proper           | ties (Loc       | al Comput                   | er)                                      |                              | × |
|                    | local or remote Simple Network<br>Management Protocol (SNMP)                          | Smart Card                                  | General | Log On              | Recove          | ry Depend                   | encies                                   |                              |   |
|                    | agents and forwards the messages to<br>SNMP management programs                       | Smart Card Device                           | Servic  | e name:             | SNMPT           | RAP                         |                                          |                              |   |
|                    | running on this computer. If this service is stopped, SNMP-based                      | SNMP Trap                                   | Display | name:               | SNMP '          | Trap                        |                                          |                              |   |
|                    | programs on this computer will not<br>receive SNMP trap messages, If this             | Software Protection<br>Spatial Data Service | Descri  | otion:              | Receive         | es trap mess<br>Simple Netw | ages generated by I<br>ork Management Pr | ocal or 🖌                    | ~ |
|                    | service is disabled, any services that<br>explicitly depend on it will fail to start. | Spot Verifier                               | Dath to | ave a dabl          | (SNIMP)         | anante and                  | forwarde the maeea                       | nee to                       | · |
|                    |                                                                                       | SQL Server (ICPDA                           | C:\WI   |                     | e.<br>ystem32∖  | snmptrap.ex                 | e                                        |                              |   |
|                    |                                                                                       | SQL Server Browse                           | Startup | typ <u>e</u> :      | Disable         | ed                          |                                          | `                            | ~ |
|                    |                                                                                       | SQL Server CEIP se                          |         |                     |                 |                             |                                          |                              |   |
|                    |                                                                                       | SSDP Discovery                              |         |                     |                 |                             |                                          |                              | - |
|                    |                                                                                       | State Repository S                          | Servic  | e status:           | Stopped         | ł                           |                                          |                              |   |
|                    |                                                                                       | Still Image Acquisi                         |         | <u>S</u> tart       | S               | itop                        | <u>P</u> ause                            | <u>R</u> esume               |   |
|                    |                                                                                       | Storage Service                             | You ca  | in specify th       | ne start pi     | arameters th                | at apply when you s                      | tart the service             |   |
|                    | Extended Standard                                                                     | Wee storage ners man                        | from he | ere.                |                 |                             |                                          |                              |   |
|                    |                                                                                       |                                             | Start p | ara <u>m</u> eters: |                 |                             |                                          |                              |   |
|                    |                                                                                       |                                             |         |                     |                 |                             |                                          |                              |   |
|                    |                                                                                       |                                             |         |                     |                 | OK                          | Cancel                                   | Appl                         | y |

-132 -

# 5. I/O Pair Connection Applications

The ET-2200 series modules can establish remote logical I/O connections via Ethernet. After configuring the settings, it becomes possible to continuously read the DI status of the local (or remote) module and then write it to the DO of the remote (or local) module. This function is useful when connecting DI/DO modules that have no Ethernet functionality.

To configure the Pair-Connection function, please consult the following chapters.

# 5.1 Set a Single Module to Pull/Push Mode (DI/DO)

# Step 1: Connect the Module to the Network, PC, and Power Supply

Confirm that the ET-2200 series modules are functioning correctly. Refer to Chapter 3. "Getting Started" for more details. Here is the schematic diagram for this example, utilizing the ET-2260 module.

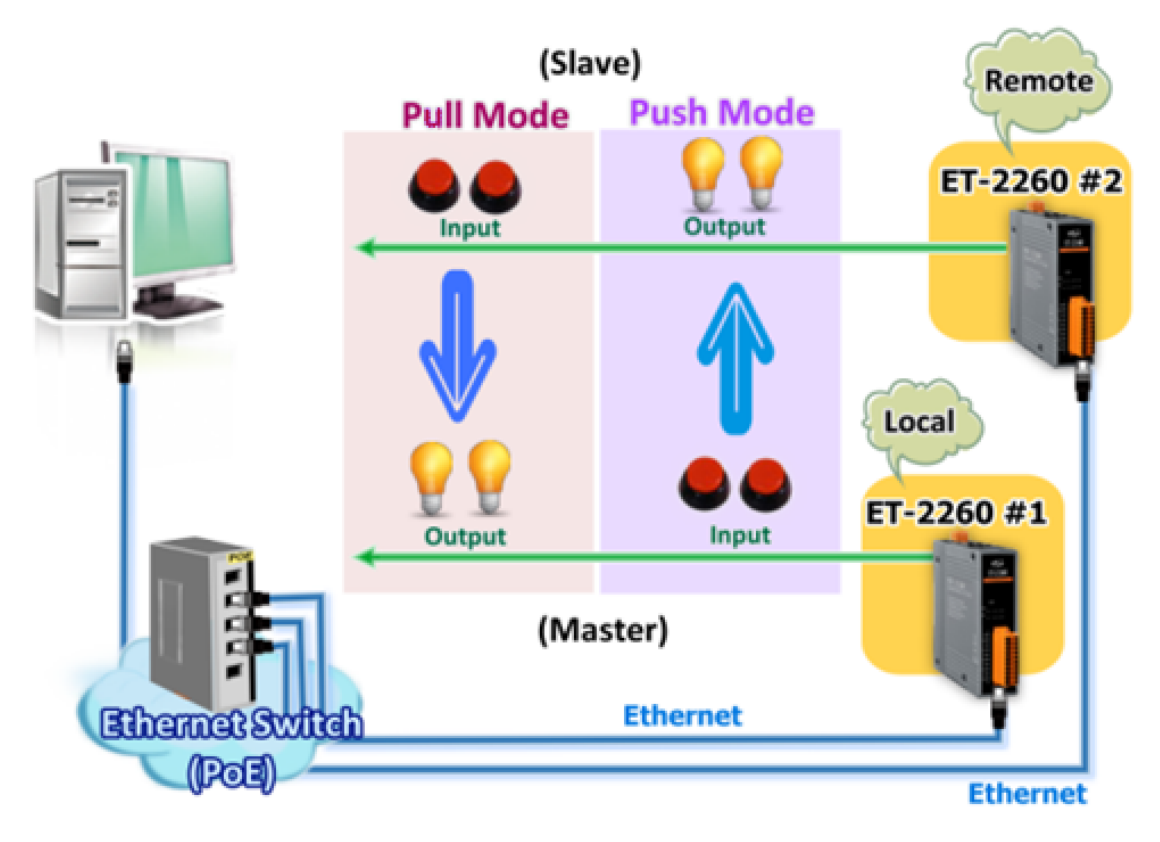

# Step 2: Configure the Ethernet Settings

Contact your network administrator to get the correct network configuration information (e.g., IP/Mask/Gateway) needed to set up I/O modules. For more instructions, refer to Section 3.3 "Configuring the Network Settings".

| 🥩 eSearch Uti | ility [ v1.2.6, Dec | .09, 2020 ]        |              |             |                   | ×   |
|---------------|---------------------|--------------------|--------------|-------------|-------------------|-----|
| File Server   | Tools               |                    |              |             |                   |     |
| Name          | Alias               | IP Address         | Sub-net Mask | Gateway     | MAC Address       | ^   |
| ET-2260       | #1                  | 192.168.79.10      | 255.255.0.0  | 192.168.1.1 | 00:0d:e0:65:e9:85 | 5   |
| ET-2260       | #2                  | 192.168.79.100     | 255.255.0.0  | 192.168.1.1 | 00:0d:e0:65:cf:d3 |     |
| DL-302        | EtherIO             | 192.168.84.62      | 255.255.0.0  | 192.168.0.1 | 00:0d:e0:92:06:69 | 1   |
| DL-302        | EtherIO             | 192.168.101.15     | 255.255.0.0  | 192.168.1.1 | 00:0D:E0:92:00:A  | 1 🗸 |
| <             |                     |                    |              |             | 2                 | *   |
| Search        | Server              | Configuration (UDF | ŋ <b>w</b>   | eb          | Exit              |     |
| Status        |                     |                    |              |             |                   | //  |

# Step 3: Log into the ET-2200 Web Server

- 1. Choose the **ET-2200** module within the eSearch Utility and then click the "**Web**" button to open the login webpage.
- Enter the password in the Login password field (Defaults: "Admin") and click the "Submit" button to log into the Web Server.

|          | 🥩 eSearch Util | ity [ v1.2.6, Dec | .09, 2020 ]        |              |             | -        |            | <   |
|----------|----------------|-------------------|--------------------|--------------|-------------|----------|------------|-----|
| $\frown$ | File Server T  | ools              |                    |              |             |          |            |     |
| 1        | Name           | Alias             | IP Address         | Sub-net Mask | Gateway     | MAC Add  | ress       | ^   |
|          | ET-2260        | #1                | 192.168.79.10      | 255.255.0.0  | 192.168.1.1 | 00:0d:e0 | :65:e9:85  |     |
|          | ET-2260 d      | #2                | 192.168.79.100     | 255.255.0.0  | 192.168.1.1 | 00:0d:e0 | :65:cf:d3  |     |
|          | DL-302 🔪       | EtherIO           | 192.168.84.62      | 255.255.0.0  | 192.168.0.1 | 00:0d:e0 | :92:06:69  |     |
|          | DL-302         | EtherIO           | 192.168.101.15     | 255 255.0.0  | 192.168.1.1 | 00:0D:E0 | ):92:00:A1 | ¥   |
|          | <              |                   |                    |              |             |          | >          |     |
|          | Search         | Server            | Configuration (UDP |              | وه راس      | Ex       | cit        |     |
|          | Status         |                   |                    |              |             |          |            | 11. |

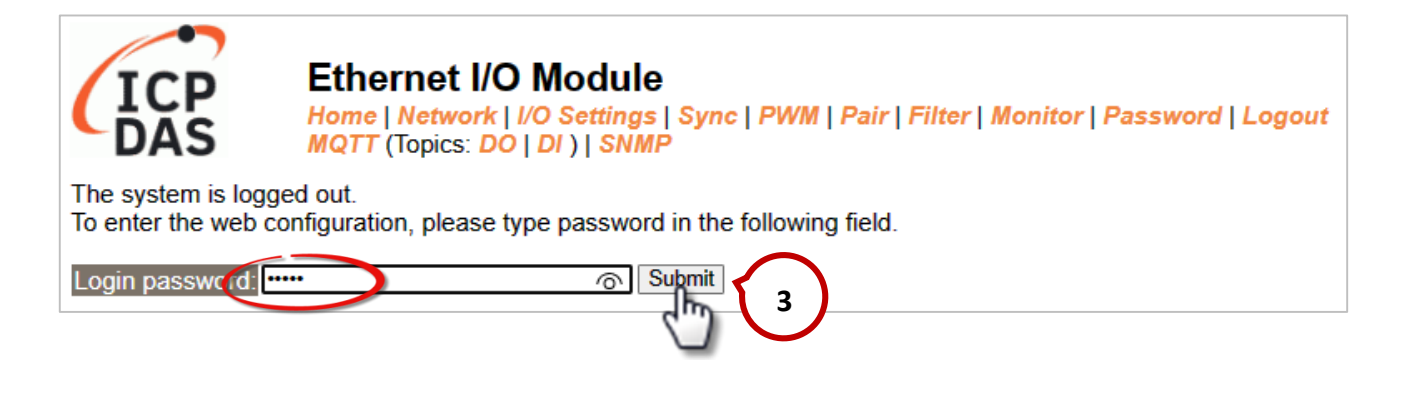

3. Click the "Pair" tab to display the I/O Pair-connection Settings page.

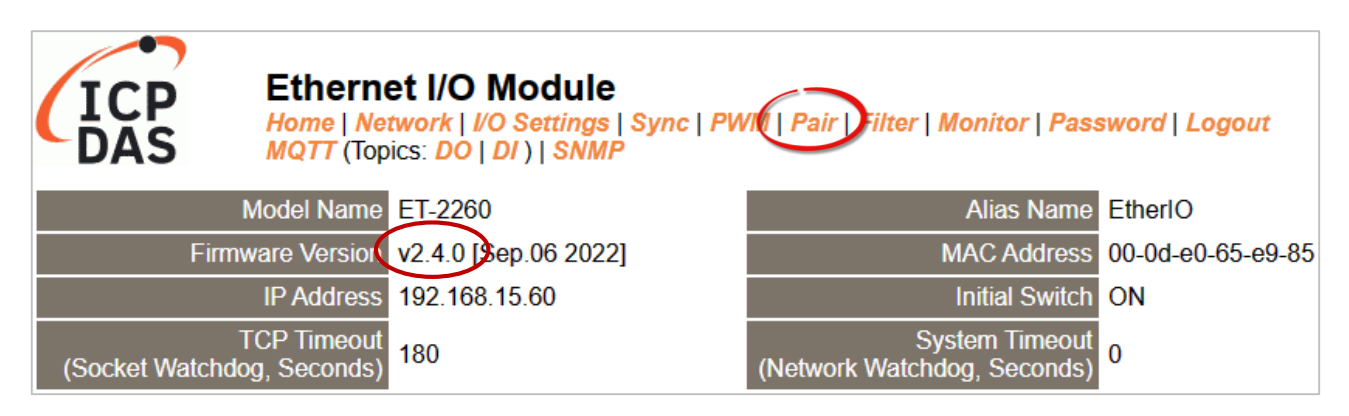

# 5.1.1 Pull Mode

- 1. In the **Pair-Connection Setting** section, choose **PULL** and check the box in the **Enable Mode** field to enable this mode.
- 2. In the **Remote IP...** : **Port** fields, enter the IP address and TCP Port of the remote **ET-2260#2** module.
- 3. In the **IO Count** field, enter the mapped quantity for DI and DO.

For example, the **PULL Mode** (Remote DI to Local DO) configuration:

Enter "2" in the "IO Count" field and "0" in both the Local/Remote IO Address fields. This means DIO and DI1 of ET-2260#2 module correspond to DOO and DO1 of ET-2260#1 module.

- In the Local IO Address field, select "0x: Coil Output..." and enter the starting DO address.
   In the Remote IO Address field, select "1x: Discrete Input.." and enter the starting DI address.
- 5. Choose the Modbus protocol (e.g., **TCPv4**) from the **Network Protocol** drop-down menu.
- 6. Click the "**Submit...**" button to complete the configuration.

| Pa | Pair-Connection Settings: Submit 1-8 9-16 |                                                        |        |                   |          |                     |                      |                     |  |  |  |  |
|----|-------------------------------------------|--------------------------------------------------------|--------|-------------------|----------|---------------------|----------------------|---------------------|--|--|--|--|
| #  | Enable<br>Mode                            | Remote IPv4 / IPv6 / Host Name (Max. 127 chars) : Port | Net ID | Scan Time<br>(ms) | IO Count | Local<br>IO Address | Remote<br>IO Address | Network<br>Protocol |  |  |  |  |
| 01 | PULL V                                    | 192.168.79.100 502                                     | 1      | 1000              | 2        | 0x:Coil ΟιΥ<br>0    | 1x:Discret∨<br>0     | TCPv4 🗸             |  |  |  |  |
| 02 | PULL V                                    | 502                                                    | 1      | 1000              | 1        | 0x:Coil Οι ❤<br>0   | 0x:Coil Οι ❤<br>0    | TCPv4 🗸             |  |  |  |  |
| 03 | B<br>PULL V                               | 502                                                    | 1      | 1000              | 1        | 0x:Coil Oι ❤<br>0   | 0x:Coil Oι ❤<br>0    | TCPv4 🗸             |  |  |  |  |
| 04 | PULL V                                    | 502                                                    | 1      | 1000              | 1        | 0x:Coil Oι ✓<br>0   | 0x:Coil Oι ❤<br>0    | TCPv4 🗸             |  |  |  |  |
| 05 | PULL V                                    | 502                                                    | 1      | 1000              | 1        | 0x:Coil ΟιΥ<br>0    | 0x:Coil Oι ❤<br>0    | TCPv4 🗸             |  |  |  |  |

# 5.1.2 Push Mode

- 1. In the **Pair-Connection Setting** section, choose **PUSH** and check the box in the **Enable Mode** field to enable this mode.
- In the Remote IP... : Port fields, enter the IP address and the TCP Port of the remote ET-2260#2 module
- 3. In the **IO Count** field, enter the mapped quantity for DI and DO.

For example, the **PUSH Mode** (Local DI to Remote DO) configuration: Enter "2" in the **IO Count** field and "0" in both the Local/Remote IO Address fields. This

means DIO and DI1 of ET-2260#1 module correspond to DOO and DO1 of ET-2260#2 module.

- In the Local IO Address field, select "1x: Discrete Input.." and enter the starting DI address.
   In the Remote IO Address field, select "0x: Coil Output..." and enter the starting DO address.
- 5. Choose the Modbus protocol (e.g., TCPv4) from the Network Protocol drop-down menu.
- 6. Click the **"Submit...**" button to complete the configuration.

| Model Name ET-2260 Alias Name #1                                                                                                   |                               |        |                   |          |                     |                      |                     |  |  |  |  |
|----------------------------------------------------------------------------------------------------|-------------------------------|--------|-------------------|----------|---------------------|----------------------|---------------------|--|--|--|--|
| Firmware Version v2.4.0 [Sep.06 2022]                                                                                              | MAC Address 00-0d-e0-65-cf-d3 |        |                   |          |                     |                      |                     |  |  |  |  |
| IP Address 192.168.79.10                                                                                                    | Initial Switch OFF            |        |                   |          |                     |                      |                     |  |  |  |  |
| TCP Timeout<br>(Socket Watchdog, Seconds)     180     System Timeout<br>(Network Watchdog, Seconds)     0                          |                               |        |                   |          |                     |                      |                     |  |  |  |  |
| air-Connection Settings: Submit 1-8 9-16                                                                                           |                               |        |                   |          |                     |                      |                     |  |  |  |  |
| # Enable<br>Mode Remote IPv4 / IPv6 / Host Name (Max. 127 chars) : Port                                                            |                               | Net ID | Scan Time<br>(ms) | IO Count | Local<br>IO Address | Remote<br>IO Address | Network<br>Protocol |  |  |  |  |
| 01 PULL V 192.168.79.100                                                                                                    | : 502                         | 1      | 1000              | 2        | 0x:Coil ✓<br>0      | 1x:Dis(❤<br>0        | TCPv4 🗸             |  |  |  |  |
| 02 PUSH V 192.168.79.100                                                                                                    | : 502                         | 1      | 1000              | 2        | 1x:Dis(❤<br>0       | 0x:Coil ✓<br>0       | TCPv4 🗸             |  |  |  |  |
| 03 PULL V                                                                                                    | : 502                         | 1      | 1000              | 1        | 0X:Coll V<br>0      | 0X:COII •            | TCPv4 🗸             |  |  |  |  |
| 04 PULL V                                                                                                    | : 502                         | 1      | 1000              | 1        | 0x:Coil ✓<br>0      | 0x:Coil ✓<br>0       | TCPv4 🗸             |  |  |  |  |
| 05 PULL V                                                                                                    | 502                           | 1      | 1000              | 1        | 0x:Coil ✓<br>0      | 0x:Coil ✓<br>0       | TCPv4 ✓             |  |  |  |  |
| 06 PULL V                                                                                                    | : 502                         | 1      | 1000              | 1        | 0x:Coil ✓<br>0      | 0x:Coil ✓<br>0       | TCPv4 🗸             |  |  |  |  |
| 07 PULL V                                                                                                    | : 502                         | 1      | 1000              | 1        | 0x:Coil ✓<br>0      | 0x:Coil ✓<br>0       | TCPv4 🗸             |  |  |  |  |
| 08 PULL V                                                                                                    | : 502                         | 1      | 1000              | 1        | 0x:Coil ✓<br>0      | 0x:Coil ✓<br>0       | TCPv4 🗸             |  |  |  |  |
| Note:<br>PULL Mode = Remote to Local<br>PUSH Mode = Local to Remote<br>Pair composition is disabled if the LO Count is 0 (no data) |                               |        |                   |          |                     |                      |                     |  |  |  |  |
| (10  Address (base 0); 0 = 65535, no leading 0x/1x/3x/4x)                                                                          |                               |        |                   |          |                     |                      |                     |  |  |  |  |

# 5.2 Set Two Modules to Push Mode (Local DI to Remote DO)

# Step 1: Connect the Module to the Network, PC, and Power Supply

Confirm that the ET-2200 series modules are functioning correctly. Refer to Chapter 3 "Getting Started" for more details. Here is the schematic diagram for this example, utilizing the **ET-2260** module.

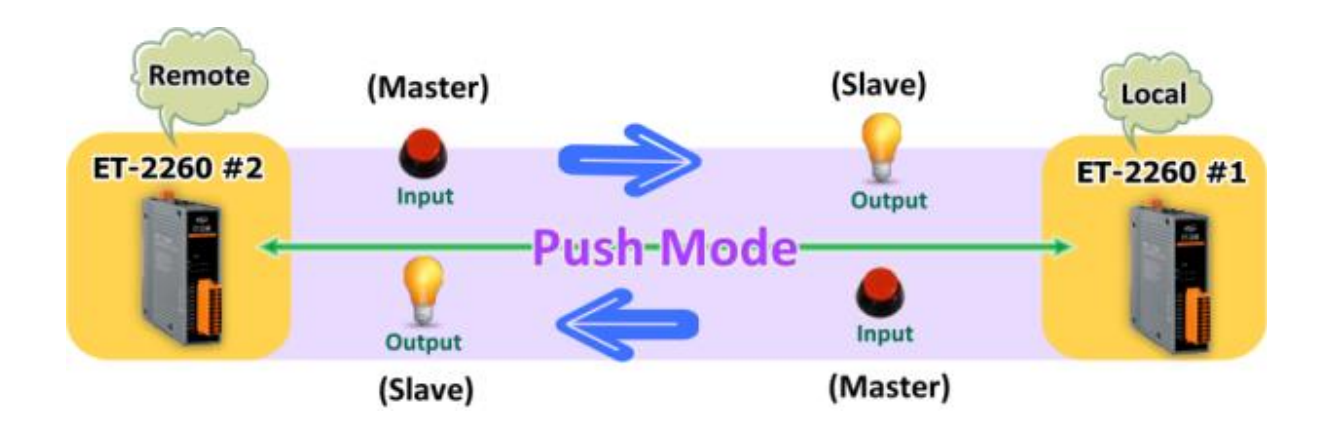

# Step 2: Configure the Ethernet Settings

Contact your network administrator to get the correct network configuration information (e.g., IP/Mask/Gateway) needed to set up I/O modules. For more instructions, refer to Section 3.3 "Configuring the Network Settings".

|   |   | 🥩 eSearch Uti | lity [ v1.2.6, D | ec.09, 2020 ]      |              |             | —        |                            | ×   |
|---|---|---------------|------------------|--------------------|--------------|-------------|----------|----------------------------|-----|
| ( |   | File Server T | ools             |                    |              |             |          |                            |     |
|   | 2 | Name          | Alias            | IP Address         | Sub-net Mask | Gateway     | MAC Add  | Iress                      | ^   |
|   | - | ET-2260       | #1               | 192.168.79.10      | 255.255.0.0  | 192.168.1.1 | 00:0d:e0 | ):65:e9:85                 |     |
|   |   | ET-2260       | #2               | 192.168.79.100     | 255.255.0.0  | 192.168.1.1 | 00:0d:e0 | ):65:cf:d3                 |     |
|   |   | DL-302        | EtherIO          | 192.168.84.62      | 255.255.0.0  | 192.168.0.1 | 00:0d:e0 | ):92:06:69                 | r - |
|   |   | DL-302        | EtherIO          | 192.168.101.15     | 255.255 0.0  | 192.168.1.1 | 00:0D:E  | D:92:00:A1                 | ×   |
| ( | 1 | <             |                  |                    | (3)          |             |          | >                          | •   |
|   | 1 | Search        | Server           | Configuration (UDF |              | eb          | E>       | <it< th=""><th></th></it<> |     |
|   |   | Status        |                  |                    |              |             |          |                            | 11. |

# Step 3: Log into the ET-2200 Web Server

- Choose the ET-2260#1 or ET-2260#2 module within the eSearch Utility and then click the "Web" button to open the login webpage.
- Enter the password in the Login password field (Defaults: "Admin") and click the "Submit" button to log into the Web Server. (See Section 5.1 – Step3)

## Step 4-1: Configure the Pair-Connection for the ET-2260#1 (Push Mode)

- 1. Click the **Pair** tab to display the configuration page.
- 2. In the **Pair-Connection Setting** section, choose **PUSH** and check the box in the **Enable Mode** field to enable this mode.
- In the Remote IP...: Port fields, enter the IP address and the TCP Port of the remote ET-2260
   #2 module
- 4. In the **IO Count** field, enter the mapped quantity for DI and DO.

For example, the <u>PUSH Mode (Local DI to Remote DO)</u> configuration: Enter "1" in the IO Count field and "0" in both the Local/Remote IO Address fields. This means DIO of ET-2260#1 module correspond to DOO of ET-2260#2 module.

- In the Local IO Address field, select "1x: Discrete Input.." and enter the starting DI address.
   In the Remote IO Address field, select "0x: Coil Output..." and enter the starting DO address.
- 6. Choose the Modbus protocol (e.g., **TCPv4**) from the **Network Protocol** drop-down menu.
- 7. Click the "Submit..." button to complete the configuration.

| Model Name ET-2260                                                                                                    |                               |        | Alias Nar         | ne <mark>#1</mark> |                           |                            |                     |  |  |  |
|----------------------------------------------------------------------------------------------------|-------------------------------|--------|-------------------|--------------------|---------------------------|----------------------------|---------------------|--|--|--|
| Firmware Version v2.4.0 [Sep.06 2022]                                                                                             | MAC Address 00-0d-e0-65-cf-d3 |        |                   |                    |                           |                            |                     |  |  |  |
| IP Address 192.168.79.10 Initial Switch OFF                                                                                       |                               |        |                   |                    |                           |                            |                     |  |  |  |
| TCP Timeout<br>(Socket Watchdog, Seconds)     180     System Timeout<br>(Network Watchdog, Seconds)     0                         |                               |        |                   |                    |                           |                            |                     |  |  |  |
| Pair-Connection Settings: Submit 1-8 9-16                                                                                         |                               |        |                   |                    |                           |                            |                     |  |  |  |
| # Enable Remote IPv4 / IPv6 / Host Name (Max. 127 chars) : Port                                                                   |                               | Net ID | Scan Time<br>(ms) | IO Count           | Local<br>IO Address       | Remote<br>IO Address       | Network<br>Protocol |  |  |  |
| 0. PUSH V 192.168.79.100                                                                                                    | : 502                         | 1      | 1000              | 1                  | 1x:Dis(▼<br>0             | 0x:Coil ✓<br>0             | TCPv4 🗸             |  |  |  |
| 02 PULL ▼                                                                                                    | : 502                         | 1      | 1000              | 1                  | <del>0x:Coil v</del><br>0 | 0 <del>x:Ooil v</del><br>0 | TCPv4 🗸             |  |  |  |
| 03 PULL V                                                                                                    | : 502                         | 1      | 1000              | 1                  | 0x:Coil ✓<br>0            | 0x:Coil ✓<br>0             | TCPv4 🗸             |  |  |  |
| 04 PULL V                                                                                                    | : 502                         | 1      | 1000              | 1                  | 0x:Coil∨<br>0             | 0x:Coil ✓<br>0             | TCPv4 🗸             |  |  |  |
| 05 PULL V                                                                                                    | : 502                         | 1      | 1000              | 1                  | 0x:Coil ✓<br>0            | 0x:Coil ✓<br>0             | TCPv4 🗸             |  |  |  |
| 06 PULL V                                                                                                    | : 502                         | 1      | 1000              | 1                  | 0x:Coil∨<br>0             | 0x:Coil ✓<br>0             | TCPv4 🗸             |  |  |  |
| 07 PULL V                                                                                                    | : 502                         | 1      | 1000              | 1                  | 0x:Coil ✓<br>0            | 0x:Coil ✓<br>0             | TCPv4 🗸             |  |  |  |
| 08 PULL V                                                                                                    | : 502                         | 1      | 1000              | 1                  | 0x:Coil ✓<br>0            | 0x:Coil ✓<br>0             | TCPv4 🗸             |  |  |  |
| Note:<br>PULL Mode = Remote to Local<br>PUSH Mode = Local to Remote<br>Pair-connection is disabled if the IO Count is 0 (no data) |                               |        |                   |                    |                           |                            |                     |  |  |  |
| To Address (base of. 0 - 00000, no redding ox TX/0X/4X.                                                                           |                               |        |                   |                    |                           |                            |                     |  |  |  |

## Step 4-2: Configure the Pair-Connection for the ET-2260#2 (Push Mode)

- 1. Click the **Pair** tab to display the configuration page.
- 2. In the **Pair-Connection Setting** section, choose **PUSH** and check the box in the **Enable Mode** field to enable this mode.
- In the Remote IP...: Port fields, enter the IP address and the TCP Port of the remote ET-2260
   #1 module
- 4. In the **IO Count** field, enter the mapped quantity for DI and DO.

For example, the <u>PUSH Mode (Local DI to Remote DO)</u> configuration: Enter "1" in the IO Count field and "0" in both the Local/Remote IO Address fields. This means DIO of ET-2260#2 module correspond to DOO of ET-2260#1 module.

- In the Local IO Address field, select "1x: Discrete Input.." and enter the starting DI address.
   In the Remote IO Address field, select "0x: Coil Output..." and enter the starting DO address.
- 6. Choose the Modbus protocol (e.g., **TCPv4**) from the **Network Protocol** drop-down menu.
- 7. Click the "**Submit...**" button to complete the configuration.

| Model Name FT-2260 Alias Name #2                                                                                                  |                    |        |                   |          |                     |                      |                     |  |  |  |  |
|----------------------------------------------------------------------------------------------------|--------------------|--------|-------------------|----------|---------------------|----------------------|---------------------|--|--|--|--|
| Firmware Version v2.4.0 [Sep.06 2022]                                                                                             |                    |        | MAC Addre         | ss 00-0d | -e0-65-e9-8         | 5                    |                     |  |  |  |  |
| IP Address 192.168.79.100                                                                                                    | Initial Switch OFF |        |                   |          |                     |                      |                     |  |  |  |  |
| TCP Timeout                                                                                                    |                    | S      | ystem Timeo       | out      |                     |                      |                     |  |  |  |  |
| (Socket Watchdog, Seconds) (Network Watchdog, Seconds)                                                                            |                    |        |                   |          |                     |                      |                     |  |  |  |  |
| Pair-Connection Settings:                                                                                                    |                    |        |                   |          |                     |                      |                     |  |  |  |  |
| # Enable Remote IPv4 / IPv6 / Host Name (Max. 127 chars) : Port                                                                   |                    | Net ID | Scan Time<br>(ms) | IO Count | Local<br>IO Address | Remote<br>IO Address | Network<br>Protocol |  |  |  |  |
| 01 PUSH V 192.168.79.10                                                                                                    | : 502              | 1      | 1000              | 1        | 1x:Dis(❤<br>0       | 0x:Coil ✓<br>0       | TCPv4 🗸             |  |  |  |  |
| 02 PULL ✓                                                                                                    | : 502              | 1      | 1000              | 1        | 0x:Coil ∨<br>0      | 0x:Coil ✓<br>0       | TCPv4 🗸             |  |  |  |  |
| 03 PULL V                                                                                                    | 502                | 1      | 1000              | 1        | 0x:Coil∨<br>0       | 0x:Coil ✓<br>0       | TCPv4 🗸             |  |  |  |  |
| 04 PULL V                                                                                                    | 502                | 1      | 1000              | 1        | 0x:Coil∨<br>0       | 0x:Coil ✓<br>0       | TCPv4 🗸             |  |  |  |  |
| 05 PULL V                                                                                                    | : 502              | 1      | 1000              | 1        | 0x:Coil ✓<br>0      | 0x:Coil ✓<br>0       | TCPv4 🗸             |  |  |  |  |
| 06 PULL V                                                                                                    | : 502              | 1      | 1000              | 1        | 0x:Coil∨<br>0       | 0x:Coil ✓<br>0       | TCPv4 🗸             |  |  |  |  |
| 07 PULL V                                                                                                    | 502                | 1      | 1000              | 1        | 0x:Coil∨<br>0       | 0x:Coil ✓<br>0       | TCPv4 🗸             |  |  |  |  |
| 08 PULL V                                                                                                    | : 502              | 1      | 1000              | 1        | 0x:Coil ✓<br>0      | 0x:Coil ✓<br>0       | TCPv4 🗸             |  |  |  |  |
| Note:<br>PULL Mode = Remote to Local<br>PUSH Mode = Local to Remote<br>Pair.connection is disabled if the IO Count is 0 (no data) |                    |        |                   |          |                     |                      |                     |  |  |  |  |
| IO Address (base 0): $0 - 65535$ no leading $0x/1x/3x/4x$                                                                         |                    |        |                   |          |                     |                      |                     |  |  |  |  |

# 5.3 Set Two Modules to Pull Mode (Remote DI to 2-Local DO)

# Step 1: Connect the Module to the Network, PC, and Power Supply

Confirm that the ET-2200 series modules are functioning correctly. Refer to Chapter 3 "Getting Started" for more details. Here is the schematic diagram for this example, utilizing the ET-2260 and ET-7255 modules.

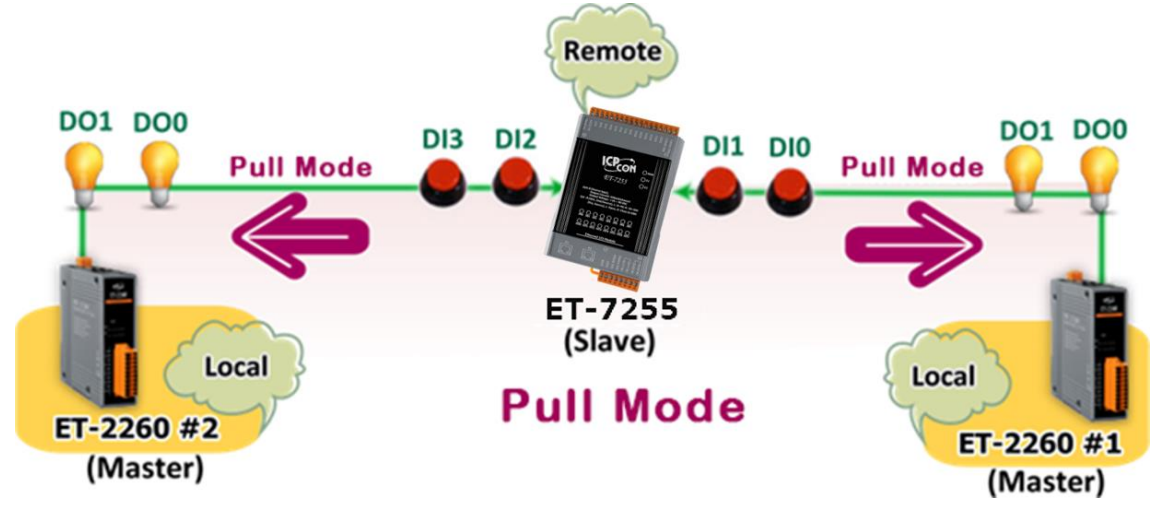

# Step 2: Configure the Ethernet Settings

Contact your network administrator to get the correct network configuration information (e.g., IP/Mask/Gateway) needed to set up I/O modules. For more instructions, refer to Section 3.3 "Configuring the Network Settings".

|   |   | 🥩 eSearch Utility [ v1.2. | 6, Dec.09, 2020 ] |                |              |             | - 0               | ×   |
|---|---|---------------------------|-------------------|----------------|--------------|-------------|-------------------|-----|
|   |   | File Server Tools         |                   |                |              |             |                   |     |
|   | 2 | Name                      | Alias             | IP Address     | Sub-net Mask | Gateway     | MAC Address       | ^   |
|   | - | ET-2260                   | #1                | 192.168.79.10  | 255.255.0.0  | 192.168.1.1 | 00:0d:e0:65:e9:8  | 5   |
|   |   | ET-2260                   | #2                | 192.168.79.100 | 255.255.0.0  | 192.168.1.1 | 00:0d:e0:65:cf:d3 |     |
|   |   | DL-302                    | EtherIO           | 192.168.84.62  | 255.255.0.0  | 192.168.0.1 | 00:0d:e0:92:06:6  | 3   |
|   |   | DI -302                   | EtherlO           | 192 168 101 15 | 255 255 0 0  | 192 168 1 1 | 00.0D.E0.05.00.9  | 1   |
| 1 |   | ET-7255/PET-7255          | Slave             | 192.168.79.55  | 255.0.0      | 192.168.1.1 | 00:0d:e0:65:ed:d  | I 🗸 |
|   | 1 | < l                       |                   |                | 3            |             |                   | >   |
|   | 1 | Search Serve              | r Confi           | guration (UDP) | Web          |             | Exit              |     |
|   |   | Status                    |                   |                |              |             |                   | 11. |

# Step 3: Log into the Module's Web Server

- Choose the ET-2260#1/#2 or ET-7255 module within the eSearch Utility and then click the "Web" button to open the login webpage.
- Enter the password in the Login password field (Defaults: "Admin") and click the "Submit" button to log into the Web Server. (See Section 5.1 – Step3)

# Step 4-1: Configure the Pair-Connection for the ET-2260#1 (Pull Mode)

- 1. Click the **Pair** tab to display the configuration page.
- 2. In the **Pair-Connection Setting** section, choose **PULL** and check the box in the **Enable Mode** field to enable this mode.
- 3. In the **Remote IP...** : **Port** fields, enter the IP address and TCP Port of the remote **ET-7255** module.
- 4. In the **IO Count** field, enter the mapped quantity for DI and DO.

For example, the **<u>PULL Mode</u>** (**Remote** DI to **Local** DO) configuration:

Enter "2" in the "IO Count" field and "0" in both the Local/Remote IO Address fields. This means DIO and DI1 of ET-7255 module correspond to DOO and DO1 of ET-2260#1 module.

- In the Local IO Address field, select "0x: Coil Output..." and enter the starting DO address.
   In the Remote IO Address field, select "1x: Discrete Input.." and enter the starting DI address.
- 6. Choose the Modbus protocol (e.g., TCPv4) from the Network Protocol drop-down menu.
- 7. Click the **"Submit...**" button to complete the configuration.

|                                           | Nodel Name ET 2260 Aliae Name #1                                                                          |                                                                                           |                               |        |                   |           |                     |                      |                     |  |  |  |
|-------------------------------------------|----------------------------------------------------------------------------------------------------|-------------------------------------------------------------------------------------------|-------------------------------|--------|-------------------|-----------|---------------------|----------------------|---------------------|--|--|--|
|                                           |                                                                                                    |                                                                                           |                               |        | All               |           | #1                  | F - F - 10           |                     |  |  |  |
|                                           |                                                                                                    | Firmware Version V2.4.0 [Sep.06 2022]                                                     | MAC Address UU-Ud-eU-ob-CT-d3 |        |                   |           |                     |                      |                     |  |  |  |
|                                           |                                                                                                    | IP Address 192.168.79.10                                                                  |                               |        | Initi             | al Switch | OFF                 |                      |                     |  |  |  |
|                                           | TCP Timeout<br>(Socket Watchdog, Seconds)     180     System Timeout<br>(Network Watchdog, Seconds)     0 |                                                                                           |                               |        |                   |           |                     |                      |                     |  |  |  |
| Pair-Connection Settings: Submit 1-8 9-16 |                                                                                                    |                                                                                           |                               |        |                   |           |                     |                      |                     |  |  |  |
| #                                         | Enable<br>Mode                                                                                            | Remote IPv4 / IPv6 / Host Name (Max. 127 chars) : Port                                    |                               | Net ID | Scan Time<br>(ms) | IO Count  | Local<br>IO Address | Remote<br>IO Address | Network<br>Protocol |  |  |  |
| 0                                         | PULL V                                                                                                    | 192.168.79.55                                                                             | : 502                         | 1      | 1000              | 2         | 0x:Coil ✓<br>0      | 1x:Dis(❤<br>0        | TCPv4 🗸             |  |  |  |
| 02                                        | PULL V                                                                                                    |                                                                                           | : 502                         | 1      | 1000              | 1         | 0x:Coil ✓<br>0      | 0x:Coil ✔<br>0       | TCPv4 🗸             |  |  |  |
| 03                                        | PULL V                                                                                                    |                                                                                           | : 502                         | 1      | 1000              | 1         | 0x:Coil ✓<br>0      | 0x:Coil ✔<br>0       | TCPv4 🗸             |  |  |  |
| 04                                        | PULL V                                                                                                    |                                                                                           | : 502                         | 1      | 1000              | 1         | 0x:Coil ✓<br>0      | 0x:Coil ✓<br>0       | TCPv4 🗸             |  |  |  |
| 05                                        | PULL V                                                                                                    |                                                                                           | 502                           | 1      | 1000              | 1         | 0x:Coil ✓<br>0      | 0x:Coil ✔<br>0       | TCPv4 🗸             |  |  |  |
| 06                                        | PULL V                                                                                                    |                                                                                           | 502                           | 1      | 1000              | 1         | 0x:Coil ✓<br>0      | 0x:Coil ✓<br>0       | TCPv4 🗸             |  |  |  |
| 07                                        | PULL V                                                                                                    |                                                                                           | 502                           | 1      | 1000              | 1         | 0x:Coil ✓<br>0      | 0x:Coil ✓<br>0       | TCPv4 🗸             |  |  |  |
| 80                                        | PULL V                                                                                                    |                                                                                           | 502                           | 1      | 1000              | 1         | 0x:Coil ✓<br>0      | 0x:Coil ✓<br>0       | TCPv4 🗸             |  |  |  |
| No<br>PL<br>PL<br>Pa                      | ote:<br>JLL Mode<br>JSH Mode<br>iir-connec                                                                | = Remote to Local<br>= Local to Remote<br>tion is disabled if the IO Count is 0 (no data) |                               |        |                   |           |                     |                      |                     |  |  |  |
| 10                                        | Address                                                                                                   | (base 0): 0 - 65535, no leading 0x/1x/3x/4x.                                              |                               |        |                   |           |                     |                      |                     |  |  |  |

# Step 4-2: Configure the Pair-Connection for the ET-2260#2 (Pull Mode)

- 1. Click the **Pair** tab to display the configuration page.
- 2. In the **Pair-Connection Setting** section, choose **PULL** and check the box in the **Enable Mode** field to enable this mode.
- 3. In the **Remote IP...** : **Port** fields, enter the IP address and TCP Port of the remote **ET-7255** module.
- 4. In the **IO Count** field, enter the mapped quantity for DI and DO.

For example, the **<u>PULL Mode</u>** (**Remote** DI to **Local** DO) configuration:

Enter "2" in the "IO Count" field and "0/ 2" in both the Local/Remote IO Address fields. This means DI2 and DI3 of ET-7255 module correspond to DO0 and DO1 of ET-2260#2 module.

- In the Local IO Address field, select "0x: Coil Output..." and enter the starting DO address.
   In the Remote IO Address field, select "1x: Discrete Input.." and enter the starting DI address.
- 6. Choose the Modbus protocol (e.g., TCPv4) from the Network Protocol drop-down menu.
- 7. Click the **"Submit...**" button to complete the configuration.

| Model Name ET-2260 Alias Name #2                                                                                                    |                                               |        |                   |          |                     |                      |                     |  |
|----------------------------------------------------------------------------------------------------|-----------------------------------------------|--------|-------------------|----------|---------------------|----------------------|---------------------|--|
| Firmware Version v2.4.0 [Sep.06 2022]                                                                                                    | MAC Address 00-0d-e0-65-e9-85                 |        |                   |          |                     |                      |                     |  |
| IP Address 192.168.79.100                                                                                                    | Initial Switch OFF                            |        |                   |          |                     |                      |                     |  |
| TCP Timeout<br>(Socket Watchdog, Seconds)                                                                                                    | System Timeout<br>(Network Watchdog, Seconds) |        |                   |          |                     |                      |                     |  |
| Pair-Connection Settings: Submit 1-8 9-16                                                                                                    |                                               |        |                   |          |                     |                      |                     |  |
| Enable Remote IPv4 / IPv6 / Host Name (Max. 127 chars) : Port Mode                                                                                                    |                                               | Net ID | Scan Time<br>(ms) | IO Count | Local<br>IO Address | Remote<br>IO Address | Network<br>Protocol |  |
| 01 PULL V 192.168.79.55                                                                                                    | 502                                           | 1      | 1000              | 2        | 0x:Coil V<br>0      | 1x:Dis(❤<br>2        | TCPv4 🗸             |  |
| 02 PULL V                                                                                                    | 502                                           | 1      | 1000              | 1        | 0x:Coll 🗸           | 0x.coll♥<br>0        | TCPv4 ✓             |  |
| 03 PULL V                                                                                                    | 502                                           | 1      | 1000              | 1        | 0x:Coil ✔<br>0      | 0x:Coil ✓<br>0       | TCPv4 ✓             |  |
| 04 PULL V                                                                                                    | 502                                           | 1      | 1000              | 1        | 0x:Coil ✓<br>0      | 0x:Coil ✓<br>0       | TCPv4 ✓             |  |
| 05 PULL V                                                                                                    | 502                                           | 1      | 1000              | 1        | 0x:Coil ✓<br>0      | 0x:Coil ✓<br>0       | TCPv4 ✓             |  |
| 06 PULL V                                                                                                    | 502                                           | 1      | 1000              | 1        | 0x:Coil ✓<br>0      | 0x:Coil ✓<br>0       | TCPv4 ✓             |  |
| 07 PULL V                                                                                                    | 502                                           | 1      | 1000              | 1        | 0x:Coil ✓<br>0      | 0x:Coil ✓<br>0       | TCPv4 🗸             |  |
| 08 PULL V                                                                                                    | 502                                           | 1      | 1000              | 1        | 0x:Coil ✓<br>0      | 0x:Coil ✓<br>0       | TCPv4 ✓             |  |
| Note:<br>PULL Mode = Remote to Local<br>PUSH Mode = Local to Remote<br>Pair-connection is disabled if the IO Count is 0 (no data)<br>IO Address (base 0): 0 - 65535, no leading 0x/1x/3x/4x. |                                               |        |                   |          |                     |                      |                     |  |

# 5.4 Set Two Modules to Push Mode (2-Local DI to Remote DO)

# Step 1: Connect the Module to the Network, PC, and Power Supply

Confirm that the ET-2200 series modules are functioning correctly. Refer to Chapter 3 "Getting Started" for more details. Here is the schematic diagram for this example, utilizing the ET-2260 and ET-7255 modules.

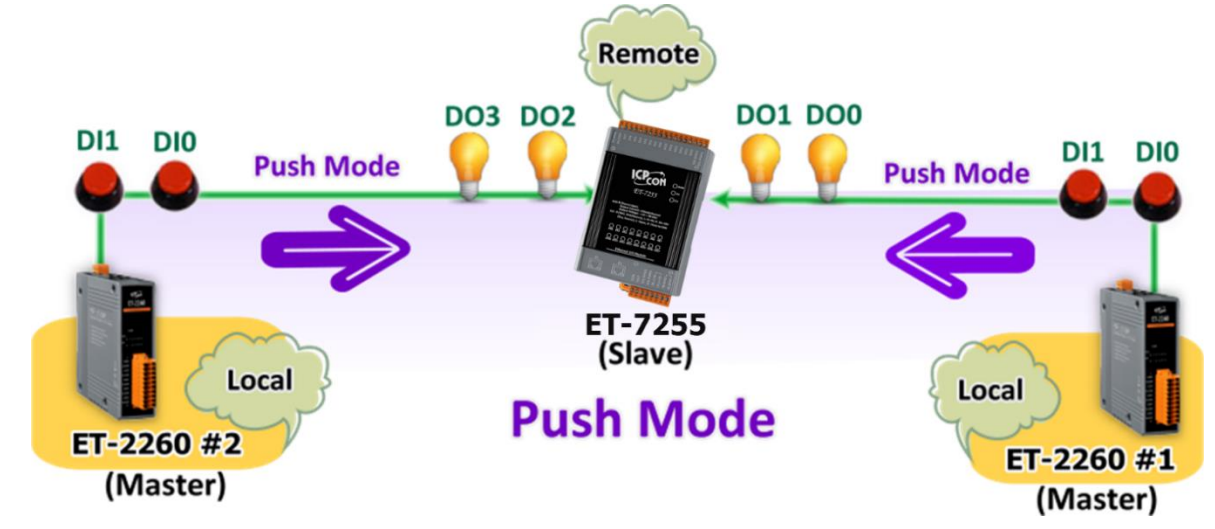

# Step 2: Configure the Ethernet Settings

Contact your network administrator to get the correct network configuration information (e.g., IP/Mask/Gateway) needed to set up I/O modules. For more instructions, refer to Section 3.3 "Configuring the Network Settings".

|          | 🥩 eSearch Utility [ v1.2. | 6, Dec.09, 2020 ] |                |              |             | - 0               | ×   |  |
|----------|---------------------------|-------------------|----------------|--------------|-------------|-------------------|-----|--|
| $\frown$ | File Server Tools         |                   |                |              |             |                   |     |  |
| 2        | Name                      | Alias             | IP Address     | Sub-net Mask | Gateway     | MAC Address       | ^   |  |
| $\sim$   | ET-2260                   | #1                | 192.168.79.10  | 255.255.0.0  | 192.168.1.1 | 00:0d:e0:65:e9:8  | 5   |  |
|          | ET-2260                   | #2                | 192.168.79.100 | 255.255.0.0  | 192.168.1.1 | 00:0d:e0:65:cf:d3 |     |  |
|          | DL-302                    | EtherIO           | 192.168.84.62  | 255.255.0.0  | 192.168.0.1 | 00:0d:e0:92:06:69 | 3   |  |
|          | DI -302                   | EtherlO           | 192 168 101 15 | 255 255 0 0  | 192 168 1 1 | 00.0D.E0.05.00.V  | 1   |  |
|          | ET-7255/PET-7255          | Slave             | 192.168.79.55  | 5 255.0.0    | 192.168.1.1 | 00:0d:e0:65:ed:d1 | I 🗸 |  |
|          | < l                       |                   |                | 3            |             | :                 | >   |  |
| $\neg$   | Search Server Confi       |                   | guration (UDP) |              |             | Exit              |     |  |
|          | Status                    |                   |                |              |             |                   | 11. |  |

# Step 3: Log into the Module's Web Server

- 3. Choose the **ET-2260#1/#2 or ET-7255** module within the eSearch Utility and then click the "**Web**" button to open the login webpage.
- Enter the password in the Login password field (Defaults: "Admin") and click the "Submit" button to log into the Web Server. (See Section 5.1 – Step3)

## Step 4-1: Configure the Pair-Connection for the ET-2260#1 (Push Mode)

- 1. Click the **Pair** tab to display the configuration page.
- 2. In the **Pair-Connection Setting** section, choose **PUSH** and check the box in the **Enable Mode** field to enable this mode.
- 3. In the **Remote IP...** : **Port** fields, enter the IP address and the TCP Port of the remote **ET-7255** module
- 4. In the **IO Count** field, enter the mapped quantity for DI and DO.

For example, the <u>PUSH Mode (Local DI to Remote DO)</u> configuration: Enter "2" in the IO Count field and "0" in both the Local/Remote IO Address fields. This means DIO, DI1 of ET-2260#1 module correspond to DOO, DO1 of ET-7255 module.

- In the Local IO Address field, select "1x: Discrete Input.." and enter the starting DI address.
   In the Remote IO Address field, select "0x: Coil Output..." and enter the starting DO address.
- 6. Choose the Modbus protocol (e.g., **TCPv4**) from the **Network Protocol** drop-down menu.
- 7. Click the "**Submit...**" button to complete the configuration.

| Model Name ET-2260 Alias Name #1                                                                                                    |                  |                               |                   |          |                     |                      |                     |  |  |
|----------------------------------------------------------------------------------------------------|------------------|-------------------------------|-------------------|----------|---------------------|----------------------|---------------------|--|--|
| Firmware Version v2.4.0 [Sep.                                                                                                    | 06 2022]         | MAC Address 00-0d-e0-65-cf-d3 |                   |          |                     |                      |                     |  |  |
| IP Address 192.168.79.                                                                                                    | 10               | Initial Switch OFF            |                   |          |                     |                      |                     |  |  |
| TCP Timeout<br>(Socket Watchdog, Seconds)     System Timeout<br>(Network Watchdog, Seconds)     O                                                                                       |                  |                               |                   |          |                     |                      |                     |  |  |
| Pair-Connection Settings:   Submit 1-8   9-16                                                                                                    |                  |                               |                   |          |                     |                      |                     |  |  |
| # Enable Remote IPv4 / IPv6 / Host Name (Max. 1                                                                                                    | 27 chars) : Port | Net ID                        | Scan Time<br>(ms) | IO Count | Local<br>IO Address | Remote<br>IO Address | Network<br>Protocol |  |  |
| 01 PUSH V (92.168.79.55                                                                                                    | 502              | 1                             | 1000              | 2        | 1x:Dis(❤<br>0       | 0x:Coil ✓<br>0       | TCPv4 ✓             |  |  |
| 02 PULL V                                                                                                    | . 502            | 1                             | 1000              | 1        | 0x:Coil ✓<br>0      | 0x:Coil ✓<br>0       | TCPv4 ✓             |  |  |
| 03 PULL V                                                                                                    | 502              | 1                             | 1000              | 1        | 0x:Coil ✓<br>0      | 0x:Coil ✓<br>0       | TCPv4 ✓             |  |  |
| 04 PULL V                                                                                                    | 502              | 1                             | 1000              | 1        | 0x:Coil ✓<br>0      | 0x:Coil ✓<br>0       | TCPv4 ✓             |  |  |
| 05 PULL V                                                                                                    | 502              | 1                             | 1000              | 1        | 0x:Coil ✓<br>0      | 0x:Coil ✓<br>0       | TCPv4 ✓             |  |  |
| 06 PULL V                                                                                                    | 502              | 1                             | 1000              | 1        | 0x:Coil ✓<br>0      | 0x:Coil ✓<br>0       | TCPv4 ✔             |  |  |
| 07 PULL V                                                                                                    | 502              | 1                             | 1000              | 1        | 0x:Coil ✓<br>0      | 0x:Coil▼<br>0        | TCPv4 ✓             |  |  |
| 08 PULL V                                                                                                    | 502              | 1                             | 1000              | 1        | 0x:Coil ✓<br>0      | 0x:Coil▼<br>0        | TCPv4 ✔             |  |  |
| Note:<br>PULL Mode = Remote to Local<br>PUSH Mode = Local to Remote<br>Pair-connection is disabled if the IO Count is 0 (no da<br>IO Address (base 0): 0 - 65535, no leading 0x/1x/3x/4 | ita)             |                               |                   |          |                     |                      |                     |  |  |
#### Step 4-2: Configure the Pair-Connection for the ET-2260#2 (Push Mode)

- 1. Click the **Pair** tab to display the configuration page.
- 2. In the **Pair-Connection Setting** section, choose **PUSH** and check the box in the **Enable Mode** field to enable this mode.
- 3. In the **Remote IP...** : **Port** fields, enter the IP address and the TCP Port of the remote **ET-7255** module
- 4. In the **IO Count** field, enter the mapped quantity for DI and DO.

For example, the <u>PUSH Mode (Local DI to Remote DO)</u> configuration: Enter "2" in the IO Count field and "0 / 2" in both the Local/Remote IO Address fields. This means DIO, DI1 of ET-2260#2 module correspond to DO2, DO3 of ET-7255 module.

- In the Local IO Address field, select "1x: Discrete Input.." and enter the starting DI address.
   In the Remote IO Address field, select "0x: Coil Output..." and enter the starting DO address.
- 6. Choose the Modbus protocol (e.g., **TCPv4**) from the **Network Protocol** drop-down menu.
- 7. Click the "**Submit...**" button to complete the configuration.

| Model Name ET-2260<br>Firmware Version v2.4.0 [Sep.06 2022] |                                                                                                    |     |           | Ali<br>MAC            | as Name<br>Address  | #2<br>00-0d-e0-65   | 5-e9-85              |                     |
|-------------------------------------------------------------|----------------------------------------------------------------------------------------------------|-----|-----------|-----------------------|---------------------|---------------------|----------------------|---------------------|
|                                                             | IP Address 192.168.79.100                                                                                                    |     |           | Initi                 | al Switch           | OFF                 |                      |                     |
|                                                             | TCP Timeout<br>(Socket Watchdog, Seconds)                                                                                                    | 1)  | letwork \ | System<br>Natchdog, S | Timeout<br>Seconds) | 0                   |                      |                     |
| Pair-Conn                                                   | air-Connection Settings: Submit 1-8 9-16                                                                                                    |     |           |                       |                     |                     |                      |                     |
| # Enable<br>Mode                                            | Remote IPv4 / IPv6 / Host Name (Max. 127 chars) : Port                                                                                            | :   | Net ID    | Scan Time<br>(ms)     | IO Count            | Local<br>IO Address | Remote<br>IO Address | Network<br>Protocol |
| 01                                                          | 192.168.79.55                                                                                                    | 502 | 1         | 1000                  | 2                   | 1x:Dis(~<br>0       | 0x:Coil<br>2         | TCPv4 🗸             |
| 02 PULL •                                                   | a                                                                                                    | 502 | 1         | 1000                  | 1                   |                     |                      | TCPv4 🗸             |
| 03 PULL                                                     |                                                                                                    | 502 | 1         | 1000                  | 1                   | 0x:Coil ✓<br>0      | 0x:Coil∨<br>0        | TCPv4 🗸             |
| 04 PULL                                                     | z                                                                                                    | 502 | 1         | 1000                  | 1                   | 0x:Coil ✓<br>0      | 0x:Coil ✓<br>0       | TCPv4 🗸             |
| 05 PULL V                                                   |                                                                                                    | 502 | 1         | 1000                  | 1                   | 0x:Coil ✓<br>0      | 0x:Coil ✔<br>0       | TCPv4 🗸             |
| 06 PULL                                                     | z                                                                                                    | 502 | 1         | 1000                  | 1                   | 0x:Coil ✓<br>0      | 0x:Coil ✓<br>0       | TCPv4 🗸             |
| 07 PULL                                                     |                                                                                                    | 502 | 1         | 1000                  | 1                   | 0x:Coil ✓<br>0      | 0x:Coil ✓<br>0       | TCPv4 🗸             |
| 08 PULL V                                                   |                                                                                                    | 502 | 1         | 1000                  | 1                   | 0x:Coil ✓<br>0      | 0x:Coil ✓<br>0       | TCPv4 🗸             |
| Note:<br>PULL Mod<br>PUSH Mod<br>Pair-conne<br>IO Address   | e = Remote to Local<br>le = Local to Remote<br>ction is disabled if the IO Count is 0 (no data)<br>; (base 0): 0 - 65535, no leading 0x/1x/3x/4x. |     |           |                       |                     |                     |                      |                     |

## 5.5 Shared Memory

The ET-2200 DIO series add a 512-byte shared memory which can be used as a tiny data concentrator to store both the AIO and DIO data (256 Registers or 4096-bit shared single memory).

Shared memory used with the Pair-Connection function can effectively lower the host load. It can also perform Bits/Registers data exchange, i.e., read data from the remote device and store them in the memory or output signals from the memory to the remote device.

<u>Note</u>: Shared memory is only available for the firmware v2.4.0 and later. The older version is not supported.

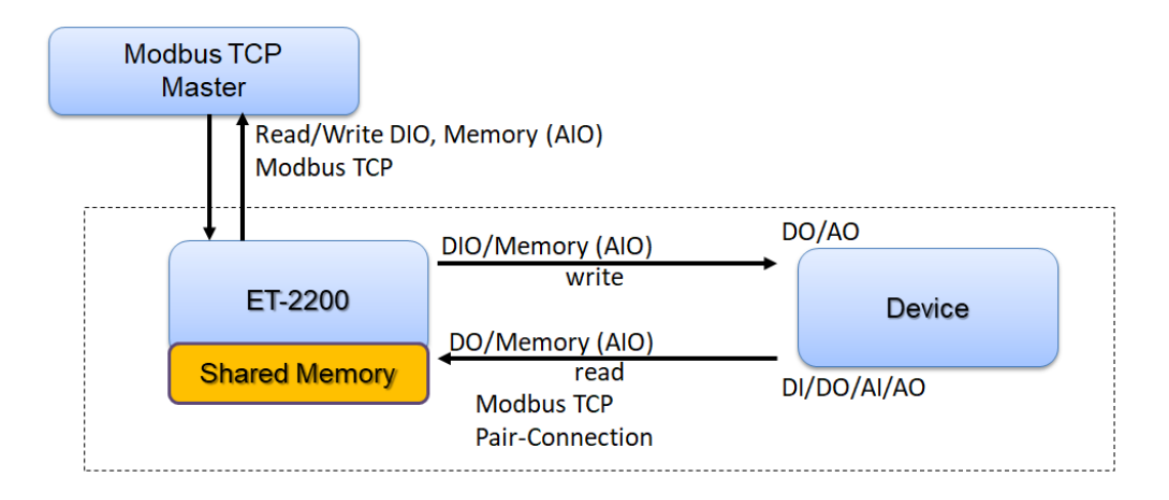

## 5.5.1 Address Mapping for Shared Memory

| Shared Memory<br>Register Name | 3x, 4x (AIO)<br>Register Address | Mapping<br>( = ) | Shared Memory<br>Bit Name | 0x, 1x (DIO)<br>Bit Address |
|--------------------------------|----------------------------------|------------------|---------------------------|-----------------------------|
| Register 0                     | 3000                             | <b>←</b> →       | Bit 0 Bit 15              | 3000 3015                   |
| Register 1                     | 3001                             | <>>              | Bit 16 Bit 31             | 3016 3031                   |
| Register 2                     | 3002                             | <>>              | Bit 32 Bit 47             | 3032 3047                   |
| Register 3                     | 3003                             | ÷۲               | Bit 48 Bit 63             | 3048 3063                   |
| Register 4                     | 3004                             | ÷۲               | Bit 64 Bit 79             | 3064 3079                   |
| Register 5                     | 3005                             | <b>←→</b>        | Bit 80 Bit 95             | 3080 3095                   |
| Register 6                     | 3006                             | ÷۲               | Bit 96 Bit 111            | 3096 3111                   |
| Register 7                     | 3007                             | ÷۲               | Bit 112 Bit 127           | 3112 3127                   |
| Register 8                     | 3008                             | ÷۲               | Bit 128 Bit 143           | 3128 3143                   |
| Register 9                     | 3009                             | ÷۲               | Bit 144 Bit 159           | 3144 3159                   |
| Register 10                    | 3010                             | ÷۲               | Bit 160 Bit 175           | 3160 3175                   |
|                                |                                  |                  |                           |                             |

#### **<u>Note</u>**: All DI, DO, AI, and AO signals shared a single memory space. The storage address starts at 3000.

Writing **16** bits of DI/DO data to addresses **3000 – 3015** is equivalent to writing **one** 16-bit AI/AO register to the address **3000**.

Writing **16** bits of DI/DO data to addresses **3016 – 3031** is equivalent to writing **one** 16-bit AI/AO register to the address **3001**.

The correspondence of addresses is as follows, using the division to take the quotient and remove the remainder.

AIO\_Address = (DIO\_Address - 3000) / 16 + 3000

## 5.5.2 Application of spreading the load (DIO)

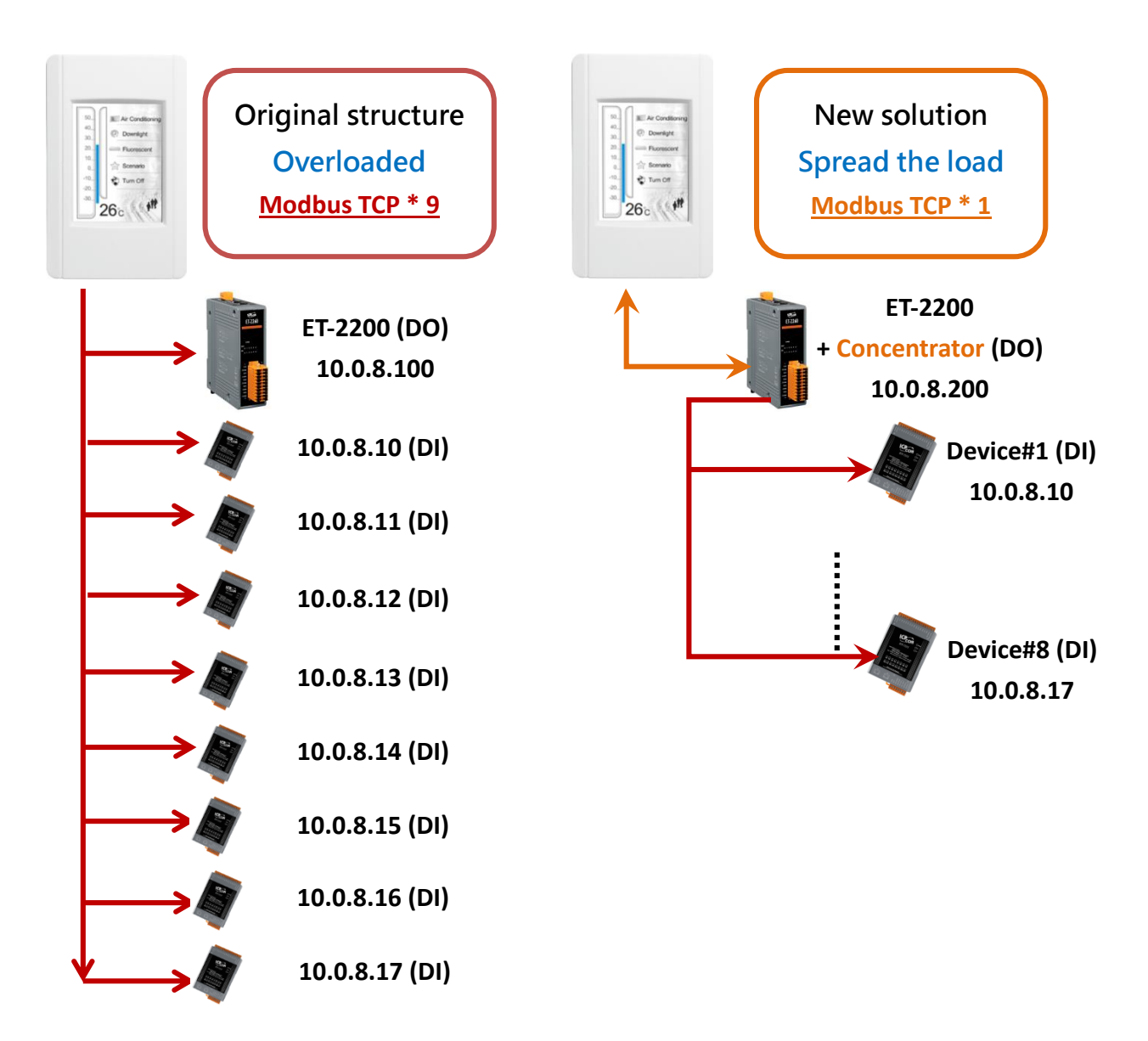

The original architecture on the left does not use the data concentrator feature, the host has to connect with all devices to exchange data (9 Modbus TCP connections in this case), and more devices will make the host overloaded.

The new architecture on the right uses the data concentrator feature on the ET-2200 series DIO module. The Pair-connection function supports up to **16** IP connections. The host can obtain the signals written in the data concentrator from Device#1 - #8 by connecting to the ET-2200 series DIO module. The number of Modbus TCP connections to the host is reduced from 9 to 1, which can effectively spread the load.

| Host                                    | ET-2200 + Concentrator IP | Remote IP               | IO Address       |
|-----------------------------------------|---------------------------|-------------------------|------------------|
|                                         |                           | (Slave #1-8 )           | (Shared Memory)  |
|                                         |                           | 10.0.8. <mark>10</mark> | <b>3000</b> 3015 |
|                                         | 10.0.8.200                | 10.0.8. <mark>11</mark> | <b>3016</b> 3031 |
| 50.<br>40.<br>30. Overlight             |                           | 10.0.8. <mark>12</mark> | <b>3032</b> 3047 |
| 20.1 Fluorescent<br>10<br>0. Photoscent |                           | 10.0.8. <mark>13</mark> | <b>3048</b> 3063 |
| 40.<br>40.<br>30.                       |                           | 10.0.8. <mark>14</mark> | <b>3064</b> 3079 |
| 26c                                     |                           | 10.0.8. <mark>15</mark> | <b>3080</b> 3095 |
|                                         |                           | 10.0.8. <mark>16</mark> | <b>3096</b> 3111 |
|                                         |                           | 10.0.8. <mark>17</mark> | <b>3112</b> 3127 |

### Refer to Chapter 5 - I/O Pair Connection Application for detailed configuration

- 1. Click **Enable Mode** and choose the **PULL** mode (Remote DI to Local DO) to enable this function (#01 ~ #08).
- In the Remote IP...: Port field, enter the IP address and TCP port (502) of remote modules (Slave #1-8). In the IO Count field, enter the number of mapped DI (e.g., 16). In the Local IO Address field, select "Ox: Coil Output..." and enter the starting address of the shared memory.

In the **Remote IO Address** field, select "**1**x: Discrete Input..." and enter the starting **DI** address.

3. In Shared Memory, the host computer has the option to use either Bit or Register addresses to poll ET-2200, and both approaches can read the same data. Accessing a Register is equivalent to accessing 16 bits.

| Ра | 'air-Connection Settings:   Submit 1-8   9-70 |            |                                              |        |                   |          |                     |                      |                     |
|----|-----------------------------------------------|------------|----------------------------------------------|--------|-------------------|----------|---------------------|----------------------|---------------------|
| #  | Enable<br>Mode                                | Remote IPv | 4 / IPv6 / Host Name (Max. 127 chars) : Port | Net ID | Scan Time<br>(ms) | IO Count | Local<br>IO Address | Remote<br>IO Address | Network<br>Protocol |
| 01 | PULL 🗸                                        | 10.0.8.10  | : 502                                        | 1      | 1000              | 16       | 0x:Coil O 🗸<br>3000 | 1x:Discre<br>0       | TCPv4 🗸             |
| 02 | PULL V                                        | 10.0.8.11  | 502                                          | 1      | 1000              | 16       | 0x:Coil O ✔<br>3016 | 1x:Discre ➤<br>0     | TCPv4 🗸             |
| 03 | PULL 🗸                                        | 10.0.8.12  | 502                                          | 1      | 1000              | 16       | 0x:Coil O ✔<br>3032 | 1x:Discre ➤<br>0     | TCPv4 🗸             |
| 04 | PULL V                                        | 10.0.8.13  | 502                                          | 1      | 1000              | 16       | 0x:Coil O ✔<br>3048 | 1x:Discre ➤<br>0     | TCPv4 🗸             |
| 05 | PULL V                                        | 10.0.8.14  | 502                                          | 1      | 1000              | 16       | 0x:Coil O ✔<br>3064 | 1x:Discre ➤<br>0     | TCPv4 🗸             |
| 06 | PULL V                                        | 10.0.8.15  | 502                                          | 1      | 1000              | 16       | 0x:Coil O ✔<br>3080 | 1x:Discre ➤<br>0     | TCPv4 🗸             |
| 07 | PULL V                                        | 10.0.8.16  | 502                                          | 1      | 1000              | 16       | 0x:Coil O ✔<br>3096 | 1x:Discre ➤<br>0     | TCPv4 🗸             |
| 08 | PULL V                                        | 10.0.8.17  | 502                                          | 1      | 1000              | 16       | 0x:Coil 0 ✔<br>3112 | 1x:Discre ↓<br>0     | TCPv4 🗸             |
| Ma |                                               |            |                                              |        |                   |          |                     |                      |                     |

Pair-Connection Settings: | Submit 1-8 | 9-16 |

PULL Mode = Remote to Local PUSH Mode = Local to Remote

Pair-connection is disabled if the IO Count is 0 (no data)

IO Address (base 0): 0 - 65535, no leading 0x/1x/3x/4x.

## 5.5.3 Example of Using Memory AIO

The example will show you how to read data from a remote AI module and then write data to the shared memory (AO) of the DO module.

| Remote IP     | Local IP     | Memory AO        |
|---------------|--------------|------------------|
| PET-2217 (AI) | ET-2260 (DO) | Address          |
| 192.68.79.17  | 192.68.79.60 | <b>3000</b> 3003 |

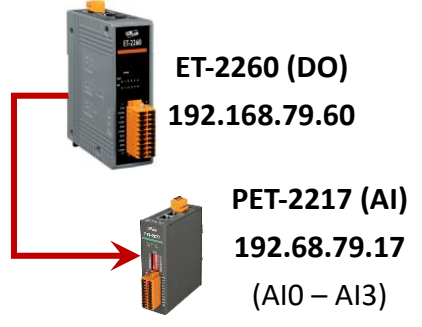

Configure the following settings on the Pair page of the ET-2260 module.

- 1. Click **Enable Mode** and choose the **PULL** mode (**Remote** AI to **Local** AO) to enable this function.
- In the Remote IP...: Port field, enter the IP address and TCP port (502) of the PET-2217. In the IO Count field, enter the number of mapped AI/AO. (E.g., 4) In the Local IO Address field, select "4x: Holding Register/..." and enter the starting address of the shared memory (AO). (E.g., 3000). In the Remote IO Address field, select "3x: Input Register/..." and enter the starting AI

address. (E.g., 0).

3. Click the "**Submit...**" button to complete the configuration.

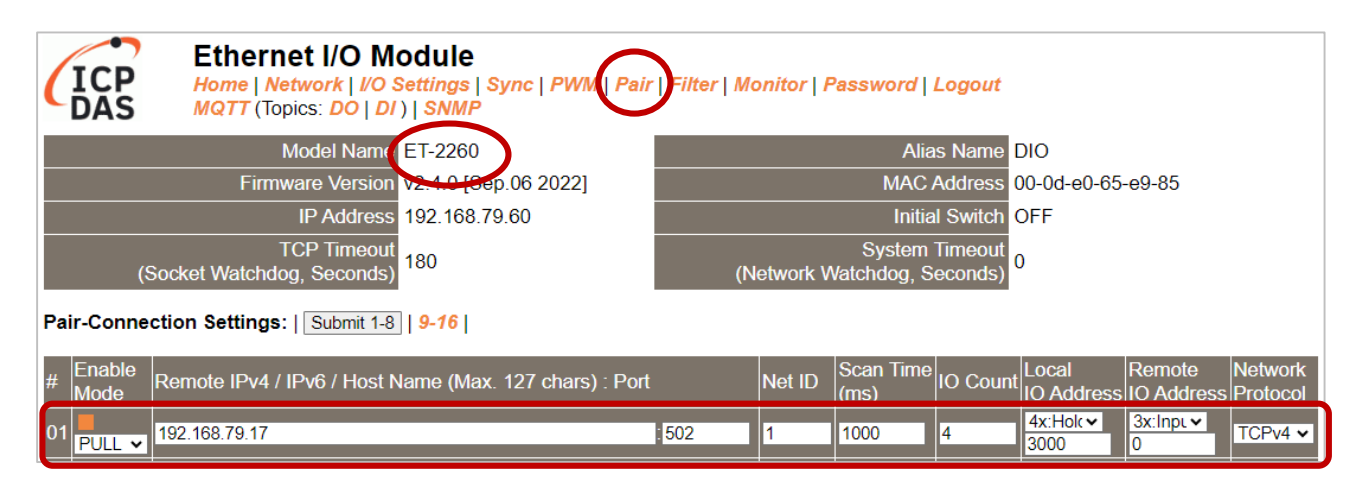

4. To read data in shared memory by using the **Modbus Master Tool.** 

https://www.icpdas.com/tw/product/guide+Software+Development\_Tools+Modbus\_Tool#674

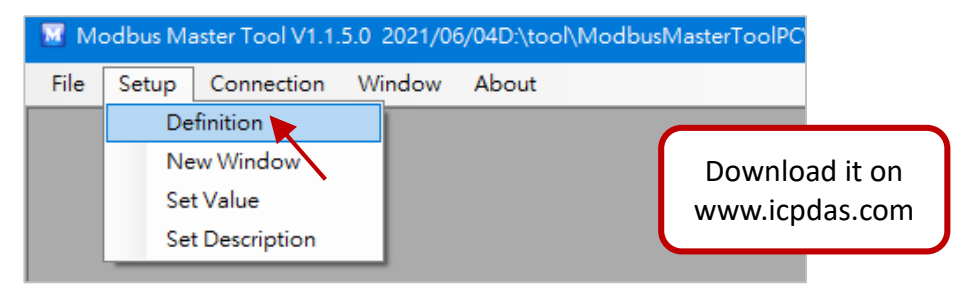

5. Select either AI or AO in the **Type** field; the readings will be the same. Set the starting address to "**3000**" and read **four** values.

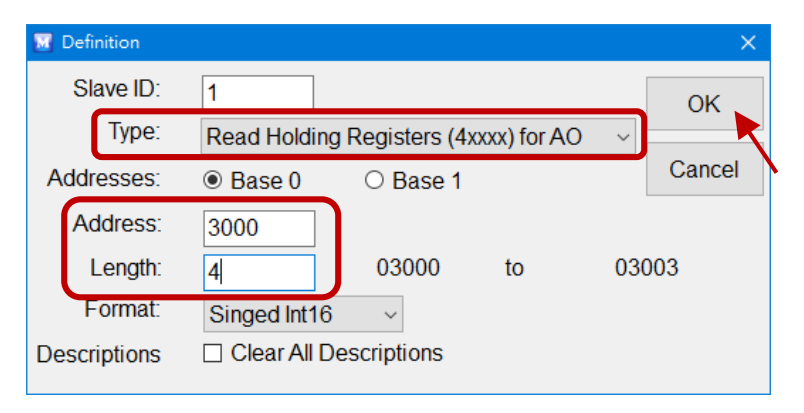

6. Select "Connection > Connect" and enter the ET-2260's IP address, and then click OK.

| 🔝 Mo | odbus Ma | aster Tool V1.1. | 5.0 2021/0   | 06/04D:\tool\Mod | lbusMasterToolPC  |             |
|------|----------|------------------|--------------|------------------|-------------------|-------------|
| File | Setup    | Connection       | Window       | About            |                   |             |
|      |          | Connect          |              |                  |                   |             |
|      |          | 🔣 Conne          | ct           |                  |                   | ×           |
|      |          |                  | Interface:   | TCP/IP ~         | Scan Interva      | al(ms): 220 |
|      |          | Remote           | e Server IP: | 192.168.79.60    | Timeou            | t(ms): 200  |
|      |          | Modbu            | s TCP Port:  | 502              | Delay Between Pol | ll(ms): 20  |
|      |          |                  |              |                  |                   |             |
|      |          |                  |              |                  | Canc              | el OK       |

 The user can view the values stored in addresses 3000 to 3003 within the Shared Memory of ET-2260. Additionally, you can verify the data by checking the Home page of PET-2117.

| Modbus Master Tool V1.         | 1.5.0 2021/06/04D:\tool\ |              | Ethernet I/               | O Module                             |                            |
|--------------------------------|--------------------------|--------------|---------------------------|--------------------------------------|----------------------------|
| File Setup Connection          | Window About             | DAS          | Home Network              | k   I/O Settin <u>gs   M</u> QTT   S | NMP   Pair   Filter        |
| Master0                        |                          |              | Moo                       | del Nalhe P/ET-2217                  |                            |
| Slove ID = 1 EC = 2            |                          |              | Firmwar                   | e Version V01.9.0 [202307]           | 26]                        |
| From = 0                       |                          |              | IF                        | Address 192.168.79.17                |                            |
| AO (4x) Base 0                 | Value Descrip            | tion (Socket | Watchdog, Sec's)TCF       | PTimeout 180                         |                            |
| 3000 (0xBB8)                   | 8493                     |              | Modbus Format Engineering |                                      |                            |
| 3001 (0xBB9)                   | 7493                     |              | Analog In                 | put Mode Differential                |                            |
| 3002 (0xBBA)                   | 6196                     | Analog In    | nut (Madhua Add           |                                      |                            |
| 3003 (0xBBB)                   | 9991                     | Analog II    | iput (Woubus Add          | iless. Al=30000 ~)                   |                            |
|                                |                          | Al Chann     | value<br>(30000~)         | Type<br>(40427~)                     | Channel Enable<br>(00595~) |
| Connection is established. IP= | 192.168.79.60            | AI           | 0: 8.494                  | 0x08:-10 ~ +10V                      | Enabled                    |
|                                |                          | A            | 11: 7.496                 | 0x08:-10 ~ +10V                      | Enabled                    |
|                                |                          | Al           | 2: 6.197                  | 0x08:-10 ~ +10V                      | Enabled                    |
|                                |                          | A            | 3: 9.993                  | 0x08:-10 ~ +10V                      | Enabled                    |
|                                |                          | A            | 4: 0.000                  | 0x08:-10 ~ +10V                      | Disabled                   |

## 5.5.4 Master/Slave/MTCP/MUDP Data Exchange

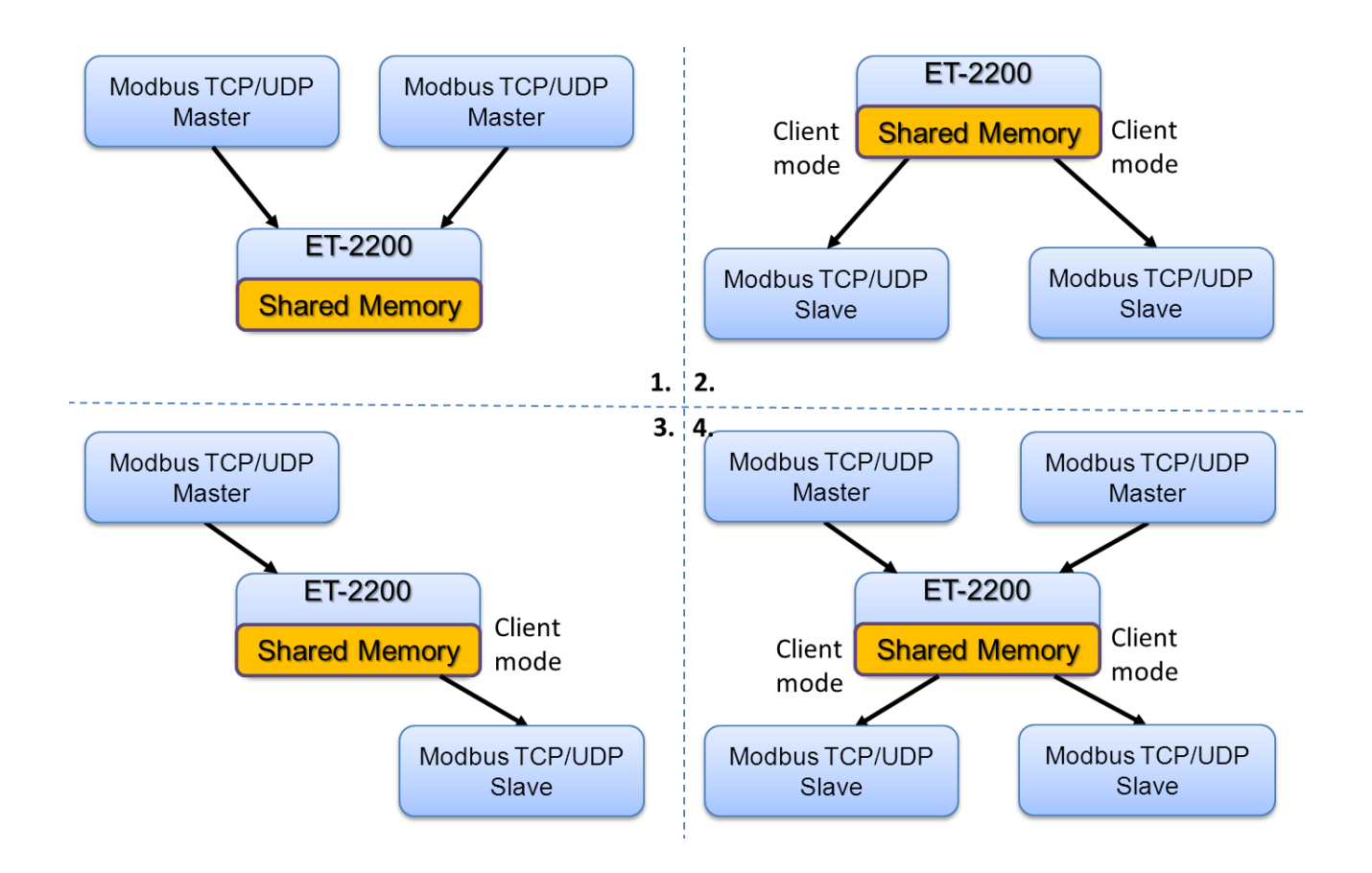

- 1. Two hosts can exchange data via shared memory.
- 2. With the Pair-connection function, two Slave devices can also exchange data via shared memory.
- 3. With the Pair-connection function, the host can indirectly control the Slave device via the shared memory.
- 4. Shared memory can be used as a concentrator for multiple hosts and Slave devices to exchange data.

## 5.5.5 Bits / Registers Data Exchange

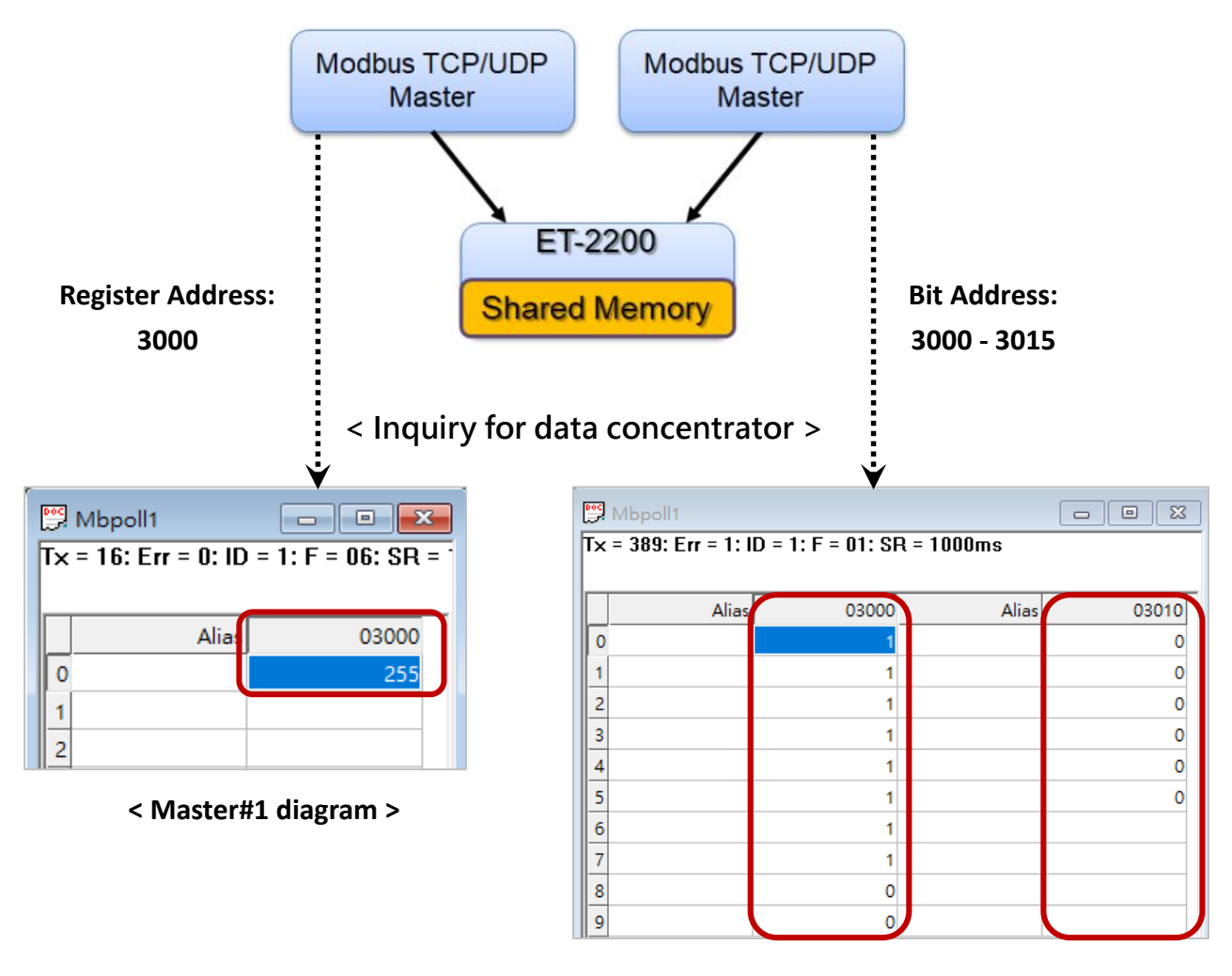

< Master#2 diagram >

Generally, the device cannot exchange the Bit and Register data directly, but this can achieve by using the shared memory of ET-2200 as a concentrator. As the diagram above, the Modbus Master#1 writes data **255 (0X00FF)** to the shared memory with a Register address **3000**. The Modbus Master#2 reads data from the shared memory with Bit addresses 30**15** to 30**00** and gets the result **0000 0000 1111 1111**.

The data stored in shared memory can be read with the Bit or Register address.

# 6. Modbus Information

The ET-2200 series is a family of IP-based Modbus I/O devices that allow you to remotely control DI/DO terminals via an Ethernet connection and uses a master-slave communication technique in which only one device (the master) can initiate a transaction (called queries), while other devices (slaves) respond by either supplying the requested data to the master or by taking the action requested in the query.

Most SCADA (Supervisory Control and Data Acquisition) and HMI software, such as Citect (Schneider Electric), ICONICS, iFIX, InduSoft, Intouch, Entivity Studio, Entivity Live, Entivity VLC, Trace Mode, Wizcon (ElUTIONS), and Wonderware, etc. can be used to easily integrate serial devices via the Modbus protocol.

## 6.1 What is Modbus TCP/IP?

Modbus is a communication protocol that was developed by Modicon Inc. in 1979. Detailed information regarding the Modbus protocol can be found at: http://www.modbus.org.

The different versions of the Modbus protocol used today include Modbus RTU, which is based on serial communication interfaces such as RS-485 and RS-232, as well as Modbus ASCII and Modbus TCP, which uses the Modbus RTU protocol embedded into TCP packets.

Modbus TCP is an internet protocol. The protocol embeds a Modbus frame into a TCP frame so that a connection-oriented approach is obtained, thereby making it more reliable. The master queries the slave and the slave responds with a reply. The protocol is open and, hence, highly scalable.

## 6.2 Modbus Message Structure

Modbus devices communicate using a master-slave (client-server) technique in which only one device (the master/client) can initiate transactions (called queries). The other devices (slaves/servers) respond by either supplying the requested data to the master or by taking the action requested in the query.

A query from a master will consist of a slave, or broadcast, address, a function code defining the requested action, any required data, and an error-checking field. A response from a slave consists of fields confirming the action taken, any data to be returned, and an error-checking field.

### The Modbus/TCP Message Structure

| Bytes 00 - 05 | Bytes 06 - 11 |
|---------------|---------------|
| 6-byte header | RTU Data      |

#### The Leading 6 bytes of a Modbus/TCP Protocol Query

| Byte 00                    | Byte 01 | Byte 02     | Byte 03   | Byte 04                       | Byte 05                      |
|----------------------------|---------|-------------|-----------|-------------------------------|------------------------------|
| Transaction Identifier Pro |         | Protocol Id | lentifier | Length Field<br>(upper byte ) | Length Field<br>(lower byte) |

- Transaction identifier = Assigned by the Modbus/TCP master (client)
- Protocol identifier = 0
- ✓ **Length field (upper byte) =** 0 (since all messages are smaller than 256)
- Length field (lower byte) = The number of following RTU data bytes

### Modbus RTU Data Structure

| Byte 06                    | Byte 07       | Bytes 08 - 09                         | Bytes 10 - 11    |  |
|----------------------------|---------------|---------------------------------------|------------------|--|
| Net ID<br>(Station Number) | Function Code | Data Field                            |                  |  |
|                            |               | Reference Number<br>(Address Mapping) | Number of Points |  |

- ✓ **Net ID:** Specifies the address of the receiver (i.e., the Modbus/TCP slave).
- ✓ **Function Code:** Specifies the message type.
- ✓ **Data Field:** The data block.

#### Net ID (Station Number)

The first byte in the frame structure of a Modbus RTU query is the address of the receiver. A valid address is in the range of 0 to 247. Address 0 is used for general broadcast purposes, while addresses 1 to 247 are assigned to individual Modbus devices.

#### Function Code

The second byte in the message structure of a Modbus RTU query is the function code, which describes what the slave device is required to do. Valid function codes range between 1 and 255. To answer the query, the slave device uses the same function code as contained in the request. The highest bit of the function code will only be set to '1' if an error occurs in the system. In this way, the master device will know whether or not the message has been correctly transmitted.

| Code      | Function                                               | Reference<br>(Address) |
|-----------|--------------------------------------------------------|------------------------|
| 01 (0x01) | Read the Status of the Coils (Read DO Readback values) | Oxxxx                  |
| 02 (0x02) | Read the Status of the Input (Read DI values)          | 1xxxx                  |
| 03 (0x03) | Read the Holding Registers (Read AO Readback values)   | 4xxxx                  |
| 04 (0x04) | Read the Input Registers (Read AI values)              | Зхххх                  |
| 05 (0x05) | Force a Single Coil (Write DO value)                   | Oxxxx                  |
| 06 (0x06) | Set a Single Register (Write AO value)                 | 4xxxx                  |
| 15 (0x0F) | Force Multiple Coils (Write DO values)                 | Oxxxx                  |
| 16 (0x10) | Set Multiple Registers (Write AO values)               | 4xxxx                  |

#### Data Field

Data is transmitted in 8-, 16- and 32-bit formats. The data for 16-bit registers is transmitted in highbyte first format. For example, 0x0A0B will be transmitted as 0x0A, 0x0B. The data for 32-bit registers is transmitted as two 16-bit registers and is low-word first. For example: 0x0A0B0C0D will be transmitted as 0x0C, 0x0D, 0x0A, 0x0B.

The data field for messages sent between a master device and a slave device contains additional information about the action to be taken by the master, or any information requested by the slave. If the master does not require this information, the data field can be empty.

| Reference<br>(Address) | Description                                                                                                    |
|------------------------|----------------------------------------------------------------------------------------------------|
| Охххх                  | Read/Write Discrete Outputs or Coils.<br>An 0x reference address is used to output device data to a Digital Output channel.                                                     |
| 1xxxx                  | Read Discrete Inputs.<br>The ON/OFF status of a 1x reference address is controlled by the corresponding<br>Digital Input channel.                                               |
| Зхххх                  | Read Input Registers.<br>A 3x reference register contains a 16-bit value received from an external source,<br>e.g. an analog signal.                                            |
| 4xxxx                  | Read/Write Outputs or Holding Registers.<br>A 4x register is used to store 16 bits of numerical data (binary or decimal), or to<br>send data from the CPU to an output channel. |

#### Note:

For more details regarding the address mapping, refer to Section 6.3 (DIO) or Section 6.4 (AIO) "Modbus Register Table".

## 6.2.1 01(0x01) Read the Status of the Coils (Read DO Readback values)

This function code is used to read either the current status of the coils or the current Digital Output readback value from the ET-2200 series module.

### [Request]

| Byte  | Description                 | Size    | Value                                        |
|-------|-----------------------------|---------|----------------------------------------------|
| 00    | Net ID (Station Number)     | 1 Byte  | 1 to 247                                     |
| 01    | Function Code               | 1 Byte  | 0x01                                         |
|       |                             |         | Refer to Section 6.3 or 6.4 "Modbus Register |
| 02.02 | Starting DO Addross         | 2 Putor | Table" to find the address.                  |
| 02-05 | Starting DO Address         | 2 Dytes | Byte 02 = high byte                          |
|       |                             |         | Byte 03 = low byte                           |
| 04.05 | Number of Deints (Channels) | 2 Dutos | Byte 04 = high byte                          |
| 04-05 | Number of Points (Channels) | 2 bytes | Byte 05 = low byte                           |

### [Response]

| Byte | Description             | Size    | Value                                      |
|------|-------------------------|---------|--------------------------------------------|
| 00   | Net ID (Station Number) | 1 Byte  | 1 to 247                                   |
| 01   | Function Code           | 1 Byte  | 0x01                                       |
| 02   | Puto Count              | 1 Byte  | Byte Count of the Response                 |
| 02   | Byte Count              |         | ( n = (Points+7)/8 )                       |
|      |                         |         | n= 1; Byte 03 = data bit 7 to 0            |
| 02   | Data                    | n Bytoc | n= 2; Byte 04 = data bit 15 to 8           |
| 03   | Data                    | n Bytes |                                            |
|      |                         |         | n= m; Byte m+2 = data bit (8m-1) to 8(m-1) |

#### [Error Response]

| Byte | Description             | Size   | Value                                       |
|------|-------------------------|--------|---------------------------------------------|
| 00   | Net ID (Station Number) | 1 Byte | 1 to 247                                    |
| 01   | Function Code           | 1 Byte | 0x81                                        |
| 02   | Evention Code           | 1 Duto | Refer to the Modbus Standard Specifications |
| 02   |                         | т Буге | for more details                            |

-158 -

# Example: Function 01 (0x01), Readback DOs

### Reads the Digital Output value

|           | [Leading 6 bytes]        | [Request]                |
|-----------|--------------------------|--------------------------|
| Command:  | <u>01 02 00 00 00 06</u> | <u>01 01 00 00 00 02</u> |
|           |                          |                          |
|           | [Leading 6 bytes]        | [Response]               |
| Response: | <u>01 02 00 00 00 04</u> | <u>01 01 01 03</u>       |

### > A description of the command and response is as follows:

| Command: | [Leading 6 by | tes]        |                                           |  |
|----------|---------------|-------------|-------------------------------------------|--|
|          | Bytes 00-03   | 01 02 00 00 | (Message Number)                          |  |
|          | Bytes 04-05   | 00 06       | (Number of bytes remaining in this frame) |  |
|          | [Request]     |             |                                           |  |
|          | Byte 00       | 01          | (Net ID)                                  |  |
|          | Byte 01       | 01          | (Function Code)                           |  |
|          | Byte 02-03    | 00 00       | (Starting DO Address)                     |  |
|          | Byte 04-05    | 00 02       | (Number of Points)                        |  |

| Response: | [Leading 6 byt | :es]        |                                           |
|-----------|----------------|-------------|-------------------------------------------|
|           | Bytes 00-03    | 01 02 00 00 | (Message Number)                          |
|           | Bytes 04-05    | 00 04       | (Number of bytes remaining in this frame) |
|           | [Response]     |             |                                           |
|           | Byte 00        | 01          | (Net ID)                                  |
|           | Byte 01        | 01          | (Function Code)                           |
|           | Byte 02        | 01          | (Byte Count of the Response)              |
|           | Byte 03        | 03          | (Value for DO0 to DO1)                    |
|           |                |             |                                           |

# 6.2.2 02(0x02) Read the Status of the Input (Read DI values)

This function code is used to read the current Digital Input value from the ET-2200 series module.

### [Request]

| Byte  | Description                 | Size    | Value                                        |
|-------|-----------------------------|---------|----------------------------------------------|
| 00    | Net ID (Station Number)     | 1 Byte  | 1 to 247                                     |
| 01    | Function Code               | 1 Byte  | 0x02                                         |
|       |                             |         | Refer to Section 6.3 or 6.4 "Modbus Register |
| 02.02 | Starting DI Addross         | 2 Dutoc | Table" to find the address.                  |
| 02-05 | Starting DI Address         | 2 Dytes | Byte 02 = high byte                          |
|       |                             |         | Byte 03 = low byte                           |
| 04.05 | Number of Deints (Channels) | 2 Dutoc | Byte 04 = high byte                          |
| 04-05 | Number of Points (Channels) | Z Bytes | Byte 05 = low byte                           |

### [Response]

| Byte | Description             | Size    | Value                                     |
|------|-------------------------|---------|-------------------------------------------|
| 00   | Net ID (Station Number) | 1 Byte  | 1 to 247                                  |
| 01   | Function Code           | 1 Byte  | 0x02                                      |
| 02   | Puto Count              | 1 Duto  | Byte Count of Response                    |
| 02   | Byte Count              | 1 Byte  | ( n =(Points+7)/8 )                       |
|      |                         |         | n= 1; Byte 03 = data bit 7 to 0           |
| 03   | Data                    | n Bytes | n= 2; Byte 04 = data bit 15 to 8          |
| 03   | Data                    | n Bytes |                                           |
|      |                         |         | n= m; Byte m+2 = data bit(8m-1) to 8(m-1) |

#### [Error Response]

| Byte | Description             | Size    | Value                                       |
|------|-------------------------|---------|---------------------------------------------|
| 00   | Net ID (Station Number) | 1 Byte  | 1 to 247                                    |
| 01   | Function Code           | 1 Byte  | 0x82                                        |
| 02   | Evention Code           | 1 Durto | Refer to the Modbus Standard Specifications |
| 02   | Exception code          | твуце   | for more details                            |

-160 -

# Example: Function 02 (0x02), ReadDIs

### Reads the Digital Input value

| Command:  | [Leading 6 bytes]<br>01 02 00 00 00 06 | [Request]<br><u>01 02 00 00 00 02</u> |
|-----------|----------------------------------------|---------------------------------------|
| Response: | [Leading 6 bytes]<br>01 02 00 00 00 04 | [Response]<br><u>01 02 01 03</u>      |

### > A description of the command and response is as follows:

| Command: | [Leading 6 bytes] |             |                                           |
|----------|-------------------|-------------|-------------------------------------------|
|          | Bytes 00-03       | 01 02 00 00 | (Message Number)                          |
|          | Bytes 04-05       | 00 06       | (Number of bytes remaining in this frame) |
|          | [Request]         |             |                                           |
|          | Byte 00           | 01          | (Net ID)                                  |
|          | Byte 01           | 02          | (Function Code)                           |
|          | Byte 02-03        | 00 00       | (Starting DI Address)                     |
|          | Byte 04-05        | 00 02       | (Number of Points)                        |

| Response: | [Leading 6 bytes] |             |                                           |
|-----------|-------------------|-------------|-------------------------------------------|
|           | Bytes 00-03       | 01 02 00 00 | (Message Number)                          |
|           | Bytes 04-05       | 00 04       | (Number of bytes remaining in this frame) |
|           | [Response]        |             |                                           |
|           | Byte 00           | 01          | (Net ID)                                  |
|           | Byte 01           | 02          | (Function Code)                           |
|           | Byte 02           | 01          | (Byte Count of the Response)              |
|           | Byte 03           | 03          | (Value for DI0 to DI1)                    |
|           |                   |             |                                           |

## 6.2.3 03(0x03) Read the Holding Registers (Read AO Readback values)

This function code is used to read back either the current values in the holding registers or the Analog Output value from the ET-2200 series module. These registers are also used to store the preset values for the Digital Counter, the host watchdog timer, the module name, the TCP timeout, etc.

### [Request]

| Byte  | Description                 | Size                       | Value                                        |
|-------|-----------------------------|----------------------------|----------------------------------------------|
| 00    | Net ID (Station Number)     | 1 Byte                     | 1 to 247                                     |
| 01    | Function Code               | 1 Byte                     | 0x03                                         |
|       |                             |                            | Refer to Section 6.3 or 6.4 "Modbus Register |
| 02-03 | Starting AO Address 2 Bytes | Table" to find the address |                                              |
|       |                             |                            | Byte 02 = high byte ; Byte 03 = low byte     |
| 04.05 | Number of 16-bit Registers  | 2 Dutoc                    | Word Count                                   |
| 04-05 | (Channels)                  | Z Dytes                    | Byte 04 = high byte ; Byte 05 = low byte     |

#### [Response]

| Byte       | Description             | Size                       | Value                      |
|------------|-------------------------|----------------------------|----------------------------|
| 00         | Net ID (Station Number) | 1 Byte                     | 1 to 247                   |
| 01         | Function Code           | 1 Byte                     | 0x03                       |
| Data Count | 1 Puto                  | Byte Count of the Response |                            |
| 02         | byte Count              | т Буге                     | (n=Points x 2 Bytes)       |
|            |                         |                            | Register Values            |
|            |                         | n= 2; Byte 03 = high byte  |                            |
| 03~        | Register Values         | n Bytes                    | Byte 04 = low byte         |
| 05         | הבצוזנכו עמועבז         | n Bytes                    |                            |
|            |                         |                            | n= m; Byte m+1 = high byte |
|            |                         | Byte m+2 = low byte        |                            |

#### [Error Response]

| Byte | Description             | Size    | Value                                       |
|------|-------------------------|---------|---------------------------------------------|
| 00   | Net ID (Station Number) | 1 Byte  | 1 to 247                                    |
| 01   | Function Code           | 1 Byte  | 0x83                                        |
| 02   | Evention Code           | 1 Durto | Refer to the Modbus Standard Specifications |
| 02   | Exception code          | твуце   | for more details                            |

# Example: Function 03 (0x03), Read AOs

### Reads the name of the module for the ET-2260

| Command:  | [Leading 6 bytes]<br>01 02 00 00 00 06 | [Request]<br><u>01 03 01 03 00 01</u> |
|-----------|----------------------------------------|---------------------------------------|
| Response: | [Leading 6 bytes]<br>01 02 00 00 00 05 | [Response]<br><u>01 03 02 22 60</u>   |

### > A description of the command and response is as follows:

| Command: | [Leading 6 bytes] |             |                                           |  |
|----------|-------------------|-------------|-------------------------------------------|--|
|          | Bytes 00-03       | 01 02 00 00 | (Message Number)                          |  |
|          | Bytes 04-05       | 00 06       | (Number of bytes remaining in this frame) |  |
|          | [Request]         |             |                                           |  |
|          | Byte 00           | 01          | (Net ID)                                  |  |
|          | Byte 01           | 03          | (Function Code)                           |  |
|          | Byte 02-03        | 01 03       | (Starting AO Address)                     |  |
|          | Byte 04-05        | 00 01       | (Number of Points)                        |  |

| Response: | onse: [Leading 6 bytes] |             |                                           |
|-----------|-------------------------|-------------|-------------------------------------------|
|           | Bytes 00-03             | 01 02 00 00 | (Message Number)                          |
|           | Bytes 04-05             | 00 05       | (Number of bytes remaining in this frame) |
|           | [Response]              |             |                                           |
|           | Byte 00                 | 01          | (Net ID)                                  |
|           | Byte 01                 | 03          | (Function Code)                           |
|           | Byte 02                 | 02          | (Byte Count of the Response)              |
|           | Byte 03-04              | 22 60       | (Module Name)                             |
|           |                         |             |                                           |

## 6.2.4 04(0x04) Read the Input Registers (Read AI values)

This function code is used to read either the input registers or the current analog input value from the ET-2200 series module. These registers are also used to store the current value for the digital counter, the number of DI channels and the number of DO channels, etc.

#### [Request]

| Byte  | Description                 | Size    | Value                                        |
|-------|-----------------------------|---------|----------------------------------------------|
| 00    | Net ID (Station Number)     | 1 Byte  | 1 to 247                                     |
| 01    | Function Code               | 1 Byte  | 0x04                                         |
|       |                             |         | Refer to Section 6.3 or 6.4 "Modbus Register |
|       | Table" to find the address. |         |                                              |
| 02-03 | Starting Al Address         | 2 Byles | Byte 02 = high byte                          |
|       |                             | 2 Bytes | Byte 03 = low byte                           |
|       | Number of 16 bit Desisters  |         | Word Count                                   |
| 04-05 | (Chappele)                  | 2 Bytes | Byte 04 = high byte                          |
|       | (Channeis)                  |         | Byte 05 = low byte                           |

### [Response]

| Byte | Description             | Size    | Value                                                                                                    |
|------|-------------------------|---------|----------------------------------------------------------------------------------------------------|
| 00   | Net ID (Station Number) | 1 Byte  | 1 to 247                                                                                                    |
| 01   | Function Code           | 1 Byte  | 0x04                                                                                                    |
| 02   | Byte Count              | 1 Byte  | Byte Count of the Response<br>(n=Points x 2 Bytes)                                                                          |
| 03~  | Register Values         | n Bytes | Register Values<br>n= 2; Byte 03 = high byte<br>Byte 04 = low byte<br><br>n= m; Byte m+1 = high byte<br>Byte m+2 = low byte |

#### [Error Response]

| Byte | Description             | Size   | Value                                       |
|------|-------------------------|--------|---------------------------------------------|
| 00   | Net ID (Station Number) | 1 Byte | 1 to 247                                    |
| 01   | Function Code           | 1 Byte | 0x84                                        |
| 02   | Exception Code          | 1 Duto | Refer to the Modbus Standard Specifications |
| 02   |                         | т вусе | for more details.                           |

# Example: Function 04 (0x04), Read Als

### **>** Reads the number of the DI channels on the ET-2260

|           | [Leading 6 bytes]        | [Request]                |
|-----------|--------------------------|--------------------------|
| Command:  | <u>01 02 00 00 00 06</u> | <u>01 04 00 64 00 01</u> |
|           |                          |                          |
|           | [Leading 6 bytes]        | [Response]               |
| Response: | 01 02 00 00 00 05        | <u>01 04 02 00 02</u>    |

### > A description of the command and response is as follows:

| Command: | [Leading 6 byte | s]          |                                           |  |  |
|----------|-----------------|-------------|-------------------------------------------|--|--|
|          | Bytes 00-03     | 01 02 00 00 | (Message Number)                          |  |  |
|          | Bytes 04-05     | 00 06       | (Number of bytes remaining in this frame) |  |  |
|          | [Request]       |             |                                           |  |  |
|          | Byte 00         | 01          | (Net ID)                                  |  |  |
|          | Byte 01         | 04          | (Function Code)                           |  |  |
|          | Byte 02-03      | 0064        | (Starting AI Address)                     |  |  |
|          | Byte 04-05      | 00 01       | (Number of 16-bit Registers)              |  |  |

| Response: | se: [Leading 6 bytes] |                              |                                           |
|-----------|-----------------------|------------------------------|-------------------------------------------|
|           | Bytes 00-03           | 01 02 00 00 (Message Number) |                                           |
|           | Bytes 04-05           | 00 05                        | (Number of bytes remaining in this frame) |
|           | [Response]            |                              |                                           |
|           | Byte 00               | 01                           | (Net ID)                                  |
|           | Byte 01               | 04                           | (Function Code)                           |
|           | Byte 02               | 02                           | (Byte Count of the Response)              |
|           | Byte 03-04            | 00 02                        | (Number of DI channels on the ET-2260)    |
|           | byte 05 04            | 00 02                        | (Number of Di channels on the Er 2200)    |

# 6.2.5 05(0x05) Force a Single Coil (Write DO value)

This function code is used to set the status of a single coil or a single Digital Output value for the ET-2200 series module.

### [Request]

| Byte  | Description             | Size    | Value                                            |
|-------|-------------------------|---------|--------------------------------------------------|
| 00    | Net ID (Station Number) | 1 Byte  | 1 to 247                                         |
| 01    | Function Code           | 1 Byte  | 0x05                                             |
|       |                         |         | Refer to Section 6.3 or 6.4 "Modbus Register     |
| 02-03 | DO Address              | 2 Bytes | Table" to find the address.                      |
|       |                         |         | Byte 02 = high byte ; Byte 03 = low byte         |
|       |                         |         | 0xFF 00 sets the output to ON.                   |
|       |                         |         | 0x00 00 sets the output to OFF.                  |
| 04-05 | Output Value            | 2 Bytes | All other values are invalid and will not affect |
|       |                         |         | the coil.                                        |
|       |                         |         | Byte 04 = high byte ; Byte 05 = low byte         |

### [Response]

| Byte  | Description             | Size    | Value                                       |
|-------|-------------------------|---------|---------------------------------------------|
| 00    | Net ID (Station Number) | 1 Byte  | 1 to 247                                    |
| 01    | Function Code           | 1 Byte  | 0x05                                        |
| 02.02 | DO Addrocc              | 2 Bytes | The value is the same as Bytes 02-03 of the |
| 02-03 | DO Address              | Z Dytes | Request                                     |
| 04.05 | Output Value            | 2 Dutoc | The value is the same as Bytes 04-05 of the |
| 04-05 |                         | z bytes | Request                                     |

#### [Error Response]

| Byte | Description             | Size   | Value                                       |
|------|-------------------------|--------|---------------------------------------------|
| 00   | Net ID (Station Number) | 1 Byte | 1 to 247                                    |
| 01   | Function Code           | 1 Byte | 0x85                                        |
| 02   | Evention Code           | 1 Duto | Refer to the Modbus Standard Specifications |
| 02   | Exception code          | твује  | for more details.                           |

# Example: Function 05 (0x05), Write DO

### Sets channel DO1 to ON

|           | [Leading 6 bytes]        | [Request]                |
|-----------|--------------------------|--------------------------|
| Command:  | <u>01 02 00 00 00 06</u> | <u>01 05 00 01 FF 00</u> |
|           |                          |                          |
|           | [Leading 6 bytes]        | [Response]               |
| Response: | <u>01 02 00 00 00 06</u> | <u>01 05 00 01 FF 00</u> |

### > A description of the command and response is as follows:

| Command: | [Leading 6 bytes] |                                                |                         |  |
|----------|-------------------|------------------------------------------------|-------------------------|--|
|          | Bytes 00-03       | 01 02 00 00 (Message Number)                   |                         |  |
|          | Bytes 04-05       | 00 06 (Number of bytes remaining in this frame |                         |  |
|          | [Request]         |                                                |                         |  |
|          | Byte 00           | 01                                             | (Net ID)                |  |
|          | Byte 01           | 05                                             | (Function Code)         |  |
|          | Byte 02-03        | 0001                                           | (DO Address)            |  |
|          | Byte 04-05        | FF 00                                          | (Sets the output to ON) |  |

| Response: | [Leading 6 bytes] | [Leading 6 bytes]                            |                                            |  |
|-----------|-------------------|----------------------------------------------|--------------------------------------------|--|
|           | Bytes 00-03       | 01 02 00 00 (Message Number)                 |                                            |  |
|           | Bytes 04-05       | 00 06 (Number of bytes remaining in this fra |                                            |  |
|           | [Response]        |                                              |                                            |  |
|           | Byte 00           | 01                                           | (Net ID)                                   |  |
|           | Byte 01           | 05                                           | (Function Code)                            |  |
|           | Byte 02-03        | 00 01                                        | (DO Address)                               |  |
|           | Byte 04-05        | FF 00                                        | (Indicates that the DO has been set to ON) |  |
|           |                   |                                              |                                            |  |

# 6.2.6 06(0x06) Set a Single Register (Write AO value)

This function code is used to set a specific holding register to store the configuration values for the ET-2200 series module.

### [Request]

| Byte  | Description             | Size                        | Value                                                                              |
|-------|-------------------------|-----------------------------|------------------------------------------------------------------------------------|
| 00    | Net ID (Station Number) | 1 Byte                      | 1 to 247                                                                           |
| 01    | Function Code           | 1 Byte                      | 0x06                                                                               |
|       |                         |                             | Refer to Section 6.3 or 6.4 "Modbus Register                                       |
|       | 2 Dutor                 | Table" to find the address. |                                                                                    |
| 02-05 | AU AUUIESS              | 2 Dytes                     | Byte 02 = high byte                                                                |
|       |                         |                             | Byte 03 = low byte                                                                 |
|       |                         |                             | Register Value                                                                     |
| 04-05 | Register Value          | 2 Bytes                     | Byte 02 = high byte<br>Byte 03 = low byte<br>Register Value<br>Byte 04 = high byte |
|       |                         |                             | Byte 05 = low byte                                                                 |

### [Response]

| Byte  | Description             | Size    | Value                                       |
|-------|-------------------------|---------|---------------------------------------------|
| 00    | Net ID (Station Number) | 1 Byte  | 1 to 247                                    |
| 01    | Function Code           | 1 Byte  | 0x06                                        |
| 02.02 | AQ Addross              | 2 Bytes | The value is the same as Bytes 02-03 of the |
| 02-03 | AU AUUIESS              | 2 Dytes | Request                                     |
| 04.05 | Pagistor Value          | 2 Dutoc | The value is the same as Bytes 04-05 of the |
| 04-05 | negister value          | 2 Dytes | Request                                     |

### [Error Response]

| Byte | Description             | Size             | Value                                       |
|------|-------------------------|------------------|---------------------------------------------|
| 00   | Net ID (Station Number) | 1 Byte           | 1 to 247                                    |
| 01   | Function Code           | 1 Byte           | 0x86                                        |
| 02   | Evention Code           | 1 Duto           | Refer to the Modbus Standard Specifications |
| 02   | Exception code          | 1 Byte<br>1 Byte | for more details.                           |

# Example: Function 06 (0x06), WriteAO

### Sets the system timeout to 60 seconds

| Command:  | [Leading 6 bytes]<br>01 02 00 00 00 06 | [Request]<br><u>01 06 01 08 00 3C</u>  |
|-----------|----------------------------------------|----------------------------------------|
| Response: | [Leading 6 bytes]<br>01 02 00 00 00 06 | [Response]<br><u>01 06 01 08 00 3C</u> |

### > A description of the command and response is as follows:

| Command: | [Leading 6 bytes] |                                                                           |                                         |  |
|----------|-------------------|---------------------------------------------------------------------------|-----------------------------------------|--|
|          | Bytes 00-03       | 01 02 00 00 (Message Number)00 06(Number of bytes remaining in this frame |                                         |  |
|          | Bytes 04-05       |                                                                           |                                         |  |
|          | [Request]         |                                                                           |                                         |  |
|          | Byte 00           | 01                                                                        | (Net ID)                                |  |
|          | Byte 01           | 06                                                                        | (Function Code)                         |  |
|          | Byte 02-03        | 0108                                                                      | (AO Address)                            |  |
|          | Byte 04-05        | 003C                                                                      | (Sets the system timeout to 60 seconds) |  |

| Response: | [Leading 6 byte | [Leading 6 bytes] |                                           |  |  |
|-----------|-----------------|-------------------|-------------------------------------------|--|--|
|           | Bytes 00-03     | 01 02 00          | 00 (Message Number)                       |  |  |
|           | Bytes 04-05     | 00 06             | (Number of bytes remaining in this frame) |  |  |
|           | [Response]      |                   |                                           |  |  |
|           | Byte 00         | 01                | (Net ID)                                  |  |  |
|           | Byte 01         | 06                | (Function Code)                           |  |  |
|           | Byte 02-03      | 01 08             | (AO Address)                              |  |  |
|           | Byte 04-05      | 003C              | (Indicates that the system timeout has    |  |  |
|           |                 |                   | been set to 60 seconds)                   |  |  |

# 6.2.7 15(0x0F) Force Multiple Coils (Write DO values)

This function code is used to set the status of multiple coils or to write multiple Digital Output values for the ET-2200 series module.

| [Request] |
|-----------|
|-----------|

| Byte  | Description               | Size    | Value                                            |
|-------|---------------------------|---------|--------------------------------------------------|
| 00    | Net ID (Station Number)   | 1 Byte  | 1 to 247                                         |
| 01    | Function Code             | 1 Byte  | 0x0F                                             |
|       |                           |         | Refer to Section 6.3 or 6.4 "Modbus Register     |
| 02-03 | Starting DO Address       | 2 Bytes | Table" to find the address.                      |
|       |                           |         | Byte 02 = high byte ; Byte 03 = low byte         |
| 04.05 | Number of Output Channels | 2 Bytoc | $P_{\rm M}$ = high byte : $P_{\rm M}$ = low byte |
| 04-05 | (Points)                  | 2 Bytes | Byte 04 – High byte , Byte 05 – Iow byte         |
| 06    | Byte count                | 1 Byte  | n = (Points +7)/8                                |
|       | Output value              | n Bytes | A bit corresponds to a channel. A value of 1     |
|       |                           |         | for a bit denotes that the channel is ON,        |
|       |                           |         | while a value of denotes that the channel is     |
| 07    |                           |         | OFF.                                             |
| 07    |                           |         | n= 1; Byte 07 = data bit 7 to 0                  |
|       |                           |         | n= 2; Byte 08 = data bit 15 to 8                 |
|       |                           |         |                                                  |
|       |                           |         | n= m; Byte m+6 = data bit (8m-1) to 8 (m-1)      |

### [Response]

| Byte  | Description                           | Size    | Value                                       |
|-------|---------------------------------------|---------|---------------------------------------------|
| 00    | Net ID (Station Number)               | 1 Byte  | 1 to 247                                    |
| 01    | Function Code                         | 1 Byte  | 0x0F                                        |
| 02-03 | Starting DO Address                   | 2 Bytes | The value is the same as Puter 02 OF of the |
| 04-05 | Number of Output Channels<br>(Points) | 2 Bytes | Request                                     |

### [Error Response]

| Byte | Description             | Size                                        | Value             |
|------|-------------------------|---------------------------------------------|-------------------|
| 00   | Net ID (Station Number) | 1 Byte                                      | 1to 247           |
| 01   | Function Code           | 1 Byte                                      | 0x8F              |
| 02   | Exception Code 1 Bute   | Refer to the Modbus Standard Specifications |                   |
| 02   |                         |                                             | for more details. |

# Example: Function 15 (0x0F), Write DOs

### Sets the safe value (DO0 ~ DO1)

| Command:  | [Leading 6 bytes]<br>01 02 00 00 00 08 | [Request]<br><u>01 OF 01 OB 00 02 01 03</u> |
|-----------|----------------------------------------|---------------------------------------------|
| Response: | [Leading 6 bytes]<br>01 02 00 00 00 06 | [Response]<br><u>01 OF 01 OB 00 02</u>      |

A description of the command and response is as follows:

| Command: | [Leading 6 bytes] |             |                                           |  |  |
|----------|-------------------|-------------|-------------------------------------------|--|--|
|          | Bytes 00-03       | 01 02 00 00 | (Message Number)                          |  |  |
|          | Bytes 04-05       | 00 08       | (Number of bytes remaining in this frame) |  |  |
|          | [Request]         |             |                                           |  |  |
|          | Byte 00           | 01          | (Net ID)                                  |  |  |
|          | Byte 01           | OF          | (Function Code)                           |  |  |
|          | Byte 02-03        | 010B        | (Starting DO Address)                     |  |  |
|          | Byte 04-05        | 0002        | (Number of Output Channels)               |  |  |
|          | Byte 06           | 01          | (Byte Count)                              |  |  |
|          | Byte 07           | 03          | (Output Value)                            |  |  |

| Response: | [Leading 6 bytes] |                              |                                           |  |
|-----------|-------------------|------------------------------|-------------------------------------------|--|
|           | Bytes 00-03       | 01 02 00 00 (Message Number) |                                           |  |
|           | Bytes 04-05       | 00 06                        | (Number of bytes remaining in this frame) |  |
|           | [Response]        |                              |                                           |  |
|           | Byte 00           | 01                           | (Net ID)                                  |  |
|           | Byte 01           | OF                           | (Function Code)                           |  |
|           | Byte 02-03        | 01 OB                        | (Starting DO Address)                     |  |
|           | Byte 04-05        | 00 02                        | (Number of Input Channels)                |  |
|           |                   |                              |                                           |  |

# 6.2.8 16(0x10) Set Multiple Registers (Write AO values)

This function code is used to set multiple holding registers that are used to store the configuration values for the ET-2200 series module.

| [Rec | lnes | t] |
|------|------|----|
|      |      |    |

| Byte  | Description                | Size    | Value                                        |
|-------|----------------------------|---------|----------------------------------------------|
| 00    | Net ID (Station Number)    | 1 Byte  | 1 to 247                                     |
| 01    | Function Code              | 1 Byte  | 0x10                                         |
|       |                            |         | Refer to Section 6.3 or 6.4 "Modbus Register |
| 02-03 | Starting AO Address        | 2 Bytes | Table" to find the address.                  |
|       |                            |         | Byte 02 = high byte ; Byte 03 = low byte     |
| 04-05 | Number of 16-bit Registers | 2 Dutos | Word Count.                                  |
|       | (Channels)                 | Z Dytes | Byte 04 = high byte ; Byte 05 = low byte     |
| 06    | Byte Count                 | 1 Byte  | n =Points x 2 Bytes                          |
|       | Register Values            | n Bytes | Register Values.                             |
|       |                            |         | n= 2; Byte 03 = high byte                    |
| 07    |                            |         | Byte 04 = low byte                           |
| 07    |                            |         |                                              |
|       |                            |         | n= m; Byte m+1 = high byte                   |
|       |                            |         | Byte m+2 = low byte                          |

### [Response]

| Byte                                                | Description                | Size    | Value                                       |
|-----------------------------------------------------|----------------------------|---------|---------------------------------------------|
| 00                                                  | Net ID (Station Number)    | 1 Byte  | 1 to 247                                    |
| 01                                                  | Function Code              | 1 Byte  | 0x10                                        |
| 02.02                                               | Starting AO Addross        | 2 Bytes | The value is the same as Bytes 02-03 of the |
| 02-03                                               | Starting AO Address        |         | Request                                     |
| 04-05 Number of 16-bit Registers 2 Bytes (Channels) | Number of 16-bit Registers | 2.0.4.4 | The value is the same as Bytes 04-05 of the |
|                                                     | Request                    |         |                                             |

#### [Error Response]

| Byte                     | Description             | Size   | Value                                       |
|--------------------------|-------------------------|--------|---------------------------------------------|
| 00                       | Net ID (Station Number) | 1 Byte | 1 to 247                                    |
| 01                       | Function Code           | 1 Byte | 0x90                                        |
| 02                       | Exception Code          | 1 Duto | Refer to the Modbus Standard Specifications |
| oz Exception code i Byte |                         | т вуге | for more details.                           |

# Example: Function 16 (0x10), WriteAOs

### Sets the preset value for the digital counter

| Command:  | [Leading 6 bytes]<br>01 02 00 00 00 0B | [Request]<br>01 10 00 32 0 001 02 03 E8 00 00 |
|-----------|----------------------------------------|-----------------------------------------------|
| Response: | [Leading 6 bytes]<br>01 02 00 00 00 06 | [Response]<br><u>01 10 00 32 00 01</u>        |

A description of the command and response is as follows:

| Command: | [Leading 6 bytes] |             |                                           |
|----------|-------------------|-------------|-------------------------------------------|
|          | Bytes 00-03       | 01 02 00 00 | (Message Number)                          |
|          | Bytes 04-05       | 00 OB       | (Number of bytes remaining in this frame) |
|          | [Request]         |             |                                           |
|          | Byte 00           | 01          | (Net ID)                                  |
|          | Byte 01           | 10          | (Function Code)                           |
|          | Byte 02-03        | 0032        | (Starting AO Address)                     |
|          | Byte 04-05        | 0001        | (Number of 16-bit Registers)              |
|          | Byte 06           | 02          | (Byte Count)                              |
|          | Byte 07-10        | 03 E8 00 00 | (Preset value for the digital counter)    |

| Response: | [Leading 6 bytes] |             |                                           |
|-----------|-------------------|-------------|-------------------------------------------|
|           | Bytes 00-03       | 01 02 00 00 | D (Message Number)                        |
|           | Bytes 04-05       | 00 06       | (Number of bytes remaining in this frame) |
|           | [Response]        |             |                                           |
|           | Byte 00           | 01          | (Net ID)                                  |
|           | Byte 01           | 10          | (Function Code)                           |
|           | Byte 02-03        | 0032        | (Starting AO Address)                     |
|           | Byte 04-05        | 00 01       | (word count)                              |

# 6.3 Modbus Register Table (For DIO Module)

Data from 16-bit registers is transmitted in high-byte first order. For example: 0x0A0B ==> 0x0A, 0x0B. Data from 32-bit registers is transmitted as two 16-bit registers and is in low-word first order. For example: 0x0A0B0C0D ==> 0x0C, 0x0D, 0x0A, 0x0B.

## 6.3.1 Common Functions

| Starting<br>Address | Points           | Description                       | Bits per<br>Point | Range       | Access Type |
|---------------------|------------------|-----------------------------------|-------------------|-------------|-------------|
| 127<br>(0x7F)       | 1                | Restores all default web settings | 1                 | 1 = Restore | W (Pulse)   |
| 128<br>(0x80)       | 1                | Default ID Settings               | 1                 | 1 = Restore | W (Pulse)   |
| 133<br>(0x85)       | 1                | Reboots the ET-2200 module        | 1                 | 1 = Reboot  | W (Pulse)   |
| Notes               | " <b>W</b> ": Wr | ite                               |                   |             |             |

### Oxxxx: DO Address (Base 0)

#### 3xxxx: AI Address (Base 0)

| Starting<br>Address | Points             | Description                 | Bits per<br>Point | Range                                         | Access Type |
|---------------------|--------------------|-----------------------------|-------------------|-----------------------------------------------|-------------|
| 151<br>(0x97)       | 1                  | Firmware Version            | 16                | "123" denotes that the version is 1.2.3       | R           |
| 158<br>(0x9E)       | 1                  | Modbus Communication Status | 16                | 0 = No Error<br>1 = Timeout                   | R           |
| 160<br>(0xA0)       | 1                  | Pair-Connection Status      | 16                | 0 = Normal<br>1 = Timeout<br>2 = Disconnected | R           |
| Notes               | " <b>R</b> ": Read | 3                           |                   |                                               |             |

### 4xxxx: AO Address (Base 0)

| Starting<br>Address | Points                                          | Description                                                                   | Bits per<br>Point     | Range                                                                                                    | Access<br>Type |
|---------------------|-------------------------------------------------|-------------------------------------------------------------------------------|-----------------------|----------------------------------------------------------------------------------------------------|----------------|
| 255<br>(0xFF)       | 1                                               | CPU Reset Status                                                              | 16                    | <ul> <li>1 = Reset at Power-on</li> <li>2 = Reset by the WDT</li> <li>3 = Reset using the reset</li> <li>command</li> </ul>                                                                                                    | R/W            |
| 257<br>(0x101)      | 1                                               | Sets the Host Watchdog<br>Timer (WDT)                                         | 16                    | <5: Disabled<br>5 to 65535: Enabled<br>(units: seconds)<br>0: Default<br>If the ET-2200 series module<br>loses communication with the<br>host PC for more than the<br>period defined in the WDT<br>settings, the DO channels will<br>revert to their safe values and<br>the Host WDT Events Counter<br>will be increased by one. | R/W/F          |
| 258<br>(0x102)      | 1                                               | Host WDT Events                                                               | 16                    | Denotes how many Host WDT<br>Events have occurred since the<br>last CPU reset                                                                                                    | R/W            |
| 259<br>(0x103)      | 1                                               | Module Name                                                                   | 16                    | Module Name                                                                                                    | R              |
| 263<br>(0x107)      | 1                                               | Sets the TCP Timeout<br>Value                                                 | 16                    | <5: Disabled<br>5 to 65535: Enabled<br>(units: seconds)<br>0: Default                                                                                                    | R/W/F          |
| 264<br>(0x108)      | 1                                               | Sets the System Timeout<br>Value                                              | 16                    | < <b>30:</b> Disabled<br><b>30~65535:</b> Enabled<br>(unit: second)<br><b>0:</b> Default                                                                                                    | R/W/F          |
| Notes               | "R": Read<br>"W": Wri<br>"F": Setti<br>Warning: | d;<br>te;<br>ng is recorded in flash as defa<br>Frequent writing to the Flash | ult.<br>I can cause i | it to become corrupt.                                                                                                    |                |

## 6.3.2 Specific Functions

The nDI and nDO parameters for each ET-2200 series module used in the following Modbus Address Tables are as follows:

| Model Name       | Universal DIO<br>(UDIO) | Number of DO channels<br>(nDO)  | Number of DI channels<br>(nDI)  |
|------------------|-------------------------|---------------------------------|---------------------------------|
| ET-2242/ET-2242U | -                       | 16                              | -                               |
| ET-2251          | -                       | -                               | 16                              |
| ET-2254/ET-2254P | 16                      | Depend on your<br>configuration | Depend on your<br>configuration |
| ET-2255/ET-2255U | -                       | 8                               | 8                               |
| ET-2260          | -                       | 6                               | 6                               |
| ET-2261          | -                       | 10                              | -                               |
| ET-2261-16       | -                       | 16                              | -                               |
| ET-2268          | -                       | 8                               | -                               |

### > 0xxxx: DO Address (Base 0)

| Starting<br>Address | Points   | Description                                                                                          | Bits per<br>Point | Range                                     | Access<br>Type |
|---------------------|----------|----------------------------------------------------------------------------------------------------|-------------------|-------------------------------------------|----------------|
| 0<br>(0x00)         | 1 to nDO | Digital Output Channels                                                                              | 1                 | 0 = Off<br>1 = On                         | R/W            |
| 32<br>(0x20)        | 1        | Clears the status of all high-<br>latched DI Channels                                                | 1                 | 1 = Clear                                 | W              |
| 33<br>(0x21)        | 1        | Clears the status of all low-<br>latched DI Channels                                                 | 1                 | 1 = Clear                                 | W              |
| 34<br>(0x22)        | 1 to nDI | Clears the high-speed digital counter for all DI Channels                                            | 1                 | 1 = Clear                                 | W              |
| 60<br>(0x3C)        | 1        | Saves specific data to Flash<br>(The access type for some<br>registers labeled with an " <b>E"</b> ) | 1                 | 0: cannot write<br>1: can be write        | W              |
| 100<br>(0x64)       | 1 to nDO | Enables the PWM for all DO<br>Channels                                                               | 1                 | 0 = Off<br>1 = On<br>(Default= 0)         | R/W            |
| 150<br>(0x96)       | 1        | Enables the high and low<br>latches for all DI Channels                                              | 1                 | 0 = Disable<br>1 = Enable<br>(Default= 0) | R/W/F          |

| Starting<br>Address             | Points                                                                     | Description                                                                                                    | Bits per<br>Point            | Range                                     | Access<br>Type |
|---------------------------------|----------------------------------------------------------------------------|----------------------------------------------------------------------------------------------------|------------------------------|-------------------------------------------|----------------|
| 151<br>(0x97)                   | 1 to nDI                                                                   | Enables the high-speed digital counter for all DI Channels                                                                                                   | 1                            | 0 = Disable<br>1 = Enable<br>(Default= 0) | R/W/F          |
| 190<br>(0xBE)                   | 1 to nDI                                                                   | Enables frequency measurement for all DI Channels                                                                                                    | 1                            | 0 = Disable<br>1 = Enable<br>(Default= 0) | R/W/F          |
| 235<br>(0xEB)                   | 1 to nDO                                                                   | Sets the Power-on value for all DO<br>Channels                                                                                                    | 1                            | 0 = Off<br>1 = On<br>(Default= 0)         | R/W/F          |
| 267<br>(0x10B)                  | 1 to nDO                                                                   | Sets the Safe value for all DO<br>Channels                                                                                                    | 1                            | 0 = Off<br>1 = On<br>(Default= 0)         | R/W/F          |
| 299<br>(0x12B)                  | 1                                                                          | Force the DI/DO Mode.<br>(for the ET-2254 only)<br>0 = Dynamic I/O type based on DO<br>requests.<br>1 = Static I/O type by configuration<br>(web or Modbus). | 1                            | 0 = Dynamic<br>1= Static                  | R/W            |
| 300 ~ 315<br>(0x12C ~<br>0x13B) | 1 to UDIO                                                                  | Sets the Universal DIO channels to<br>DI or DO Port.<br>(for the ET-2254 only)<br>300 is the CHO address, 301 is the<br>CH1 address, and so on.              | 1                            | 0 = DO type<br>1= DI type                 | R/W            |
| Notes                           | "R": Read<br>"W": Write<br>"F": Settings<br>"E": After wri<br>Warning: Fre | are recorded in flash by default<br>iting DO[60] register, the data will be st<br>quency writing to the Flash can cause i                                    | ored in flasl<br>t to become | n.<br>e corrupt.                          |                |

## Note:

Because of the characteristics of the relay functions, it is recommended that the PWM on ET-2260/2261/2268 series (i.e., modules with relay functions) is not used for extended periods.

### 1xxxx: DI Address (Base 0)

| Starting<br>Address | Points             | Description                               | Bits per<br>Point | Range       | Access<br>Type |
|---------------------|--------------------|-------------------------------------------|-------------------|-------------|----------------|
| 0                   | 1 to nDI           | The status of all Digital Input Channels  | 1                 | 0 = Off     | R              |
| 0x00)               |                    | ······································    | _                 | 1 = On      |                |
| 32                  | 1 to nDI           | The status of all high-latched DI         | 1                 | 0 = None    | D              |
| (0x20)              |                    | Channels                                  | L                 | 1 = Latched | r              |
| 64                  | 1 to pDI           | The status of all low latched DI Channels | 1                 | 0 = None    | р              |
| (0x40)              |                    | The status of an low-latched DI Channels  | T                 | 1 = Latched | ĸ              |
| Notes               | " <b>R</b> ": Read |                                           |                   |             |                |

### 3xxxx: AI Address (Base 0)

| Starting<br>Address | Points   | Description                                                                              | Bits per<br>Point | Value              | Access<br>Type |
|---------------------|----------|------------------------------------------------------------------------------------------|-------------------|--------------------|----------------|
| 16<br>(0x10)        | 1 to nDI | The Digital Counter Value                                                                | 32                | 0 to<br>4294967296 | R              |
| 64<br>(0x40)        | 1 to nDI | The frequency Value is * 1,000. (Note: The Client must first divide the value by 1,000.) | 32                | 0 to<br>4294967296 | R              |

### Note:

The "DI Counter (0x10)" and "DI Frequency (0x40)" record data as a 32-bit value and are transmitted as two 16-bit registers. Consequently, the register's address has an offset of 2, i.e., the address of the second channel will be at the starting address +2, and so on. You can refer to "FAQ\_How do I read DI Counter for the PETL/t(P)ET/ET-2200 Series Modules correctly" for more detailed information.

#### Example: Reads the 6 DI Counter on the ET-2260.

|                            | [Lead              | ing 6 bytes]                      | [Request]                                     |                             |     |   |  |
|----------------------------|--------------------|-----------------------------------|-----------------------------------------------|-----------------------------|-----|---|--|
| Command: 01 02 00 00 00 06 |                    | 01 04 00 <u>10</u> 00 <u>0C</u> − | <ul> <li>▶ 6 chan</li> <li>= 12 re</li> </ul> | nels * 2 registe<br>gisters | ers |   |  |
|                            |                    |                                   | Starting Address                              |                             |     |   |  |
| 100<br>(0x64)              | 1                  | Number of DI Channels             |                                               | 16                          | nDI | R |  |
| 110<br>(0x6E)              | 1                  | Number of DO Channel              | S                                             | 16                          | nDO | R |  |
| 121<br>(0x79)              | 1                  | Number of high-speed counters     |                                               | 16                          | nDI | R |  |
| Notes                      | " <b>R</b> ": Read |                                   |                                               |                             |     |   |  |

### 4xxxx: AO Address (Base 0)

| Starting<br>Address                                                                                                    | Points   | Description                                                                                                    | Bits per<br>Point | Range                                                                           | Access<br>Type |  |  |
|----------------------------------------------------------------------------------------------------|----------|----------------------------------------------------------------------------------------------------|-------------------|---------------------------------------------------------------------------------|----------------|--|--|
| 50<br>(0x32)                                                                                                    | 1 to nDI | The preset value for the high-speed digital counter                                                                                                    | 32                | 0 to<br>4294967296                                                              | R/W/E          |  |  |
| Note:<br>"Preset DI Counter Value (0x32)" that the records data as a 32-bit value and is transmitted as two<br>16-bit registers. Consequently, the register's address has an offset of 2, i.e., the address of the<br>second channel will be at the starting address +2, and so on. You can refer to "FAQ_How do I read<br>DI Counter for the t(P)ET/ET-2200 Series Modules correctly" for more detailed information.<br>Example: Reads the preset value of 6DI Counter on the ET-2260.<br>[Leading 6 bytes]<br>Command: 01 02 00 00 00 06<br>[Request]<br>01 04 00 32 00 0C<br>[Leading 6 bytes]<br>Command: 01 02 00 00 00 06 |          |                                                                                                    |                   |                                                                                 |                |  |  |
| 100<br>(0x64)                                                                                                    | 1 to nDO | The duty cycle for the DO PWM<br>The first word (16-bit register) is the high<br>pulse width, while the second word is<br>the low pulse width. The units rein m | n<br>s 32         | 0 to 65535;<br>0 to 65535;                                                      | R/W/E          |  |  |
| 150<br>(0x64)                                                                                                    | 1 to nDO | and the resolution is about 10 ms.<br>The Scan mode for the DI frequency<br>measurement. Refer to Section 4.4.2<br>"DI/DO Configuration" for more details.      | 16                | 1000= 1000ms<br>100= 100ms<br>2000=Single pulse                                 | R/W/F          |  |  |
| 200<br>(0x64)                                                                                                    | 1 to nDI | The moving average of the DI frequency measurement.                                                                                                    | 16                | 1= No average<br>2=Average 2 values<br>4=Average 4 values<br>8=Average 8 values | R/W/F          |  |  |
| 268<br>(0x10C)                                                                                                    | 1 to nDO | The Min-Switching Time for all DO<br>Channels                                                                                                    | 16                | 1 to 65535 second                                                               | R/W/F          |  |  |
| 284<br>(0x11C)                                                                                                    | 1 to nDO | The Auto-off Time for all DO Channels                                                                                                    | 16                | 1 to 65535 second                                                               | R/W/F          |  |  |
| <ul> <li>"R": Read</li> <li>"W": Write</li> <li>"F": Settings are recorded in flash by default</li> <li>"E": After writing the DO[60] register, the data will be stored in flash.</li> <li>Warning: Frequent writing to the Flash can cause it to become corrupt.</li> </ul>                                                                                                    |          |                                                                                                    |                   |                                                                                 |                |  |  |

# 6.4 Modbus Register Table (For AIO Module)

# 6.4.1 Modbus Register Table for (P)ET-2215H, (P)ET-2215H-16

### Address 3xxxx / 4xxxx (Base 0)

| Address                        | Description                                                                                       | Attribute |
|--------------------------------|---------------------------------------------------------------------------------------------------|-----------|
| 30000 ~ 30015<br>40000 ~ 40015 | Temperature of channel 0 to 15                                                                    | R         |
| 30100<br>40100                 | Number of the digital input channels                                                              | R         |
| 30110<br>40110                 | Number of the digital output channels                                                             | R         |
| 30120<br>40120                 | Number of the analog input channels                                                               | R         |
| 30130<br>40130                 | Number of the analog output channels                                                              | R         |
| 30151<br>40151                 | Firmware version                                                                                  | R         |
| 30180 ~ 30194<br>40180 ~ 40194 | Alias name                                                                                        | R         |
| 40212 - 40227                  | Type code of channel 0 to 15                                                                      | R/W       |
| 40257                          | Ethernet host watchdog timeout value, 5 to 65535, in second, 0 to disable.                        | R/W       |
| 30258<br>40258                 | Ethernet host watchdog timeout count.                                                             | R         |
| 30259 ~ 30260<br>40259 ~ 40260 | Module name, e.g., (P)ET-2215H displays 0x2215, 0x4800;<br>(P)ET-2215H-16 displays 0x2215, 0x4810 | R         |
| 40263                          | TCP disconnection timeout value, 5 to 65535, in second, 0 to disable.                             | R/W       |
| 40264                          | Module reset timeout value, 30 to 65535, in second,<br>0 to disable.                              | R/W       |
| 40288 ~ 40303                  | Channel temperature offset of channel 0 to 15 in 0.01°C                                           | R/W       |
| 30320 ~ 30351<br>40320 ~ 40351 | Temperature of channel 0 to 15 in floating point format, two registers for each channel           | R         |
| Address                        | Description                                                                                      | Attribute |
|--------------------------------|--------------------------------------------------------------------------------------------------|-----------|
| 40384 ~ 40399                  | Channel resistance offset of channel 0 to 15 in 0.01 $\Omega$                                    | R/W       |
| 30416 ~ 30431<br>40416 ~ 40431 | Resistance of channel 0 to 15 in 0.01 $\Omega$                                                   | R         |
| 40489                          | Disable/enable channels. 0: Disable, 1: Enable<br>Bit 0 for channel 0, bit 1 for channel 1, etc. | R/W       |
| 40497                          | Number of moving averaging, 1 to 128, default 1                                                  | R/W       |
| 40500                          | Number of moving averaging without written to EEPROM, 1 to 128, default 1                        | R/W       |
| 30512 ~ 30527<br>40512 ~ 40527 | High latched analog input value of channel 0 to 15                                               | R         |
| 30544 ~ 30559<br>40544 ~ 40559 | Low latched analog input value of channel 0 to 15                                                | R         |
| 00096 ~ 00111                  | Open wire status of channel 0 to 15, 1 for open wire                                             | R         |
| 00127                          | Write 1 to reload default settings                                                               | W         |
| 00128                          | Write 1 to set Modbus TCP ID to 1                                                                | W         |
| 00133                          | Write 1 to reboot module                                                                         | W         |
| 00141                          | Sampling rates, 0: 1.5 Hz, 1: 90 Hz                                                              | R/W       |
| 00142                          | Write 1 to reload factory calibration parameters                                                 | W         |
| 00279                          | Write 1 to clear all high latched analog input values                                            | W         |
| 00280                          | Write 1 to clear all low latched analog input values                                             | W         |
| 00384 ~ 00399                  | Write 1 to clear high latched analog input value of channel 0 to 15                              | W         |
| 00416 ~ 00431                  | Write 1 to clear low latched analog input value of channel 0 to 15                               | W         |

# 6.4.2 Modbus Register Table for (P)ET-2217

Coils (0xxxx)

| Reg    | ister | Dointo | Description                                         | Data Format            | Attribute | Factory |
|--------|-------|--------|-----------------------------------------------------|------------------------|-----------|---------|
| DEC    | HEX   | Points | Description                                         | Data Format            | Attribute | Value   |
| 00162: | 00A2: | 0      | Clear 1 ch historical Al may value                  | 1. Cloar               | 14/       |         |
| 00169  | 00A9  | 0      | Clear 1-ch historical Al max. value                 |                        | vv        | -       |
| 00194: | 00C2: | 0      | Clear 1 ch historical Al min value                  | 1. Cloar               | \A/       |         |
| 00201  | 00C9  | 0      |                                                     |                        | vv        | -       |
| 00226  | 00E2  | 1      | Reset the I/O settings to the factory default state | 1: Reset               | W         | -       |
| 00233  | 00E9  | 1      | Reboot the module                                   | 1: Reboot              | W         | -       |
| 00595: | 0253: | 0      | Enable (Disable the Al function                     | 0: Disable             | D/\\//E   |         |
| 00602  | 025A  | 0      |                                                     | 1: Enable              | K/VV/E    | Ţ       |
| 00628  | 0274  | 1      | Sot the Al compling rate                            | 0: Normal mode (20 Hz) | D /\\//E  | 0       |
| 00028  | 0274  | Ţ      | Set the Arsamping rate                              | 1: Fast mode (200 Hz)  | N/ VV/L   | 0       |
| 00621  | 0277  | 1      | Sat the Al data format                              | 0: Hexadecimal format  | D /\\//E  | 0       |
| 00031  | 0277  | 1      |                                                     | 1: Engineering unit    |           | 0       |
| 00632  | 0278  | 1      | Reset the AI calibration to the factory settings    | 1: Reset               | W         | -       |
| 00634  | 027A  | 1      | Clear all historical AI max. values                 | 1: Clear               | W         | -       |
| 00635  | 027B  | 1      | Clear all historical AI min. values                 | 1: Clear               | W         | -       |
| 00636: | 027C: | 0      | Enable/Disable the AI high alarm                    | 0: Disable             |           | 0       |
| 00643  | 0283  | 0      | function                                            | 1: Enable              | K/VV/E    | 0       |
| 00668: | 029C: | 0      | Enable/Disable the AI low alarm                     | 0: Disable             | D /\\//E  | 0       |
| 00675  | 02A3  | 0      | function                                            | 1: Enable              | N/ VV/E   | 0       |
| 00700: | 02BC: | Q      | Set the AL high alarm mode                          | 0: Momentary mode      | D/\\//F   | 0       |
| 00707  | 02C3  | 0      | Set the Arnigh alarm mode                           | 1: Latching mode       |           | 0       |
| 00732: | 02DC: | Q      | Set the ALlow alarm mode                            | 0: Momentary mode      | D/\\//F   | 0       |
| 00739  | 02E3  | 0      |                                                     | 1: Latching mode       |           | 0       |
| 00764: | 02FC: | Q      | Clear the AI high alarm status                      | 1. Clear               | \\/       | -       |
| 00771  | 0303  | 0      |                                                     |                        | vv        | -       |

| Regi   | ister       | Dointe | Description Data Format            |                 | Attributo | Factory                               |        |     |  |
|--------|-------------|--------|------------------------------------|-----------------|-----------|---------------------------------------|--------|-----|--|
| DEC    | HEX         | Points | Description                        |                 | Attribute | Value                                 |        |     |  |
| 00796: | 031C:       | 0      | Clear the Allow clarm status       | 1. Clear        | 14/       |                                       |        |     |  |
| 00803  | 0323        | 8      | Clear the Arlow alarm status       | 1. Clear        | vv        | -                                     |        |     |  |
| 00020  | 0225        | 1      | Enable (Disable the Al calibration | 0: Disable      |           |                                       |        |     |  |
| 00830  | 033E        | 1      | Enable/Disable the AI calibration  | 1: Enable       | K/ VV     | -                                     |        |     |  |
| 00831  | 033F        | 1      | Zero calibration for channel 0     | 1: Set          | W         | -                                     |        |     |  |
| 00022  | 0832 0340 1 |        | 0340                               | 0240            | 00.40     | Span/Gain calibration for the channel | 1. Cot | 14/ |  |
| 00832  |             |        | 0~7                                | 1. Set          | vv        | -                                     |        |     |  |
| 00022  | 0244        | 1      | Al Input Mode                      | 0: Differential | R/W/E     | -                                     |        |     |  |
| 00833  | 0341        | L      | (Differential or Single-ended)     | 1: Single-ended |           |                                       |        |     |  |

### Discrete Inputs (1xxxx)

| Regi            | ster          | Points Description |                                                                                                    | Data Format             | Attributo |
|-----------------|---------------|--------------------|----------------------------------------------------------------------------------------------------|-------------------------|-----------|
| DEC             | HEX           | Points             | Description                                                                                                   |                         | Allindule |
| 10224:<br>10231 | 00E0:<br>00E7 | 8                  | Read Al high alarm status.<br>When the Al value is higher than the high alarm value,<br>the status becomes 1. | 0: Normal<br>1: Alarmed | R         |
| 10256:<br>10263 | 0100:<br>0107 | 8                  | Read AI low alarm status.<br>When the AI value is lower than the low alarm value,<br>the status becomes 1.    | 0: Normal<br>1: Alarmed | R         |

### Input Register (3xxxx)

| Reg    | Register |        | No. Per | Description                | Data Format         | Attribute |
|--------|----------|--------|---------|----------------------------|---------------------|-----------|
| DEC    | HEX      | Points | Point   |                            |                     | Attribute |
| 30000: | 0000:    | 0      | 1       | Alvalua                    | -32768 to 32767     | D         |
| 30007  | 0007     | õ      | Ţ       |                            | (0x0000 to 0xFFFF)  | ĸ         |
| 30236: | 00EC:    | 8      | 1       | Al historical may value    | -32768 to 32767     | R         |
| 30243  | 00F3     |        |         | Al historical max. value   | (0x0000 to 0xFFFF)  |           |
| 30268: | 010C:    | 8      | 1       | At historical min. value   | -32768 to 32767     | R         |
| 30275  | 0113     |        |         | Al historical min. Value   | (0x0000 to 0xFFFF)  |           |
| 30320  | 0140     | 1      | 1       | Number of the AI channel   | 8                   | R         |
| 20251  | 0155     | 1      | 1       | Firmware version           | 0x123 means version | D         |
| 30351  | UISF     | T      | 1 I     | 1.2.3                      |                     | ĸ         |
| 20200  | 0100     | 1      | 1       | Communication state of the | 0: Normal           | D         |
| 30360  | 0108     | L      |         | pair-connection            | < 0: Failed         | К         |

## Holding Register (4xxxx)

| Regi   | ster  | Dointe | No. Per | Description                                     | Data Format        | Attributo | Factory  |
|--------|-------|--------|---------|-------------------------------------------------|--------------------|-----------|----------|
| DEC    | HEX   | POINTS | Point   | Description                                     | Data Format        | Attribute | Value    |
| 40271  | 010F  | 1      | 1       | Set the module identification<br>(Modbus NetID) | 0 to 255           | R/W/E     | 1        |
| 40296: | 0128: | 0      | 1       | Sot the AL high alarm value                     | -32768 to 32767    | D/\\//E   | 32767    |
| 40303  | 012F  | 0      | Ţ       | Set the Arnigh diarm value                      | (0x0000 to 0xFFFF) |           | (0x7FFF) |
| 40328: | 0148: | 0      | 1       | Set the ALlow alarm value                       | -32768 to 32767    | D/\\//E   | -32768   |
| 40335  | 014F  | 0      | Ţ       | Set the Arlow alarm value                       | (0x0000 to 0xFFFF) | K/ VV/E   | (0x8000) |
|        |       |        |         |                                                 | 0x07: 4 ~ 20 mA    |           |          |
|        |       |        |         |                                                 | 0x08: +/-10 V      |           |          |
|        |       |        |         |                                                 | 0x09: +/-5 V       |           |          |
| 40427: | 01AB: | 0      | 1       | Sat the Al range                                | 0x0A: +/-1 V       | R/W/E     | 0208     |
| 40434  | 01B2  | 0      | 1       | Set the Allange                                 | 0x0B: +/-500 mV    |           | 0,08     |
|        |       |        |         |                                                 | 0x0C: +/-150 mV    |           |          |
|        |       |        |         |                                                 | 0x0D: +/-20 mA     |           |          |
|        |       |        |         |                                                 | 0x1A: 0 ~ 20 mA    |           |          |
|        |       |        |         |                                                 | 1: Power-on        |           |          |
|        |       |        |         |                                                 | 2:                 |           |          |
| 40555  | 022B  | 1      | 1       | Read the module reset status                    | Module Watchdog    | R         | -        |
|        |       |        |         |                                                 | 3: Software        |           |          |
|        |       |        |         |                                                 | Reset Command      |           |          |
|        |       |        |         | Read the boot count of the                      |                    |           |          |
|        |       |        |         | module.                                         |                    |           |          |
| 40556  | 022C  | 1      | 1       | The factory default value is 0                  | 1 to 32767         | R         | -        |
|        |       |        |         | when the settings are set to                    |                    |           |          |
|        |       |        |         | the factory default values.                     |                    |           |          |
| 40559  | 022F  | 1      | 1       | Read the module name                            | 0x2217             | R         | -        |

# 6.4.3 Modbus Register Table for ET-2217CI

## Address 3xxxx / 4xxxx (Base 0)

| Address       | Description                                                   | Attribute |
|---------------|---------------------------------------------------------------|-----------|
| 30000 ~ 30007 | Analog input values of channels 0 to 7                        | R         |
| 40000 ~ 40007 |                                                               |           |
| 30100         | Number of the digital input channels                          | R         |
| 40100         |                                                               |           |
| 30110         | Number of the digital output channels                         | R         |
| 40110         |                                                               |           |
| 30120         | Number of the analog input channels                           | R         |
| 40120         |                                                               |           |
| 30130         | Number of the analog output channels                          | R         |
| 40130         | Number of the analog output channels                          |           |
| 30151         | The firmware version                                          |           |
| 40151         |                                                               |           |
| 30180 ~ 30194 | The alias name                                                |           |
| 40180 ~ 40194 |                                                               |           |
| 40212 ~ 40219 | The type codes of analog input channels 0 to 7                | R/W       |
| 40257         | Ethernet host watchdog timeout value, 5 to 65535, in seconds, |           |
| 40257         | 0 to disable.                                                 | K/ VV     |
| 30258         |                                                               | D         |
| 40258         | Ethernet host watchdog timeout count.                         | К         |
| 30259 ~ 30260 |                                                               | P         |
| 40259 ~ 40260 | The module name.                                              | К         |
| 40262         | TCP disconnection timeout value, 5 to 65535, in second,       | 5/44      |
| 40263         | 0 to disable.                                                 | R/W       |
| 40264         | Module reset timeout value, 30 to 65535, in second,           | 5/14/     |
| 40264         | 0 to disable. Only for Modbus TCP protocol                    | R/W       |
| 30512 ~ 30519 | The high latched value of analog input channel 0 to 7         |           |
| 40512 ~ 40519 |                                                               |           |
| 30544 ~ 30551 |                                                               | _         |
| 40544 ~ 40551 | The low latched value of analog input channel 0 to 7          | R         |

| Address       | Description                                                  | Attribute |  |
|---------------|--------------------------------------------------------------|-----------|--|
| 40864         | RTC year (2000 ~ 2159)                                       | R/W       |  |
| 40865         | RTC month (1 to 12)                                          | R/W       |  |
| 40866         | RTC date (1 to 31)                                           | R/W       |  |
| 40867         | RTC hour (0 to 23)                                           | R/W       |  |
| 40868         | RTC minute (0 to 59)                                         | R/W       |  |
| 40869         | RTC second (0 to 59)                                         | R/W       |  |
| 40870 ~ 40871 | The index of the last log record                             | R         |  |
| 40872 ~ 40873 | The index of the log record to be read                       | R/W       |  |
| 40874         | The status of the data logging, 0: stopped, 1: running       | R         |  |
| 40875         | The data logger command,                                     | D /\\/    |  |
| 40875         | 0: stop, 1: run in continuous mode, 2: run in a period mode  |           |  |
| 40876         | If the data logger is full, will it continue to write data?  | R/W       |  |
|               | 0: no, 1: yes                                                | ,         |  |
| 40878         | The sampling period of the data logger (units: seconds)      | R/W       |  |
| 40879         | The sampling period of the data logger (units: milliseconds) | R/W       |  |
| +0073         | (0 to 1000, the value should be a multiple of 5.)            |           |  |
| 40880         | The starting year of recording in period mode (2000 to 2159) | R/W       |  |
| 40881         | The starting month of recording in period mode (1 to 12)     | R/W       |  |
| 40882         | The starting day of recording in period mode (1 to 31)       | R/W       |  |
| 40883         | The starting hour of recording in period mode (0 to 23)      | R/W       |  |
| 40884         | The starting minute of recording in period mode (0 to 59)    | R/W       |  |
| 40885         | The starting second of recording in period mode (0 to 59)    | R/W       |  |
| 40886         | The ending year of recording in period mode (2000 to 2159)   | R/W       |  |
| 40887         | The ending month of recording in period mode (1 to 12)       | R/W       |  |
| 40888         | The ending date of recording in period mode (1 to 31)        | R/W       |  |
| 40889         | The ending hour of recording in period mode (0 to 23)        | R/W       |  |
| 40890         | The ending minute of recording in period mode (0 to 59)      | R/W       |  |
| 40891         | The ending second of recording in period mode (0 to 59)      | R/W       |  |
| 40898 ~ 40899 | The index of the first log record                            | R         |  |

-186 -

| Address                        | Description                                                                                                    | Attribute |
|--------------------------------|----------------------------------------------------------------------------------------------------|-----------|
| 34097 ~ 34206<br>44097 ~ 44206 | Read log data and it should be multiple of 11 registers. For<br>every 11 registers, they are a value of channel 0,, the value of<br>channel 7, time stamp low word, time stamp high word, and<br>millisecond time stamp. The timestamp is in Epoch time format. | R         |
| 00096 ~ 00103                  | Under range status of channel 0 to 7 for 0mA to 20mA and                                                                                                    | R         |
| 10096 ~ 10103                  | 4mA to 20mA ranges                                                                                                    |           |
| 00127                          | Write 1 to reload the default settings                                                                                                    | W         |
| 00128                          | Write 1 to set Modbus TCP ID to 1                                                                                                    | W         |
| 00133                          | Write 1 to reboot the module                                                                                                    | W         |
| 00140                          | Data format, 0: hex, 1: engineering                                                                                                    | R/W       |
| 00141                          | Sampling rates, 0: 10Hz, 1: 200Hz                                                                                                    | R/W       |
| 00142                          | Write 1 to reload factory calibration parameters                                                                                                    | W         |

# 6.4.4 Modbus Register Table for (P)ET-2218H/S1, (P)ET-2218H-16/S1

## Address 3xxxx / 4xxxx (Base 0)

| Address                        | Description                                                                                                    | Attribute |
|--------------------------------|----------------------------------------------------------------------------------------------------|-----------|
| 30000 ~ 30015<br>40000 ~ 40015 | Temperature of channel 0 to 15                                                                                            | R         |
| 30100<br>40100                 | Number of the digital input channels                                                                                      | R         |
| 30110<br>40110                 | Number of the digital output channels                                                                                     | R         |
| 30120<br>40120                 | Number of the analog input channels                                                                                       | R         |
| 30128<br>40128                 | CJC temperature in 0.1°C                                                                                                  |           |
| 30130<br>40130                 | Number of the analog output channels                                                                                      | R         |
| 30151<br>40151                 | Firmware version                                                                                                    | R         |
| 30180 ~ 30194<br>40180 ~ 40194 | Alias name                                                                                                    | R         |
| 40212 - 40227                  | Type code of channel 0 to 15                                                                                              | R/W       |
| 40257                          | Ethernet host watchdog timeout value, 5 to 65535, in second, 0 to disable.                                                | R/W       |
| 30258<br>40258                 | Ethernet host watchdog timeout count.                                                                                     | R         |
| 30259 ~ 30260<br>40259 ~ 40260 | Module name, e.g., (P)ET- <b>2218H</b> /S1 displays 0x2218, 0x4800;<br>(P)ET- <b>2218H-16</b> /S1 displays 0x2218, 0x4810 | R         |
| 40263                          | TCP disconnection timeout value, 5 to 65535, in second,<br>0 to disable.                                                  | R/W       |
| 40264                          | Module reset timeout value, 30 to 65535, in second,<br>0 to disable.                                                      | R/W       |
| 40288 ~ 40303                  | Channel temperature offset of channel 0 to 15 in 0.01°C for type M and 0.1°C for other types                              | R/W       |
| 30320 ~ 30351<br>40320 ~ 40351 | Temperature of channel 0 to 15 in floating point format, two registers for each channel                                   | R         |

| Address                        | Description                                                                                          | Attribute |
|--------------------------------|----------------------------------------------------------------------------------------------------|-----------|
| 40384 ~ 40399                  | Channel CJC offset of channel 0 to 15 in 0.1°C, -128 to 128.                                         | R/W       |
| 40489                          | Disable/enable channels, bit 0 for channel 0, bit 1 for channel 1, etc. 0 to disable and 1 to enable | R/W       |
| 40490                          | Module CJC offset in 0.1°C, -128 to 128                                                              | R/W       |
| 40497                          | Number of moving averaging, 1 to 128, default 1                                                      | R/W       |
| 40500                          | Number of moving averaging without written to EEPROM, 1 to 128, default 1                            | R/W       |
| 30512 ~ 30527<br>40512 ~ 40527 | High latched analog input value of channel 0 to 15                                                   | R         |
| 30544 ~ 30559<br>40544 ~ 40559 | Low latched analog input value of channel 0 to 15                                                    | R         |
| 00096 ~ 00111                  | Open wire status of channel 0 to 15, 1 for open wire                                                 | R         |
| 00127                          | Write 1 to reload default settings                                                                   | W         |
| 00128                          | Write 1 to set Modbus TCP ID to 1                                                                    | W         |
| 00133                          | Write 1 to reboot module                                                                             | W         |
| 00141                          | Sampling rates, 0: 1.5 Hz, 1: 100 Hz                                                                 | R/W       |
| 00142                          | Write 1 to reload factory calibration parameters                                                     | W         |
| 00267                          | 1: enable, 0: disable CJC                                                                            | R/W       |
| 00279                          | Write 1 to clear all high latched analog input values                                                | W         |
| 00280                          | Write 1 to clear all low latched analog input values                                                 | W         |
| 00384 ~ 00399                  | Write 1 to clear high latched analog input value of channel 0 to 15                                  | W         |
| 00416 ~ 00431                  | Write 1 to clear low latched analog input value of channel 0 to 15                                   | W         |

# 6.4.5 Modbus Register Table for (P)ET-2218HS-16

## Address 3xxxx / 4xxxx (Base 0)

| Address                        | Description                                                                                  | Attribute |
|--------------------------------|----------------------------------------------------------------------------------------------|-----------|
| 30000 ~ 30015<br>40000 ~ 40015 | Temperature of channel 0 to 15                                                               | R         |
| 30100<br>40100                 | Number of the digital input channels                                                         | R         |
| 30110<br>40110                 | Number of the digital output channels                                                        | R         |
| 30120<br>40120                 | Number of the analog input channels                                                          | R         |
| 30130<br>40130                 | Number of the analog output channels                                                         | R         |
| 30151<br>40151                 | Firmware version                                                                             | R         |
| 30180 ~ 30194<br>40180 ~ 40194 | Alias name                                                                                   | R         |
| 40212 - 40227                  | Type code of channel 0 to 15                                                                 | R/W       |
| 40257                          | Ethernet host watchdog timeout value, 5 to 65535, in second, 0 to disable.                   | R/W       |
| 30258<br>40258                 | Ethernet host watchdog timeout count.                                                        | R         |
| 30259 ~ 30260<br>40259 ~ 40260 | Module name, e.g., 0x2218, 0x5310                                                            | R         |
| 40263                          | TCP disconnection timeout value, 5 to 65535, in second,<br>0 to disable.                     | R/W       |
| 40264                          | Module reset timeout value, 30 to 65535, in second,<br>0 to disable.                         | R/W       |
| 40288 ~ 40303                  | Channel temperature offset of channel 0 to 15 in 0.01°C for type M and 0.1°C for other types | R/W       |
| 30320 ~ 30351<br>40320 ~ 40351 | Temperature of channel 0 to 15 in floating point format, two registers for each channel      | R         |
| 40384 ~ 40399                  | Channel CJC offset of channel 0 to 15 in 0.1°C, -128 to 128.                                 | R/W       |

-190 -

| Address                        | Description                                                                                          | Attribute |
|--------------------------------|----------------------------------------------------------------------------------------------------|-----------|
| 30416 ~ 30431<br>40416 ~ 40431 | CJC temperature of channel 0 to 15 in 0.1°C                                                          |           |
| 40489                          | Disable/enable channels, bit 0 for channel 0, bit 1 for channel 1, etc. 0 to disable and 1 to enable | R/W       |
| 40497                          | Number of moving averaging, 1 to 128, default 1                                                      | R/W       |
| 40500                          | Number of moving averaging without written to EEPROM, 1 to 128, default 1                            | R/W       |
| 30512 ~ 30527<br>40512 ~ 40527 | High latched analog input value of channel 0 to 15                                                   | R         |
| 30544 ~ 30559<br>40544 ~ 40559 | Low latched analog input value of channel 0 to 15                                                    | R         |
| 00096 ~ 00111                  | Open wire status of channel 0 to 15, 1 for open wire                                                 | R         |
| 00127                          | Write 1 to reload default settings                                                                   | W         |
| 00128                          | Write 1 to set Modbus TCP ID to 1                                                                    | W         |
| 00133                          | Write 1 to reboot module                                                                             | W         |
| 00141                          | Sampling rates, 0: 1.5 Hz, 1: 100 Hz                                                                 | R/W       |
| 00142                          | Write 1 to reload factory calibration parameters                                                     | W         |
| 00267                          | 1: enable, 0: disable CJC                                                                            | R/W       |
| 00279                          | Write 1 to clear all high latched analog input values                                                | W         |
| 00280                          | Write 1 to clear all low latched analog input values                                                 | W         |
| 00384 ~ 00399                  | Write 1 to clear high latched analog input value of channel 0 to 15                                  | W         |
| 00416 ~ 00431                  | Write 1 to clear low latched analog input value of channel 0 to 15                                   | W         |

## 6.4.6 Modbus Register Table for (P)ET-2224CIS/(P)ET-2228CIS

| Register        |               | Points | Description                                                                   | Data Format                                  | Attribute | Factory |
|-----------------|---------------|--------|-------------------------------------------------------------------------------|----------------------------------------------|-----------|---------|
| DEC             | HEX           | FUIIIS | Description                                                                   |                                              | Attribute | Value   |
| 00226           | 00E2          | 1      | Reset the all settings to the<br>factory default state                        | 1: Reset                                     | W         | -       |
| 00233           | 00E9          | 1      | Reboot the module                                                             | 1: Reboot                                    | W         | -       |
| 00340:<br>00347 | 0154:<br>015B | 4/8    | Set OVP Alarm Enable<br>(0/1=Disable/Enable)<br>/Read OVP Alarm Enable Status | 0: Disable<br>1: Enable                      | R/W/F     | 0       |
| 00360:<br>00367 | 0168:<br>016F | 4/8    | Clear OVP Alarm Status (wr:1)<br>/Read OVP Alarm Status                       | <mark>(wr:1)</mark><br>0/1=Normal/Alarm      | R/W/F     | 0       |
| 00631           | 0277          | 1      | Set the AO data format                                                        | 0: Hexadecimal format<br>1: Engineering unit | R/W/F     | 0       |
| 00632           | 0278          | 1      | Reset the AO calibration to the<br>factory settings                           | 1: Reset                                     | W         | -       |
| 00769:<br>00776 | 0301:<br>0308 | 4/8    | Enable retained analog output for channel 0 to 7                              | 0: Disable<br>1: Enable                      | R/W/F     | 0       |

F : Setting are recorded in flash by default

### **Discrete Inputs (1xxxx)**

| Register        |               | Deinte | Description                          | Data Format                | Attribute |
|-----------------|---------------|--------|--------------------------------------|----------------------------|-----------|
| DEC             | HEX           | Points | Description                          | Data Format                | Attribute |
| 10290:<br>10297 | 0122:<br>0129 | 4/8    | Read Current mode wire break status. | 0: Normal<br>1: Wire Break | R         |

### Input Register (3xxxx)

| Register         |               | Dointo | No. Per | Description                                | Data Format                      | Attributo |
|------------------|---------------|--------|---------|--------------------------------------------|----------------------------------|-----------|
| DEC              | HEX           | Points | Point   | Description                                |                                  | Allfibule |
| 30000 :<br>30007 | 0000:<br>0007 | 4/8    | 1       | ADC OVP Read Back Value                    | Engineering Value,<br>0 ~ 20000  | R         |
| 30016:<br>30023  | 0010:<br>0018 | 4/8    | 1       | Last AO Value                              | 0 to 65535<br>(0x0000 to 0xFFFF) | R         |
| 30064:<br>30071  | 0010:<br>0018 | 4/8    | 1       | AO Retained Value                          | 0 to 65535<br>(0x0000 to 0xFFFF) | R         |
| 30330            | 014A          | 1      | 1       | Number of the AO channel                   | 1                                | R         |
| 30351            | 015F          | 1      | 1       | Firmware version                           | 0x0123 means version V01.2.3     | R         |
| 30360            | 0168          | 1      | 1       | Communication state of the pair-connection | 1: Connect<br>0: Disconnect      | R         |

## Holding Register (4xxxx)

| Regi   | ster  | Doints | No. Per | Description                                  | Attributo      | Factory |  |                 |                                    |                                |  |  |  |  |                               |  |
|--------|-------|--------|---------|----------------------------------------------|----------------|---------|--|-----------------|------------------------------------|--------------------------------|--|--|--|--|-------------------------------|--|
| DEC    | HEX   | Points | Point   | Data Format                                  | Attribute      | Value   |  |                 |                                    |                                |  |  |  |  |                               |  |
| 40000: | 0000: | 4/0    | 4       | AO value                                     |                |         |  |                 |                                    |                                |  |  |  |  |                               |  |
| 40007  | 0007  | 4/8    | T       | 0 to 65535 (0x0000 to 0xFFFF)                | K/ VV          | -       |  |                 |                                    |                                |  |  |  |  |                               |  |
|        |       | _      | _       | Set the module identification (Modbus NetID) | - ()-          | 1       |  |                 |                                    |                                |  |  |  |  |                               |  |
| 402/1  | 010F  | 1      | 1       | 1~247                                        | R/W/F          |         |  |                 |                                    |                                |  |  |  |  |                               |  |
| 40360: | 0168: |        |         | Set the power-on value for the AO channel    |                |         |  |                 |                                    |                                |  |  |  |  |                               |  |
| 40367  | 016F  | 4/8    | 1       | 0 to 65535 (0x0000 to 0xFFFF)                | R/W/E          | 0       |  |                 |                                    |                                |  |  |  |  |                               |  |
| 40392: | 0188: |        |         | Set the safe value for the AO channel        |                |         |  |                 |                                    |                                |  |  |  |  |                               |  |
| 40399  | 018F  | 4/8    | 1       | 0 to 65535 (0x0000 to 0xFFFF)                | R/W/F          | 0       |  |                 |                                    |                                |  |  |  |  |                               |  |
|        |       |        |         | Set the AO range                             |                |         |  |                 |                                    |                                |  |  |  |  |                               |  |
| 40459: | 01CB: | 4/8    | 1       | 0x30: 0 ~ 20 mA                              | R/W/F          | 0x32    |  |                 |                                    |                                |  |  |  |  |                               |  |
| 40466  | 01D2  | -7,0   | D2      |                                              | 0x32: 0 ~ 10 V |         |  |                 |                                    |                                |  |  |  |  |                               |  |
|        |       |        |         | 0x34: 0 ~ 5 V                                |                |         |  |                 |                                    |                                |  |  |  |  |                               |  |
|        |       |        |         | Set the AO slew rate range                   | -              |         |  |                 |                                    |                                |  |  |  |  |                               |  |
|        |       |        |         |                                              |                |         |  | 0x00: Immediate |                                    |                                |  |  |  |  |                               |  |
|        |       |        |         |                                              |                |         |  |                 | 0x01: 0.0625 V/sec or 0.125 mA/sec |                                |  |  |  |  |                               |  |
|        |       |        |         |                                              |                |         |  |                 | 0x02: 0.125 V/sec or 0.25 mA/sec   |                                |  |  |  |  |                               |  |
|        |       |        |         |                                              |                |         |  |                 |                                    | 0x03: 0.25 V/sec or 0.5 mA/sec |  |  |  |  |                               |  |
|        |       |        |         |                                              |                |         |  |                 |                                    |                                |  |  |  |  | 0x04: 0.5 V/sec or 1.0 mA/sec |  |
|        |       |        |         |                                              |                |         |  |                 |                                    |                                |  |  |  |  | 0x05: 1.0 V/sec or 2.0 mA/sec |  |
| 40523: | 020B: | 4/8    | 1       | 0x06: 2.0 V/sec or 4.0 mA/sec                | R/W/F          | 0x00    |  |                 |                                    |                                |  |  |  |  |                               |  |
| 40530  | 0212  | ., c   | _       | 0x07: 4.0 V/sec or 8.0 mA/sec                | τ, νν, Γ       |         |  |                 |                                    |                                |  |  |  |  |                               |  |
|        |       |        |         | 0x08: 8.0 V/sec or 16 mA/sec                 |                |         |  |                 |                                    |                                |  |  |  |  |                               |  |
|        |       |        |         | 0x09: 16 V/sec or 32 mA/sec                  |                |         |  |                 |                                    |                                |  |  |  |  |                               |  |
|        |       |        |         | 0x0A: 32 V/sec or 64 mA/sec                  |                |         |  |                 |                                    |                                |  |  |  |  |                               |  |
|        |       |        |         | 0x0B: 64 V/sec or 128 mA/sec                 |                |         |  |                 |                                    |                                |  |  |  |  |                               |  |
|        |       |        |         | 0x0C: 128 V/sec or 256 mA/sec                |                |         |  |                 |                                    |                                |  |  |  |  |                               |  |
|        |       |        |         | 0x0D: 256 V/sec or 512 mA/sec                |                |         |  |                 |                                    |                                |  |  |  |  |                               |  |
|        |       |        |         | 0x0E: 512 V/sec or 1024 mA/sec               |                |         |  |                 |                                    |                                |  |  |  |  |                               |  |
|        |       |        |         | Read the module reset status                 |                |         |  |                 |                                    |                                |  |  |  |  |                               |  |
| 40555  | 022B  | 1      | 1       | 1: Power-on                                  | R              | -       |  |                 |                                    |                                |  |  |  |  |                               |  |
|        |       |        |         | 2: Module Watchdog                           |                |         |  |                 |                                    |                                |  |  |  |  |                               |  |
|        |       |        |         | 5. Software Reset Command                    |                |         |  |                 |                                    |                                |  |  |  |  |                               |  |

| Regis  | egister No. Per Description |        | Attributo | Factory                                                                                                    |           |           |       |
|--------|-----------------------------|--------|-----------|----------------------------------------------------------------------------------------------------|-----------|-----------|-------|
| DEC    | HEX                         | Points |           | Point Data Format                                                                                                    |           | Attribute | Value |
| 40556  | 022C                        | 1      | 1         | Read the boot count of the module. The factory<br>default value is 0, when Reset to factory<br>default.<br>1 to 32767        | R         | -         |       |
|        |                             |        |           | Set the Host WDT timeout (unit: second)                                                                                      |           |           |       |
| 40557  | 022D                        | 1      | 1         | 0 ~ 4: Disable the Host WDT<br>5 ~ 65535: Enable the Host WDT                                                                | R/W/F     | 0         |       |
| 40558  | 022E                        | 1      | 1         | Read the WDT event count. The initial value is 0<br>when the module is reset, and is increased<br>when the WDT even happens. | R         | -         |       |
|        |                             |        |           | Read the module ID                                                                                                    |           |           |       |
| 40559  | 022F                        | 1      | 1         | 0x2324/0x2328                                                                                                    | R         | -         |       |
| 40580: | 0244:                       | 4 /0   | 1         | Set Over Value Protect Value                                                                                                 |           |           |       |
| 40587  | 024B                        | 4/ð    | T         | Engineering Value, 0 ~ 20000                                                                                                 | K/ VV / F | -         |       |

# 6.4.7 Modbus Register Table for (P)ET-2224CI/(P)ET-2228CI

| Coils | (0xxxx) |
|-------|---------|
|-------|---------|

| Reg             | Register      |        | Description                                         | Data Format                                  | Attributo | Factory |
|-----------------|---------------|--------|-----------------------------------------------------|----------------------------------------------|-----------|---------|
| DEC             | HEX           | i onto | Description                                         | Data Format                                  | Attribute | Value   |
| 00226           | 00E2          | 1      | Reset the all settings to the factory default state | 1: Reset                                     | W         | -       |
| 00233           | 00E9          | 1      | Reboot the module                                   | 1: Reboot                                    | W         | -       |
| 00631           | 0277          | 1      | Set the AO data format                              | 0: Hexadecimal format<br>1: Engineering unit | R/W/F     | 0       |
| 00632           | 0278          | 1      | Reset the AO calibration to the factory settings    | 1: Reset                                     | W         | -       |
| 00769:<br>00776 | 0301:<br>0308 | 4/8    | Enable retained analog output for channel 0 to 7    | 0: Disable<br>1: Enable                      | R/W/F     | 0       |

F : Setting are recorded in flash by default

### **Discrete Inputs (1xxxx)**

| Register        |               | Dointo | Description                          | Data Format                | Attribute |
|-----------------|---------------|--------|--------------------------------------|----------------------------|-----------|
| DEC             | HEX           | Points | Description                          | Data Format                | Attribute |
| 10290:<br>10297 | 0122:<br>0129 | 4/8    | Read Current mode wire break status. | 0: Normal<br>1: Wire Break | R         |

### Input Register (3xxxx)

| Register        |               | Deinte | No. Per | Description                                | Data Format                      | Attributo |
|-----------------|---------------|--------|---------|--------------------------------------------|----------------------------------|-----------|
| DEC             | HEX           | Points | Point   | Description                                | Data Format                      | Attribute |
| 30016:<br>30023 | 0010:<br>0018 | 4/8    | 1       | Last AO Value                              | 0 to 65535<br>(0x0000 to 0xFFFF) | R         |
| 30064:<br>30071 | 0010:<br>0018 | 4/8    | 1       | AO Retained Value                          | 0 to 65535<br>(0x0000 to 0xFFFF) | R         |
| 30330           | 014A          | 1      | 1       | Number of the AO channel                   | 1                                | R         |
| 30351           | 015F          | 1      | 1       | Firmware version                           | 0x0123 means version<br>V01.2.3  | R         |
| 30360           | 0168          | 1      | 1       | Communication state of the pair-connection | 1: Connect<br>0: Disconnect      | R         |

## Holding Register (4xxxx)

| Regi   | ster      | Dointo    | No. Per   | Description                                  | Attributo                      | Factory   |                 |                                    |                                |                                  |                               |                            |      |  |
|--------|-----------|-----------|-----------|----------------------------------------------|--------------------------------|-----------|-----------------|------------------------------------|--------------------------------|----------------------------------|-------------------------------|----------------------------|------|--|
| DEC    | HEX       | Points    | Point     | Data Format                                  | Attribute                      | Value     |                 |                                    |                                |                                  |                               |                            |      |  |
| 40000: | 0000:     | 4/0       | 1         | AO value                                     |                                |           |                 |                                    |                                |                                  |                               |                            |      |  |
| 40007  | 0007      | 4/8       | T         | 0 to 65535 (0x0000 to 0xFFFF)                | K/ VV                          | -         |                 |                                    |                                |                                  |                               |                            |      |  |
|        |           |           |           | Set the module identification (Modbus NetID) |                                | _         |                 |                                    |                                |                                  |                               |                            |      |  |
| 40271  | 010F      | 1         | 1         | 1~247                                        | R/W/F                          | 1         |                 |                                    |                                |                                  |                               |                            |      |  |
| 40360: | 0168:     | . / 5     |           | Set the power-on value for the AO channel    | - 6 1-                         |           |                 |                                    |                                |                                  |                               |                            |      |  |
| 40367  | 016F      | 4/8       | 1         | 0 to 65535 (0x0000 to 0xFFFF)                | R/W/E                          | 0         |                 |                                    |                                |                                  |                               |                            |      |  |
| 40392: | 0188:     |           |           | Set the safe value for the AO channel        | 5 / h k / F                    | •         |                 |                                    |                                |                                  |                               |                            |      |  |
| 40399  | 018F      | 4/8       | 1         | 0 to 65535 (0x0000 to 0xFFFF)                | R/W/F                          | 0         |                 |                                    |                                |                                  |                               |                            |      |  |
|        |           |           |           | Set the AO range                             |                                |           |                 |                                    |                                |                                  |                               |                            |      |  |
| 40459: | 01CB:     | 4/8       | 1         | 0x30: 0 ~ 20 mA                              | R/W/F                          | 0x32      |                 |                                    |                                |                                  |                               |                            |      |  |
| 40466  | 01D2      | -,0       |           | 0x31: 4 20 mA<br>0x32: 0 ~ 10 V              |                                |           |                 |                                    |                                |                                  |                               |                            |      |  |
|        |           |           |           | 0x34: 0 ~ 5 V                                |                                |           |                 |                                    |                                |                                  |                               |                            |      |  |
|        | 020B: 4/8 |           |           |                                              | 20B: 4/8                       |           |                 |                                    |                                |                                  |                               | Set the AO slew rate range |      |  |
|        |           |           |           |                                              |                                |           | 0x00: Immediate |                                    |                                |                                  |                               |                            |      |  |
|        |           |           |           |                                              |                                | 020B: 4/8 |                 | 0x01: 0.0625 V/sec or 0.125 mA/sec |                                |                                  |                               |                            |      |  |
|        |           | 020B: 4/8 |           |                                              |                                |           |                 |                                    |                                | 0x02: 0.125 V/sec or 0.25 mA/sec |                               |                            |      |  |
|        |           |           |           |                                              |                                |           |                 |                                    | 0x03: 0.25 V/sec or 0.5 mA/sec |                                  |                               |                            |      |  |
|        |           |           | 020B: 4/8 |                                              |                                |           |                 | 0x04: 0.5 V/sec or 1.0 mA/sec      |                                |                                  |                               |                            |      |  |
|        |           |           |           | 020B: 4/8                                    |                                |           | )20B:           |                                    | 0x05: 1.0 V/sec or 2.0 mA/sec  |                                  |                               |                            |      |  |
| 40523: |           |           |           |                                              |                                |           |                 | B: , /o                            | 020B:                          | 1                                | 0x06: 2.0 V/sec or 4.0 mA/sec | D/\\/E                     | 0.00 |  |
| 40530  | 0212      | 4,0       | -         | 0x07: 4.0 V/sec or 8.0 mA/sec                | K/ VV/ F                       | 0,00      |                 |                                    |                                |                                  |                               |                            |      |  |
|        |           |           |           | 0x08: 8.0 V/sec or 16 mA/sec                 |                                |           |                 |                                    |                                |                                  |                               |                            |      |  |
|        |           |           |           | 0x09: 16 V/sec or 32 mA/sec                  |                                |           |                 |                                    |                                |                                  |                               |                            |      |  |
|        |           |           |           | 0x0A: 32 V/sec or 64 mA/sec                  |                                |           |                 |                                    |                                |                                  |                               |                            |      |  |
|        |           |           |           | 0x0B: 64 V/sec or 128 mA/sec                 |                                |           |                 |                                    |                                |                                  |                               |                            |      |  |
|        |           |           |           | 0x0C: 128 V/sec or 256 mA/sec                |                                |           |                 |                                    |                                |                                  |                               |                            |      |  |
|        |           |           |           | 0x0D: 256 V/sec or 512 mA/sec                |                                |           |                 |                                    |                                |                                  |                               |                            |      |  |
|        |           |           |           |                                              | 0x0E: 512 V/sec or 1024 mA/sec |           |                 |                                    |                                |                                  |                               |                            |      |  |
|        |           |           |           | Read the module reset status                 |                                | -         |                 |                                    |                                |                                  |                               |                            |      |  |
| 40555  | 022B      | 1         | 1         | 1: Power-on                                  | R                              |           |                 |                                    |                                |                                  |                               |                            |      |  |
|        |           |           |           | 2: Module Watchdog                           |                                |           |                 |                                    |                                |                                  |                               |                            |      |  |
|        |           |           |           | 3: Software Reset Command                    |                                |           |                 |                                    |                                |                                  |                               |                            |      |  |

| Register |      | Dointo | No. Per | Description                                                                                                    | Attributo | Factory |
|----------|------|--------|---------|----------------------------------------------------------------------------------------------------|-----------|---------|
| DEC      | HEX  | POINTS | Point   | Data Format                                                                                                    | Attribute | Value   |
| 40556    | 022C | 1      | 1       | Read the boot count of the module. The factory default value is 0, when Reset to factory default.                            | R         | -       |
|          |      |        |         | 1 to 32767                                                                                                    |           |         |
|          |      |        |         | Set the Host WDT timeout (unit: second)                                                                                      |           |         |
| 40557    | 022D | 1      | 1       | 0 ~ 4: Disable the Host WDT<br>5 ~ 65535: Enable the Host WDT                                                                | R/W/F     | 0       |
| 40558    | 022E | 1      | 1       | Read the WDT event count. The initial value is 0<br>when the module is reset, and is increased<br>when the WDT even happens. | R         | -       |
|          |      |        |         | 0 to 32767                                                                                                    |           |         |
| 10550    | 0225 | 1      | 1       | Read the module ID                                                                                                    | D         | _       |
| 40339    | UZZF |        | T       | 0x2324/0x2328                                                                                                    | n         | -       |

# 6.4.8 Modbus Register Table for (P)ET-2224/2228

## Coils (0xxxx)

| Register   |                       | Dointe | Description                     | Data Format                | Attribute          | Factory |   |
|------------|-----------------------|--------|---------------------------------|----------------------------|--------------------|---------|---|
| DEC        | HEX                   | Points | Description                     |                            | Attribute          | Value   |   |
| 00000 0050 |                       | 1      | Reset the I/O settings to the   | 1. Posot                   | W                  | -       |   |
| 00226 00E2 | factory default state |        | I. Reset                        |                            |                    |         |   |
| 00233      | 00E9                  | 1      | Reboot the module               | 1: Reboot                  | W                  | -       |   |
|            |                       |        |                                 | 0:                         |                    |         |   |
| 00631      | 0277                  | 77 1   | 1                               | 1 Set the AO data format I | Hexadecimal format | R/W/E   | 0 |
|            |                       |        |                                 | 1: Engineering unit        |                    |         |   |
| 00622      | 0270                  | 278 1  | Reset the AO calibration to the | 1. Deset                   | W                  |         |   |
| 00032      | 0278                  |        | factory settings                |                            |                    | -       |   |

### Discrete Inputs (1xxxx)

| Register        |               | Deinte | Description                              | Data Farmat                | Attailente |
|-----------------|---------------|--------|------------------------------------------|----------------------------|------------|
| DEC             | HEX           | Points | Description                              | Data Format                | Attribute  |
| 10290:<br>10297 | 0122:<br>0129 | 4/8    | Read the Current mode wire break status. | 0: Normal<br>1: Wire Break | R          |

### Input Register (3xxxx)

| Reg        | Register Points No. Per |         | No. Per                                    | Description                                | Data Format   | Attributo |   |   |   |                  |             |   |
|------------|-------------------------|---------|--------------------------------------------|--------------------------------------------|---------------|-----------|---|---|---|------------------|-------------|---|
| DEC        | HEX                     | PUIIIts | Point                                      | Description                                |               | Attribute |   |   |   |                  |             |   |
| 30330      | 014A                    | 1       | 1                                          | Number of the AO channel                   | 8             | R         |   |   |   |                  |             |   |
| 20254 0455 |                         | 1       | 1                                          | 1                                          | 1             | 1         | 1 | 1 | 1 | Eirmware version | 0x123 means | D |
| 20221      | UIJF                    | , T     | Ŧ                                          |                                            | version 1.2.3 | n         |   |   |   |                  |             |   |
| 20260      |                         |         | Communication state of the neir connection | 0: Normal                                  | D             |           |   |   |   |                  |             |   |
| 30360 0168 |                         |         | L                                          | communication state of the pair-connection | <0: Failed    | ĸ         |   |   |   |                  |             |   |

## Holding Register (4xxxx)

| Reg    | ister | Dointo | No. Per | Description                                     | Data Format        | Attributo | Factory |
|--------|-------|--------|---------|-------------------------------------------------|--------------------|-----------|---------|
| DEC    | HEX   | Points | Point   | Description                                     | Data Format        | Attribute | Value   |
| 40000: | 0000: | 4 /0   | 1       |                                                 | -32768 to 32767    |           |         |
| 40007  | 0007  | 4/8    | Ţ       |                                                 | (0x0000 to 0xFFFF) | K/ W      | -       |
| 40271  | 010F  | 1      | 1       | Set the module identification<br>(Modbus NetID) | 0 to 255           | R/W/E     | 1       |
| 40360: | 0168: | A /O   | 1       | Set the power-on value for                      | -32768 to 32767    |           | 0       |
| 40367  | 016F  | 4/0    | 4/0     | the AO channel                                  | (0x0000 to 0xFFFF) | K/ VV/ E  | 0       |
| 40392: | 0188: | 4 /0   | 1       | Set the safe value for the AO                   | -32768 to 32767    |           | 0       |
| 40399  | 018F  | 4/8    | Ţ       | channel                                         | (0x0000 to 0xFFFF) | K/VV/E    | 0       |
|        |       |        |         |                                                 | 0x30: 0~20 mA      |           |         |
|        |       |        |         |                                                 | 0x31: 4~20 mA      |           |         |
| 40459: | 01CB: | л /o   | 1       | Sat the AO range                                | 0x32: 0~10 V       | D/\\//E   | 0v22    |
| 40466  | 01D2  | 4/0    |         | Set the AO range                                | 0x33: +/-10 V      | K/VV/E    | 0x32    |
|        |       |        |         |                                                 | 0x34: 0~5 V        |           |         |
|        |       |        |         |                                                 | 0x35: +/-5 V       |           |         |

| Regi   | ister | Deinte                         | No. Per                                        | Description                   | Data Format                      | Attailanta | Factory |
|--------|-------|--------------------------------|------------------------------------------------|-------------------------------|----------------------------------|------------|---------|
| DEC    | HEX   | Points                         | Point                                          | Description                   | Data Format                      | Attribute  | Value   |
|        |       |                                |                                                |                               | 0x00: Immediate                  |            |         |
|        |       | 0x01:                          | 0x01:                                          |                               |                                  |            |         |
|        |       |                                |                                                |                               | 0.0625 V/sec or 0.125 mA/sec     |            |         |
|        |       |                                |                                                |                               | 0x02: 0.125 V/sec or 0.25 mA/sec |            |         |
|        |       | 0x03: 0.25 V/sec or 0.5 mA/sec |                                                |                               |                                  |            |         |
|        |       |                                |                                                |                               | 0x04: 0.5 V/sec or 1.0 mA/sec    |            |         |
|        |       |                                | 0x05: 1.0 V/s<br>Set the AO slew 0x06: 2.0 V/s | 0x05: 1.0 V/sec or 2.0 mA/sec |                                  |            |         |
| 40523: | 020B: | 1/9                            |                                                | Set the AO slew               | 0x06: 2.0 V/sec or 4.0 mA/sec    |            | 0×00    |
| 40530  | 0212  | 4/0                            | T                                              | rate range                    | 0x07: 4.0 V/sec or 8.0 mA/sec    |            | 0,00    |
|        |       |                                |                                                |                               | 0x08: 8.0 V/sec or 16 mA/sec     |            |         |
|        |       |                                |                                                |                               | 0x09: 16 V/sec or 32 mA/sec      |            |         |
|        |       |                                |                                                |                               | 0x10: 32 V/sec or 64 mA/sec      |            |         |
|        |       |                                |                                                |                               | 0x11: 64 V/sec or 128 mA/sec     |            |         |
|        |       |                                |                                                |                               | 0x12: 128 V/sec or 256 mA/sec    |            |         |
|        |       |                                |                                                |                               | 0x13: 256 V/sec or 512 mA/sec    |            |         |
|        |       |                                |                                                |                               | 0x14: 512 V/sec or 1024 mA/sec   |            |         |

| Regi         | ister | Dointe | No. Per                            | Description                      | Data Format          | Attributo | Factory         |   |   |                                  |             |   |
|--------------|-------|--------|------------------------------------|----------------------------------|----------------------|-----------|-----------------|---|---|----------------------------------|-------------|---|
| DEC          | HEX   | Points | Point                              | Description                      | Data Format          | Allribule | Value           |   |   |                                  |             |   |
|              |       |        |                                    |                                  | 1: Power-on          |           |                 |   |   |                                  |             |   |
| 10555        | 0228  | 1      | 1                                  | Read the module reset status     | 2: Module Watchdog   | P         | _               |   |   |                                  |             |   |
| 40555 0228   | 1     | T      |                                    | 3: Software Reset                | ĸ                    | -         |                 |   |   |                                  |             |   |
|              |       |        |                                    | Command                          |                      |           |                 |   |   |                                  |             |   |
|              |       |        |                                    | Read the boot count of the       |                      |           |                 |   |   |                                  |             |   |
| 40556 022C 1 | 1     | 1      | module. The factory default        | 1 to 20767                       | P                    | _         |                 |   |   |                                  |             |   |
|              |       | т      |                                    | Ŧ                                | T                    | Ŧ         | T               | T | T | value is 0 when the settings are | 1 (0 32/0/  | n |
|              |       |        | set to the factory default values. |                                  |                      |           |                 |   |   |                                  |             |   |
|              |       |        |                                    |                                  | 0:                   |           |                 |   |   |                                  |             |   |
| 40557        | חככט  | 1      | 1                                  | Set the Host WDT timeout         | Disable the Host WDT | D/\\//F   |                 |   |   |                                  |             |   |
| 40557        | 0220  |        | L                                  |                                  | L                    | L T       | '  <sup>⊥</sup> | Ţ |   | (unit: second)                   | 6 to 65535: |   |
|              |       |        |                                    |                                  | Enable the Host WDT  |           |                 |   |   |                                  |             |   |
|              |       |        |                                    | Read the WDT event count.        |                      |           |                 |   |   |                                  |             |   |
| 10550        | 0225  | 1      | 1                                  | The initial value is 0 when the  | 0 to 22767           | D         |                 |   |   |                                  |             |   |
| 40558        | UZZL  | 1      | T                                  | module is reset and is increased | 0 10 32707           | N         | -               |   |   |                                  |             |   |
|              |       |        |                                    | when the WDT event happens.      |                      |           |                 |   |   |                                  |             |   |
| 40559        | 022F  | 1      | 1                                  | Read the module name             | 0x2224/0x2228        | R         | -               |   |   |                                  |             |   |

# 6.5 Analog Input Type and Data Format Table

| Type Code | Input Type     | Data Format      | Max.   | Min.   |
|-----------|----------------|------------------|--------|--------|
| 05        |                | Engineering unit | +25000 | -25000 |
| 05        | -2.5 (0 +2.5 V | 2's comp HEX     | 7FFF   | 8000   |
| 06        | 20 to 120 mA   | Engineering unit | +20000 | -20000 |
| 00        | -20 to +20 mA  | 2's comp HEX     | 7FFF   | 8000   |
| 07        | 14 to 120 mA   | Engineering unit | +20000 | +4000  |
| 07        | +4 to +20 mA   | 2's comp HEX     | FFFF   | 0000   |
| 08        | 10 to 110 V    | Engineering unit | +10000 | -10000 |
| 08        | -10 (0 +10 v   | 2's comp HEX     | 7FFF   | 8000   |
| 00        |                | Engineering unit | +5000  | -5000  |
| 09        | -5 t0 +5 V     | 2's comp HEX     | 7FFF   | 8000   |
| 0.0       | 1+0+11         | Engineering unit | +10000 | -10000 |
| UA        | -1 (0 +1 V     | 2's comp HEX     | 7FFF   | 8000   |
| 00        | 20 to 120 mA   | Engineering unit | +20000 | -20000 |
| UD        | -20 to +20 mA  | 2's comp HEX     | 7FFF   | 8000   |
| 1.0       | 0 to 120 mA    | Engineering unit | +20000 | 0      |
| A         | 0 t0 +20 MA    | 2's comp HEX     | FFFF   | 0000   |

# 6.6 RTD Type Code Table

| Type Code | RTD Type                           | Min.   | Max.  |
|-----------|------------------------------------|--------|-------|
| 0x20      | Pt 100, α = 0.00385, -100 ~ 100°C  | -10000 | 10000 |
| 0x21      | Pt 100, α = 0.00385, 0 ~ 100°C     | 0      | 10000 |
| 0x22      | Pt 100, α = 0.00385, 0 ~ 200°C     | 0      | 20000 |
| 0x23      | Pt 100, α = 0.00385, 0 ~ 600°C     | 0      | 60000 |
| 0x24      | Pt 100, α = 0.003916, -100 ~ 100°C | -10000 | 10000 |
| 0x25      | Pt 100, α = 0.003916, 0 ~ 100°C    | 0      | 10000 |
| 0x26      | Pt 100, α = 0.003916, 0 ~ 200°C    | 0      | 20000 |
| 0x27      | Pt 100, α = 0.003916, 0 ~ 600°C    | 0      | 60000 |
| 0x28      | Ni 120, -80 ~ 100°C                | -8000  | 10000 |
| 0x29      | Ni 120, 0 ~ 100°C                  | 0      | 10000 |
| 0x2B      | Cu 100, α = 0.00421, -20 ~ 150°C   | -2000  | 15000 |
| 0x2C      | Cu 100, α = 0.00427, 0 ~ 200°C     | 0      | 20000 |
| 0x2E      | Pt 100, α = 0.00385, -200 ~ 200°C  | -20000 | 20000 |
| 0x2F      | Pt 100, α = 0.003916, -200 ~ 200°C | -20000 | 20000 |
| 0x80      | Pt 100, α = 0.00385, -200 ~ 600°C  | -2000  | 6000  |
| 0x81      | Pt 100, α = 0.003916, -200 ~ 600°C | -2000  | 6000  |
| 0x82      | Cu 50, -50 ~ 150°C                 | -5000  | 15000 |
| 0x83      | Ni 100, -60 ~ 180°C                | -6000  | 18000 |
| 0x84      | Ni 120, -80 ~ 150°C                | -8000  | 15000 |
| 0x85      | Cu 100, α = 0.00428, 0 ~ 150°C     | 0      | 15000 |
| 0x86      | Pt 100, α = 0.00385, -100 ~ 300°C  | -10000 | 30000 |
| 0x87      | Pt 100, α = 0.003916, -100 ~ 300°C | -10000 | 30000 |

For ranges of type code 0x23 and 0x27, the under range value is 0 and the over range value is +65535. For other ranges, the under range value is -32768 and the over range value is +32767.

# 6.7 Thermocouple Type Code Table

| Type Code | Thermocouple Type                        | Min.   | Max.  |
|-----------|------------------------------------------|--------|-------|
| 0x0E      | Type J Thermocouple -210 ~ 760°C         | -2100  | 7600  |
| 0x0F      | Type K Thermocouple -270 ~ 1372°C        | -2700  | 13720 |
| 0x10      | Type T Thermocouple -270 ~ 400°C         | -2700  | 4000  |
| 0x11      | Type E Thermocouple -270 ~ 1000°C        | -2700  | 10000 |
| 0x12      | Type R Thermocouple 0 ~ 1768°C           | 0      | 17680 |
| 0x13      | Type S Thermocouple 0 ~ 1768°C           | 0      | 17680 |
| 0x14      | Type B Thermocouple 0 ~ 1820°C           | 0      | 18200 |
| 0x15      | Type N Thermocouple -270 ~ 1300°C        | -2700  | 13000 |
| 0x16      | Type C Thermocouple 0 ~ 2320°C           | 0      | 23200 |
| 0x17      | Type L Thermocouple -200 ~ 800°C         | -2000  | 8000  |
| 0x18      | Type M Thermocouple -200 ~ 100°C         | -20000 | 10000 |
| 0x19      | Type LDIN43710 Thermocouple -200 ~ 900°C | -2000  | 9000  |

The under range value is -32768 and the over range value is +32767.

# **Appendix A: Troubleshooting**

## A.1 How can I Factory Reset the Module (Password: Admin)?

If the module encounters an anomaly and you cannot access the module's web server for configuration, or if you have forgotten the login password, you can perform a factory reset of the module. Please note that after completing the following steps, all of your customized settings will be erased

Init

Run

ET-2217C

### Step 1

Adjust the Init/Run switch to the "Init" mode and reboot the module to load factory settings, including the default web password.

### Step 2

Execute the eSearch Utility to verify that the module has been reset to the factory settings. For example, the default IP address is "192.168.255.1". And then, modify the network settings (e.g., the IP, Mask, and Gateway addresses) and click the **"OK"** button.

|                                   | 🥩 eSearch Utility [ v1.2.0      | – 🗆 🗙                    | c .                                               |                                           |                                           |                                                             |          |
|-----------------------------------|---------------------------------|--------------------------|---------------------------------------------------|-------------------------------------------|-------------------------------------------|-------------------------------------------------------------|----------|
|                                   | File Server Tools               |                          |                                                   |                                           |                                           |                                                             |          |
| $\bigcap$                         | Name                            | Alias                    | IP Address                                        | Sub-net Mask                              | Gateway                                   | MAC Address                                                 | ^        |
| 2                                 | iDS-720                         | UA-Serie                 | 192.168.85.23                                     | 255.255.0.0                               | 192.168.1.1                               | 90:70:65:40:A0:C7                                           |          |
| $\sim$                            | ET-2260                         | EtherIO                  | 192.168.255.1                                     | 255.255.0.0                               | 192.168.0.1                               | 00:0d:e0:65:e9:85                                           |          |
|                                   | E1-2260<br>DL-302<br>DL-302     | #2<br>EtherIO<br>EtherIO | 192.168.79.100<br>192.168.84.62<br>192.168.101.15 | 255.255.0.0<br>255.255.0.0<br>255.255.0.0 | 192.168.1.1<br>192.168.0.1<br>192.168.1.1 | 00:0d:e0:65:c1:d3<br>00:0d:e0:92:06:69<br>00:0D:E0:92:00:A1 |          |
| $\frown$                          | ET-7255/PET-7255                | Slave                    | 192.168.79.55                                     | 255.255.0.0                               | 192.168.1.1                               | 00:0d:e0:65:ed:d1                                           | <b>v</b> |
| $\begin{pmatrix} 1 \end{pmatrix}$ | <                               |                          |                                                   |                                           |                                           | >                                                           |          |
| Ч                                 | Search Serve                    | r Confi                  | iguration (UDP)                                   | Web                                       |                                           | Exit                                                        |          |
| Configure                         | Server (UDP)                    |                          |                                                   |                                           |                                           |                                                             |          |
| Server                            | Name: ET-2260                   | 3                        |                                                   |                                           |                                           |                                                             |          |
| DHCP:                             | 0: OFF                          | ▼ S                      | ub-net Mask : 2                                   | 55.255.0.0                                | Alias:                                    | #1                                                          |          |
| IP Addr                           | ess: 192.168.79.10              | ) G                      | ateway : 19                                       | 92.168.1.1                                | MAC:                                      | 00:0d:e0:65:e9:85                                           |          |
| Warnin<br>Contac                  | ıg!!<br>t your Network Administ | rator to get co          | rrect configuration                               | n before any chang                        | ing!                                      | OK Cance                                                    | :I       |

### Step 3

Adjust the Init/Run switch back to the **"Run"** mode and reboot the module.

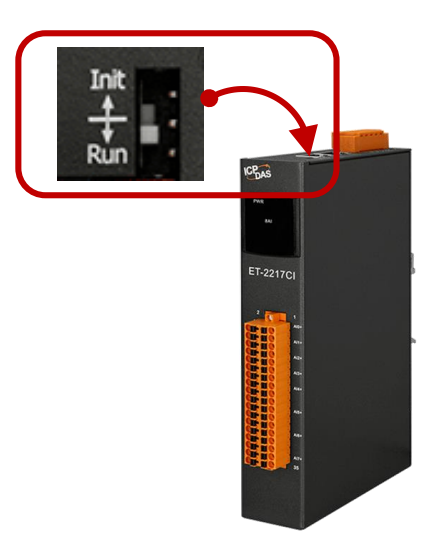

### Step 4

Log in to the ET-2200 web server. Enter the factory password "Admin" and specify the new password, and then click the **Submit** button to save the settings.

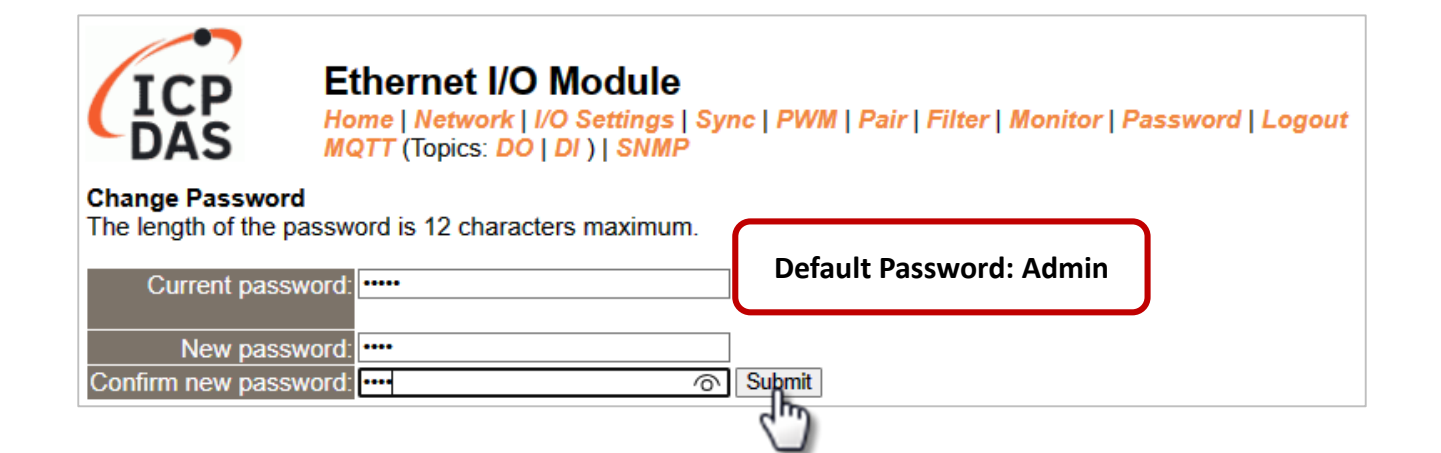

## A.2 How to update the firmware via Ethernet?

If the module is not functioning correctly (e.g. there is no response to a search request, or if the system LED is continuously displayed as either OFF or ON), download new firmware from the ICPDAS website. http://www.icpdas.com/en/download/show.php?num=2626

To update the Firmware for your ET-2200 module, connect the ET-2200 module and PC in the same sub-network. Please note that there should be only one network card on the PC. Then, download and install the **eSearch Utility**:

http://www.icpdas.com/en/product/guide+Software+Utility\_Driver+eSearch\_\_Utility

Step 1: Run the eSearch utility and click on the Search Server button to find the ET-2200 module.Step 2: Right-click on the module name and select Firmware Update.

| 🥩 eSearch Utility [ v1.2. | 6, Dec.09, 2020 | 0]                     |              |             | - 0             | ×     |
|---------------------------|-----------------|------------------------|--------------|-------------|-----------------|-------|
| File Server Tools         |                 |                        |              |             |                 |       |
| Name                      | Alias           | IP Address             | Sub-net Mask | Gateway     | MAC Address     | ^     |
| iDS-720                   | UA-Serie        | . 192.168.85.23        | 255.255.0.0  | 192.168.1.1 | 90:70:65:40:A0  | :C7   |
| ET-2260                   | #1              | 100 100 70 10          | ore or 5.0.0 | 192.168.1.1 | 00:0d:e0:65:e9  | :85   |
| ET-2260                   | #2              | Ping Server            | 5.0.0        | 192.168.1.1 | 00:0d:e0:65:cf: | d3    |
| DL-302                    | Ethe 👘          | Configure Server (UDP) | 5.0.0        | 192.168.0.1 | 00:0d:e0:92:06  | :69   |
| DL-302                    | Ethe            | 0                      | 5.0.0        | 192.168.1.1 | 00:0D:E0:92:00  | ):A1  |
| ET-7255/PET-7255          | Slav 🛄          | Firmware Update        | 5.0.0        | 192.168.1.1 | 00:0d:e0:65:ed  | :d1 🗸 |
|                           |                 | Locate 🖌               |              |             |                 | >     |
| Search Serve              | r 🗈             | Copy to Clipboard      | Web          |             | Exit            |       |
| Status                    |                 |                        |              |             |                 | /     |

Step 3: Select the firmware file and click on the Open button.

| ø Open                                        |            |               |     |        |                      |             | ×      |
|-----------------------------------------------|------------|---------------|-----|--------|----------------------|-------------|--------|
| $\leftarrow \rightarrow \cdot \cdot \uparrow$ | « Desk     | > ET2200_v201 | ~ 0 | ט      |                      | 0_v201_1908 | 822    |
| Organize 🔻                                    | New folder |               |     |        |                      | -           | ?      |
| ET2200.dat                                    |            |               |     |        |                      |             |        |
|                                               | File name: | ET2200.dat    |     | $\sim$ | firmware file (*.dat | :)          | $\sim$ |
|                                               |            |               |     |        | Open                 | Cance       |        |

**Step 4:** Make sure the IP address and MAC address are correct. Click on the OK button.

| Firm | ware Update (Tiny                     | Module only)                  |                             |                            | × |
|------|---------------------------------------|-------------------------------|-----------------------------|----------------------------|---|
|      | File Name kt                          | op\ET2200_v2<br>Address is de | 201_190822\<br>pending on y | ET2200.dat<br>our network, |   |
|      | while the MAC                         | C address in d                | epending on                 | your device.               |   |
|      | IP Address 192.168.79.10 For Updating |                               |                             |                            |   |
|      | MAC Address                           | 00:0d:e0:65:                  | e9:85                       | MAC Finder                 |   |
|      |                                       |                               |                             |                            |   |
|      |                                       | ок                            | Cancel                      |                            |   |

**Step 5:** The progress 0% will be displayed in a command prompt window. Follow the steps.

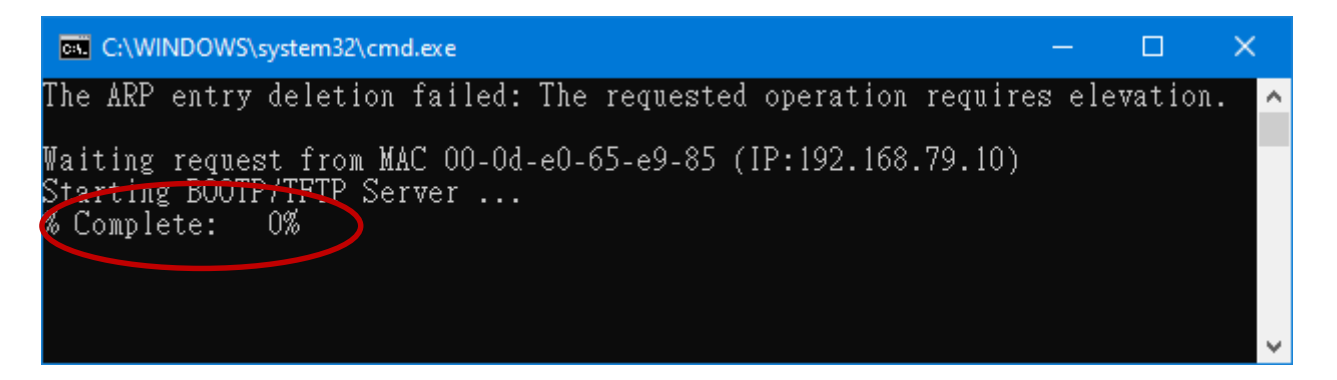

### Method 1 - Local Update:

Set the Init/Run switch to the "Init" position and reboot the module to start the update.

### Method 2 - Remote Update:

Click the **Web** button and log into the web page of the module, and then click the **Update** button on the **Network** page to start the update.

| 🥩 eSearch Utility [ v1.2.                       | .6, Dec.09, 2020                  |                                                                    |                                                          |                                                          |                                                                                 | ×             |
|-------------------------------------------------|-----------------------------------|--------------------------------------------------------------------|----------------------------------------------------------|----------------------------------------------------------|---------------------------------------------------------------------------------|---------------|
| File Server Tools                               |                                   |                                                                    |                                                          |                                                          |                                                                                 |               |
| Name                                            | Alias                             | IP Address                                                         | Sub-net Mask                                             | Gateway                                                  | MAC Address                                                                     | ~             |
| ET-2260                                         | #1                                | 192.168.79.10                                                      | 255.255.0.0                                              | 192.168.1.1                                              | 00:0d:e0:65:e9:85                                                               | 5             |
| E1-2260<br>DL-302<br>DL-302<br>ET-7255/PET-7255 | #∠<br>Etherl0<br>Etherl0<br>Slave | 192.168.79.100<br>192.168.84.62<br>192.168.101.15<br>192.168.79.55 | 255.255.0.0<br>255.255.0.0<br>255.255.0.0<br>255.255.0.0 | 192.168.1.1<br>192.168.0.1<br>192.168.1.1<br>192.168.1.1 | 00:00:e0:65:c1:03<br>00:0d:e0:92:06:69<br>00:0D:E0:92:00:A<br>00:0d:e0:65:ed:d1 | }<br>1<br>  ↓ |
| Search Serve                                    | r Cont                            | figuration (VDP)                                                   | Web                                                      | _<br>_                                                   | Exit                                                                            | ,<br>]        |

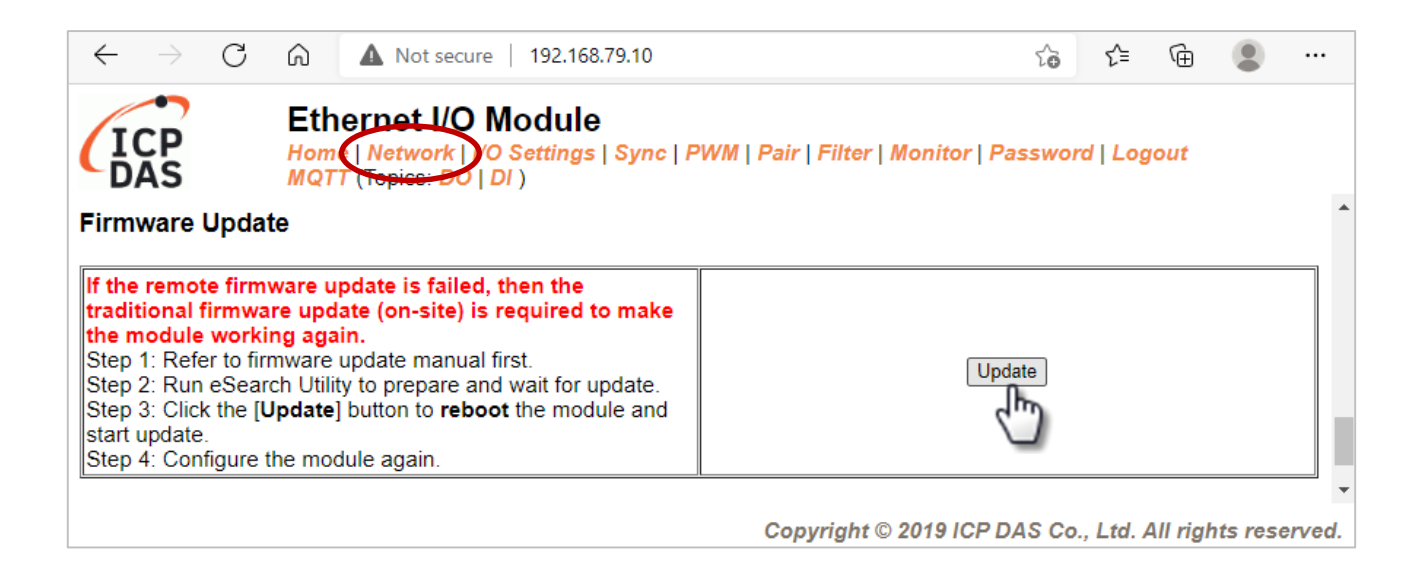

**Step 6:** After the update is complete, press any key to close the window. For the local update, Set the Init/Run switch to the **"Run"** position and reboot the module.

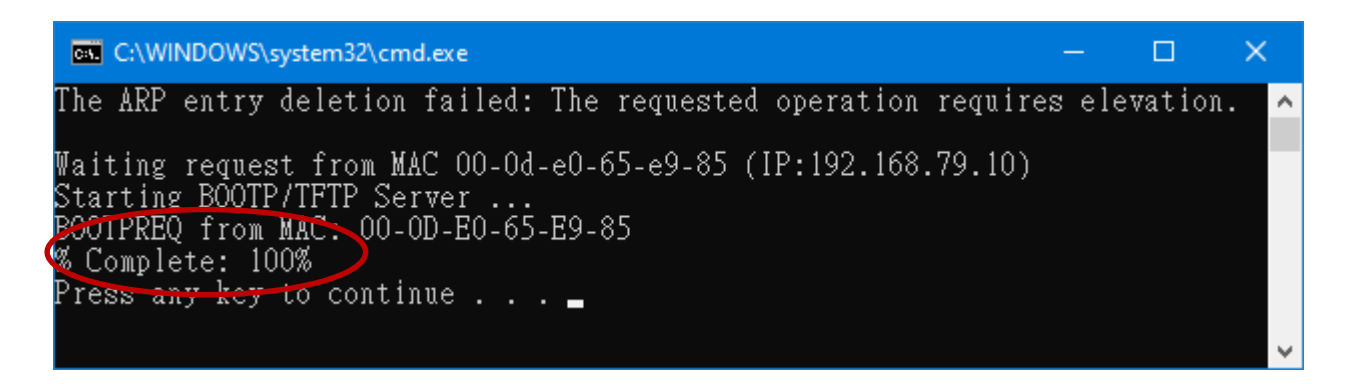

Step 7: Search the module again and log into the web page by using the eSearch Utility.After that, the user can check the Firmware Version on the Home page.

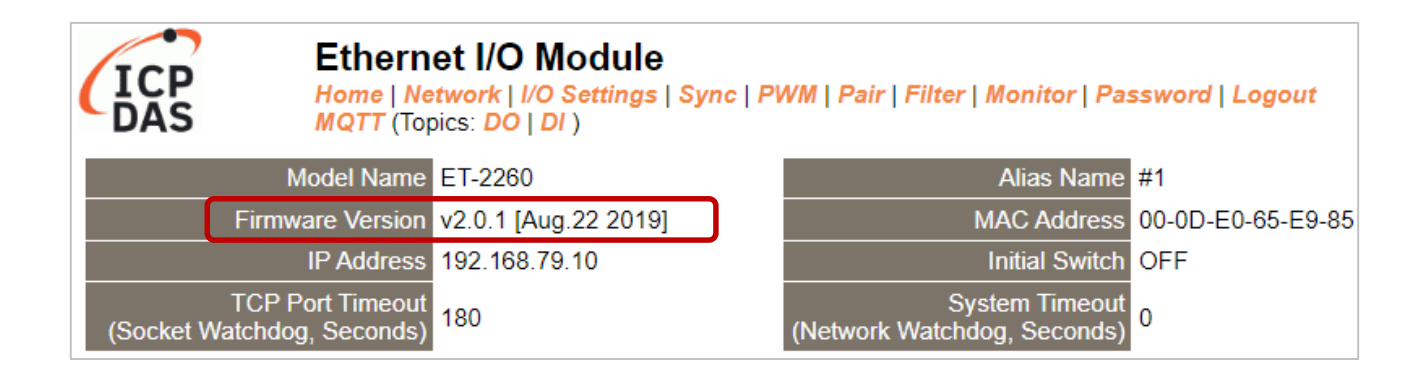

# A.3 How to Perform Batch Setup for ET-2200 Module?

Visit the ICP DAS website and search for **EtherDOT**. Click the "Download" button on the webpage to download the software and user manual.

https://www.icpdas.com/tw/product/guide+Software+Utility\_Driver+EtherDOT

| • icpdas.com/?Lang=US                                                                                                    | Q                                                                                                    | *              |
|----------------------------------------------------------------------------------------------------|----------------------------------------------------------------------------------------------------|----------------|
| ICP<br>DAS                                                                                                    | EtherDOT Solution,Tag & 🔮 Engl<br>Noskule, EmerDOT<br>Info: Utility for ethernet module setting, backup/recover/mass deploy                                                                                                    | ish →<br>CT US |
| ★ HOME > PRODUCTS > Software > 0 ★ HOME > PRODUCTS > Software > 0 EtherDOT Toolkit provides batch/exproblem of human setting errors. ★ DOWNLOAD ★ DOWNLOAD ★ DOWNLOAD ★ Support Module: <ul> <li>tDS-700 series</li> <li>tGW-700 series</li> <li>tSL-P4R1 series</li> <li>DS-2200 series</li> <li>GW-2200 series</li> <li>ET-2200 series</li> <li>ET-2200 series</li> </ul> | EtherDOT       In       Solution,Tag       In       In       I | JS             |
| Online One-to-many clone modu                                                                                                    | e settings DAS Ethernet Device Organize ToolKit W700 Series ICP DAS Ethernet Device Organize Toolkit A EXPLORE C 10W-700 Series                                                                                                    |                |

### (A) <u>Tab – Device Setting</u>

This tab allows users to perform operations on a single module, including configuring network settings, locating the module, and updating firmware.

• After entering the page, first search for modules on the network.

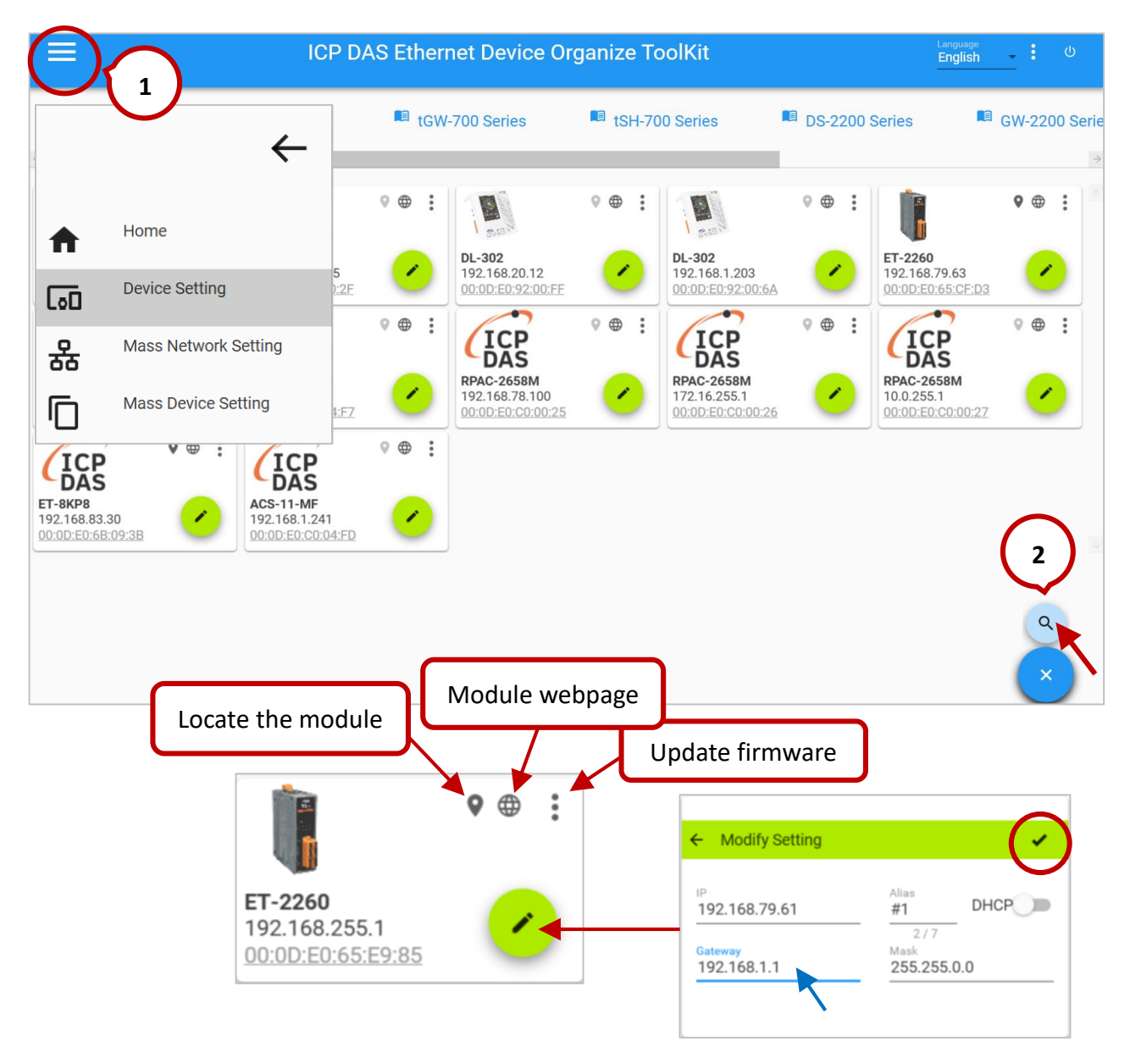

| Locato the module | To identify modules with the same model. After clicking the icon, the             |  |  |  |  |
|-------------------|-----------------------------------------------------------------------------------|--|--|--|--|
| Locate the module | LED on the front panel of corresponding module will begin blinking.               |  |  |  |  |
| Module webpage    | To open the module's configuration page.                                          |  |  |  |  |
| Update firmware   | The update method is the same as described in Section A.2, Steps 3–6.             |  |  |  |  |
| Madify Catting    | If the <b>Confirm</b> button is not visible after modifying the network settings, |  |  |  |  |
| Modify Setting    | click on any field to make it appear.                                             |  |  |  |  |

### Firmware Update Notice:

When updating the firmware in **RUN mode**, if the command window shows **0%** as shown below, **switch the module to INIT mode and reboot.** 

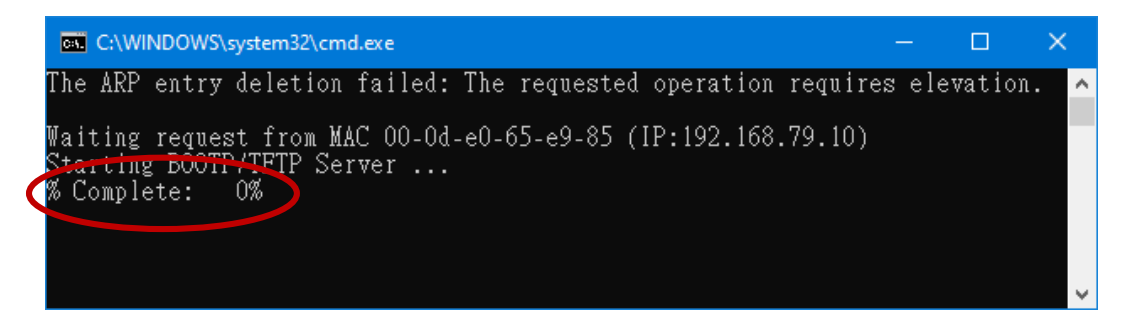

The update will then automatically proceed from 0% to 100%. Once the update is complete, switch back to **RUN mode and reboot again**. After that, use EtherDOT to search the module again, then log in to the web interface to check the firmware version (e.g., **v2.4.3 [Aug. 6, 2024]**).

### (B) <u>Tab – Mass Network Setting</u>

This tab allows users to modify network settings for multiple modules simultaneously.

- After entering the page, search for modules on the network.
- Add the module(s) you want to modify to the device list.
- Expand the **Batch Processing Device Rules**.

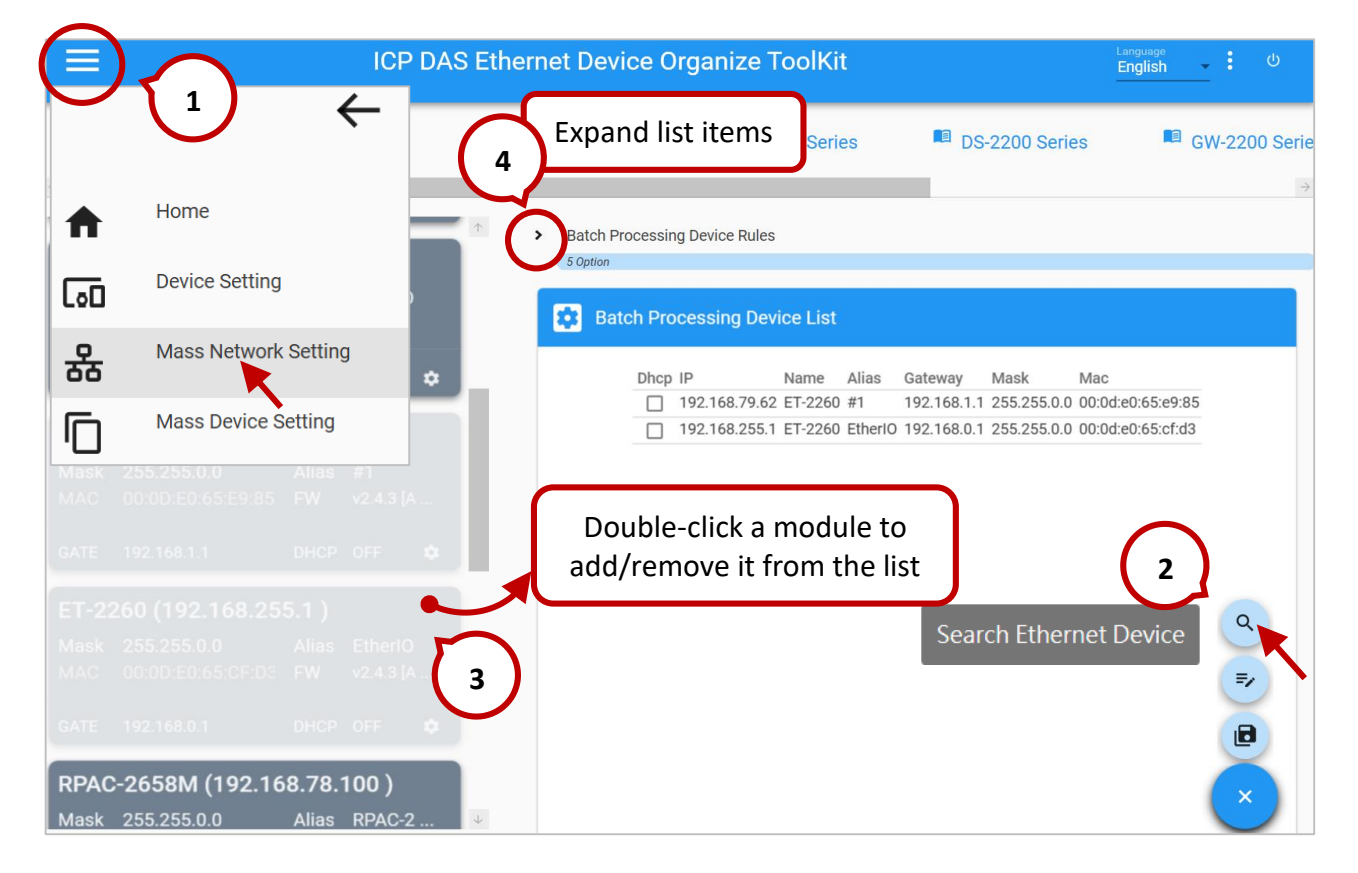

• After setting the rules for batch processing, click [Batch Edit Device Information] to apply and review the rules.

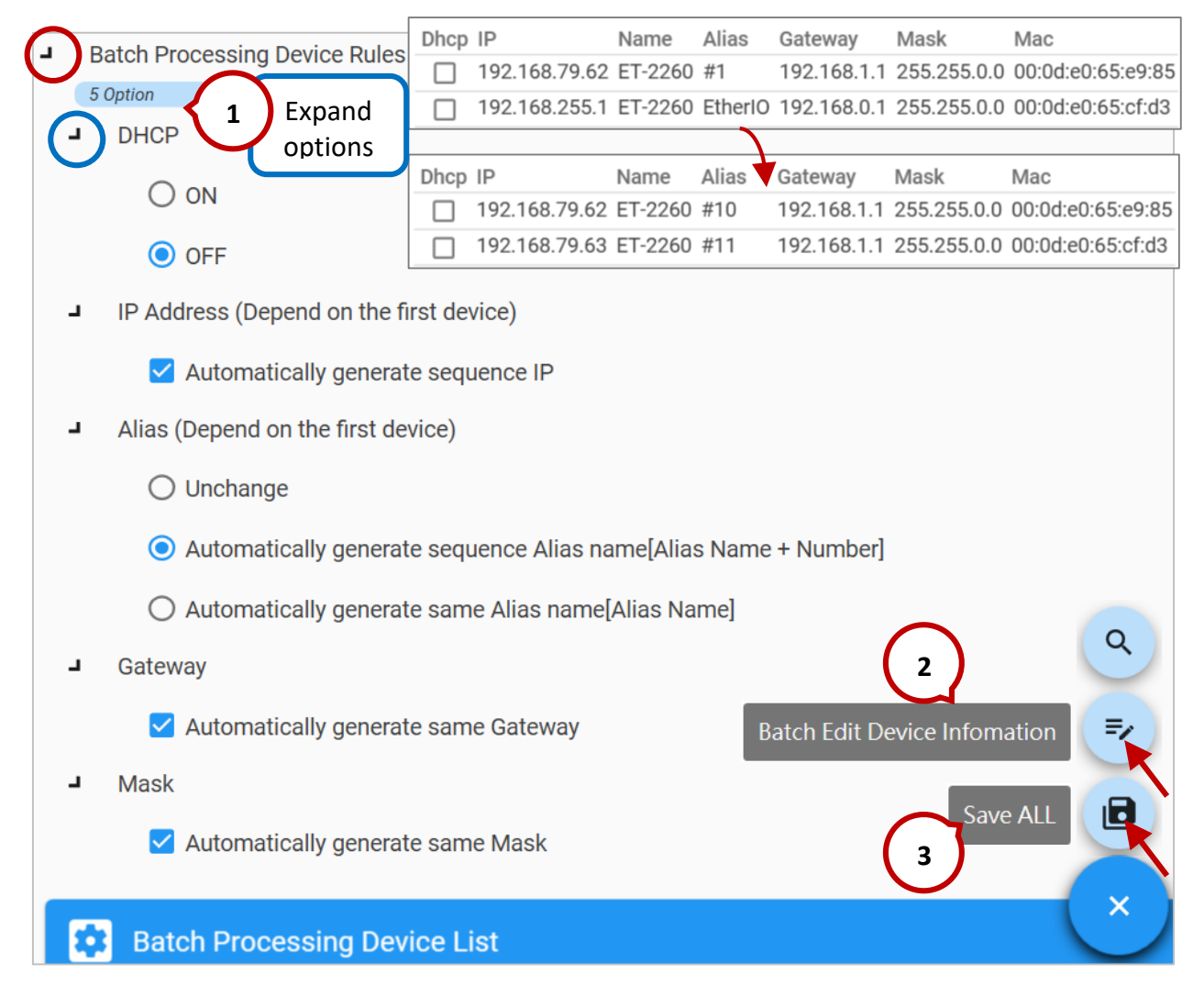

• Click [Save All] to write settings to the modules. After that, the list will be cleared.

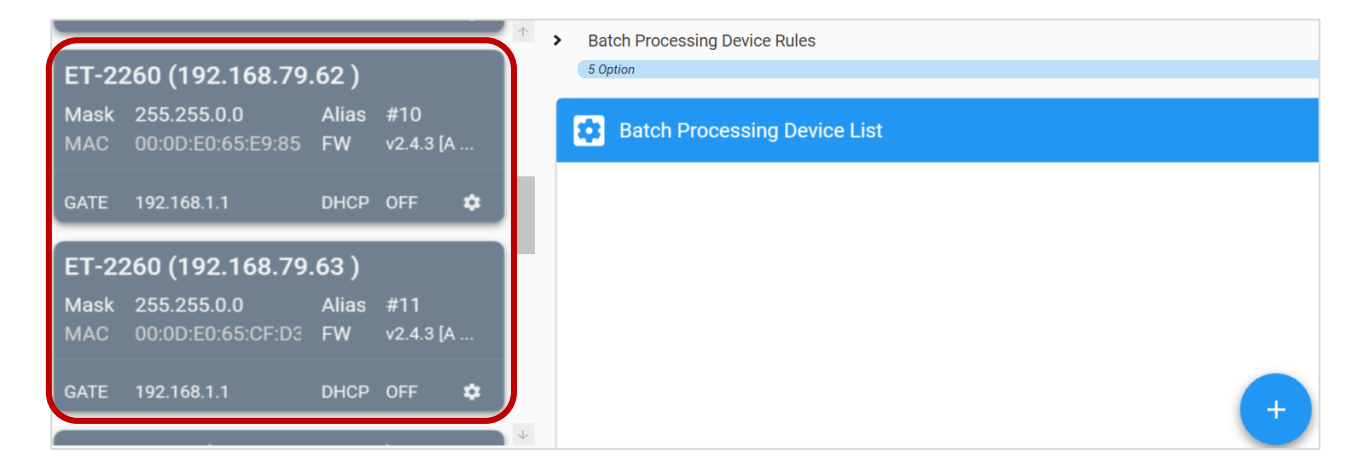

### (C) <u>Tab – Mass Device Setting</u>

This tab provides the following functions:

| Clone Device Settings  | Duplicate settings from one module to one or more others |  |  |
|------------------------|----------------------------------------------------------|--|--|
| Export Device Settings | Export module settings to a file                         |  |  |
| Import Device Settings | Import a configuration file to one or more modules       |  |  |

 For detailed instructions, refer to the EtherDOT User Manual: https://www.icpdas.com/web/product/download/software/utility\_driver/etherdot/d ocument/manual/EhterDOT\_manual\_en.pdf

### [Clone Device Settings]:

Users can duplicate the settings from one module to others. **Note:** If the network settings have changed, please search for the modules again.

- After entering the page, search for modules on the network.
- Source Device: Select a module, e.g., 192.168.79.62.
- Destination Device: Select one (or more) modules, e.g., 192.168.79.63.

|                    | ICP DAS        | Ethernet [      | )evice   | Organize ToolK  | lit         |             | Language<br>English - | ር     |
|--------------------|----------------|-----------------|----------|-----------------|-------------|-------------|-----------------------|-------|
| Information Links: | Home           | Ň               | V-700 Se | eries 🏾 🇖 tSH-  | -700 Series | nilows sir  | DS-2200 Series        |       |
| Source Device (Onl | Device Sett    | ing             |          | Destination Dev | vice        | S           | election              | //C → |
| Device             | Mass Netw      | ork Setting     | s        | Device          | e II        | P Address   | MAC Address           | - 1   |
| DL-302             | Mass Devic     | e Setting       | 22       | ET-2260         | 192.        | 168.79.62   | <b>4</b> 20:65:e9:85  |       |
| DL-302             | 'U             |                 | 2F       | ET-2260         | 192.        | 168.79.63   | 00:0d:e0:65:cf:d3     |       |
| DL-302             | 192.168.20.12  | 00:0D:E0:92:00  | :FF      |                 | 1           |             |                       |       |
| DL-302             | 192.168.1.203  | 00:0D:E0:92:00  | :6A      | 3               |             |             |                       |       |
| ET-2260            | 192.168.79.62  | 00:0d:e0:65:e9: | 85       | Click to list   | t all mo    | dules       | $\frown$              |       |
| ET-2260            | 192.168.79.63  | 00:0d:e0:65:cf: | d3       | of the sa       | me mo       | del.        | (2)                   |       |
| RPAC-2658M         | 192.168.78.100 | 00:0d:e0:c0:00: | 25       |                 | S           | aarch Ether | net Device            |       |
| RPAC-2658M         | 172.16.255.1   | 00:0d:e0:c0:00: | 26       |                 | 5           |             |                       |       |
| RPAC-2658M         | 10.0.255.1     | 00:0d:e0:c0:00: | 27       | (               |             | Clone Devic | ce Setting 🛛 🗖        | ).    |
| ACS-11-MF          | 192.168.1.241  | 00:0d:e0:c0:04: | fd       |                 |             | Evport Dovi | ico Sotting           |       |
| ACS-11-MF          | 192.168.1.242  | 00:0d:e0:c0:04: | f7       |                 |             |             |                       | 2     |
|                    |                |                 |          |                 |             | mport Devi  | ce Setting 🛛 🖻        |       |
|                    |                |                 |          |                 |             |             | X                     |       |

• After clicking **[Clone Device Setting]**, the user will be prompted to enter the login passwords for both the source and destination modules.

| Source            | Destination                               |                                  |
|-------------------|-------------------------------------------|----------------------------------|
| ×                 |                                           | require creating a new password. |
| Welcome!          | Welcome!<br>Set Log in Password to ET-226 |                                  |
| Log in ET-2260    | 192.168.79.63                             |                                  |
| 192.168.79.62     | erenter Old Password<br>●●●●●             | Clone Device Setting             |
| ⊶Enter Password 🗞 | ←Enter New Password                       |                                  |
|                   | ←Enter Confirm New Password               |                                  |
|                   | CHANGE                                    | ×                                |

 After completion, an ✓ icon will appear on the destination device, indicating that the settings from the source module have been successfully copied to the selected module.

| Destination Device |         |               |                   |  |  |  |  |
|--------------------|---------|---------------|-------------------|--|--|--|--|
|                    | Device  | IP Address    | MAC Address       |  |  |  |  |
|                    | ET-2260 | 192.168.79.62 | 00:0d:e0:65:e9:85 |  |  |  |  |
| ( √ )              | ET-2260 | 192.168.79.63 | 00:0d:e0:65:cf:d3 |  |  |  |  |

### [Export Device Settings]:

Users can export the module's settings as a .cfg file. This configuration file can later be imported into multiple modules.

 Source device:
 Select a module to export the settings from.

|   | Source Device (Online) |                |                   |  |  |  |  |  |
|---|------------------------|----------------|-------------------|--|--|--|--|--|
| L | Device                 | IP Address     | MAC Address       |  |  |  |  |  |
| ι | DL-302                 | 192.168.101.15 | 00:0D:E0:92:00:2F |  |  |  |  |  |
|   | DL-302                 | 192.168.15.101 | 00:0D:E0:92:00:22 |  |  |  |  |  |
|   | DL-302                 | 192.168.1.203  | 00:0D:E0:92:00:6A |  |  |  |  |  |
|   | ET-2260                | 192.168.79.62  | 00:0d:e0:65:e9:85 |  |  |  |  |  |
|   | ET-2260                | 192.168.79.63  | 00:0d:e0:65:cf:d3 |  |  |  |  |  |

- Click **Export Device Setting**, choose the file location, enter a filename, and click Save.
- Enter the module's login password. A confirmation message will appear once the export is complete.

| Source Device (Onli | Save file            |                                                     |                        |
|---------------------|----------------------|-----------------------------------------------------|------------------------|
| Device              | C:\ > ICPD/          | AS > EtherDOT >                                     | 2 MAC Address          |
| DL-302              |                      |                                                     | 00:0d:e0:65:e9:85      |
| DL-302              | Folders              | ×                                                   | ↑<br>00:0d:e0:65:cf:d3 |
| DL-302              |                      | <u>8</u>                                            |                        |
| ET-2260             | ar-DZ<br>2025/5/19   |                                                     | 0                      |
| ET-2260             |                      | -                                                   |                        |
| RPAC-2658M          |                      | Welcome!                                            | •                      |
| RPAC-2658M          | ET-2260-1            | Log in ET-2260                                      | CFG files              |
| RPAC-2658M          |                      | 192.168.79.62                                       |                        |
| ACS-11-MF           |                      |                                                     | CANCEL SAVE            |
| ACS-11-MF           | 192.168.1.241 00:0d: | e0:c0                                               |                        |
|                     |                      | LOGIN 5                                             | Export Device Setting  |
|                     | File e<br>\Ethe      | xport succeeded To C:\ICPDAS<br>rDOT\ET-2260-62.cfg |                        |

### [Import Device Settings]:

If the user already has a configuration file (.cfg), it can be imported into other modules.

• Click Import Device Setting and select the .cfg file you want to import.

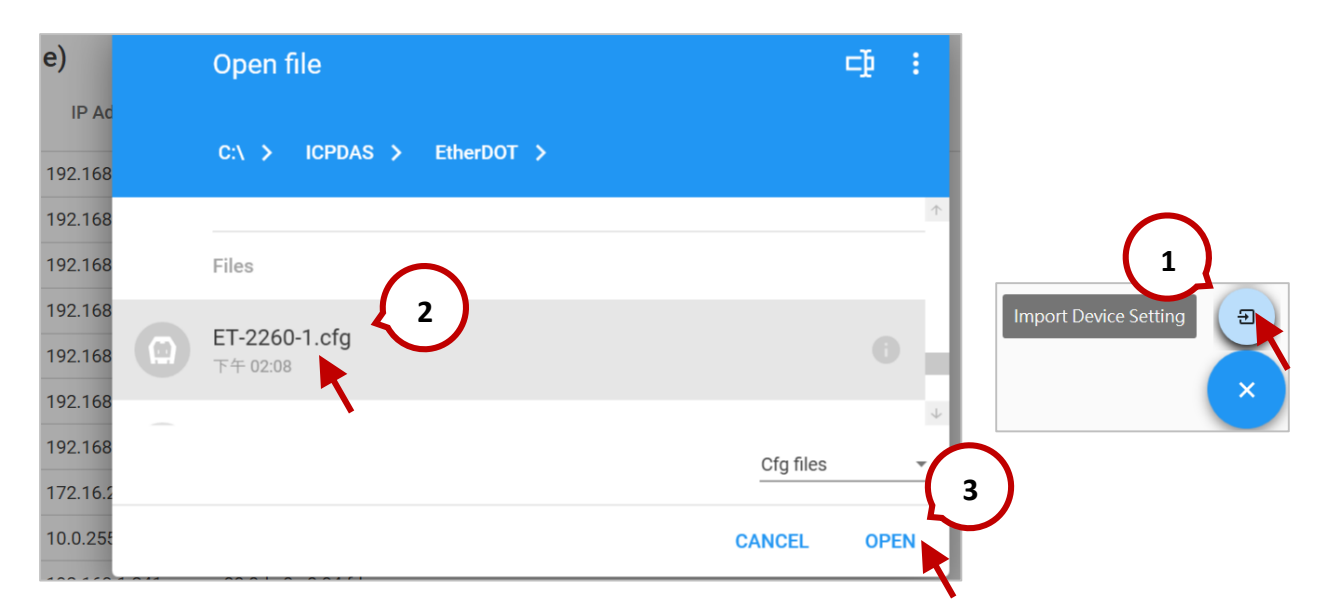

- Select the module and click **Clone Device Setting**.
- Enter login passwords as required.

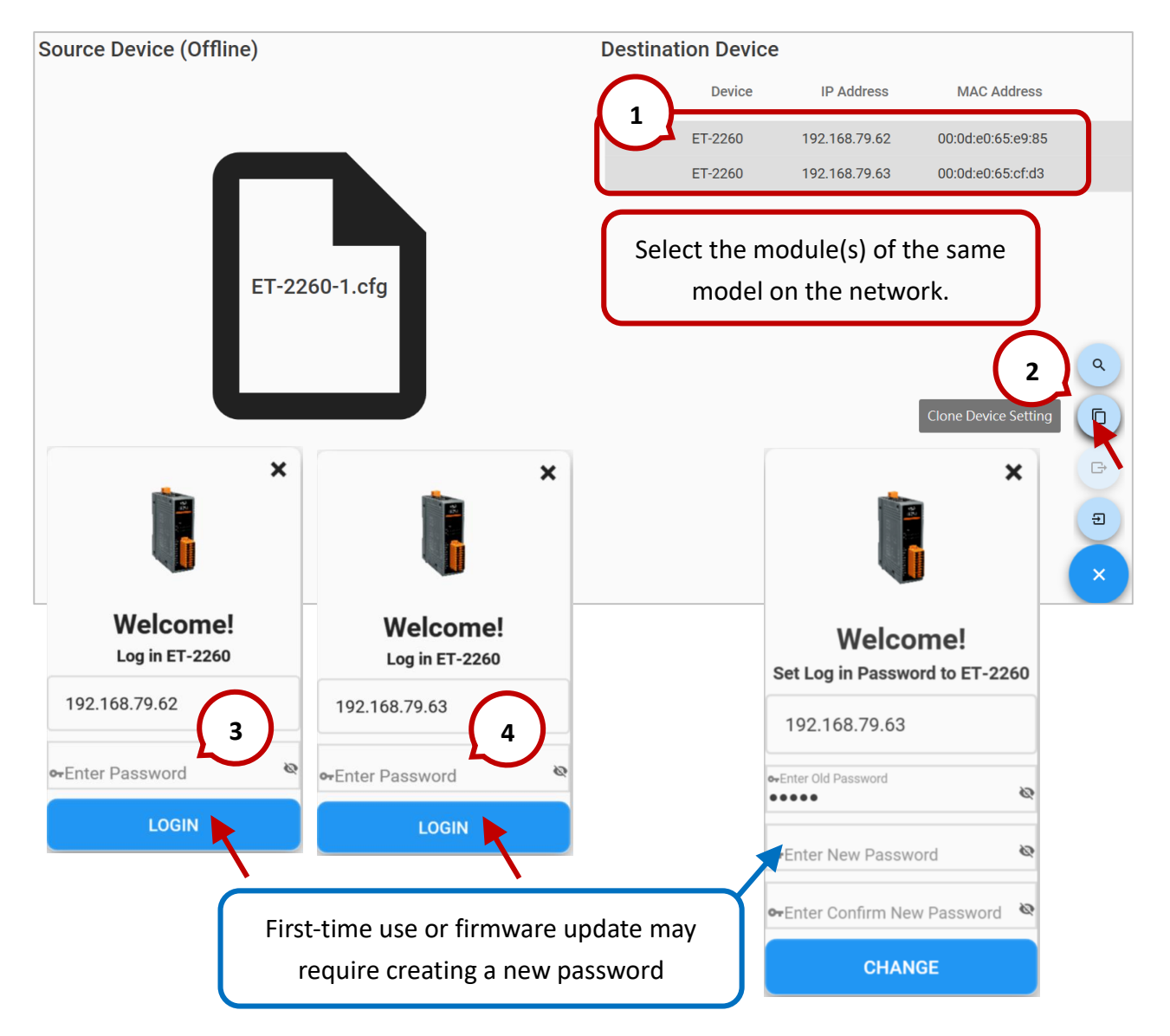

After completion, an ✓ icon will appear on the destination device.

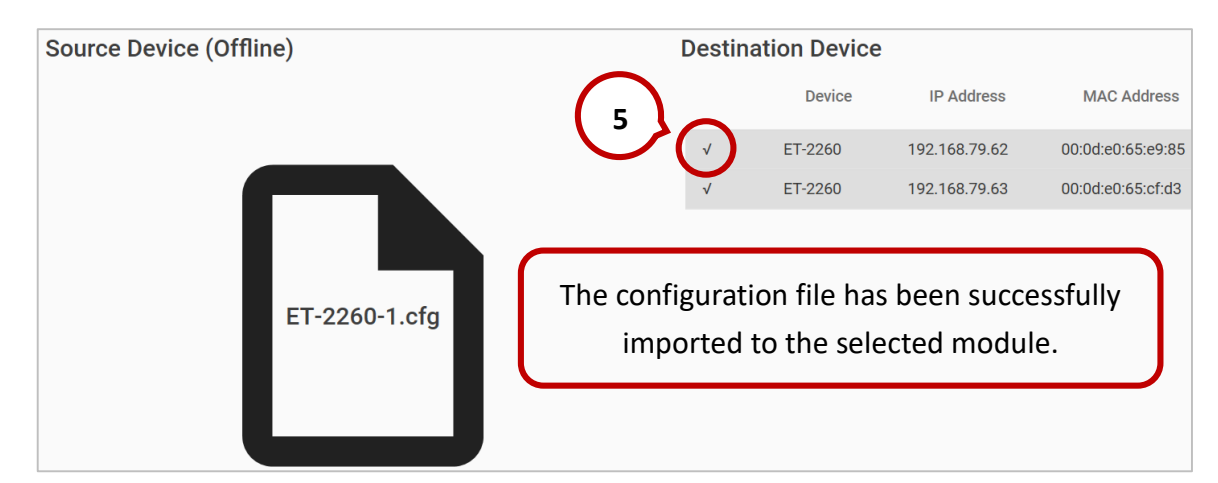
# A.4 Why is the Host computer unable to ping or search for the

# ET-2200 module?

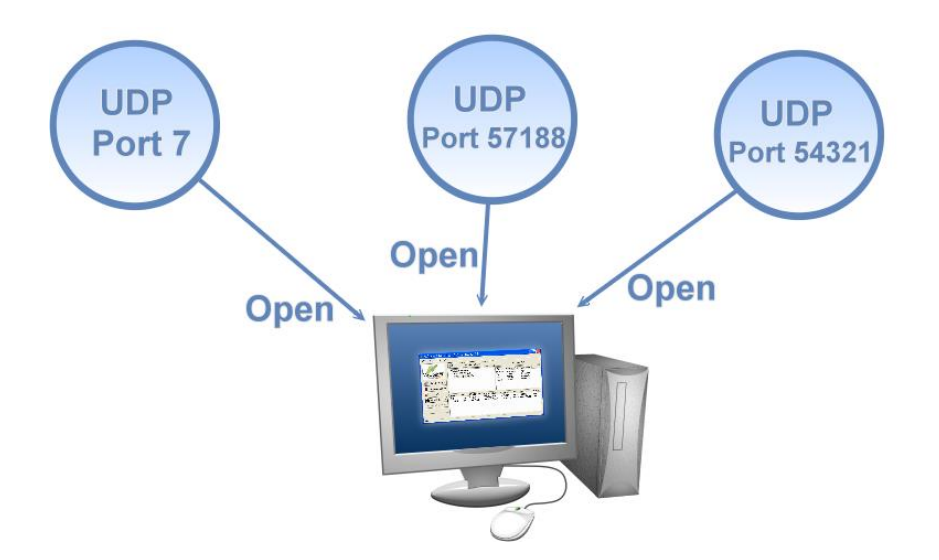

The Host computer can only establish communication with a module through specific ports. Confirm with your network administrator that access to UDP Port 7, Port 57188, and Port 54321 is not being denied by another network device.

The following provides more detailed information related to TCP/UDP ports:

#### **TCP Port:**

| Port Number | Description                          |
|-------------|--------------------------------------|
| 80          | HTTP (Hyper Text Transport Protocol) |
| 502         | Modbus Data Port                     |

#### **UDP Port:**

| Port Number | Description         |
|-------------|---------------------|
| 7           | Echo (Ping)         |
| 57188       | UDP Search Request  |
| 54321       | UDP Search Response |

Copyright © 2023 ICP DAS CO., Ltd. All Rights Reserved.

### A.5 What is Digital-Input Filter (DI Filter)?

A: An input signal can come from a myriad of sources, such as buttons, switches, sensors, relays, etc. Each of these types of mechanical devices also contributes to a common problem - "**contact bounce**".

The switch between Digital Input states is usually accompanied by several unwanted pulses, known as "switch bounce". In certain environments and situations, these input signals may inevitably generate an unstable signal or noise, which can potentially cause incorrect data counting or operation failure. Consequently, these errors must be removed from the input signals, especially if the signals are used in crucial applications.

A low-pass Digital Input filter is a software function that can be used to eliminate high-frequency interference from input signals. The input state will only be changed when the width of any new signal is greater than the value specified as the filtering time, meaning that short, high-frequency interference pulses will be ignored, as illustrated in the diagram below. This is especially useful when attempting to eliminate contact bounce.

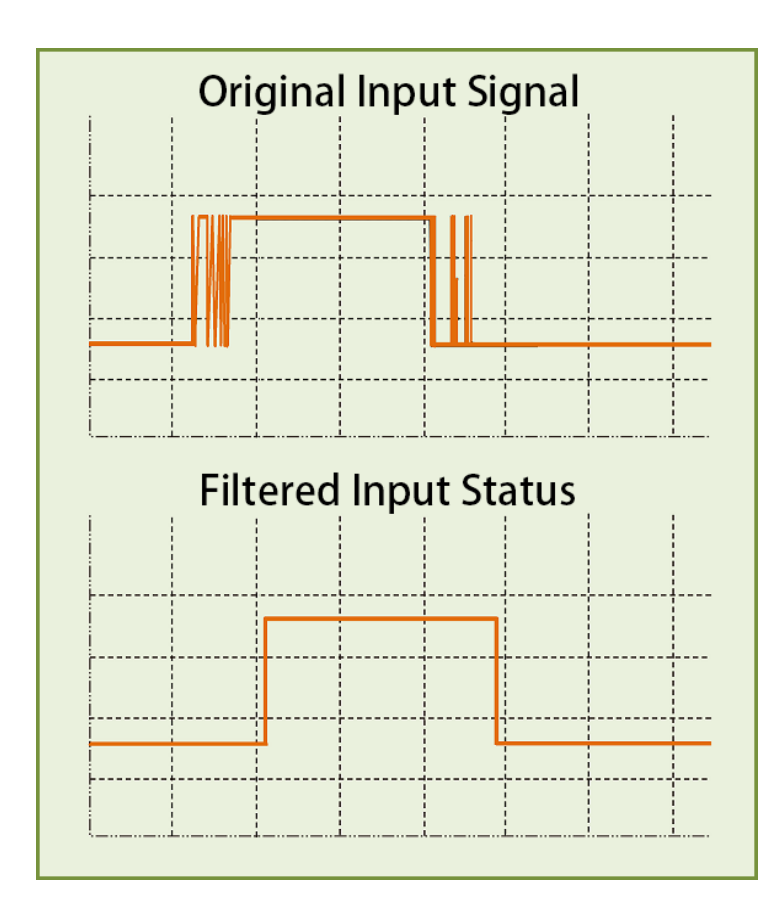

Copyright © 2023 ICP DAS CO., Ltd. All Rights Reserved.